# Operating Instructions **S700 Series**

Extractive Gas Analyzers

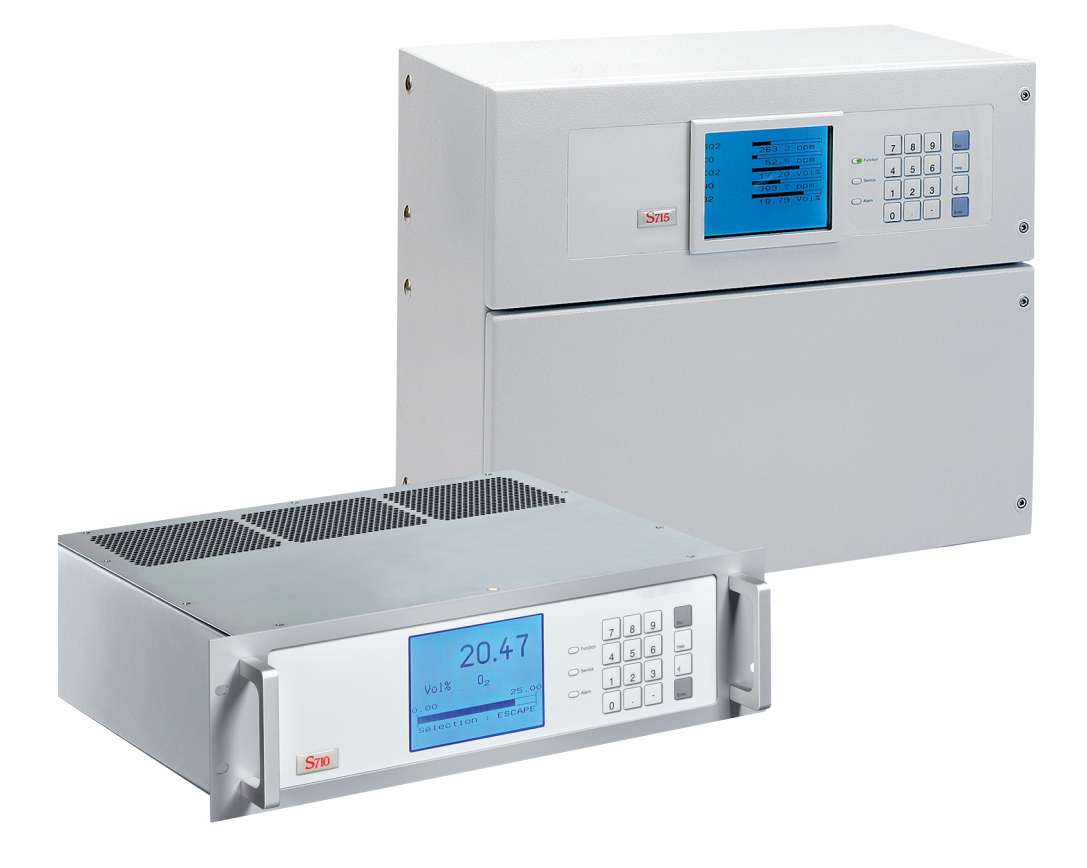

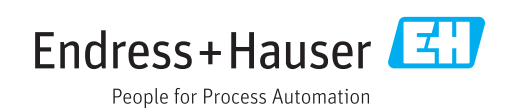

#### **Described product**

Product name: S700 Versions: S710 S710 CSA S711 S711 CSA S715-Standard S715 CSA S715 Ex S715 Ex S715 Ex S715 Ex S720 Ex S721 Ex

Firmware: As from 1.6

The special functions for the water analyzers of the TOCOR Series are not described in this document.

#### Manufacturer

Endress+Hauser SICK GmbH+Co. KG Bergener Ring 27 01458 Ottendorf-Okrilla Germany

#### **Place of manufacture**

Endress+Hauser SICK GmbH+Co. KG Poppenbütteler Bogen 9b 22399 Hamburg Germany

#### Legal information

This work is protected by copyright. Any rights derived from the copyright shall be reserved for Endress+Hauser SICK GmbH+Co. KG. Reproduction of this document or parts of this document is only permissible within the limits of the legal determination of Copyright Law. Any modification, abridgment or translation of this document is prohibited without the express written permission of Endress+Hauser SICK GmbH+Co. KG. The trademarks stated in this document are the property of their respective owner.

© Endress+Hauser SICK GmbH+Co. KG. All rights reserved.

#### **Original document**

This document is an original document of Endress+Hauser SICK GmbH+Co. KG.

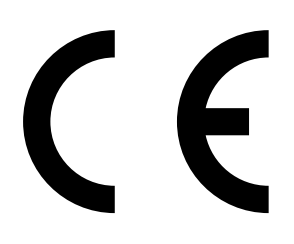

Endress+Hauser

# Contents

| 1 | Abo  | ut this d | locument                                                 | 12   |
|---|------|-----------|----------------------------------------------------------|------|
|   | 1.1  | Symbol    | s and document conventions                               | 12   |
|   |      | 1.1.1     | Warning symbols                                          | 12   |
|   |      | 1.1.2     | Warning levels and signal words                          | 12   |
|   |      | 1.1.3     | Information symbols                                      | 13   |
|   | 1.2  | Additio   | nal documents                                            | 13   |
|   | 1.3  | Data in   | tegrity                                                  | 13   |
| 2 | Safe | ety instr | uctions                                                  | 14   |
|   | 2.1  | Primary   | / safety notes                                           | 14   |
|   | 2.2  | Basic o   | perating notes                                           | 15   |
|   | 2.3  | Intende   | ed use                                                   | 16   |
|   |      | 2.3.1     | Designated users (target group)                          | 16   |
|   |      | 2.3.2     | Designated range of application                          | 16   |
|   | 2.4  | Applica   | tion limitations (overview)                              | 17   |
|   | 2.5  | Respon    | sibility of user                                         | 18   |
| 3 | Pro  | duct des  | scription                                                | 19   |
|   | 3.1  | Applica   | tion principle                                           | 19   |
|   | 3.2  | Product   | t identification                                         | 19   |
|   | 3.3  | Charac    | teristics of the enclosure types                         | 21   |
|   |      | 3.3.1     | S710/S711 · S710 CSA/S711 CSA                            | 21   |
|   |      | 3.3.2     | S715-Standard · S715 CSA                                 | 23   |
|   |      | 3.3.3     | S715 Ex · S715 Ex CSA                                    | 25   |
|   |      | 3.3.4     | S720 Ex/S721 Ex                                          | 26   |
|   |      | 3.3.5     | CSA versions                                             | 26   |
|   | 3.4  | Know-h    | low for the S700                                         | 27   |
|   |      | 3.4.1     | Special features                                         | 27   |
|   |      | 3.4.2     | Analyzer modules                                         | 28   |
|   |      | 3.4.3     | Calibration cuvette for analyzer modules UNOR and MULT   | 0R28 |
|   |      | 3.4.4     | Analyzer modules for O <sub>2</sub> measurement          | 29   |
|   |      | 3.4.5     | Cross-sensitivity and gas matrix effect compensation     | 30   |
|   | 3.5  | Optiona   | al equipment                                             | 31   |
|   | 3.6  | User Gu   | uide for the \$700                                       | 33   |
|   |      | 3.6.1     | What must you do?                                        | 33   |
|   |      | 3.6.2     | What can you do in addition?                             | 34   |
|   |      | 3.6.3     | If you first wish to learn about the operating functions | 35   |
| 4 | Inst | allation  |                                                          | 36   |
|   | 4.1  | Scope of  | of delivery                                              | 36   |
|   | 4.2  | Safety ı  | notes on transport                                       | 37   |
|   |      | 4.2.1     | General safety information on lifting and carrying       | 37   |
|   |      | 4.2.2     | Special safety information on the enclosures             | 37   |

| 4.3  | Safety in | formation on installation                                       | 38 |
|------|-----------|-----------------------------------------------------------------|----|
|      | 4.3.1     | General safety information on installation                      | 38 |
|      | 4.3.2     | Safety in potentially explosive atmospheres                     | 38 |
|      | 4.3.3     | Safety instructions for electrical safety                       | 39 |
|      | 4.3.4     | Heat safety instructions                                        | 40 |
|      | 4.3.5     | General safety information on gas measurement technology        | 40 |
|      | 4.3.6     | Safety measures against dangerous gases                         | 41 |
|      | 4.3.7     | Note for devices with measuring range up to 100% $\mathrm{O}_2$ | 41 |
| 4.4  | Mountin   | g the enclosure                                                 | 42 |
|      | 4.4.1     | Mounting location, ambient conditions                           | 42 |
|      | 4.4.2     | Enclosure installation                                          | 43 |
| 4.5  | Sample    | gas connections                                                 | 44 |
|      | 4.5.1     | Designing the sample gas feed                                   | 44 |
|      | 4.5.2     | Possible hazards due to the sample gas                          | 48 |
|      | 4.5.3     | Possible application limitations with the sample gas            | 49 |
|      | 4.5.4     | Connecting the sample gas inlet (SAMPLE)                        | 50 |
|      | 4.5.5     | Connecting the sample gas outlet (OUTLET)                       | 50 |
|      | 4.5.6     | Connecting the additional gas paths (REF./REF. OUT –            |    |
|      |           | optional)                                                       | 50 |
| 4.6  | Purge ga  | as connections (option)                                         | 51 |
| 4.7  | Enclosur  | re venting (option)                                             | 52 |
| 4.8  | Opening   | and closing the enclosure                                       | 53 |
|      | 4.8.1     | Safety precautions before opening the enclosure                 | 53 |
|      | 4.8.2     | Opening the enclosure                                           | 54 |
|      | 4.8.3     | Closing the enclosure                                           | 55 |
| 4.9  | Cable in  | stallation (S715/S720 Ex/S721 Ex)                               | 56 |
|      | 4.9.1     | Suitable cables for potentially explosive atmospheres           | 56 |
|      | 4.9.2     | Correct use of the cable inlets                                 | 56 |
|      | 4.9.3     | Correct installation of signal cables                           | 57 |
| 4.10 | Power co  | onnection                                                       | 58 |
|      | 4.10.1    | Safety information for power connection                         | 58 |
|      | 4.10.2    | Using a separate mains fuse                                     | 59 |
|      | 4.10.3    | Installing a separate disconnector switch                       | 59 |
|      | 4.10.4    | Connecting the power cable                                      | 60 |
| 4.11 | Signal co | onnections                                                      | 63 |
|      | 4.11.1    | Type of terminal connections                                    | 63 |
|      | 4.11.2    | Suitable signal cables                                          | 63 |
|      | 4.11.3    | Maximum load of the signal connections                          | 64 |
|      | 4.11.4    | Outputs for signal voltage (auxiliary voltage)                  | 64 |
|      | 4.11.5    | Anti-inductive protection for the signal connections            | 65 |
| 4.12 | Measure   | ed value outputs                                                | 66 |
| 4.13 | Analog ir | nputs                                                           | 67 |

| 4.14 | Switching outputs                 |                                          |    |  |  |
|------|-----------------------------------|------------------------------------------|----|--|--|
|      | 4.14.1                            | Switching functions                      | 68 |  |  |
|      | 4.14.2                            | Electrical function                      | 68 |  |  |
|      | 4.14.3                            | Contact connections (pin assignment)     | 69 |  |  |
| 4.15 | Control                           | inputs                                   | 71 |  |  |
|      | 4.15.1                            | Control functions                        | 71 |  |  |
|      | 4.15.2                            | Electrical function                      | 71 |  |  |
| 4.16 | Intrinsic                         | ally-safe measured value outputs         | 72 |  |  |
| 4.17 | Digital ir                        | nterfaces                                | 74 |  |  |
|      | 4.17.1                            | Function of the interfaces               | 74 |  |  |
|      | 4.17.2                            | Connecting the interfaces                | 74 |  |  |
| Com  | mission                           | ing                                      | 75 |  |  |
| 5.1  | Switch-c                          | on procedure                             | 75 |  |  |
| 5.2  | Measure                           | ement preparation                        | 76 |  |  |
| Oper | ation (g                          | eneral)                                  |    |  |  |
| 6.1  | LEDs                              | · · · · ·                                | 77 |  |  |
| 6.2  | Status n                          | nessages on the display                  |    |  |  |
| 6.3  | Principle                         | e of operation                           |    |  |  |
|      | 6.3.1                             | Function selection                       |    |  |  |
|      | 6.3.2                             | Display of menu functions (example)      |    |  |  |
|      | 6.3.3                             | Keypad functions                         |    |  |  |
|      | 6.3.4                             | Menu levels                              | 81 |  |  |
| Stan | dard fu                           | actions                                  | 82 |  |  |
| 7.1  | Main me                           | enu                                      |    |  |  |
| 7.2  | Measuri                           | ing displays                             |    |  |  |
|      | 7.2.1                             | Combined display for all components      |    |  |  |
|      | 7.2.2                             | Large display for one selected component |    |  |  |
|      | 7.2.3                             | Chart recorder simulation                |    |  |  |
| 7.3  | Status d                          | lisplays                                 |    |  |  |
|      | 7.3.1                             | Display of status/malfunction messages   |    |  |  |
|      | 7.3.2                             | Display of measuring ranges              | 86 |  |  |
|      | 7.3.3                             | Display of measured value outputs        | 87 |  |  |
|      | 7.3.4                             | Display of alarm limit values            | 87 |  |  |
|      | 7.3.5                             | Display of device data                   |    |  |  |
|      | 7.3.6                             | Display of drift values                  |    |  |  |
| 7.4  | Control.                          |                                          | 90 |  |  |
|      | 7.4.1                             | Switching the gas pump on/off            | 90 |  |  |
|      | 7.4.2                             | Acknowledging alarms                     |    |  |  |
|      | 7.4.3                             | Setting the display contrast             |    |  |  |
|      | 7.4.4                             | Setting the keypad click                 |    |  |  |
| 7.5  | Calibrat                          | ion (note)                               |    |  |  |
| 7.6  | Activating the maintenance signal |                                          |    |  |  |
|      | -                                 |                                          |    |  |  |

6

| 8 | Expe | ert functi | ons                                                             | 94       |
|---|------|------------|-----------------------------------------------------------------|----------|
|   | 8.1  | Access t   | o the expert functions                                          | 94       |
|   | 8.2  | Hidden e   | expert functions                                                | 94       |
|   | 8.3  | Local ad   | aptation (localization)                                         | 95       |
|   |      | 8.3.1      | Language setting                                                | 95       |
|   |      | 8.3.2      | Setting the internal clock                                      | 95       |
|   | 8.4  | Display    | of measured values                                              | 96       |
|   |      | 8.4.1      | Select number of decimal places                                 | 96       |
|   |      | 8.4.2      | Bar graph range selection                                       | 96       |
|   | 8.5  | Measure    | ed value computation                                            | 97       |
|   |      | 8.5.1      | Setting damping (rolling average value computation)             | 97       |
|   |      | 8.5.2      | Setting dynamic damping                                         | 98       |
|   |      | 8.5.3      | Suppressing measured values at the start of the measurin range  | ıg<br>99 |
|   | 8.6  | Monitori   | ng measured values                                              | 100      |
|   |      | 8.6.1      | Setting alarm limit values                                      | 100      |
|   |      | 8.6.2      | Activating warnings of working range limits (overflow warnings) | 101      |
|   | 8.7  | Configur   | ing calibration (note)                                          | 101      |
|   | 8.8  | Configur   | ation of measured value outputs                                 | 102      |
|   |      | 8.8.1      | Special functions for certain sampling point configurations     | s102     |
|   |      | 8.8.2      | Assigning measuring components                                  | 102      |
|   |      | 8.8.3      | Setting-up the output ranges                                    | 103      |
|   |      | 8.8.4      | Displaying the output ranges                                    | 104      |
|   |      | 8.8.5      | Selecting the output ranges                                     | 104      |
|   |      | 8.8.6      | Setting the "live zero"/deactivating a measured value outp      | out 104  |
|   |      | 8.8.7      | Selecting the output mode during calibration                    | 105      |
|   |      | 8.8.8      | Deleting the setting for a measured value output                | 105      |
|   | 8.9  | Configur   | ation of the switching outputs                                  | 106      |
|   |      | 8.9.1      | Functional principle                                            | 106      |
|   |      | 8.9.2      | Control logic                                                   | 106      |
|   |      | 8.9.3      | Safety criteria                                                 | 106      |
|   |      | 8.9.4      | Available switching functions                                   | 107      |
|   |      | 8.9.5      | Assigning the switch functions                                  | 108      |
|   | 8.10 | Configur   | ation of the control inputs                                     | 108      |
|   |      | 8.10.1     | Functional principle                                            | 108      |
|   |      | 8.10.2     | Available control functions                                     | 108      |
|   |      | 8.10.3     | Assigning control functions                                     | 109      |
|   | 8.11 | Digital d  | ata transmission                                                | 110      |
|   |      | 8.11.1     | Digital interface parameters                                    | 110      |
|   |      | 8.11.2     | Output of digital measured data                                 | 111      |
|   |      | 8.11.3     | Printing the internal configuration                             | 113      |

| 8.12  | Digital remote control (settings) |                                                   |     |  |  |
|-------|-----------------------------------|---------------------------------------------------|-----|--|--|
|       | 8.12.1                            | Setting the identification character              | 114 |  |  |
|       | 8.12.2                            | Activating the ID character / Activating Modbus   | 115 |  |  |
|       | 8.12.3                            | Setting the installed connection                  | 115 |  |  |
|       | 8.12.4                            | Configuring the modem connection                  | 116 |  |  |
|       | 8.12.5                            | Modem control                                     | 117 |  |  |
| 8.13  | Data bac                          | kup                                               | 118 |  |  |
|       | 8.13.1                            | Using an internal backup                          | 118 |  |  |
|       | 8.13.2                            | Using an external backup                          | 119 |  |  |
| 8.14  | Firmware                          | e update                                          | 122 |  |  |
| 8.15  | Volume f                          | low control                                       | 123 |  |  |
|       | 8.15.1                            | Setting the gas pump capacity                     | 123 |  |  |
|       | 8.15.2                            | Setting the flow monitor limit value              | 123 |  |  |
| 8.16  | Displayin                         | ng internal data                                  | 124 |  |  |
|       | 8.16.1                            | Measuring signals for the measuring components    | 124 |  |  |
|       | 8.16.2                            | Status of the internal controllers                | 125 |  |  |
|       | 8.16.3                            | Signals of the internal sensors and analog inputs | 125 |  |  |
|       | 8.16.4                            | Internal supply voltages                          | 126 |  |  |
|       | 8.16.5                            | Internal analog signals                           | 126 |  |  |
|       | 8.16.6                            | Bridge adjustment (THERMOR)                       | 126 |  |  |
|       | 8.16.7                            | Linearization values                              | 127 |  |  |
|       | 8.16.8                            | Status of the control inputs                      | 127 |  |  |
|       | 8.16.9                            | Program version                                   | 127 |  |  |
| 8.17  | Sampling                          | g point selector (option)                         | 128 |  |  |
|       | 8.17.1                            | Function of the sampling point selector           | 128 |  |  |
|       | 8.17.2                            | Notes on the sampling point selector              | 128 |  |  |
|       | 8.17.3                            | Configuring the sampling point selector           | 129 |  |  |
| 8.18  | Testing e                         | electronic outputs (hardware test)                | 130 |  |  |
| 8.19  | Reset                             |                                                   | 131 |  |  |
| Calib | ration                            |                                                   | 132 |  |  |
| 9.1   | Introduct                         | ion to calibration of the S700                    | 132 |  |  |
| 9.2   | Guideline                         | e for calibrations                                | 134 |  |  |
| 9.3   | Calibratio                        | on gases                                          | 134 |  |  |
|       | 9.3.1                             | Programmable calibration gases                    | 134 |  |  |
|       | 9.3.2                             | Zero gases (calibration gases for the zero point) | 135 |  |  |
|       | 9.3.3                             | Test gases for sensitivity calibration            | 136 |  |  |
|       | 9.3.4                             | Simplifying the calibration gas requirements      | 137 |  |  |
|       | 9.3.5                             | Correct feeding of the calibration gases          | 138 |  |  |
| 9.4   | Manual o                          | calibration                                       | 139 |  |  |
|       | 9.4.1                             | Methods for calibration gas feed                  | 139 |  |  |
|       | 9.4.2                             | Manual calibration procedure                      | 139 |  |  |
|       |                                   |                                                   |     |  |  |

| 9.5  | Automat   | tic calibrations                                          | 142 |
|------|-----------|-----------------------------------------------------------|-----|
|      | 9.5.1     | Requirements for automatic calibrations                   | 142 |
|      | 9.5.2     | Different automatic calibration routines                  | 143 |
|      | 9.5.3     | Setting-up an automatic calibration                       | 144 |
|      | 9.5.4     | Setting the nominal values for the calibration gases      | 145 |
|      | 9.5.5     | Setting the drift limit values                            | 146 |
|      | 9.5.6     | Ignoring an external calibration signal                   | 147 |
|      | 9.5.7     | Setting test gas delay time                               | 147 |
|      | 9.5.8     | Setting the calibration measuring interval                | 148 |
|      | 9.5.9     | Displaying the automatic calibration settings             | 149 |
|      | 9.5.10    | Starting the automatic calibration procedure manually     | 150 |
| 9.6  | Displayi  | ng calibration data                                       | 151 |
| 9.7  | Drift res | et                                                        | 152 |
| 9.8  | Special   | calibrations                                              | 153 |
|      | 9.8.1     | Full calibration                                          | 153 |
|      | 9.8.2     | Basic calibration                                         | 154 |
|      | 9.8.3     | Calibration of the calibration cuvette (option)           | 159 |
|      | 9.8.4     | Calibration of measuring component H <sub>2</sub> O       | 160 |
|      | 9.8.5     | Calibration of cross-sensitivity compensations (option)   | 163 |
|      | 9.8.6     | Calibrating $H_2O$ cross-sensitivity measuring components | 165 |
|      | 9.8.7     | Cross-sensitivity compensation with OXOR-P                | 165 |
|      | 9.8.8     | Calibrating the special version THERMOR 3K                | 166 |
| 9.9  | Validatio | on for UNOR/MULTOR                                        | 167 |
| Rem  | ote con   | trol with "AK protocol"                                   | 168 |
| 10.1 | Introduc  | ction to remote control with "AK protocol"                |     |
| 10.2 | Technica  | al basics                                                 |     |
|      | 10.2.1    | Interface                                                 |     |
|      | 10.2.2    | Complete command sequence (command syntax)                |     |
| 10.3 | Commai    | nd types                                                  |     |
| 10.4 | Reply to  | a received command                                        | 169 |
|      | 10.4.1    | Status character                                          | 169 |
|      | 10.4.2    | Normal reply                                              | 169 |
|      | 10.4.3    | Reply to an erroneous command                             | 170 |
| 10.5 | Remote    | control commands                                          | 171 |
|      | 10.5.1    | General commands                                          | 171 |
|      | 10.5.2    | Status reading commands                                   | 171 |
|      | 10.5.3    | Calibration commands                                      | 172 |
|      | 10.5.4    | Measuring mode commands                                   | 173 |
|      | 10.5.5    | Device identification commands                            | 173 |
|      | 10.5.6    | Temperature compensation commands                         | 173 |

| 11 | Rem   | ote cont                                                 | rol with Modbus                                |     |  |  |
|----|-------|----------------------------------------------------------|------------------------------------------------|-----|--|--|
|    | 11.1  | 1 Introduction to the Modbus protocol                    |                                                |     |  |  |
|    | 11.2  | Modbus                                                   | specifications for the S700                    |     |  |  |
|    | 11.3  | Installati                                               | on of a Modbus remote control                  |     |  |  |
|    |       | 11.3.1                                                   | Interface                                      |     |  |  |
|    |       | 11.3.2                                                   | Electrical connection                          | 176 |  |  |
|    |       | 11.3.3                                                   | Setting interface parameters (overview)        | 176 |  |  |
|    | 11.4  | Modbus                                                   | function commands for the S700                 | 177 |  |  |
|    |       | 11.4.1                                                   | Function codes                                 | 177 |  |  |
|    |       | 11.4.2                                                   | Data formats                                   | 177 |  |  |
|    |       | 11.4.3                                                   | Modbus control commands                        | 178 |  |  |
|    |       | 11.4.4                                                   | Modbus read commands                           |     |  |  |
| 12 | Main  | Itenance                                                 | ) <u> </u>                                     |     |  |  |
|    | 12.1  | General                                                  | safety information                             |     |  |  |
|    | 12.2  | Safety in                                                | formation in potentially explosive atmospheres |     |  |  |
|    | 12.3  | Safety in                                                | formation on disassembly of components         |     |  |  |
|    |       | 12.3.1                                                   | Health protection, decontamination             |     |  |  |
|    |       | 12.3.2                                                   | Possible hazard through IR radiation           |     |  |  |
|    |       | 12.3.3                                                   | Repairs to explosion-proof devices             |     |  |  |
|    | 12.4  | Maintena                                                 | ance plan                                      |     |  |  |
|    | 12.5  | Visual ch                                                | eck                                            |     |  |  |
|    | 12.6  | Testing t                                                | he electrical signals                          |     |  |  |
|    | 12.7  | Leak tigh                                                | ntness check of sample gas path                |     |  |  |
|    |       | 12.7.1                                                   | Safety notes on leak tightness                 |     |  |  |
|    |       | 12.7.2                                                   | Test criteria for gas-tightness                |     |  |  |
|    |       | 12.7.3                                                   | A simple leak test method                      |     |  |  |
|    | 12.8  | Leak tigh                                                | tness check for the enclosure S715 Ex          |     |  |  |
|    | 12.9  | Replacing the O <sub>2</sub> sensor in the OXOR-E module |                                                |     |  |  |
|    | 12.10 | ) Cleaning                                               | the enclosure                                  | 193 |  |  |
| 13 | Trou  | bleshoot                                                 | ing                                            |     |  |  |
|    | 13.1  | If the S7                                                | 00 does not work at all                        |     |  |  |
|    | 13.2  | Fuses                                                    |                                                |     |  |  |
|    |       | 13.2.1                                                   | Adapting to power voltage                      |     |  |  |
|    |       | 13.2.2                                                   | Internal fuses                                 |     |  |  |
|    | 13.3  | Status messages (in alphabetical order)                  |                                                |     |  |  |
|    | 13.4  | 1 If the measured value is obviously incorrect           |                                                |     |  |  |
|    | 13.5  | If measu                                                 | red values are unstable for no apparent reason | 202 |  |  |
| 14 | Shut  | down pr                                                  | ocedure                                        | 203 |  |  |
|    | 14.1  | 1 Shutdown procedure                                     |                                                |     |  |  |
|    | 14.2  | Disposal                                                 | information                                    |     |  |  |

| 15 | Stora                                                       | age, trar         | nsport                                                | 205    |  |  |
|----|-------------------------------------------------------------|-------------------|-------------------------------------------------------|--------|--|--|
|    | 15.1 Correct storage                                        |                   |                                                       |        |  |  |
|    | 15.2                                                        | Correct transport |                                                       |        |  |  |
|    | 15.3                                                        | Shipping          | g for repair                                          |        |  |  |
|    |                                                             | 15.3.1            | Cleaning the device before returning                  | 206    |  |  |
| 16 | Spec                                                        | ial note          | S                                                     | 207    |  |  |
|    | 16.1                                                        | Special           | version "THERMOR 3K"                                  | 207    |  |  |
|    |                                                             | 16.1.1            | Purpose of the "THERMOR 3K" special version           | 207    |  |  |
|    |                                                             | 16.1.2            | Special features of the special version "THERMOR 3K". |        |  |  |
|    | 16.2                                                        | Automat           | ic compensations                                      | 209    |  |  |
|    |                                                             | 16.2.1            | Information on active compensations                   | 209    |  |  |
|    |                                                             | 16.2.2            | Consequences of automatic compensations               | 210    |  |  |
|    | 16.3                                                        | Notes or          | n particular measuring components                     | 211    |  |  |
|    |                                                             | 16.3.1            | Measuring component CO                                | 211    |  |  |
|    |                                                             | 16.3.2            | Measuring component CO <sub>2</sub>                   | 211    |  |  |
|    |                                                             | 16.3.3            | Measuring component H <sub>2</sub> 0                  | 211    |  |  |
|    |                                                             | 16.3.4            | Measuring component O <sub>2</sub>                    | 211    |  |  |
|    |                                                             | 16.3.5            | Measuring component SO <sub>2</sub>                   | 212    |  |  |
|    |                                                             | 16.3.6            | Measuring component NO / NO <sub>X</sub>              | 212    |  |  |
|    | 16.4                                                        | Informat          | tion on using a sample gas cooler                     | 213    |  |  |
|    |                                                             | 16.4.1            | Purpose of a sample gas cooler                        | 213    |  |  |
|    |                                                             | 16.4.2            | Disturbing effects with a sample gas cooler           | 213    |  |  |
|    |                                                             | 16.4.3            | Calibrations with a sample gas cooler                 | 214    |  |  |
|    | 16.5                                                        | Informat          | tion on using a NO <sub>X</sub> converter             | 215    |  |  |
|    |                                                             | 16.5.1            | Purpose of NO <sub>X</sub> converters                 | 215    |  |  |
|    |                                                             | 16.5.2            | Disturbing effects with NO <sub>X</sub> converters    | 215    |  |  |
|    | 16.6                                                        | Creating          | an interface connection with a PC                     | 216    |  |  |
|    |                                                             | 16.6.1            | Connecting a single analyzer directly via interface   |        |  |  |
|    |                                                             | 16.6.2            | Connecting several analyzers via bus converter        | 216    |  |  |
|    |                                                             | 16.6.3            | Connecting a single analyzer via modem                | 216    |  |  |
|    |                                                             | 16.6.4            | Connecting several analyzers via bus converter and mo | dem216 |  |  |
|    |                                                             | 16.6.5            | Setting suitable interface parameters                 | 216    |  |  |
| 17 | Cust                                                        | om conf           | iguration tables                                      | 219    |  |  |
|    | 17.1 User Table: Measuring components and calibration gases |                   |                                                       |        |  |  |
|    | 17.2 Signal connection overview                             |                   |                                                       |        |  |  |
|    | 17.3 User Table: Switching outputs                          |                   |                                                       |        |  |  |
|    | 17.4                                                        | User Tab          | ble: Control inputs                                   |        |  |  |

| 18 | Technical data |           |                                   |     |
|----|----------------|-----------|-----------------------------------|-----|
|    | 18.1           | Enclosur  | e                                 | 223 |
|    |                | 18.1.1    | Dimensions                        | 223 |
|    |                | 18.1.2    | Enclosure specifications          | 225 |
|    |                | 18.1.3    | Gas connections                   | 225 |
|    | 18.2           | Ambient   | conditions                        | 226 |
|    | 18.3           | Electrica | I data                            | 227 |
|    | 18.4           | Measurii  | ng characteristics                | 228 |
|    | 18.5           | Gas tech  | nical requirements                | 228 |
|    | 18.6           | Internal  | gas path                          | 229 |
|    |                | 18.6.1    | Flow plan                         | 229 |
|    |                | 18.6.2    | Materials with sample gas contact | 230 |
| 19 | Glos           | sary      |                                   | 231 |
|    |                |           |                                   |     |

# **1** About this document

# **1.1** Symbols and document conventions

## 1.1.1 Warning symbols

| Symbol | Meaning                                         |  |  |  |  |  |
|--------|-------------------------------------------------|--|--|--|--|--|
|        | Hazard (general)                                |  |  |  |  |  |
| 4      | Hazard through voltage                          |  |  |  |  |  |
| EX     | Hazard in potentially explosive atmospheres     |  |  |  |  |  |
|        | Hazard through explosive substances/mixtures    |  |  |  |  |  |
|        | Hazard through toxic substances                 |  |  |  |  |  |
|        | Hazard through acidic substances                |  |  |  |  |  |
|        | Hazard through high temperature or hot surfaces |  |  |  |  |  |
|        | Hazard through flammable substances             |  |  |  |  |  |
|        | Hazard for the environment/nature/organic life  |  |  |  |  |  |

### 1.1.2 Warning levels and signal words

#### DANGER:

Risk or hazardous situation which will result in severe personal injury or death.

#### WARNING:

Risk or hazardous situation which could result in severe personal injury or death.

#### CAUTION:

Hazard or unsafe practice which could result in less severe or minor injuries.

## NOTE:

Hazard which *could* result in property damage.

#### 1.1.3 Information symbols

| Symbol | Meaning                                                                             |
|--------|-------------------------------------------------------------------------------------|
| EX     | Information on product characteristics with regard to protection against explosions |
| !      | Important technical information for this product                                    |
| 4      | Important information on electrical or electronic functions                         |

#### 1.2 Additional documents

Separately supplied document:

• Certificate of Conformity (contains the applied standards and directives)

Additional documents, if applicable:

- CSA Certificate of Compliance
- Statement of Conformity on use in potentially explosive atmospheres
- EU Type Examination Certificate

| ۱ | ! |  |
|---|---|--|
|   |   |  |

EX

►

NOTE: Observe the supplied documents. Pay primary attention to any individual information provided.

Many specifications of the certification documents are considered in this document. However:

▶ For legal and official consequences, refer to the original certificates.

#### 1.3 **Data integrity**

Endress+Hauser uses standardized data interfaces in its products, such as standard IP technology. The focus here is on the availability of the products and their properties.

Endress+Hauser always assumes the integrity and confidentiality of data and rights affected in connection with the use of the products are ensured by the customer.

In all case, the appropriate security measures, for example, network separation, firewalls, virus protection and patch management, must always be implemented by the customer depending on the situation.

# 2 Safety instructions

## 2.1 Primary safety notes

#### Dangerous sample gases

WARNING: Hazards through dangerous sample gases

- If the sample gas can be dangerous to health: Escaping sample gas can be an acute danger for persons.
  - If the sample gas is flammable and/or ignitable: A defective sample gas path or a leak in the analyzer can produce an ignitable, explosive gas mixture.
    - If the pressure in the sample gas path is > ambient pressure, this gas mixture can occur in the enclosure interior.
    - If the pressure in the sample gas path is < ambient pressure, such a gas mixture can occur in the sample gas path.
  - Gas mixtures with flammable components > LEL without oxidizing agent: These gas mixtures are not explosive because no oxidizing agent is contained. During operation and/or adjustments, these gas mixtures must not be mixed with oxidizing agents within the gas path. Example: Do not feed ambient air as zero gas directly before or after feeding gas mixtures.
  - Carefully observe the safety information and application limitations on the sample gases.

Otherwise operation is not safe.

| General measures for health protection       | see "Responsibility of user", page 18                           |
|----------------------------------------------|-----------------------------------------------------------------|
| Application limitations of the S700 versions | see "Application limitations (overview)", page 17               |
| Safety information on installation           | see "Safety measures against dangerous gases", page 41          |
| Safety when opening the enclosure            | see "Safety precautions before opening the enclosure", page 53  |
| Safety during maintenance and repair work    | see "Safety information on disassembly of components", page 182 |

#### Potentially explosive atmospheres

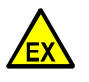

#### DANGER: Risk of explosion due to improper execution of the work described in these Operating Instructions.

Improper execution of work in the potentially explosive atmosphere can cause serious damage to people and the plant.

- Maintenance and commissioning tasks as well as tests should only be carried out by experienced/trained personnel with knowledge of the rules and regulations for potentially explosive atmospheres, especially:
  - Ignition protection types
  - Installation regulations
  - Zone classification

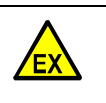

WARNING: Hazards in potentially explosive atmospheres

When the S700 is to be used in a potentially explosive atmosphere:

Carefully observe the applicable safety information in this document.
 Otherwise operation is not safe.

| • | Usage options in potentially explosive atmospheres                      | see "Characteristics of the enclosure types", page 21           |
|---|-------------------------------------------------------------------------|-----------------------------------------------------------------|
| • | Safety information on installation in potentially explosive atmospheres | see "Safety in potentially explosive atmo-<br>spheres", page 38 |
| • | Safety when opening the enclosure                                       | see "Safety precautions before opening the enclosure", page 53  |
| • | Intact state of the connection cables                                   | see "Visual check", page 185                                    |

## 2.2 Basic operating notes

#### Commissioning

| <ul> <li>Ensure gas-tightness; check the filters, valves<br/>etc.,</li> </ul>   | see "Leak tightness check of sample gas path", page 187        |
|---------------------------------------------------------------------------------|----------------------------------------------------------------|
| Prevent condensation in the sample gas path<br>of the gas analyzer.             | see "General safety information on installation", page 38      |
| <ul> <li>Perform a calibration after each start-up.</li> </ul>                  | see "Calibration", page 132                                    |
| <ul> <li>Observe the information on special calibra-<br/>tions.</li> </ul>      | see "Special calibrations", page 153                           |
| - Additionally in potentially explosive atmos                                   | spheres:                                                       |
| Make sure the enclosure is tightly closed,                                      | see "Closing the enclosure", page 55                           |
| S715 Ex/S715 Ex CSA – if the enclosure was<br>opened:<br>▶ Perform a leak test. | see "Leak tightness check for the enclosure S715 Ex", page 189 |

#### **Operating state**

| ► | Observe the LEDs:                                                                                                    |                                            |  |
|---|----------------------------------------------------------------------------------------------------|--------------------------------------------|--|
|   | <ul> <li>"Function" green = normal state</li> <li>"Function" RED = malfunction</li> <li>"Service" YELLOW = need for action</li> </ul> | see "LEDs", page 77                        |  |
|   | <ul> <li>"Alarm" RED = at least one measured value is beyond a limit value.</li> </ul>                                                | see "Setting alarm limit values", page 100 |  |
| ► | Observe the status messages on the display.                                                                                           | see "Main menu", page 82                   |  |
| ► | Perform calibrations at regular intervals.                                                                                            | see "Guideline for calibrations", page 134 |  |

#### When "Alarm" is indicated

- Check the current measured values. Consider the situation.
- Perform the measures specified at your site for this situation.
- ▶ If necessary: Switch the alarm signal off (see "Acknowledging alarms", page 91).

#### In hazardous situations

Switch-off the system's emergency switch or mains switch.

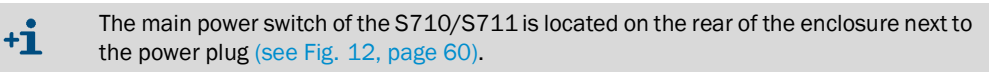

#### Shutdown procedure

Before shutting down: Purge the sample gas path with a dry neutral gas to prevent condensation in the measuring system; see "Shutdown procedure", page 203).

## 2.3 Intended use

#### 2.3.1 Designated users (target group)

All tasks and measures described in this document should be carried out by *skilled persons* who are *trained* and *qualified* to do the following tasks – properly and suitable for the application:

- Mechanical installation
- Electrical installation
- Device configuration and adaptation
- Handling and supervision during operation
- Maintenance

Moreover, these skilled persons should be familiar with the potential *risks* and *hazards* which might usually occur even if the tasks and measures are carried out skillfully. They should know and follow all the related *safety precautions*.

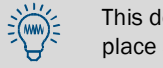

This document is an important part of the device. Please store this document in a safe place after use.

#### 2.3.2 Designated range of application

#### **Measuring function**

Gas analyzers of the S700 series measure the concentration of a particular gas in a gas mixture (sample gas). The sample gas flows through the internal measuring system of the gas analyzer. If the S700 is equipped with more than one analyzer module and/or with the MULTOR analyzer module, the concentration of more than one gas component can be measured simultaneously.

#### Areas of usage

- Indoor use: Gas analyzers of the S700 series are designated for indoor use. Direct influence of the atmospheric weather (wind, rain, sun) could damage the device and can have a severe effect on measuring precision.
- Application limitations: The area of usage is limited depending on the enclosure type (see "Characteristics of the enclosure types", page 21).

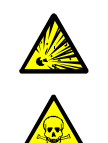

WARNING: Risk of explosion - health risks

 Observe the stated application limitations; see "Characteristics of the enclosure types", page 21.

Observe the general measures on health protection; see "Responsibility of user", page 18.

# 2.4 Application limitations (overview)

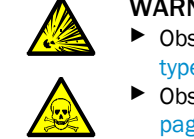

WARNING: Risk of explosion - health risks

Observe the stated application limitations; see "Characteristics of the enclosure types", page 21.

Observe the general measures on health protection; see "Responsibility of user", page 18.

#### Use in potentially explosive atmospheres

The usage options in potentially explosive atmospheres depend on the enclosure type; see "Characteristics of the enclosure types", page 21.

#### Application limitations for explosive/combustible sample gases

• The usage options for measuring combustible gases and explosive gases or gas mixtures depend on the enclosure type and certain conditions; see "Characteristics of the enclosure types", page 21.

#### **Chemical application limitations**

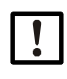

**NOTE:** Risk of damage

- Chemically aggressive gases can damage the measuring system of the gas analyzer. This can make the gas analyzer unusable.
- Prior to operation, check whether the materials of the measuring system could have been damaged by the sample gas; see "Materials with sample gas contact", page 230.

#### **Physical application limitations**

In some applications, certain gas components could interfere with measurement – for example, because a similar measuring effect is produced and this effect can not be eliminated, due to the laws of nature or technical limitations. A consequence could be that the measured values would shift when the composition of the sample gas has changed, even if the concentration of the measured gas components is still the same.

- Whenever the sample gas composition has changed in such cases: Perform a new calibration using new test gases which correspond to the new conditions.
- This might not be necessary when the S700 automatically compensates such effects (see "Cross-sensitivity and gas matrix effect compensation", page 30). For the relevant information, see the delivered documents; in case of doubt, ask the manufacturer.

# 2.5 Responsibility of user

#### intended users

The gas analyzer S700 may only be operated by skilled persons who, based on their technical training and knowledge as well as knowledge of the relevant regulations, can assess the tasks given and recognize the dangers involved.

#### Correct use

- Use and operate the device only as it is described and specified in these Operating Instructions. The manufacturer is not responsible for any other use.
- Carry out the specified maintenance tasks.
- Do not perform any work on the device that is not described in these Operating Instructions.

Do not remove, add, or change any component in the device unless officially allowed and specified by the manufacturer.

Otherwise:

- The device might become dangerous
- The manufacturer's guarantee becomes invalid
- The Type Examination Certificate becomes invalid

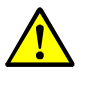

WARNING: Risk through incorrect use

Equipment-internal protection devices can be impaired when the device is not used as defined.

Read these Operating Instructions before installation, start-up, operation and maintenance and observe all information on using the device.

#### **Special local requirements**

In addition to these Operating Instructions, observe all local laws, technical rules, and company-internal instructions valid at the site where the S700 is used.

#### **Health protection**

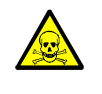

WARNING: Health risks through sample gas

If the sample gas can be dangerous (for example, corrosive, combustible or ignitable): Escaping sample gas can be an acute danger for persons. The concept of the measuring system must contain the relevant safety measures for health protection. <sup>[1]</sup>

- During installation: Ensure the safety information on installation is observed; see "Safety information on installation", page 38.
- After installation/during operation:
  - Ensure all persons involved are informed on the sample gas composition as well as know and adhere to the relevant safety measures concerning health protection.
  - If the leak tightness of the gas paths is questionable: Perform a leak tightness check; see "Leak tightness check of sample gas path", page 187.

[1] The operating company is responsible for the composition of sample gas and the relevant safety measures.

#### Preserving the documents

- Keep the Operating Instructions available for consulting.
- Pass the Operating Instructions on to a new owner.

# 3 Product description

# 3.1 Application principle

S700 is an extractive gas analyzer with continuous measuring operation:

- *Extractive gas analysis* means that a certain portion of the gas to be analyzed is extracted from the total quantity of the gas ("sample gas" from the "sampling point") and then passed to the gas analyzer.
- Continuous measurement means that a continuous sample gas flow to the gas analyzer is maintained, and that the gas analyzer is continuously delivering current measured values.
- For most applications, a sample gas conditioning is required. Depending on the individual application, suitable devices can be:

| Particle filters        | Protect the measuring system of the gas analyzer from contamination                                                  |  |
|-------------------------|----------------------------------------------------------------------------------------------------|--|
| Heated sample gas lines | Prevent condensation or ice blockages in the sample gas path                                                         |  |
| Liquid separators       | Remove liquids or condensable components from the sample gas                                                         |  |
| Safety devices          | Protect the gas analyzer and the peripheral system against each other (for example, flame arresters in the gas path) |  |

Fig. 1: Extractive gas analysis

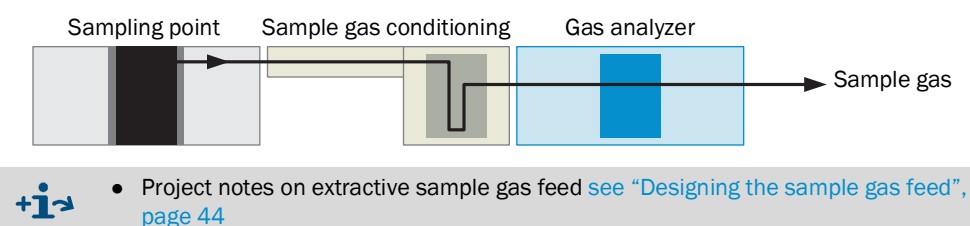

 Operating conditions for the sample gas feed see "Connecting the sample gas inlet (SAMPLE)", page 50

# 3.2 Product identification

Fig. 2: Type plate S71x (Standard)

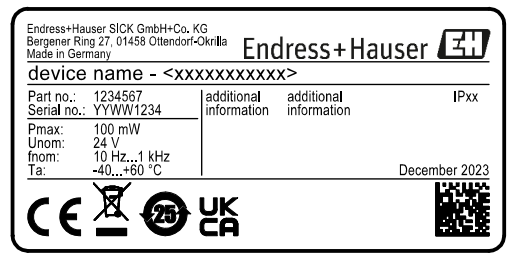

#### Fig. 3: Type plate S715 Ex

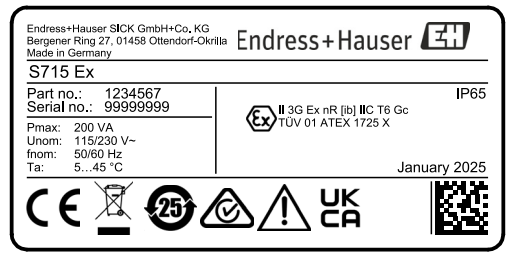

Fig. 4: Type plate S720 Ex

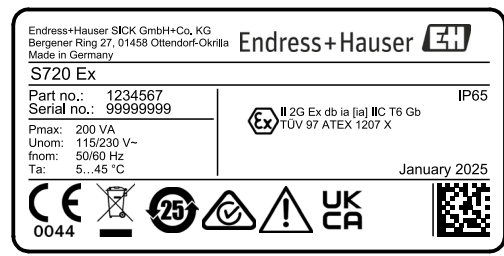

Fig. 5: Type plate S721 Ex

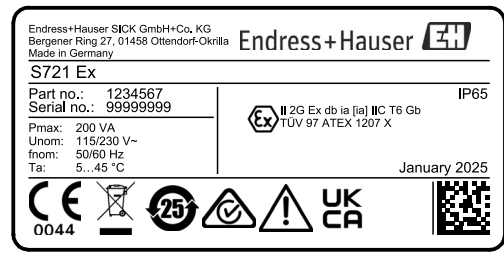

#### 3.3 Characteristics of the enclosure types

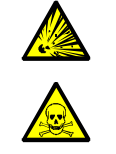

WARNING: Risk of explosion - health risks

Observe the application limitations of the enclosure types. ►

► Observe the general measures on health protection (see "Responsibility of user", page 18).

#### 3.3.1 S710/S711 · S710 CSA/S711 CSA

Design

- 19" plug-in unit for mounting in standard 19" racks or corresponding outer enclosure.
- S711: Smaller mounting depth, limited set of equipment options.

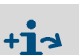

•

Dimensions, see Fig. 35, page 223. Special characteristics of CSA versions, see "CSA versions", page 26.

#### Application limitations for enclosure type, S710/S711, S710 CSA/S711 CSA

- Do not use in potentially explosive atmospheres.
- Only use for measurement of combustible gases or gas mixtures when the conditions are fulfilled, see Table 1:"Conditions for combustible sample gases and gas mixtures", page 21.
- Only use for measurement of combustible gases or gas mixtures when the conditions for explosive gas mixtures are fulfilled (see Table 2:"Conditions for explosive gas mixtures", page 22).

| Possible gas concentrations in the sample gas           | Consequence for S710/S711/S710 CSA/S711 CSA                                                                                                    |  |
|---------------------------------------------------------|----------------------------------------------------------------------------------------------------|--|
| $\leq 25\%$ of the lower explosion limit <sup>[1]</sup> | Measurement is allowed without any further measures.                                                                                                    |  |
| > 25% of the lower explosion limit                      | <ul> <li>Restrictions:</li> <li>Do not use an internal pump.</li> <li>Gases of temperature class T6 may only be measured below 25% LEL<sup>[2]</sup>.</li> <li>Measurement is allowed when the following conditions are maintained:</li> </ul> |  |
|                                                         | and environment.                                                                                                    |  |
|                                                         | <ul> <li>Ensure the sample gas pressure can not exceed the<br/>allowable sample gas pressure; see "Gas technical require-<br/>ments", page 228.</li> </ul>                                                                                     |  |
|                                                         | Regularly check the leak tightness of the sample gas path:<br>see "Maintenance plan", page 184.                                                                                                    |  |
|                                                         | <ul> <li>Tubed sample gas paths are recommended.</li> <li>When operating in partial vacuum: use flame arrester.</li> </ul>                                                                                                    |  |
|                                                         | Recommendation for device versions with sample gas paths with hoses (especially "Viton"):                                                                                                    |  |
|                                                         | Check the material consistency of the hoses every 2 years.<br>Replace the hoses if necessary.                                                                                                    |  |

Table 1: Conditions for combustible sample gases and gas mixtures

[1]>25% but < 100% LEL optional, after checking process safety in the application [2]>25% (but always < 100% LEL) optional, after testing and process safety

Table 2: Conditions for explosive gas mixtures

| Possible gas concentrations in the sample gas                                                                                                    | Consequence for S710/S711/S710 CSA/S711 CSA                                                                                                    |
|----------------------------------------------------------------------------------------------------|----------------------------------------------------------------------------------------------------|
| An ignitable, explosive gas mixture<br>with flammable substances $\ge 100\%$<br>LEL + oxidizing agent according to<br>IEC Ex Zone 2 (rarely and for a short | <ul><li>Limitations:</li><li>Do not use an internal pump.</li><li>Exclude T6 gases.</li></ul>                                                                                                    |
| time)                                                                                                    | <ul> <li>Measurement is allowed when the following conditions are maintained:</li> <li>Ensure an unhindered air exchange between enclosure and the environment.</li> <li>Flame arrester to the operator environment to be used at the sample gas inlet and outlet</li> <li>Tubed sample gas paths used.</li> </ul> |
|                                                                                                    | <ul> <li>Further measures:</li> <li>Ensure the sample gas pressure can not exceed the allowable sample gas pressure; see "Gas technical requirements", page 228.</li> <li>Regularly check the leak tightness of the sample gas path.</li> </ul>                                                                    |

#### 3.3.2 S715-Standard · S715 CSA

#### Design

+i>

- Closed field enclosure for wall mounting in industrial environment.
- Upper section: Electronics, electrical connections.
- Lower section: Analyzer modules.
- Option: Purge gas connections.

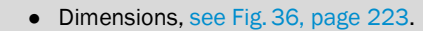

• Special characteristics of CSA versions, see "CSA versions", page 26.

#### Application limitations for enclosure type S715-Standard/S715 CSA

- Do not use in potentially explosive atmospheres.
- Only use for measurement of combustible gases or gas mixtures when the conditions are fulfilled (see "Conditions for combustible sample gases and gas mixtures", page 23).
- Only use for measurement of combustible gases or gas mixtures when the conditions for explosive gas mixtures are fulfilled (see "Conditions for explosive gas mixtures", page 24).

| Possible gas<br>concentrations in the<br>sample gas             | Consequence for S715-Standard/S715 CSA                                                                                                    |  |
|-----------------------------------------------------------------|----------------------------------------------------------------------------------------------------|--|
| $\leq 25\%$ of the lower explosion limit <sup>[1]</sup>         | Measurement is allowed without any further measures.                                                                                                    |  |
| explosion limit <sup>1</sup> > 25% of the lower explosion limit | <ul> <li>Limitations: <ul> <li>Do not use an internal pump.</li> <li>Gases of temperature class T6 may only be measured below 25% LEL<sup>[2]</sup>.</li> </ul> </li> <li>The measurement is valid when the following conditions are maintained: <ul> <li>Permanent enclosure flushing (30-60 l/h harmless for measurement technology) with instrument air/ambient air for tubed sample gas paths or</li> <li>permanent enclosure purging with inert gas (mandatory when using Viton tubing)</li> </ul> </li> <li>Further measures: <ul> <li>Ensure the sample gas pressure can not exceed the allowable sample gas pressure; see "Gas technical requirements", page 228.</li> <li>Regularly check the leak tightness of the sample gas path.</li> <li>Tubed sample gas paths are recommended.</li> <li>When operating in partial vacuum and purging with ambient air: Use flame arrester.</li> </ul></li></ul> |  |
|                                                                 | <ul> <li>Recommendation for device versions with sample gas paths with hoses (especially "Viton"):</li> <li>Check the material consistency of the hoses every 2 years. Replace the hoses if necessary.</li> </ul>                                                                                                    |  |

Table 3: Conditions for combustible sample gases and gas mixtures

[1] > 25% but < 100% LEL optional, after checking process safety in the application

[2] > 25% (but always < 100% LEL) optional, after testing and process safety

| Possible gas concentrations in the sample gas                                                                                                    | Consequence for S715-Standard/S715 CSA                                                                                                    |
|----------------------------------------------------------------------------------------------------|----------------------------------------------------------------------------------------------------|
| An ignitable, explosive gas mixture<br>with flammable substances $\geq 100\%$<br>LEL+ oxidizing agent according to<br>IEC Ex Zone 2 (rarely and for a short<br>time) | <ul> <li>Limitations:</li> <li>Do not use an internal pump.</li> <li>Gases of temperature class T6 may only be measured below 25% LEL<sup>[1]</sup>.</li> </ul>                                                                                                    |
|                                                                                                    | <ul> <li>The measurement is allowed when the following conditions are maintained:</li> <li>Permanent enclosure flushing (30-60 l/h harmless for measurement technology) with instrument air/ambient air for tubed sample gas paths or</li> <li>permanent enclosure purging with inert gas (mandatory when using Viton tubing)</li> <li>Flame arrester to the operator environment to be used at the sample gas inlet and outlet</li> </ul> |
|                                                                                                    | <ul> <li>Further measures:</li> <li>Ensure the sample gas pressure can not exceed the allowable sample gas pressure; see "Gas technical requirements", page 228.</li> <li>Regularly check the leak tightness of the sample gas path.</li> </ul>                                                                                                    |

Table 4: Conditions for explosive gas mixtures

[1] > 25% (but always < 100% LEL) optional, after testing and process safety

#### 3.3.3 S715 Ex · S715 Ex CSA

#### Design

As S715-Standard/S715 CSA, however:

- Vapor-proof enclosure (degree of protection "nr") for use in potentially explosive atmospheres of Zone 2
- internal gas paths tube-connected
- Gas connection for leak tightness check of the enclosure
  - Dimensions, see Fig. 36, page 223.
    - Special characteristics of CSA versions, see "CSA versions", page 26.
    - Identification of explosion protection, see "Enclosure specifications", page 225.

#### ATEX certification for potentially explosive atmospheres (Zone 2)

The ATEX certification for gas analyzers of typeS715 Ex consists of the following documents:

- Statement of Conformity TÜV 01 ATEX 1725 X
- 3rd Supplement to Statement of Conformity TÜV 01 ATEX 1725 X.
- 4th Supplement to Statement of Conformity TÜV 01 ATEX 1725 X.

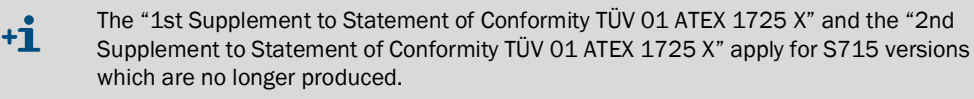

#### Application conditions for enclosure type S715 Ex/S715 Ex CSA

- Only use in potentially explosive atmospheres (Zone 2) when the Declaration of Conformity allows it and when the "special conditions" are fulfilled.
  - Only devices that are non-sparking in operation may be connected to power circuits that are not intrinsically safe in Zone 2 when the devices are suitable for operation in potentially explosive atmospheres in Zone 2 and suitable for the conditions at the installation location.
  - Ensure no explosive atmosphere is present when enclosures are open.
  - Lay all connected lines fixed.
- Do not feed explosive gases or gas mixtures.
- Only use for combustible gases or gas mixtures when the "Conditions for combustible sample gases" are fulfilled (see below).
- Check the leak tightness of the enclosure after each closing of the enclosure/prior to start-up; see "Leak tightness check for the enclosure S715 Ex", page 189.

#### Conditions for combustible sample gases

- Only use a gas analyzer type S715 Ex/S715 Ex CSA in potentially explosive atmospheres when one of the following conditions is met: <sup>[1]</sup>
  - The sample gas is not combustible.
  - Or:
  - The concentration of the sample gases is always at max. 25% of the lower explosion limit.

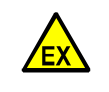

WARNING: Risk of explosion

Carefully observe and adhere to the application conditions. Otherwise operation is not safe and there is a risk of explosion.

<sup>[1]</sup> Specifications of the Declaration of Conformity.

3.3.4 S720 Ex/S721 Ex

#### Design

- Massive enclosure for use in potentially explosive atmospheres (Ex d).
- Flame arresters in the sample gas connections.
- Three-part enclosure:
  - Analyzer enclosure (analyzer modules, electronics, electrical connections).
- Satellites: Keypad, display enclosure (permanently connected via cable).
- S720 Ex: Smaller analyzer enclosure, limited set of equipment options.

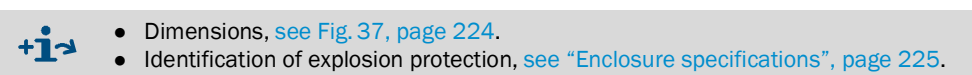

#### EU Type Examination Certificate for potentially explosive atmospheres

Gas analyzer types S720 Ex/ S721 Ex are approved according to the EU Type Examination Certificate "TÜV 97 ATEX 1207 X".

#### Application conditions for enclosure type S720 Ex/S721 Ex

- Only use in potentially explosive atmospheres when the EU Type Examination Certificate allows it and when the "special conditions" of the EU Type Examination Certificate are fulfilled.
- Carbon disulfide is excluded as a sample gas.
- Gas analyzer types S720 Ex and S721 Ex must be included in the local potential equalization. The respective valid installation regulations must be observed.
- The intrinsically safe measured value outputs are connected to the ground potential for safety reasons. Potential equalization must exist in the entire area of the intrinsically safe power circuits.
- The TYP ADE 1FE (INERIS 12 ATEX 0032 X) cable and conduit entry may not be swapped.
- Ensure the sample gas pressure can not be greater than 10 kPa (100 mbar).<sup>[1]</sup>
- Observe all relevant laws, standards and regulations valid at the installation location (for example, EN 60079-14).
- If the sample gas is combustible: Use a device version with sample gas paths with tubes (internal gas paths made of metal tubing).
- *Recommendation:* Let the installation be made by specially trained and authorized skilled persons.

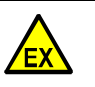

WARNING: Risk of explosion

Carefully observe and adhere to the application conditions.

Otherwise operation is not safe and there is a risk of explosion.

#### 3.3.5 CSA versions

- CSA versions are for use in the validity range of the CSA.
- For CSA versions, special specifications apply for:
  - Switching outputs (see "Maximum load of the signal connections", page 64)
  - Power connection (see "Electrical data", page 227).

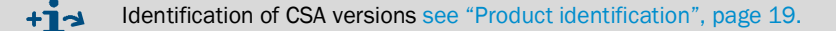

[1] Further information, see Declaration of Conformity.

# 3.4 Know-how for the S700

## 3.4.1 Special features

| • | Several analyzer modules: A S700 can contain up to three analyzer modules.                                                                                                    | see "Analyzer modules", page 28                                                                 |
|---|----------------------------------------------------------------------------------------------------|-------------------------------------------------------------------------------------------------|
| • | <i>Multi-component measurement:</i> The S700 measures all measuring components simultaneously every 0.5 20 seconds. <sup>[1]</sup>                                                                                                    | see "Combined display for all compo-<br>nents", page 83                                         |
| • | <i>Cross-sensitivity compensation:</i> Common measuring influences of the individual gas components can be compensated.                                                                                                    | see "Cross-sensitivity and gas matrix effect compensation", page 30                             |
| • | Calibration cuvette: This option can speed-up routine calibrations of UNOR and MULTOR analyzer modules and reduce test gas consumption.                                                                                                    | see "Calibration cuvette for analyzer<br>modules UNOR and MULTOR",<br>page 28                   |
| • | Configurable signal connections: The S700 has 8 control inputs and 13 switching outputs, with freely assignable functions.                                                                                                    | see "Available control functions",<br>page 108 / "Available switching func-<br>tions", page 107 |
| • | Configurable measured value outputs: The S700 has 4 analog measured value outputs $(0/2/4 \dots 20 \text{ mA})$ .                                                                                                    |                                                                                                 |
|   | <ul> <li>Which measured value output is used for a certain measuring<br/>component can be set. One measured value can also be output on<br/>several measured value outputs.</li> </ul>                                                                                              | see "Assigning measuring compo-<br>nents", page 102                                             |
|   | - Each measured value output has 2 output ranges. The output ranges are adjustable.                                                                                                    | see "Setting-up the output ranges", page 103                                                    |
| • | <i>Digital data output:</i> The S700 can also transmit the measured values and status messages via a serial RS232 interface.                                                                                                    | see "Function of the interfaces", page 74                                                       |
| • | <i>Chart recorder simulation:</i> The S700 can display a continuous image of previous measured values.                                                                                                    | see "Chart recorder simulation", page 84                                                        |
| • | Integration of external measured values: Measuring signals of other devices can be fed and shown the same as internal measuring components                                                                                                    | see "Analog inputs", page 67                                                                    |
| • | 2 zero gases: For zero point calibration, the nominal values for two<br>different "zero gases" can be set. This allows calibrating different<br>analyzer modules which require individual zero gases. Cross-sensitivity<br>effects can be compensated with negative nominal values. | see "Cross-sensitivity compensation<br>with OXOR-P", page 165                                   |
| • | <i>4 test gases:</i> For sensitivity calibration, nominal values for four different test gases can be set. Which measuring component is calibrated with which test gas is selectable. Test gas mixtures for the calibration of several measuring components are possible.           | see "Test gases for sensitivity calibra-<br>tion", page 136                                     |
| • | Data storage:                                                                                                    |                                                                                                 |
|   | <ul> <li>The S700 can save copies of the current settings and data, and<br/>reactivate these via menu command.</li> </ul>                                                                                                    | see "Using an internal backup", page 118                                                        |
|   | <ul> <li>The data of the S700 can be saved on a computer and restored.</li> </ul>                                                                                                    | see "Using an external backup", page 119                                                        |
| ٠ | Remote control: The S700 can be controlled via a digital remote control.                                                                                                    |                                                                                                 |
|   | <ul> <li>With "AK protocol" commands.</li> </ul>                                                                                                    | see "Remote control with "AK proto-<br>col"", page 168                                          |
|   | - Via "Modbus" interface.                                                                                                    | see "Remote control with Modbus", page 174                                                      |
| • | <i>Firmware update:</i> The internal software of the S700 can be updated via interface.                                                                                                    | see "Firmware update", page 122                                                                 |

[1] Depending on the number of measuring components and physical measuring range.

#### 3.4.2 Analyzer modules

Depending on its configuration, the S700 can measure up to five gas components simultaneously. For this purpose, up to three different analyzer modules (physical measuring systems) can be installed.

An analyzer module contains the physical analysis unit and basic electronic circuits. The different analyzer module types use individual measuring principles and therefore have specific physical characteristics.

The analyzer module fitted in the device is noted on the type plate and can be shown on the display; see "Display of device data", page 88.

| Analyzer module | Measuring principle  | Measuring components, application                                                                     |  |
|-----------------|----------------------|----------------------------------------------------------------------------------------------------|--|
| MULTOR          | NDIR <sup>[1]</sup>  | 2 4 NDIR measuring components                                                                         |  |
| UNOR            | NDIR <sup>[1]</sup>  | 1 NDIR measuring component                                                                            |  |
| OXOR-P          | Paramagnetism        | $O_2$ , high requirements (see "Analyzer modules for $O_2$ measurement", page 29)                     |  |
| OXOR-E          | Electrochemical cell | $O_2$ , standard requirements (see "Analyzer modules for $O_2$ measurement", page 29)                 |  |
| THERMOR         | Thermal conductivity | $H_2$ , $CO_2$ , He and others                                                                        |  |
| THERMOR 3K      | Thermal conductivity | H <sub>2</sub> /CO <sub>2</sub> special application (see "Special version<br>"THERMOR 3K"", page 207) |  |

Table 5: Analyzer modules for the S700

[1] Non-dispersive infrared absorption (optical cuvette; selective pneumatic detector).

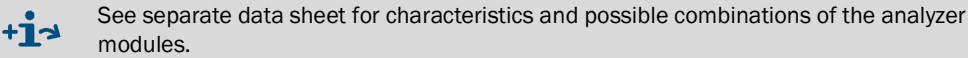

#### 3.4.3 Calibration cuvette for analyzer modules UNOR and MULTOR

The option "calibration cuvette" allows performing routine sensitivity calibrations for the analyzer modules UNOR and MULTOR without using special test gases – only a "zero gas" is required.

A calibration cuvette contains a test gas mixture for the sensitivity calibration and can be rotated into the optical path of the analyzer module.

During the calibration, zero gas flows permanently through the analyzer module. The first step is a zero point calibration. When the sensitivity calibration starts, the calibration cuvette is automatically moved into the optical path, and the test gas mixture in the calibration cuvette simulates the presence of a test gas in the measuring cuvette.

The nominal values of this simulation are first determined and programmed at the factory. During operation, these nominal values only have to be checked and adjusted from time to time (recommendation: every 6 months; procedure see "Calibration of the calibration cuvette (option)", page 159).

#### 3.4.4 Analyzer modules for O<sub>2</sub> measurement

#### **OXOR-E** (electrochemical cell)

The OXOR-E module has an electrochemical  $O_2$  sensor which is filled with an electrolyte. A PTFE membrane is used to let  $O_2$  molecules diffuse into the sensor. The  $O_2$  molecules are chemically transformed on a metal electrode. This chemical reaction produces an electric current which is measured.

Because the chemical reaction consumes the electrolyte, the  $O_2$  sensor needs to be replaced after a certain period of use. The normal sensor life may be reduced by disadvantageous sample gas mixtures, for example, low moisture (see "Gas technical requirements", page 228), aerosole and high SO<sub>2</sub> concentrations.

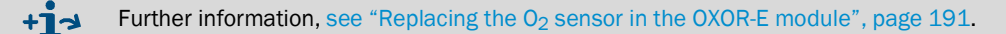

#### OXOR-P (paramagnetic measuring cell)

The OXOR-P analyzer module contains a diamagnetic dumbbell which is suspended in a magnetic field in such a way that it could rotate out of this field. An opto-electronic compensation circuit is used to keep the dumbbell in a defined resting position.

The sample gas flows through the measuring cell. If the sample gas contains  $O_2$ , the paramagnetic characteristic of  $O_2$  will change the magnetic field. This causes an adaptation of the opto-electronic compensation, which is read by the software and evaluated as an  $O_2$  concentration change.

The selectivity of the OXOR-P module is based on the extremely high magnetic susceptibility of oxygen. The magnetic characteristics of other gases are so small in the relation that they do not need to be considered, usually. However, if there are sample gas components which also have a relatively high magnetic susceptibility, then measurement errors might occur. There are several methods for compensation (see "Cross-sensitivity compensation with OXOR-P", page 165).

#### 3.4.5 Cross-sensitivity and gas matrix effect compensation

#### **Physical interferences**

It is possible that a particular gas component disturbs the measurement of another gas component – by producing a similar measuring effect or by interfering with the desired measuring effect. There are applications where this effect cannot be avoided due to the laws of nature or due to technical limitations. In such cases, the gas analyzer would not only respond to the specific measuring components, but also to the interfering gas component. As a result, the measured values would be incorrect.

Two technical expressions are used to describe the possible physical effects:

#### "Cross-sensitivity"

A cross-sensitivity occurs when the interfering gas component produces an additional measuring effect. The main characteristic of a cross-sensitivity is that the analyzer still displays a measured value even when the measuring component is not present in the sample gas (interfering effect at zero point). A constant concentration of the interfering component will produce a constant "offset" over the complete measuring range. When the interfering concentration changes, the offset will change accordingly.

#### "Carrier gas effect"

A carrier gas effect interferes with the required measuring effect. This changes the measuring sensitivity. The characteristic is that the deviation increases for higher measured values. This effect also fluctuates with the concentration of the interfering component.

#### Compensation

The following options are available to compensate for such interfering effects:

- Internal cross-sensitivity compensation: For this option, the S700 must also measure the concentration of the interfering gas component. A basic calibration is performed at the factory where S700 "learns" how the measurements influence each other. Thereafter the S700 software can compensate for the interfering effect and will produce technically corrected measured values. In addition, the S700 can consider whether the cross-sensitivity effect also occurs during a calibration or not (see "Calibration of cross-sensitivity compensations (option)", page 163).
- External cross-sensitivity compensation: The S700 has to be fed with an analog measuring signal, which represents the current concentration of the interfering gas component (see "Analog inputs", page 67). This method can also be used to compensate other interfering effects. Because of the manifold application options, this option normally requires an individual adaptation of the S700 software.
- Carrier gas compensation: As for the internal cross-sensitivity compensation, the S700 additionally has to measure the concentration of the interfering gas component and "learn" during a basic calibration at the factory how to compensate the interfering effect.
   Consider for calibrations that only the test gas used for calibrating the sensitivity of "interfering components" may contain the interfering gas components; all other calibration gases must not contain the interfering components, otherwise the calibration is erroneous.

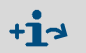

- If your S700 is working with an automatic compensation, please observe the information in Automatic compensations", (see page 209).
- To find out whether your S700 is working with one of these options, read Information on active compensations", (see page 209).

# 3.5 Optional equipment

Some usage options depend on whether your S700 is equipped with a particular option (see following Tables). Please observe the individual order and delivery information for your device.

Table 6: Hardware options

| Option                                          | Effect                                                                                                    | possible in                         |
|-------------------------------------------------|----------------------------------------------------------------------------------------------------|-------------------------------------|
| Built-in gas pump                               | Delivers a gas flow (for example, sample gas). The pump capacity can be adjusted via menu function (see "Setting the gas pump capacity", page 123).                      |                                     |
| Condensate sensor                               | Protection of the gas analyzer: The electrical conductivity of a liquid in the gas path generates an error message and automatically shuts down the gas pump.            |                                     |
| Flow sensor                                     | Monitoring the gas flow: Generates an error<br>message when the gas flow is lower than the set<br>limit value (see "Setting the flow monitor limit<br>value", page 123). | \$700                               |
| Atmospheric pressure sensor                     | Compensation of the gas pressure: The measured                                                                                                    |                                     |
| Sample gas pressure sensor                      | influence of the pressure.                                                                                                    |                                     |
| 2 separate gas paths<br>3 separate gas paths    | Analysis of two independent sample gases;<br>mathematical linking of the measured values is<br>possible.                                                                 |                                     |
|                                                 | Reference measurement: The second sample gas<br>serves as physical span gas in the analyzer<br>module.                                                                   | S700 with UNOR /<br>THERMOR         |
| Calibration cuvette                             | Sensitivity calibration of UNOR/MULTOR without<br>test gases (see "Calibration cuvette for analyzer<br>modules UNOR and MULTOR", page 28).                               | S700 with UNOR /<br>MULTOR          |
| Intrinsically-safe<br>measured value<br>outputs | Increased electrical safety in potentially explosive<br>atmospheres (see "Intrinsically-safe measured<br>value outputs", page 72).                                       | S715<br>S720 Ex<br>S721 Ex          |
| Purge gas connections                           | Explosion or health protection: Purging of the<br>enclosure with a neutral gas (see "Purge gas<br>connections (option)", page 51).                                       | S715-Standard<br>S720 Ex<br>S721 Ex |
| Enclosure ventilation                           | Increased health protection against overpressure<br>in the enclosure (see "Enclosure venting (option)",<br>page 52)                                                      | S720 Ex<br>S721 Ex                  |

#### Table 7: Software options

| Option                                                                        | possible in        |
|-------------------------------------------------------------------------------|--------------------|
| Second output range for each measured value output                            |                    |
| Switch ratio between two output ranges is larger than 1:5 or 1:10             |                    |
| Remote control functions related to the "AK protocol" standard of the         |                    |
| German automobile industry (see "Remote control with "AK protocol"",          |                    |
| page 168)                                                                     |                    |
| Remote control functions with "Modbus" commands (see "Remote control          |                    |
| with Modbus", page 174)                                                       |                    |
| Sampling point selector (see "Sampling point selector (option)", page 128)    | S700               |
| Showing external analog measured values as an internal measuring              |                    |
| component (see "Analog inputs", page 67)                                      |                    |
| Computation of measured values from an external analog signal (see "Analog    |                    |
| inputs", page 67), including calibration and display as an internal measuring |                    |
| component                                                                     |                    |
| External cross-sensitivity compensation using a fed analog measured value     |                    |
| (see "Cross-sensitivity and gas matrix effect compensation", page 30)         |                    |
| Internal cross-sensitivity compensation (see "Cross-sensitivity and gas       | S700 with multiple |
| matrix effect compensation", page 30)                                         | analyzer modules   |
|                                                                               | and/or MULTOR      |

#### User Guide for the S700 3.6

#### 3.6.1 What must you do?

To measure with the S700, the following tasks must be carried out:

### Install the S700

| - Check the ambient conditions                                    | 42  |
|-------------------------------------------------------------------|-----|
| - Install the analyzer enclosure.                                 | 43  |
| - Properly condition the sample gas.                              | 44  |
| - Connect sample gas feed                                         | 44  |
| - Connect mains power                                             |     |
| - Tightly close the enclosure (only S715 Ex, S720 Ex, S721 Ex).   | 53  |
| - For option "purge gas connections": Feed purge gas if necessary | 51  |
| - For option "external cross-sensitivity compensation":           |     |
| Feed analog signal                                                | 67  |
| Start-up the S700                                                 |     |
| - LEDs                                                            | 77  |
| - Measured value display                                          |     |
| - Principle of operation                                          |     |
| - Menu levels                                                     | 81  |
| Prepare for operation                                             |     |
| - Switch on sample gas pump (if fitted or controlled by the S700) |     |
| - Set the capacity of the built-in sample gas pump (option).      | 123 |
| - Set the automatic test gas delay time                           | 147 |
| - Set/check the calibration measuring interval                    | 148 |
| - Perform a calibration                                           | 132 |
| Perform routine maintenance on the S700                           |     |

### In general:

| - Perform calibration at regular intervals | . 132 |
|--------------------------------------------|-------|
| - Maintenance plan                         | . 184 |

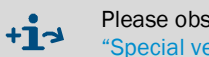

Please observe the special information on the "THERMOR 3K" analyzer module (see "Special version "THERMOR 3K"", page 207).

## 3.6.2 What can you do in addition?

The following S700 functions can be used and adapted as required:

| Menu language                                                                                                    |
|----------------------------------------------------------------------------------------------------|
| Measured value outputs                                                                                                    |
| <ul> <li>Connection</li></ul>                                                                                                    |
| <ul> <li>Live zero point (0/2/4 mA)</li> <li>Selection of the output ranges</li> <li>104</li> <li>Control input for output range output range output range</li> </ul> |
| <ul> <li>Control input for external output range switching</li> <li>Output range status contact</li> <li>Function during calibrations</li> </ul>                      |
| Damping         - Floating average value computation         97         - Dynamic damping         98                                                                  |
| Programmable status and switching outputs                                                                                                    |
| - Configurable functions. 107<br>- Connection . 68                                                                                                    |
| Programmable control inputs                                                                                                    |
| <ul> <li>Configurable functions.</li> <li>Connection.</li> <li>71</li> </ul>                                                                                          |
| Sampling point selector (option)         - Configuration of the switching function         128         - Configuration of associated switching outputs         106    |
| Limit values for "Alarm" messages                                                                                                    |
| <ul> <li>Set the limit values</li></ul>                                                                                                    |
| Automatic calibrations                                                                                                    |
| <ul> <li>Possible configurations</li></ul>                                                                                                    |
| Digital interfaces                                                                                                    |
| - Interface connections                                                                                                    |
| - Automatic data outputs                                                                                                    |
| Remote control         - With "limited AK protocol" option         168         With "Medbus" protocol         174                                                     |
| - with mouses protocol                                                                                                    |
| - Save and restore settings in the S700                                                                                                    |

#### 3.6.3 If you first wish to learn about the operating functions ...

... you can do the following:

### Provisionally start-up the S700

- 1 Do not install the S700 immediately at the planned usage location but first at a location where you can easily operate it, for example, in your office. Leave the S700 gas connections closed until final installation is complete.
- 2 Connect the mains power; see "Power connection", page 58.
- 3 Start-up the S700; see "Switch-on procedure", page 75.

### Familiarize yourself with the operating controls

Please read the introduction to the operating principle; see "Principle of operation", page 79. Have a look at the menu system. You won't do anything wrong if you pay attention to the following:

- Storing a new value requires pressing the [Enter] key. Therefore, do not press [Enter], but [Esc] to leave the particular menu. In this way, the status will remain unchanged.
- If you have started a test calibration and you are prompted to Save: Enter, do not press [Enter] but [Esc] instead, because the calibration should not be changed under provisional conditions.

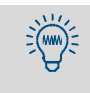

If the S700 is equipped with a built-in sample gas pump and you switch on the pump to check its function, please switch it off after a few seconds. It is not recommended to operate the pump when the gas paths are closed.

# Installation

#### 4.1 Scope of delivery

#### **Unpack and check**

- 1 Open the transport container.
- 2 Remove the protective packing.
- 3 Remove the components carefully out of the case.
- 4 Check that all required parts have been delivered with your device; (see Table8).

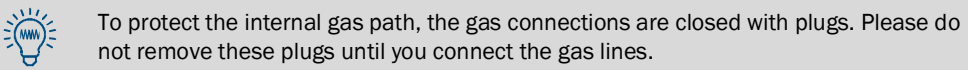

Table 8: Scope of delivery

| Analyzer                                            | Scope of delivery                                                             |
|-----------------------------------------------------|-------------------------------------------------------------------------------|
| All<br>S700                                         | Gas analyzer, complete                                                        |
|                                                     | Plug-in connectors with cable terminals, each can be mechanically coded $[1]$ |
|                                                     | Operating Instructions                                                        |
| S710<br>S710 CSA<br>S711<br>S711 CSA                | Power cable, 2 m long                                                         |
| S715-Standard<br>S715 CSA<br>S715 Ex<br>S715 Ex CSA | Bulkhead fittings for the gas connections <sup>[2]</sup>                      |
|                                                     | Sealing caps for closing unused cable gland bores                             |
|                                                     | TX25 hexagon socket wrench for the front screws                               |
|                                                     | Declaration of Conformity (only S715 Ex/S715 Ex CSA)                          |
| S720 Ex<br>S721 Ex                                  | Aids to open the analyzer enclosure [3]                                       |
|                                                     | Ferrite rings <sup>[4]</sup>                                                  |
|                                                     | Cable straps to fix the ferrite rings <sup>[4]</sup>                          |
|                                                     | Wire-netting straps <sup>[4]</sup>                                            |
|                                                     | Hose clamps to fasten the wire netting straps <sup>[4]</sup>                  |
|                                                     | EU Type Examination Certificate                                               |

[1] Standard: 6 pieces; adjusted delivery configuration: 3 pieces. Application, see "Type of terminal connections",

page 63. [2] Number and layout depending on the individual device version.

[3] Application, see "Opening the enclosure", page 54.
[4] One for each cable inlet. Application, see "Correct installation of signal cables", page 57.
## 4.2 Safety notes on transport

## 4.2.1 General safety information on lifting and carrying

WARNING: Risk of accidents due to incorrect lifting and carrying

Moderate to severe injuries as a result of tipping (mass of the device) and/or due to protruding enclosure parts.

To lift the device:

- Consider the device weight before lifting.
- Wear skid-proof gloves and safety shoes with lifting the device.
- Do not use protruding parts on the enclosure to carry the device (exceptions: wall fixture, carrying grips).
- Never lift the device using the open device door.
- Grip underneath the device when possible to carry it safely.
- Call in further personnel as assistants as required.
- Use a hoist or transport equipment as an option.

To transport the device:

- Before transport:
  - Ensure obstacles that could cause falls or collisions are cleared away.
  - Prepare the target location for the installation of the device (for example, cable connections).
- Take complex enclosure parts into account (for example, when rotating the device).
  - Secure the device during transport.

#### 4.2.2 Special safety information on the enclosures

## S710/S711

CAUTION: Risk of injuries

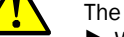

The enclosure has sharp edges.

When lifting or carrying the device, take care that nobody can be injured.

S715

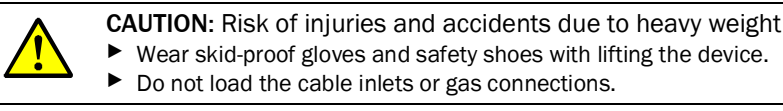

## S720 Ex/S721 Ex

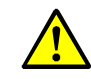

**CAUTION:** Risk of injuries and accidents due to heavy weight and complex enclosure parts

An S720 Ex/S721 Ex consists of multiple heavy enclosure parts which are connected with fixed cables. The analyzer enclosure weighs at least 75 kg (S720 Ex) and/or 115 kg (S721 Ex).

- Call for assistance to transport the complete device.
- Use a hoist or transport equipment as an option.
- Wear skid-proof gloves and safety shoes.

Do not use the cable inlets or gas connections as lifting points.

## 4.3 Safety information on installation

## 4.3.1 General safety information on installation

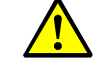

WARNING: Accident risk

Risk of injury due to improper installation or operation.

Installation, commissioning and maintaining the device should only be carried out by skilled persons who, based on their technical training and knowledge as well as knowledge of the relevant regulations, can assess the tasks given and recognize the dangers involved.

Before installation, commissioning, operation and maintenance:

- Read and observe the Operating Instructions.
- Observe the safety instructions.
- Do not interfere with the device's internal protective devices.
- Only use Endress+Hauser spare parts.

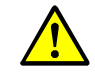

WARNING: Accident risk

Risk of injury due to insufficient fastening

- Observe the weight specifications of the device when selecting the brackets.
- Before mounting the device, check the condition of the wall and the load-bearing capacity of the rack.
- Consider the vibration load.

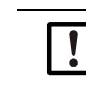

**NOTE:** Responsibility for system safety

The installer of the system is responsible for the safety of the system in which the gas analyzer is integrated.

## 4.3.2 Safety in potentially explosive atmospheres

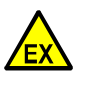

WARNING: Risk of explosion for S710/S711/S715

Do not use a S710/S710 CSA, S711/S711 CSA, S715-Standard or S715 CSA in potentially explosive atmospheres.

This enclosure type is not suitable for this use.

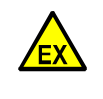

WARNING: Risk of explosion for S720 Ex/S721 Ex/

 If a S715 Ex, S715 Ex CSA, S720 Ex or S721 Ex is used in a potentially explosive atmosphere: Carefully observe the relevant information on the enclosure type.
 see "S715 Ex S715 Ex CSA", page 25

- see "S720 Ex/S721 Ex", page 26

## 4.3.3 Safety instructions for electrical safety

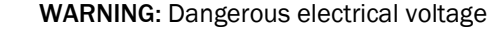

Risk of accident due to electric shock

- Ensure disconnection of the power supply via an easily accessible and marked disconnector and/or circuit breaker.
- When using a 24 V PELV power supply unit: Position the disconnecting switch before the power supply unit.
- When working on the device:
  - Only allow work to be carried out by qualified electricians familiar with the possible dangers.
  - Take suitable protective measures against local and plant-related hazards (for example, free movement areas, cable ducts, automatic restart).
  - Disconnect the mains connections or mains supply lines from the power supply before working on the device.
  - Mains supply must have a functioning protective conductor (protective earth, PE).
  - Activation of the power supply only by the executing personnel in compliance with the valid safety regulations.
  - Reattach removed contact protection before switching on the power voltage.
- When replacing a detachable power cable: Observe the specifications in the Operating Instructions.
- For external heating cables operated with power voltage: Ensure sufficient conductor cross-section.
- ► If the device is visibly damaged: Switch the power supply off externally.
- Only use electrical fuses that comply with the specified characteristics (type, breaking current, tripping characteristics).

- see "Safety information for power connection", page 58
- see "Installing a separate disconnector switch", page 59

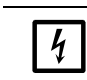

#### **NOTE:** Sensitive electronics

Before signal connections are established (also with plug connections):
Disconnect the S700 and connected devices from the power supply (switch-off).
Otherwise the internal electronics could be damaged.

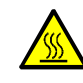

WARNING: Hazard from hot surfaces

Risk of skin burns on hot surfaces

- Observe the safety instructions (symbol: hot surface) for hot assemblies in the relevant Operating Instructions.
- Allow hot assemblies to cool before touching.
- When work has to be done on hot assemblies:
- Wear suitable protective clothing.
- Use heat-resistant tools.
- Keep disassembled hot components away from electrical components and lines and allow to cool in a protected location.

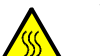

#### WARNING: Hazard from hot surfaces

Risk of skin burns from hot measuring gases and hot components

- At high process temperatures:
- Attach a warning sign at the measuring point so that it is clearly visible.
- Keep existing valves and seals closed until they have cooled down.
- During installation or maintenance: Allow affected housing parts and surfaces to cool down before touching.
- Before opening gas passages or touching surfaces: Take suitable protective measures (for example, respiratory protection, heat-resistant protective gloves).

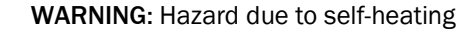

Fire hazard at the junction box due to short circuits of the lines at too high temperature Due to self-heating, a temperature of > 60 °C can be reached at the junction box at max. ambient temperature.

When wiring junction boxes:

Use cables specified for temperatures > 80 °C.

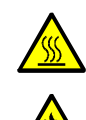

## WARNING: Fire hazard

Fire hazard due to excessive temperature in heated sample gas lines

When laying heated sample gas lines:

- Observe the enclosed installation instructions.
- Minimum distance to other lines (for example, electrical lines, gas lines): 2 cm
- Heated sample gas lines must not touch each other when rolled up.

#### 4.3.5 General safety information on gas measurement technology

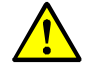

WARNING: Danger of accident due to overpressure

Risk of injury due to high pressure

- For installation and maintenance:
  - Only use components designed for the process pressure in the application.(see technical documentation).
  - Only carry out device assembly and maintenance when there is no danger from high pressure.

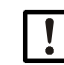

NOTE: Gas analysis system incompatible with liquids

If liquids occur in the internal gas paths, this will usually make the gas analyzer unusable. Liquids can be produced by condensation.

Prevent condensation in the sample gas path of the gas analyzer.

- If the sample gas contains condensable components:
- Only operate the gas analyzer in conjunction with an appropriate sample gas conditioning system; see "Designing the sample gas feed", page 44.
- Before taking the gas analyzer out of operation, always purge its internal gas path with a neutral gas which does not contain condensable components.

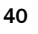

## 4.3.6 Safety measures against dangerous gases

If the sample gases or auxiliary gases can be dangerous to health:

## Protection against dangerous sample gases

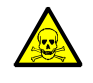

WARNING: Health risks through sample gas

If the sample gas can be dangerous to health: Escaping sample gas can be an acute danger for persons. The concept of the measuring system must contain the required safety measures for health protection. These safety measures must be installed and adhered to. <sup>[1]</sup>

- Ensure all persons involved are informed on the sample gas composition as well as know and adhere to the relevant safety measures concerning health protection.
- Ensure that a leak in the gas path is detected as operational malfunction and relevant safety measures then taken.
- If leaks are suspected: Perform a leak tightness check; see "Leak tightness check of sample gas path", page 187.
- Prior to maintenance work: Purge the gas paths with a neutral gas until the dangerous gases have been completely eliminated.
- ► If sample gas has escaped: Take breathing protection precautions.

 The operating company is responsible for the composition of the sample gas. The operating company has to ensure the relevant safety measures.

#### Constructive safety measures (examples)

- S710/S711: Capsule the enclosure in a gas-tight outer enclosure. Purge the outer enclosure with a neutral gas; discharge the purge gas at a safe location.
- S715-Standard/S720 Ex/S721 Ex: Purge the enclosure with a neutral gas (see "Purge gas connections (option)", page 51); discharge the purge gas at a safe location.

## Further safety measures (example)

- Attach warning signs to the gas analyzer.
- Attach warning signs at the entry to the operational room.
- Inform persons who can be in the area on risks and required safety measures.

## 4.3.7 Note for devices with measuring range up to 100% O<sub>2</sub>

WARNING: Fire hazard due to high oxygen concentration Fire hazard as a result of exothermic reaction

When working on the device:

- Before assembly:
  - Check suitability of the device for the intended application.
  - Check the suitability of the sealing material for the intended application (for example, on the basis of the technical data).
- Only mount and dismount the device when there is no danger from a high oxygen concentration.
- When using oxygen-enriched gases (> 25% by volume) for device calibration and adjustment: Safely discharge escaping gas.
- When using cleaning agents: Ensure thorough rinsing of cleaned components.
- Check assemblies with contact with sample gas regularly to ensure these are free from oil, grease and dust.

## 4.4 Mounting the enclosure

#### 4.4.1 Mounting location, ambient conditions

#### Inclination

Mount the S700 so that the enclosure base is approximately horizontal (for S720 Ex/ S721 Ex: the base of the analyzer enclosure).

#### Quiet running

- Select an installation location free from vibration.
- Protect the S700 from hard shocks.

#### Temperature

- Maintain the specified ambient temperature during operation; see "Ambient conditions", page 226.
- Avoid exposure to direct sunlight.
- Do not block the air circulation on the cooling fins of the enclosure.
- Avoid the effect of extreme heat sources or cooling.

#### Humidity

- Install the gas analyzer in a dry and frost-free place.
- Maintain the permitted air humidity; see "Ambient conditions", page 226.
- Make sure that moisture condensation does not occur both outside and inside the enclosure.

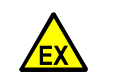

WARNING: Risk of explosion

Observe the application limitations for use in potentially explosive atmospheres; see "Application limitations (overview)", page 17.

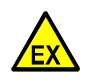

**WARNING:** Risk of explosion (only for S715 Ex/S715 Ex CSA) The tightness of the enclosure of a S715 can be affected by strong heating-up of the enclosure (for example, by direct sunlight). In such a case, the conditions for the use in potentially explosive atmospheres of Zone 2 would no longer be fulfilled.

 Carefully adhere to the temperature conditions for the S715 Ex in potentially explosive atmospheres (Zone 2).

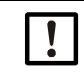

NOTE: Consequences of incorrect mounting:

- The specified measuring precision will not be achieved.
- Sporadic measurement errors might occur.
- The overall measuring function could be affected.

## 4.4.2 Enclosure installation

|      | <ul> <li>CAUTION: Accident risk through inadequate fastening of the device</li> <li>Consider the device weight specifications when planning the mounting supports.</li> <li>Check the load capacity/condition of the wall/rack on/in which the device is to be installed.</li> </ul> |
|------|----------------------------------------------------------------------------------------------------|
|      |                                                                                                    |
| +1-> | <ul> <li>Weight specifications (mass), see "Enclosure specifications", page 225.</li> <li>Enclosure and mounting dimensions, see "Dimensions", page 223.</li> </ul>                                                                                                    |

## S710/S711

Install the enclosure in a standard 19" rack or an appropriate outer housing, in the usual way.

| NOTE: |
|-------|
| Use   |
| ► Dor |

Use rack rails that carry the weight of the enclosure.
Do not attach the enclosure to the front panel only.
Otherwise the enclosure might be damaged.

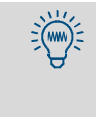

If another device is installed above the S700, with an installation depth which is not significantly smaller, then it is a good idea not to mount the instruments directly one above the other, but to leave a vertical gap of at least 1 height unit. This will improve the temperature conditions.

## S715

- Install the mounting brackets either at top and bottom of the enclosure or at its sides, just as required.
- Mount the enclosure on a stable wall or vertical rack.

## S720 Ex/S721 Ex

The enclosure comprises three parts (see "Characteristics of the enclosure types", page 21). Each of these parts can be installed separately from one another as far as the connecting cable allows. The keypad has a magnetic back.

- Mount the analyzer unit and the display unit on a solid wall or stable rack.
- Place the keypad in an appropriate position.

## 4.5 Sample gas connections

## 4.5.1 Designing the sample gas feed

In most cases, the gas analyzer is a component of a measuring system. A suitable design of the entire measuring system is required to achieve trouble-free measuring operation, good measuring data, and a minimum of maintenance. Important criteria are, for example, correct choice of the sampling point, appropriate devices for sample gas feed and a careful installation. These items are as essential to the success of measurement as the analyzer itself.

The following diagrams are examples for a proper sample gas feed.

Fig. 6: Sample gas feed from an emission source (example)

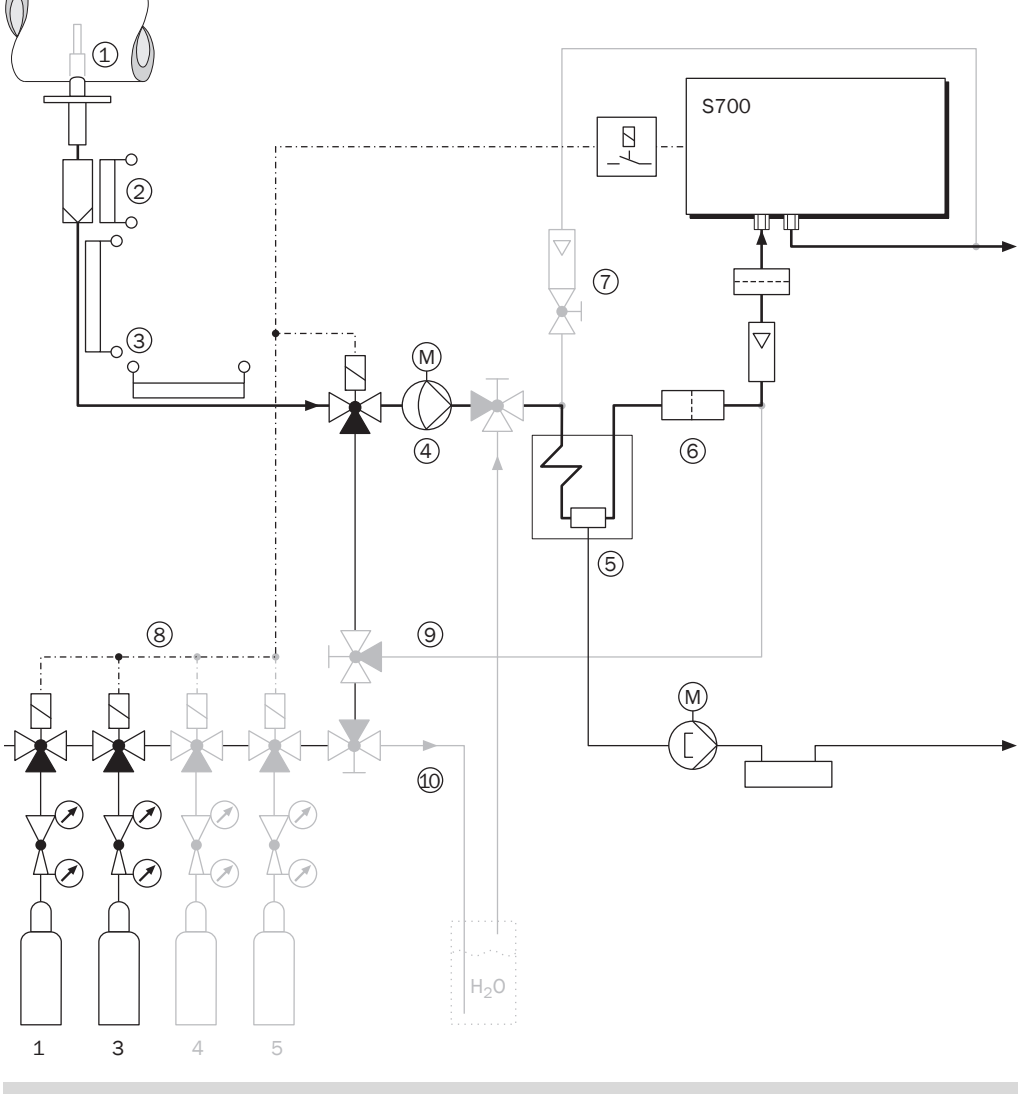

If you intend using an  $NO_X$  converter to measure the total nitric oxide concentration (NO+NO<sub>2</sub>) with a NO gas analyzer, please observe the information in Information on using a  $NO_X$  converter", (see page 215).

44

+13

| 1 Sampling point: When extracting the sample gas from large containers or large duct cross sections (for example, chimneys), the gas mixture must be homogeneous at the sampling point. If stratification in the gas flow is expected, you should test the entire cross-section of the gas stream to find the best location for the sampling probe. Observe the Operating Instructions of the sampling system.                                                                                                    | :              |
|----------------------------------------------------------------------------------------------------|----------------|
| 2 Dust filter: Always install a dust filter in the sample gas feed to protect the measuring system<br>against contamination. Even if the sample gas is free of particles, install a dust filter as safe<br>filter to protect the gas analyzer in case of operational malfunctions and defects. – If the<br>sample gas contains condensable components (for example, water vapor - "wet gas"), the<br>filter needs to be heated. Gas sampling probes with integrated filters at the tip of the samplin<br>tube are also available so that the filter heating is not needed.                          | m<br>ety<br>ng |
| 3 <i>Heated sample gas line:</i> Use a heated sample gas line if the temperature around the samp gas line may fall below the freezing point or if the temperature in the sample gas line may fall below the dew point of sample gas components. This will prevent the sample gas line from being blocked by ice or condensate.                                                                                                    | all            |
| 4 Gas pump: If a separate gas pump is installed, the power supply of this pump should be controlled via a switching output of the S700 (see "Available switching functions", page 107 Thus, the gas pump automatically remains switched off as long as the gas analyzer is not ready for operation.                                                                                                    | 7).            |
| 5 Sample gas cooler: The components in the sample gas must not fall below their dew point the gas analyzer, as condensate in the gas paths makes the gas analyzer unusable. A samp gas cooler can be used to prevent this effect (detailed information, see "Information on usir a sample gas cooler", page 213).                                                                                                    | in<br>Ie<br>ng |
| 6 <i>Fine dust filter:</i> Always install a fine dust filter in front of the sample gas inlet of the gas and lyzer - even if another dust filter is already fitted in the sample gas path. This will protect the optical system of the gas analyzer against immediate contamination in case of operational malfunctions (for example, when the other dust filter fails to work) and against slow "hidder contaminations (for example, caused by valve abrasion of pumps).                                                                                                    | a-<br>e<br>n"  |
| 7 Analyzer bypass If required): Increases the sample gas volume flow from the sampling poin<br>and thus reduces the measuring delay (lag time).                                                                                                    | ۱t             |
| <ul> <li>8 Calibration gases: During a calibration, calibration gases must be fed into the gas analyzer. most cases, the calibration gases should flow into the analyzer under the same conditions a the sample gas – which means, flowing through the complete gas conditioning system. However, for some applications, special criteria must be observed; see "Special notes", page 207.</li> <li>Calibration gas feed can be automatically controlled by setting up appropriate switching outputs; see "Available switching functions", page 107. This option is the basis for fully-</li> </ul> | In<br>as       |
| automatic calibrations (see "Requirements for automatic calibrations", page 142) and can<br>also simplify manual calibrations (see "Automatic calibrations", page 142).                                                                                                    |                |
| 9 Bypass for sample gas cooler: Useful for zero point calibration of H <sub>2</sub> O (see "Calibration of measuring component H <sub>2</sub> O", page 160) and for calibration of an H <sub>2</sub> O cross-sensitivity compensation (see "Calibration of cross-sensitivity compensations (option)", page 163).                                                                                                    |                |
| 10 Bypass for $H_2O$ calibration: Useful for an $H_2O$ sensitivity calibration because the test gas must be created "by hand" (see "Calibration of measuring component $H_2O$ ", page 160).                                                                                                    |                |

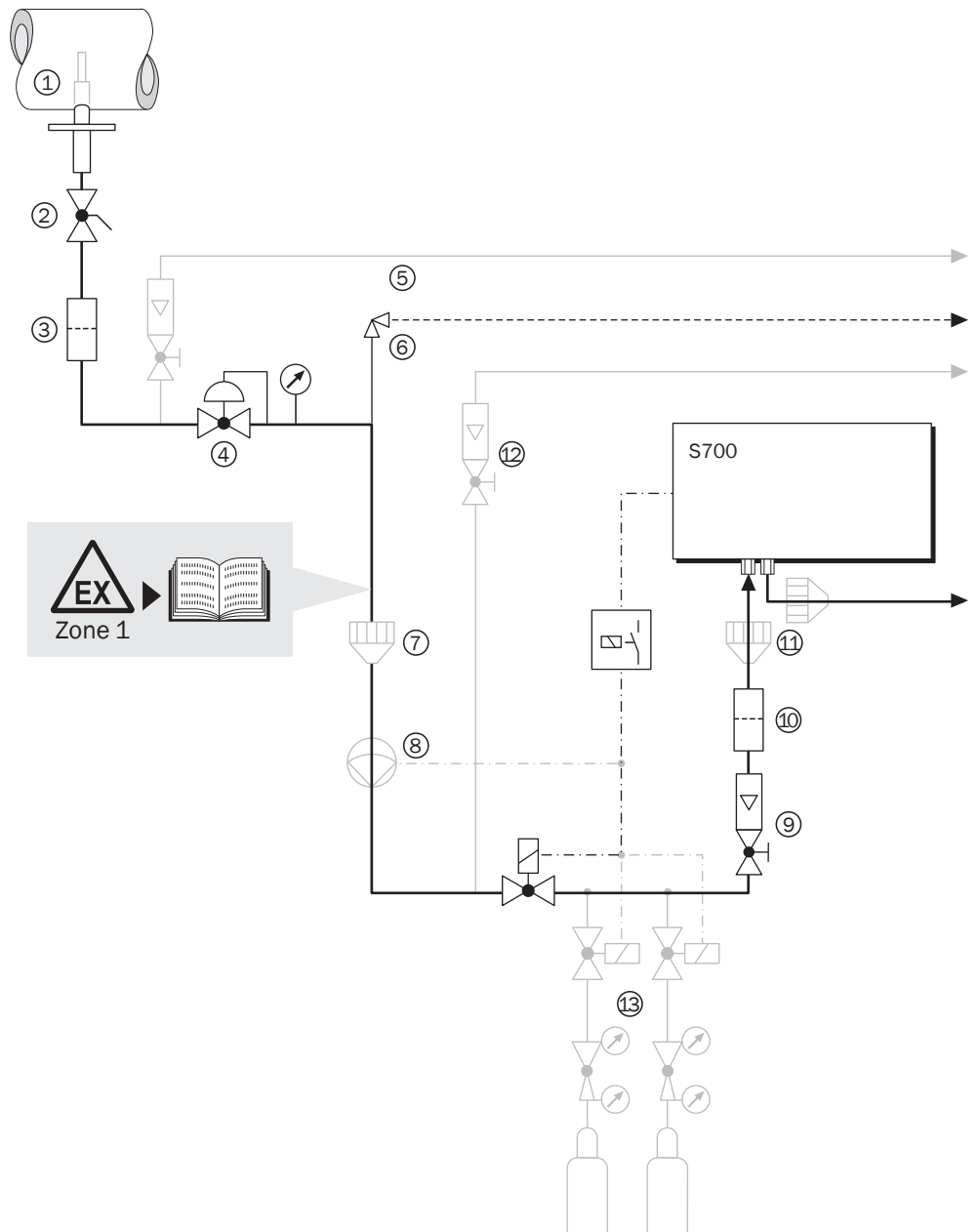

Fig. 7: Sample gas feed from a production process (example)

| Lege   | end for Fig. 7, page 46-                                                                                                    |
|--------|----------------------------------------------------------------------------------------------------|
| 1      | Sampling point: When extracting sample gas from large containers or large duct cross-<br>sections, the sample gas mixture must be homogeneous at the sampling point. If stratification<br>in the gas flow is expected, you should test the entire cross-section of the gas stream to find<br>the best location for the sampling probe. Observe the Operating Instructions of the sampling<br>system.                                                                                                    |
| 2      | Shut-off valve: Useful to isolate the analysis system from the industrial process when necessary.                                                                                                    |
| 3      | <i>Dust:</i> Always install a dust filter in the sample gas feed to protect the measuring system against contamination. Even if the sample gas is free of particles, install a dust filter as safety filter to protect the gas analyzer in case of operational malfunctions and defects.                                                                                                    |
| 4      | Pressure reducer: Adjusts the sample gas pressure to the requirements of the gas analyzer.                                                                                                    |
| 5      | <i>Slipstream bypass</i> (if required): Increases the sample gas volume flow from the sampling point to the pressure reducer and thus reduces the measuring delay (lag time).                                                                                                    |
| 6      | <i>Bypass valve</i> or bursting disk: Protects the gas analyzer from high pressure if the slipstream pressure reducer fails.                                                                                                    |
| 7      | <i>Flame arrester in the sample gas flow:</i> Prevents inflamed gas from flowing into the gas analyzer or that ignited gas from the gas analyzer endangers the process.                                                                                                    |
| 8      | <ul> <li>Sample gas pump: Feeds the sample gas to the gas analyzer. This is required if the sample gas pressure is not sufficient Please observe to the following notes:</li> <li>If dust or particles could pass through the pump (for example, as a result of valve abrasion), you should install an additional particle filter after the pump.</li> <li>The power supply of this pump should be controlled via a switching output; see "Available switching functions", page 107. Thus, the gas pump automatically remains switched off as long as the gas analyzer is not ready for operation.</li> <li>When the S700 has a gas pump fitted, (see "Optional equipment", page 31), use the internal pump capacity setting to set the desired volume flow; see "Setting the gas pump capacity", page 123.</li> </ul> |
| 9      | <i>Control valve:</i> To set the correct sample gas volume flow. (Not needed when the S700 has a fitted gas pump; see "Setting the gas pump capacity", page 123).                                                                                                    |
| 10     | <i>Fine dust filter</i> : Always install a fine dust filter in front of the sample gas inlet of the S700 – even if another dust filter is already fitted in the sample gas path. This will protect the optical system of the gas analyzer against immediate contamination in case of operational malfunctions (for example, when the other dust filter fails to work) and against slow "hidden" contamination (for example, caused by valve abrasion of pumps).                                                                                                    |
| 11     | Flame arresters on the gas analyzer: Prevent ignited gas from flowing from the gas analyzer back to the process. This might be mandatory in potentially explosive atmospheres. <sup>[1]</sup>                                                                                                    |
| 12     | Analyzer bypass (if required): Increases the sample gas volume flow to the gas analyzer. Install an analyzer bypass if a quick response time is required.                                                                                                    |
| 13     | Supply of calibration gases. see page 45.                                                                                                    |
| [1] Th | e enclosure type S720 Ex/S721 Ex has fitted flame arresters.                                                                                                    |

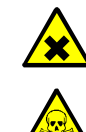

WARNING: Hazardous sample gas

Health hazard due to escaping sample gas

When using toxic, flammable, hot and/or corrosive sample gases:

- Inform the operator about the gases used (see respective Safety Data Sheet) as well as the appropriate safety measures for health protection (for example, suitable protective clothing).
- Safe handling of the sample gas is the responsibility of the operator, for example:
  - If necessary, install gas detectors (for example, for odorless gases).
  - If necessary, provide shut-off or check valve.
  - If leakage is suspected: Check gas path for leaks.
  - Use suitable sealing material (depending on application).
  - If reverse flow safeguards are fitted: Check these are functioning properly.
- Before opening gas paths: Take suitable safety measures (for example, stop sample gas feed, purge gas paths with inert gas, breathing protection, protective clothing).
- Before opening the enclosure: Interrupt the gas supply. Ensure sufficient air exchange within the analyzer. The required air exchange depends on the application (hazard potential of the sample gas) and on the configuration (implementation of further safety measures). Purge gas feed can remain open.
- On installations with toxic gases, overpressure and high temperatures:
- Only fit/remove components fitted on the duct when the installation is at a standstill.

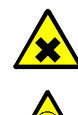

WARNING: Hazard through sample gas and its residues

Hazard through contact with sample gas dangerous to health

Before opening device components with sample gas contact or disassembling the device, observe:

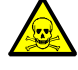

The enclosure can be contaminated with sample gas dangerous to health when the gas path has a leak.

- Take suitable protective measures (for example, Safety Data Sheet, breathing protection, gloves, clothes (acid resistant as necessary), suctioning off).
- In case of contact of skin or eyes with contaminated part: Follow instructions of the respective Safety Data Sheet and consult a doctor.
- Observe cleaning instructions; contact Endress+Hauser Customer Service when necessary.
- Interrupt gas supply to the unit; exception: purge gas supply (if present).
- Remove sample gas residues: Purge all parts carrying sample gas with inert gas for a sufficiently long time (depending on the application).
- Remove solid and liquid residues.

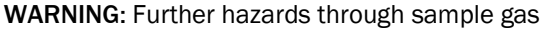

- see "Heat safety instructions", page 40
  - see "General safety information on gas measurement technology", page 40
- see "Safety measures against dangerous gases", page 41
- see "Note for devices with measuring range up to 100% O<sub>2", page 41</sub>
- see "Possible application limitations with the sample gas", page 49

#### 4.5.3 Possible application limitations with the sample gas

|   | <ul> <li>WARNING: Dangerous sample gases</li> <li>Fire and injury hazard when measuring flammable, combustible gases</li> <li>Only introduce flammable or explosive sample gases when the following special measures are taken: see "Characteristics of the enclosure types", page 21.</li> <li>The application restrictions of the enclosure types must be observed when the limit of 25% of the lower explosion limit is exceeded: see "Characteristics of the enclosure types", page 21.</li> </ul>                               |
|---|----------------------------------------------------------------------------------------------------|
| Ê | <ul> <li>WARNING: Risks in potentially explosive atmospheres</li> <li>When the S700 is used in a potentially explosive atmosphere:</li> <li>Observe application limitations and application requirements. <ul> <li>see "Application limitations (overview)", page 17</li> <li>see "Characteristics of the enclosure types", page 21</li> </ul> </li> <li>Before the first start-up: Check all installed sample gas inlets and outlets with 150% of the respective maximum line pressure for leak tightness and tightness.</li> </ul> |
| ! | <ul> <li>NOTE: Risk of damage</li> <li>Check whether the sample gas can chemically attack the sample gas path materials; see "Materials with sample gas contact", page 230.</li> </ul>                                                                                                    |

## 4.5.4 Connecting the sample gas inlet (SAMPLE)

Standard versions of the S700 have just one internal gas path to which all analyzer modules are connected. Special versions can have 2 or 3 internal gas paths; see "Connecting the additional gas paths (REF./REF. OUT – optional)", page 50.

- ► Feed the sample gas via the SAMPLE connection into the S700.
- Observe the operating conditions for the sample gas; see "Gas technical requirements", page 228.

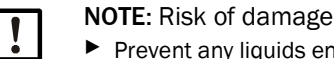

- Prevent any liquids entering the sample gas path of the gas analyzer.
- Prevent condensation in the sample gas path of the gas analyzer. If the sample gas contains condensable components, only operate the gas analyzer in conjunction with an appropriate gas conditioning system; see "Designing the sample gas feed", page 44.
- Always install an external fine dust filter in the sample gas feed to protect the gas analyzer against contamination.<sup>[1]</sup>

[1] Even if the sample gas is free of particles, install a dust filter as safety filter to protect the gas analyzer in case of operational malfunctions and defects.

## 4.5.5 Connecting the sample gas outlet (OUTLET)

Connect the OUTLET fitting to a suitable collection point (e. g. exhaust gas channel).

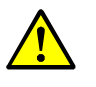

**CAUTION:** Risk of incorrect measurements The sample gas may not enter the enclosure.

Make sure that the sample gas outlet is discharged properly.

No strong pressure fluctuations may occur at the sample gas outlet.

Make sure the sample gas can flow out "freely".

The pressure at the sample gas outlet should not be increased significantly. Installing a throttle valve at the sample gas outlet is not permissible.

• Only install a control valve to set the volume flow before the sample gas inlet.

Otherwise significant measurement errors might occur.

## 4.5.6 Connecting the additional gas paths (REF./REF. OUT – optional)

#### Only applies to analyzers with REF. and/or REF. OUT gas connections

Versions equipped with a REF. and/or REF. OUT gas connection have 2 or 3 separate internal gas paths (special version). The internal gas paths may have a common outlet or separate outlets. The actual gas path configuration is specified in the individual information delivered with the gas analyzer.

- Use the REF. connection (if existing) to feed the span gas or the second sample gas. Maintain the same operating conditions as for the SAMPLE connection (see "Connecting the sample gas inlet (SAMPLE)", page 50).
- Connect the REF. OUT fitting (if existing) to a suitable collection point. Maintain the same operating conditions as for the OUTLET connection (see "Connecting the sample gas outlet (OUTLET)").
- Observe any delivered information on the individual gas analyzer with higher priority.

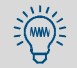

During a zero point calibration, the span gas must be fed as "zero gas" via the sample gas path. It can be advantageous to install an appropriate connection line.

## 4.6 Purge gas connections (option)

Only applies to analyzers with PURGE IN/PURGE OUT gas connections

## S710/S711

If required: Feed purge gas via the connection PURGE IN into the enclosure (operating conditions at user's choice).

## S715-Standard

If required: Feed purge gas through the enclosure via the connections PURGE IN and PURGE OUT.

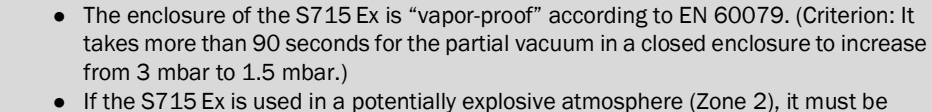

If the S715 Ex is used in a potentially explosive atmosphere (Zone 2), it must be
possible to open or close the purge gas connections during a leak tightness check of
the enclosure (see "Leak tightness check for the enclosure S715 Ex", page 189).

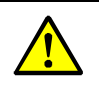

+i

CAUTION: Safety risks

Seal unused purge gas connections jet-water tight.

Otherwise the specified enclosure protection is not maintained.

## S720 Ex/S721 Ex

If required: Feed purge gas through the analyzer enclosure via the connections PURGE IN and PURGE OUT.

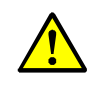

- CAUTION: Risks in potentially explosive atmospheres
- Use steel tubing for all the purge gas lines when the related requirements apply; see "Possible application limitations with the sample gas", page 49.
- Set-up the purge gas feed in such a way that the purge gas pressure does not exceed 100 mbar (referred to the ATEX certification.
- Close unused purge gas connections either flameproof or replace these with closure claps certified for potentially explosive atmospheres (thread: ISO 228/1 G 1/4). Apply "Loctite 243" adhesive to the threads and sealing surfaces.

## 4.7 Enclosure venting (option)

## S720 Ex/S721 Ex

Installing a flame arrester achieves enclosure ventilation.

The flame arrester used corresponds to the flame arrester fitted in the sample gas paths (in/out). A 50 mm tube (4/2 mm outer/inner diameter) is additionally fitted from the interior to the flame arrester.

Operating specifications of the S700 remain unchanged.

Fig. 8: Fitting options

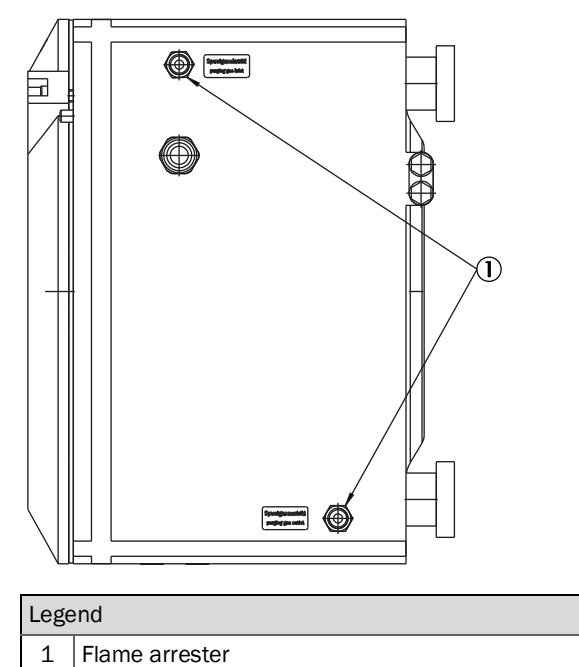

Fig. 9: Fitting details

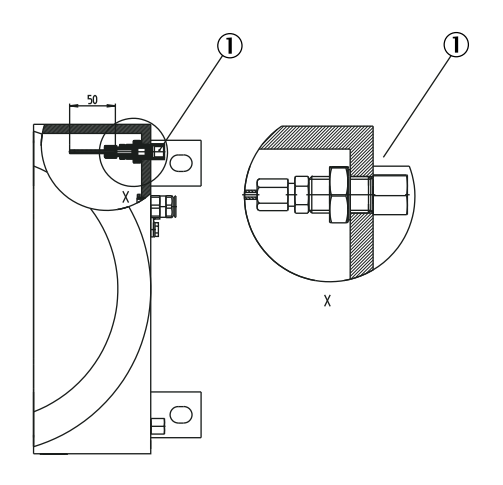

▶ Insert position ① with Loctite 243

#### 4.8 Opening and closing the enclosure

#### 4.8.1 Safety precautions before opening the enclosure

WARNING: Health risks during maintenance work

If the sample gas can be dangerous to health: Escaping sample gas can be an acute danger for persons.

Before opening gas paths (for example, to clean the filter):

- Purge gas paths with a neutral gas until the dangerous gases have been completely ► eliminated.
- Take breathing protection precautions as necessary for safety.

#### WARNING: Health risks (information)

Observe the safety information on health protection; see "Health protection, decontamination", page 182.

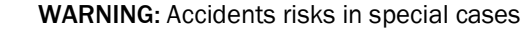

- When the S700 measures toxic, dangerous or combustible gases; •
- When the S700 is located in a potentially explosive atmosphere;
- When it is suspected that the internal gas paths have a leak: •
- Perform the following measures before opening the enclosure: 1 Shut off any gas feed to the S700, except for the purge gas feed (if existing).
- 2
- Switch off the power supply to the S700 at an external point. 3 In potentially explosive atmospheres: Disconnect the S700 from all external
  - voltages (for example, signal lines). Exception: Connections to intrinsically safe power circuits can remain connected.
- 4 For the S720 Ex/S721 Ex: Wait for the minimum waiting time specified on the analyzer unit to elapse.
- 5 If an enclosure purging is installed: Wait an appropriate time for the enclosure is completely purged with inert gas.
- 6 If necessary, take protective measures against escaping gases (for example, breathing protection, suctioning off).
- 7 As soon as the enclosure is opened, the specified enclosure protection and the related explosion protection is no longer valid. Observe all related safety regulations valid for your location.
- 8 Only open the enclosure when it is truly safe to do so.
- 9 It must be ensured that no explosive atmosphere is present when the enclosure is open.

## NOTE:

4

Electrostatic voltage can damage or destroy electronic components.

Before touching electrical connections and internal components: Earth your body and tools used to discharge electrostatic charges.

Recommended method:

- If the power connection including the protective conductor is installed: Touch a blank metal part of the enclosure.
- Otherwise: Touch an "external" blank metal surface which is connected to the protective conductor or has safe contact to earthing.

- For the S715, S720 Ex and S721 Ex, the enclosure has to be opened to connect electrical connections.
  - The enclosure of the S710/S711 does not need to be opened for installation work.

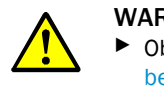

WARNING: Health/accident risks
 Observe the safety information on opening the enclosure; see "Safety precautions before opening the enclosure", page 53.

## S715

+i

- 1 Loosen both screws of the relevant front door (suitable wrench in scope of delivery).
- 2 Swing the front door to the left.

## S720 Ex/S721 Ex

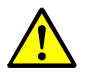

- CAUTION: Risk of personal injury
- A pin protrudes from the enclosure at the cover's edge.
- The weight of the front cover is approx. 5 kg (11 lb.).
- ▶ Wear slip-safe hand gloves and safety shoes when opening the front cover.
- 1 Loosen the fixing screw on the front cover of the analyzer unit; see Fig. 10.
- 2 Insert the tool aids into the front cover holes.
- 3 Loosen the front cover (max. 2 rotations). Remove the tool aids.
- 4 Unscrew the front cover by hand.

Fig. 10: Opening the analyzer enclosure for S720 Ex/S721 Ex

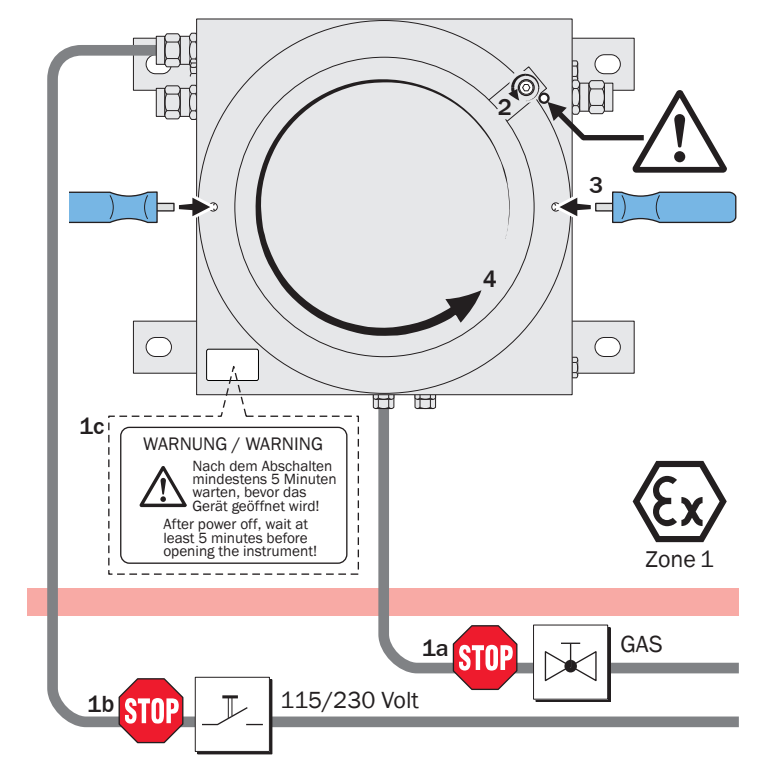

## 4.8.3 Closing the enclosure

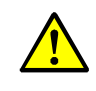

WARNING: Explosion/Health risk
 Keep the enclosure completely closed during operation.
 Otherwise the specified explosion protection or enclosure protection is not ensured.

## S715

- Close the front doors jet-water tight (tighten the front screws) before starting-up the analyzer.
- Also close all other enclosure openings jet-water tight.
- Close the cable inlets jet-water tight when the cable installation has been made.
- Close off all unused cable inlets; see "Correct use of the cable inlets", page 56.

## S715 Ex/S715 Ex CSA additionally (in potentially explosive atmospheres):

If the enclosure has been opened: Perform a leak test; see "Leak tightness check for the enclosure S715 Ex", page 189.

## S720 Ex/S721 Ex

- ► Tightly close the front covers of both enclosure units.
- ► Fix the enclosure cover of the analyzer enclosure by tightened the fixing screw.
- Close-off any cable inlets used so that these are flameproof.
- Close-off unused cable inlets properly; see "Correct use of the cable inlets", page 56.

## 4.9 Cable installation (S715/S720 Ex/S721 Ex)

## 4.9.1 Suitable cables for potentially explosive atmospheres

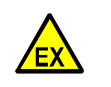

WARNING: Risk of explosion through wrong cable material

In potentially explosive atmospheres:
 Only use cables for the electrical connections which meet the requirements of standard EN 60079-14.

+1 EN 60079-14 states criteria for:

- Geometry
  - Materials
  - Gas-tightness, vapor tightness
  - Resistance against water and water vapor
  - Disruptive strength

## 4.9.2 Correct use of the cable inlets

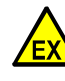

EX

WARNING: Risk of explosion

Permitted cable diameter:

Only use cables suitable for the cable inlets:

- S715: Outer diameter of the cable = 7 ... 12 mm.
- S720 Ex/S721 Ex: Outer diameter of the cable = 7 ... 12 mm or 10 ... 16 mm, depending on the enclosure version. <sup>[1]</sup>

Cable inlets:

- S715: Before start-up in a potentially explosive atmosphere, close all cable inlets "vapor-proof".
- S720 Ex/S721 Ex: Before start-up in a hazardous area, replace unused cable inlets with Ex d sealing plugs (M20x1.5). Secure the sealing plugs with "Loctite 243".
- Seal unused cable inlets "flame-tight" (nearly gas-tight), either with a sealing plug or by replacing the cable gland with a closing cap.
  - Sealing plugs: Select to match the allowable cable diameter and fit instead of a cable.
  - Closure caps: Select closure caps with thread M20x1.5 specified for use in potentially explosive atmospheres. Apply "Loctite 243" adhesive on all threads and sealing surfaces.

[1] Currently 7 ...12 mm, in future 10 ...16 mm. Please check the version of the delivered enclosure.

The cable inlets are subject of the ATEX certification.

If the device is used in a potentially explosive atmosphere: Do not replace the cable inlets with cable inlets of a different type.

## 4.9.3 Correct installation of signal cables

## S715 Ex/S715 Ex CSA

In a potentially explosive atmosphere (Zone 2): Install all connected cables "fixed", i.e. fasten the cables along the whole length.

## S720 Ex/S721 Ex

- In a potentially explosive atmosphere: Install all connected cables "fixed", i.e. fasten the cables along the whole length.
- To reach the specified interference immunity: Install the signal cables inside the enclosure as follows (see Fig. 11):
- 1 Remove the outer insulation shield from the signal cable between cable end and cable inlet; however, leave the metal cable shield on the cable, as far as possible remove the cable shield only where it is required to connect the cable ends.
- 2 Push a ferrite ring (in scope of delivery) over the signal cable.
- 3 Connect the supplied wired metal stripe to the threaded bolt next to the cable gland.
- 4 Use the supplied metal hose clamp to connect the wired metal strip to the cable shield. Use a metal hose clamp (in scope of delivery).
  - Make a good electrical connection.
  - Use the hose clamp also to keep the ferrite ring close to the cable gland.

Fig. 11: Installation of signal cables for S720 Ex/S721 Ex

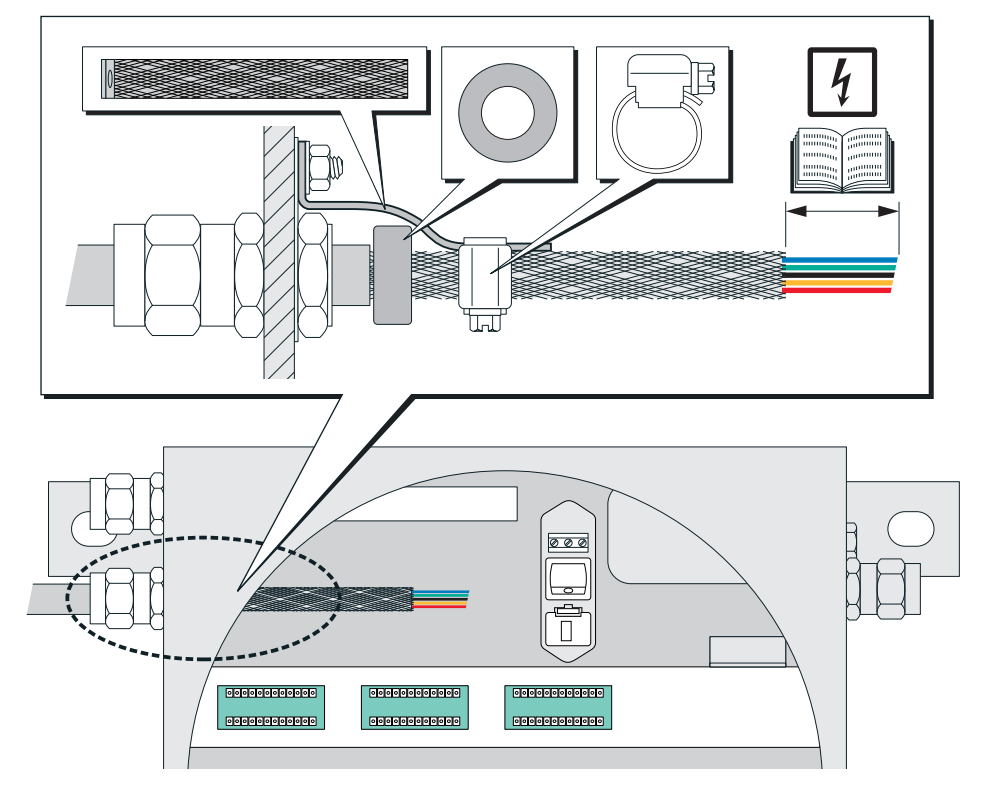

## 4.10 Power connection

## 4.10.1 Safety information for power connection

#### Electrical safety through lines with correct rating

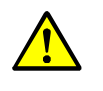

**WARNING**: Endangerment of electrical safety through incorrect measurement of the power cable

When a removable power cable is used, electrical accidents can occur when the specifications are not fully observed.

If a removable power cable has to be replaced: Observe the exact specifications (→ Supplementary Operating Instructions of the enclosure).

#### Grounding the devices

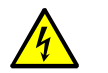

CAUTION: Device damage through incorrect or missing grounding

Ensure that the protective grounding to the affected devices or lines is effective in accordance with EN 61010-1 during installation and maintenance work.

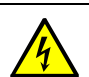

CAUTION: Health risk

- Only connect the device to a main power supply with a functional protective conductor (protective earth, PE).
- Only start the device when a correct protective conductor connection is installed.
- Never interrupt a protective conductor connection (yellow-green cable) inside or outside the enclosure.

Otherwise electric safety is not ensured.

## Correct power voltage

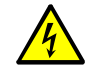

**CAUTION**: Damage or malfunction by wrong power supply The power voltage must match the power voltage setting of the S700. The power voltage frequency must match the data on the S700 type plate.

- If the power voltage is too high, then the S700 can severely be damaged. The S700 can be damagerous when operated in such a damaged state.
- If the power voltage is too low, the S700 will not work correctly.
- Ensure the power voltage setting matches the existing power voltage; see Fig. 12, page 60, Fig. 13, page 61-, Fig. 14, page 62-.
- Adapt the setting as required; see "Adapting to power voltage", page 195.

#### Electrical safety through disconnector switch

+ **T** - For information, see "Installing a separate disconnector switch", page 59.

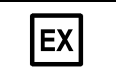

The internal power switch (S715/S720 Ex/S721 Ex) may only be used for Service work outside potentially explosive atmospheres.

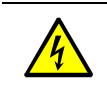

WARNING: Further information on electrical safety
 see "Safety instructions for electrical safety", page 39

#### 4.10.2 Using a separate mains fuse

▶ In addition, install an individual external mains fuse for the S700. Fuse rating: T 10 A.

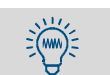

After switching on, for a very short time, the S700 draws a much higher current than specified for operation (approx. 40 A for approx. 5 ms). Therefore, external fuses for the S700 power supply should have a slow-blow or delay-action characteristic.

## 4.10.3 Installing a separate disconnector switch

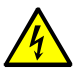

**WARNING:** Endangerment of electrical safety through not switching the power supply off during installation and maintenance work

An electrical accident can occur during installation and maintenance work when the power supply to the device and/or lines is not switched off using a disconnector switch/ circuit breaker.

- Before starting the work, ensure the power supply can be switched off using a power isolating switch/circuit breaker in accordance with DIN EN 61010.
- Make sure the disconnector switch is easily accessible.
- If it is not possible or difficult to reach the disconnector switch after installation of the device connection: Install an additional disconnecting device.
- The power supply may only be activated again by personnel carrying out the work (after the end of the installation work or for test purposes). Observe the valid safety regulations.

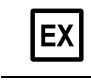

The internal power switch (S715/S720 Ex/S721 Ex) may only be used for Service work outside potentially explosive atmospheres.

## 4.10.4 Connecting the power cable

## S710/S711

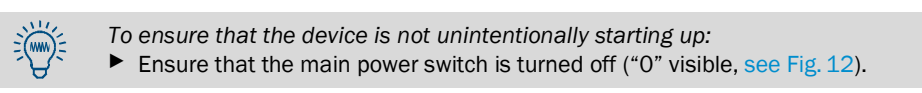

- 1 Check that the device is set to the correct power voltage (100/115/230 V, see Fig. 12). If required, adapt the setting to your mains power voltage; see "Adapting to power voltage", page 195.
- 2 Connect the power cable to the built-in plug on the rear panel (standard CEE-22 plug, see Fig. 12).
- 3 Connect the power cable to an appropriate mains supply (safety information, see "Safety information for power connection", page 58).

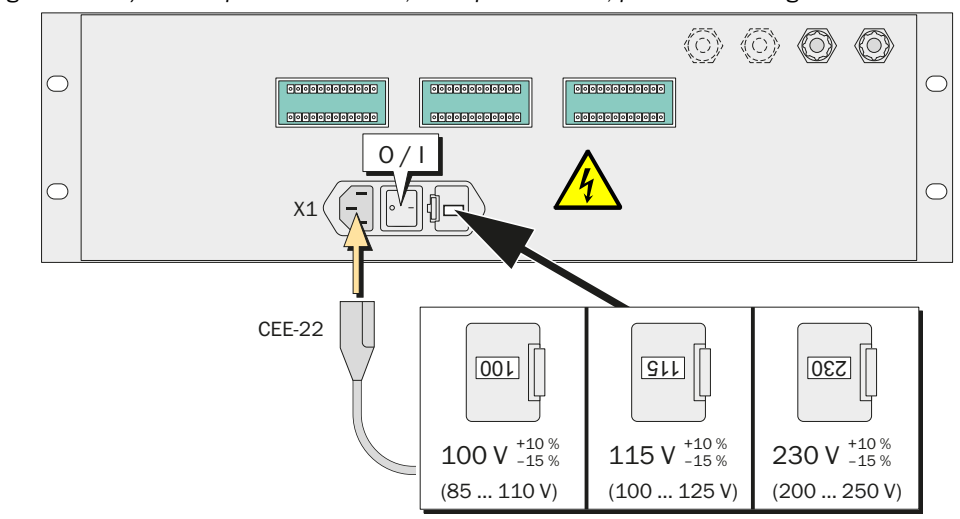

Fig. 12: S710/S711 – power connection, main power switch, position of the signal connections

**WARNING:** Endangerment of electrical safety through incorrect measurement of the power cable

When a removable power cable is used, electrical accidents can occur when the specifications are not fully observed.

If a removable power cable has to be replaced: Observe the exact specifications; see "Electrical data", page 227.

## S715

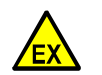

WARNING: Risk of explosion

- In potentially explosive atmospheres:
- Connect the PA connection on the outside the enclosure to the same electrical potential as the internal PE connection.
- Do not switch-on the mains power as long as the enclosure is open.

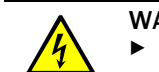

## WARNING: Health risk

Before installing the power cable: Make sure the external main power supply is switched off.

- 1 Open the top part of the enclosure; see "Opening the enclosure", page 54.
- 2 Check that the device is set to the correct power voltage: see "Adapting to power voltage".
- 3 Put the power cable through the upper cable gland.
- 4 Connect the power cable to the power connection terminals (PE = Protective Earth, N = Neutral, L = Live).
- 5 Close the cable gland on the cable.

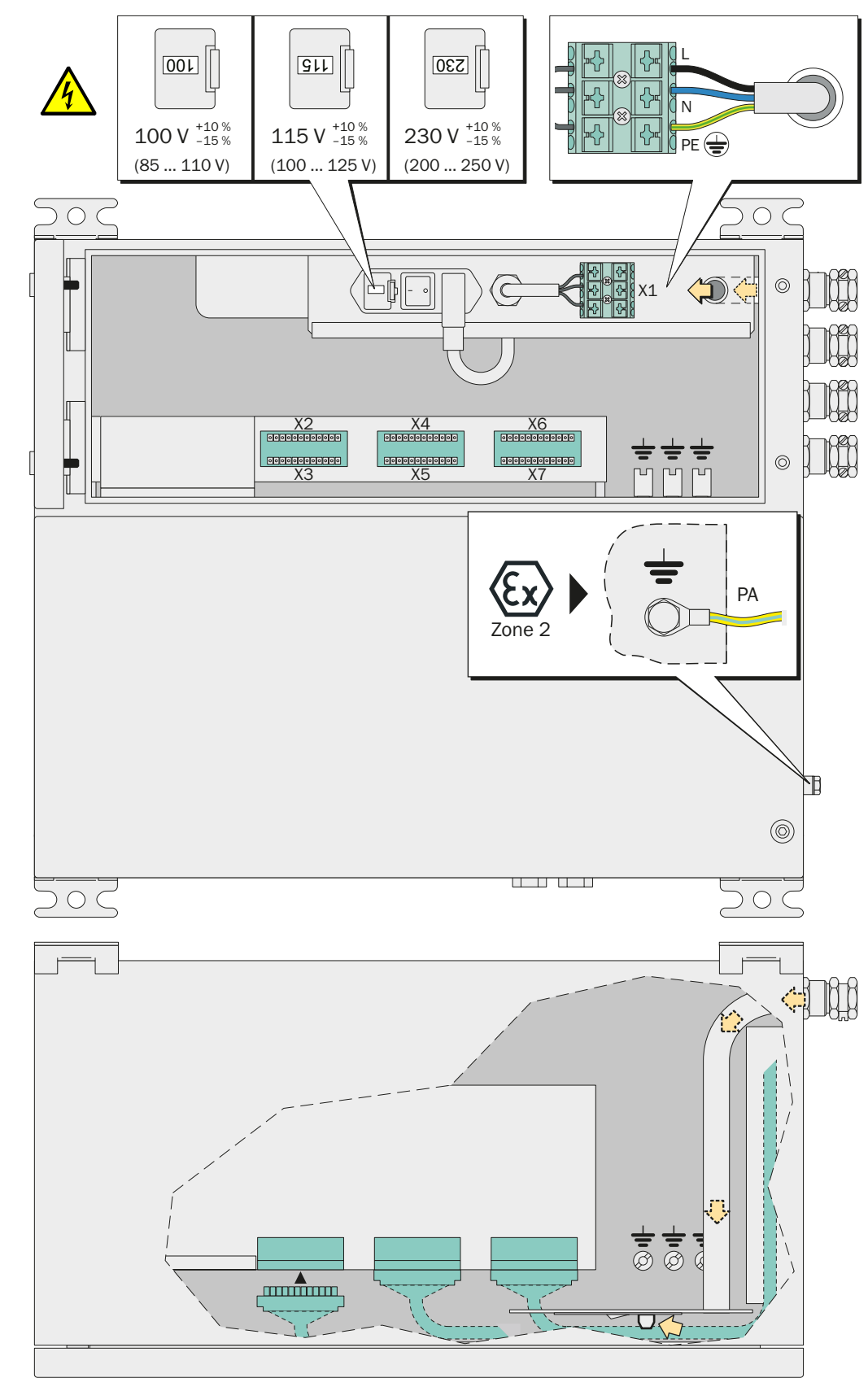

Fig. 13: S715 – power connection, position of the signal connections

## S720 Ex/S721 Ex

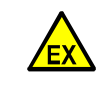

#### WARNING: Risk of explosion

In potentially explosive atmospheres: Do not switch on the main power supply as long as the enclosure is open.

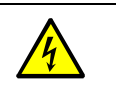

WARNING: Health risk

Before installing the power cable: Make sure the external main power supply is switched off.

- 1 Open the analyzer unit; see "Opening and closing the enclosure", page 53.
- 2 Check for which power voltage the device is equipped; see "Adapting to power voltage", page 195.
- 3 Put the power cable in through a cable gland; see "Cable installation (S715/S720 Ex/ S721 Ex)", page 56.
- 4 Inside the enclosure, put the provided ferrite ring onto the mains cable and fix it with cable straps; see Fig. 14.
- 5 Connect the power cable to the power connection terminals (PE = Protective Earth, N = Neutral, L = Live).
- 6 Close the cable inlet until it makes a "flame-tight" (nearly gas-tight) fit around the cable.

Fig. 14: S720 Ex/S721 Ex - power connection and position of the signal connections

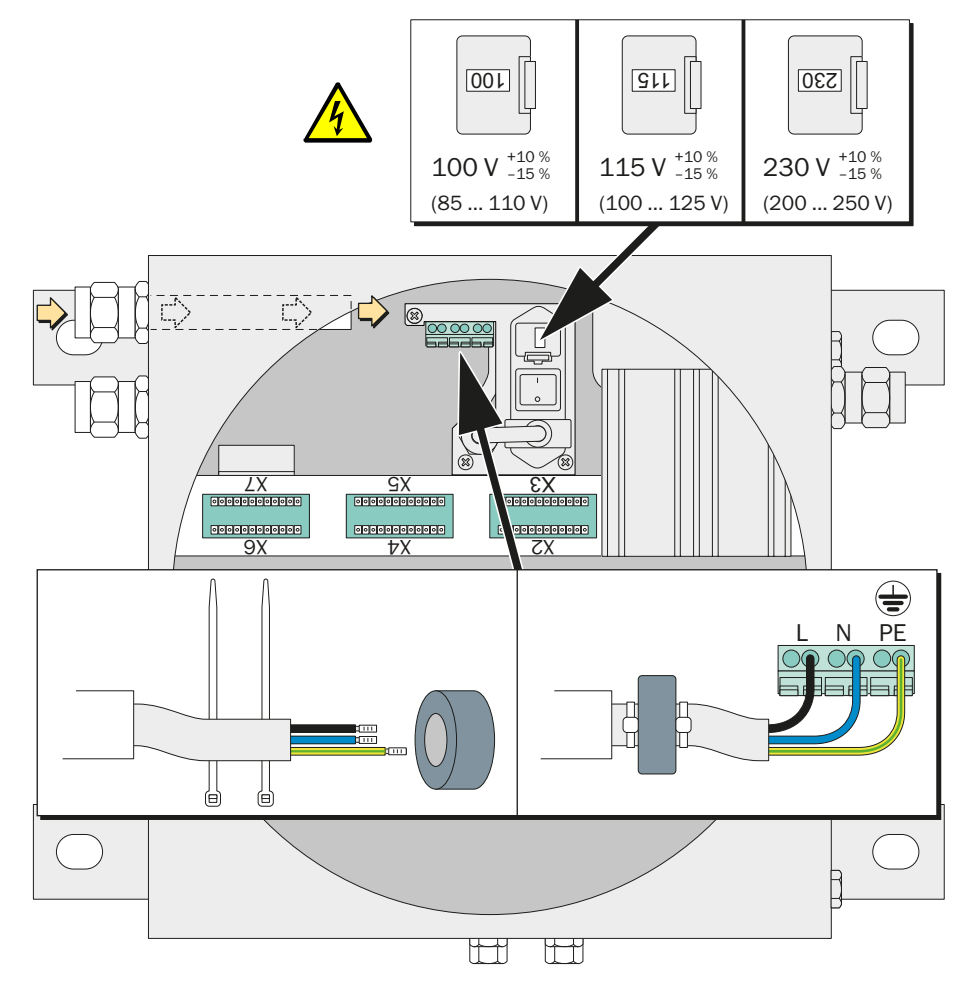

## 4.11 Signal connections

## 4.11.1 Type of terminal connections

12-pole plug connectors are used for the signal connections. The supplied counterparts are equipped with screw terminals and lock-in housings.

Each S700 connector has one blocked recess as a mechanical code for the connection. The matching edge must be removed on the counterpart (see Fig. 15).

Fig. 15: S700 plug connector

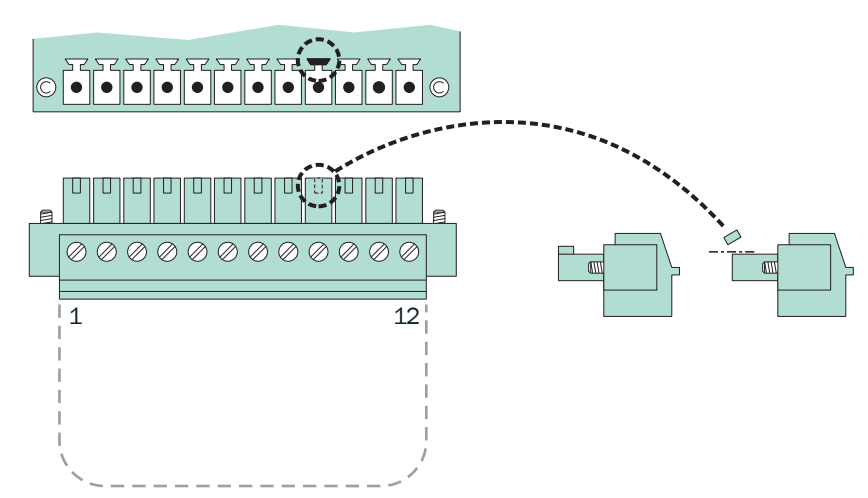

Table 9: Mechanical coding of the plug connectors

| Plug connector    | X2 | ХЗ | X4 | X5 | X6 | X7 |
|-------------------|----|----|----|----|----|----|
| Coding on pin no. | 2  | 3  | 4  | 5  | 6  | 7  |

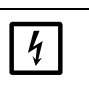

+i~

## NOTE:

Before signal connections are established (also with plug connections):
Disconnect the S700 and connected devices from the power supply (switch-off).
Otherwise the internal electronics could be damaged.

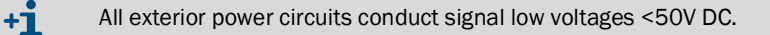

The option "intrinsically-safe measured value outputs" has additional screw terminals for the measured value outputs; see "Intrinsically-safe measured value outputs", page 72.

## 4.11.2 Suitable signal cables

+1 All exterior power circuits only conduct signal low voltages <50V DC.

- Only use cable material meeting the following requirements is used for signal lines and control lines:
  - AWG22 (or better)
  - Insulating strength > 520 V
- Use shielded cables for all signal lines. The high-frequency impedance of the shield must be low.
- Connect only one side of the cable shield to GND/enclosure. When possible, make a short connection with a broad contact.

Observe the shielding concept of the host system (if existing).

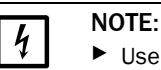

Use suitable cables only. Install all the cables properly. Otherwise the specified EMC protection is not guaranteed, and sporadic and inexplicable functional problems might occur.

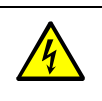

►

WARNING: Endangerment of electrical safety through wrong cables If external heating lines are powered with power voltage: Use cable material with a conductor cross-section of at least 3 x 1 mm<sup>2</sup>.

#### 4.11.3 Maximum load of the signal connections

#### Maximum switching contact load

Table 10: Maximum permitted load for each relay switch contact [1]

| Product version     |                       | AC voltage <sup>[2]</sup> | DC voltage   | Current <sup>[2]</sup> |
|---------------------|-----------------------|---------------------------|--------------|------------------------|
| Standard            |                       | max. 30 VAC               | max. 48 V DC | max. 500 mA            |
|                     | either <sup>[4]</sup> | max. 30 VAC               | max. 48 V DC | max. 50 mA             |
| CSA ver-<br>sion[3] | or[4]                 | max. 15 VAC               | max. 24 V DC | max. 200 mA            |
|                     | or <sup>[4]</sup>     | max. 12 VAC               | max. 18 V DC | max. 500 mA            |

[1] All voltage values referenced to GND/enclosure

Effective value. [2] [3]

Possible voltage/current combinations in CSA standard range or within the framework of a CSA certification. Identification of a CSA version, see "Product identification", page 19.

[4] At user's choice

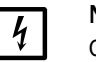

## NOTE:

Only use discharging diodes to connect inductive loads (for example, relays, solenoid valves)

- For inductive loads: Check whether discharging diodes are fitted.
  - If this is not the case: Install external discharging diodes; see "Anti-inductive protection for the signal connections", page 65.

#### Maximum input voltage

►

- Maximum peak voltages on digital interfaces: ±15 V
- Highest permitted voltage at the optocoupler inputs:
  - Control voltage: ±24 V DC
  - Peak voltage: 48 V (peak)
- Voltage peaks on the other signal connections: ±48 V (peak).

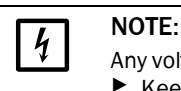

Any voltage greater than 48 V - even short "peaks" - could damage internal components. Keep external voltages and voltage peaks away from the signal connections.

#### 4.11.4 Outputs for signal voltage (auxiliary voltage)

An auxiliary voltage of 24 V DC is available on the "24V1" and "24V2" connector pins which can be used as voltage supply for external low-powered devices (for example, relays).

A common internal voltage source supplies both outputs; the allowable amperage is 1 A (24V1 + 24V2). An internal fusible cutout protects against overloads; (see "Internal fuses", page 196).

## 4.11.5 Anti-inductive protection for the signal connections

#### Internal EMC filters

There is an EMC filter between the internal electronics and each S700 signal connection. This also applies for the measured value outputs and the digital interfaces; only the mass connections (GND) do not have an EMC filter. These internal EMC filters must be protected against high voltages.

## Risks caused by inductive loads

Devices, whose internal electric circuits are equipped with coils or windings with iron core, can produce a countervoltage which can be very much larger than the operating voltage. Such devices are, for example, solenoid valves, pumps, electrical bells, relays, and electrical motors. The induced voltage of such devices can immediately destroy an internal EMC filter. In many cases, a defective EMC filter can short-circuit the signal connection to ground (GND).

## **Protective measures**

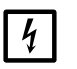

# NOTE: If the connected devices can create induced voltages and are not fitted with discharging diodes: Install one or two "discharging diodes" on each inductive load to discharge any induced voltages (see Fig. 16).

Otherwise internal EMC filters can be destroyed, which will make the entire internal electronics board unusable.

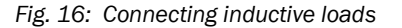

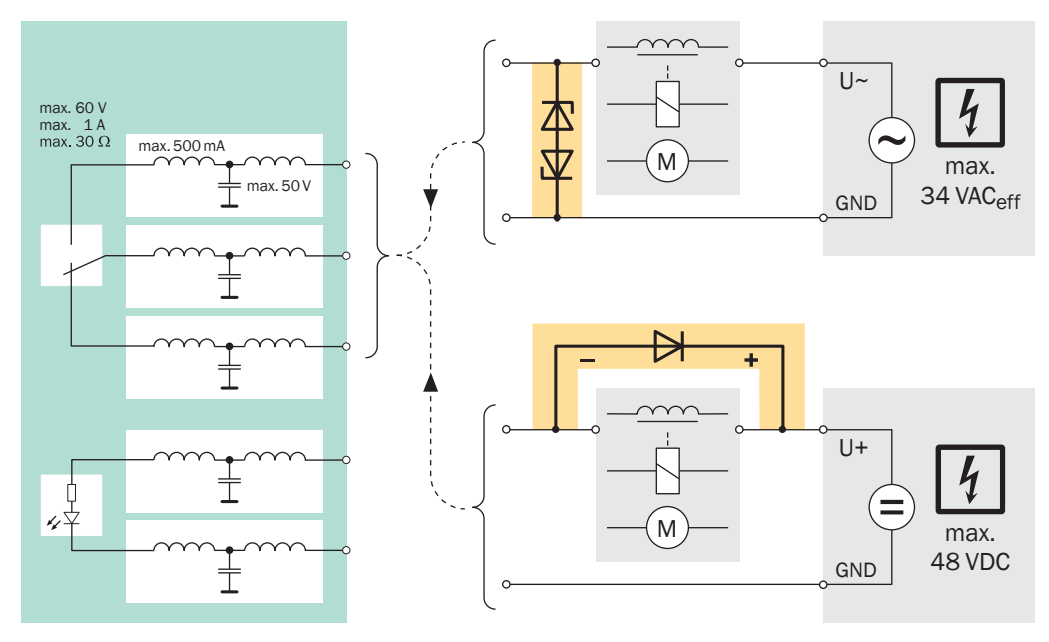

## 4.12 Measured value outputs

## Function

The S700 has four measured value outputs to output of the measured values of the measuring components (OUT1 ... OUT4, see Fig. 17, page 67).

- Operation: The S700 measures in a quasi-continuous mode. New measured values are generated approximately every 0.5 ... 20 seconds (depending on the individual application and the number of measuring components).
- Measuring components: Which measuring component is output on which measured value output can be set; see "Assigning measuring components", page 102. The assignment corresponds to the sequence on the display set at the factory; see "Measuring displays", page 83.
   Exception: For certain sampling point selector configurations (see "Sampling point selector (option)", page 128), each measured value output automatically represents one of the sampling points; detailed information, see "Special functions for certain sampling
- point configurations", page 102.
  Output ranges: Each measured value output can signal the measured value in two different output ranges (setting see "Setting-up the output ranges", page 103; selection of the current output range see "Selecting the output ranges", page 104). The working output range can be indicated by a status output; see "Available switching functions", page 107.
- Function during a calibration: You can select whether the measured value outputs display the test values or the last measured value during calibration; see "Selecting the output mode during calibration", page 105.
- Behaviour at zero point: You can influence how the measured value outputs behave at the start value of the measuring range; see "Suppressing measured values at the start of the measuring range", page 99. For example, this allows you to prevent negative measured values from being output.

## **Electrical signal**

- The measured value outputs are galvanically isolated from the other internal electronics. However, when the minus pole is connected to ground (GND), the isolation is no longer maintained.
- The standard signal is 4 ... 20 mA; allowable load: 0 ... 500  $\Omega$ . As an option, voltage signals can be set-up at the factory, for example 0 ... 10 V.
- The electrical display range can be set to 0 ... 100%, 10 ... 100% or 20 ... 100% (corresponds to 0/2/4 ... 20 mA; see "Setting the "live zero"/deactivating a measured value output", page 104).
- Negative electronic output signals are not available.

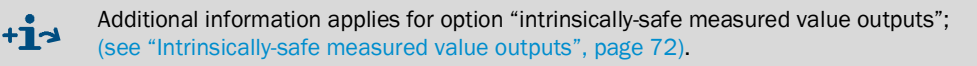

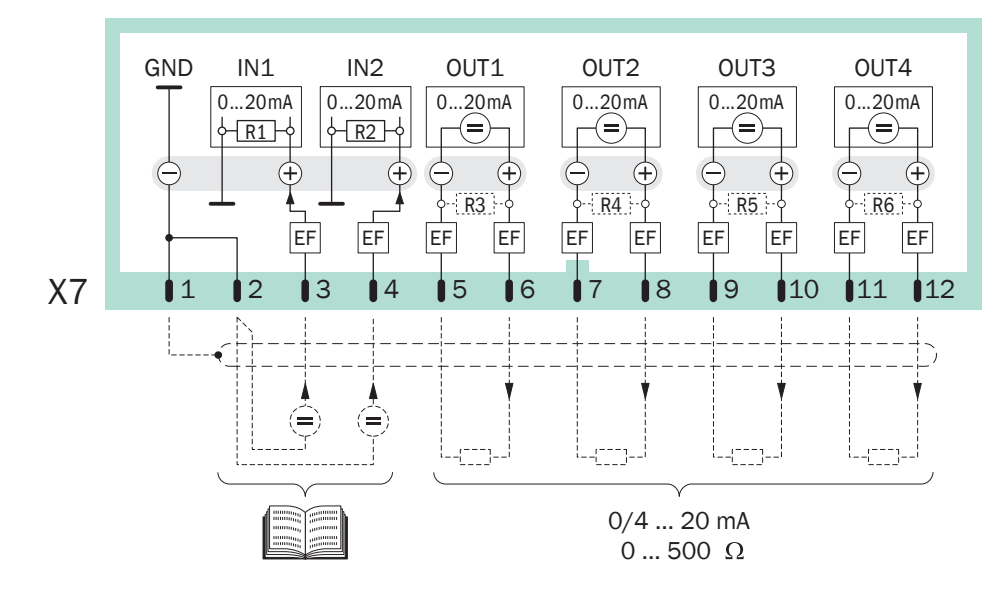

Fig. 17: Plug connector X7 (analog inputs, measured value outputs)

## 4.13 Analog inputs

## Function

The S700 has two inputs for external analog signals (IN1, IN2; see Fig. 17). These two inputs only have to be connected when the S700 software considers these inputs. This applies only to special analyzer versions. Please check if your analyzer was delivered with corresponding technical information.

Possible uses of analog signal inputs (requires a special factory-made configuration):

- External cross-sensitivity compensation (see "Cross-sensitivity and gas matrix effect compensation", page 30)
- Processing an external measuring signal as an internal measuring component, i.e. displaying the signal value as an S700 measuring component with all related analog and digital outputs – for example, for the measured value of another gas analyzer - this can also include the calibration of this signal, controlled by the S700.
- Calculation of measured values from an external analog signal and displaying these as an S700 measuring component – for example, for the measuring signal of an external sensor.

+1 Information on the use of analog inputs can be found in the internal configuration data (output of data, see "Printing the internal configuration", page 113; information see "Information on active compensations", page 209).

## **Electrical signal**

- Input signal: Set at the factory to voltage signal 0 ... 2 V or current signal 0 ... 20 mA (selectable). The internal resistance is 100 W (default value for R1 and R2). R1 and R2 can be removed when the internal resistance is too low for a voltage input signal.
- Highest allowable signal: 3 V or 30 mA. If this value is exceeded, then the message FAULT: mA/V input is displayed.
- The analog inputs are not galvanically isolated (minus pole is GND).

## 4.14 Switching outputs

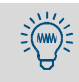

You can test each signal connection individually without setting or changing any of the S700 functions (see "Testing electronic outputs (hardware test)", page 130). This allows you, for example, to check the external wiring.

## 4.14.1 Switching functions

The S700 has 16 switching outputs which you can use in the following way:

- Switching contacts REL1, REL2 and REL3 are used for basic status messages (see
  - "Available switching functions", page 107). of the supplied status or control functions.
    Which switch functions are available and how the desired assignment is made is described in Configuration of the switching outputs", (see page 106).
  - A list of all the available switch functions is shown in User Table: Switching outputs", (see page 221). You may want to use this Table to record your assignments.

## 4.14.2 Electrical function

- Switching outputs REL1 ... REL8 are potential-free make&break contacts (see Fig. 18, page 69 and Fig. 19, page 69-).
- Switching outputs TR1 ... TR8 are transistor outputs (see Fig. 20, page 70), used for switching external loads. Use the internal auxiliary voltage for power supply; see "Outputs for signal voltage (auxiliary voltage)", page 64.
- The switching outputs can be programmed to work according to the open-circuit or the closed-circuit principle; see "Control logic", page 106.

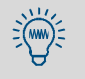

- Transistor outputs can be used to switch a higher load than specified if an external relay is installed between the transistor output and the load:
- Electronic shops offer various relay modules, for example with 8 electro-mechanical relays each. Make sure these are equipped with discharging diodes.
- Instead of electromechanical relays, you can also use solid-state relays (solid-state relays). Solid-state relays do not require discharging diodes and can directly be connected to the transistor outputs.

## 4.14.3 Contact connections (pin assignment)

Fig. 18: Plug connector X4 (relay-switching outputs)

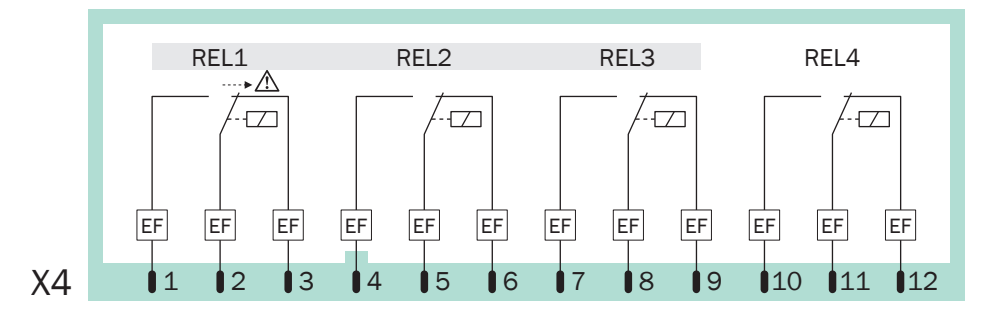

## 4 NOTE:

- Observe the maximum contact load of the switching outputs; see "Maximum load of the signal connections", page 64.
- Keep any voltage higher than 48 V (also as peaks) away from the signal connections; see "Maximum load of the signal connections", page 64.
- Only connect inductive loads (for example, relays, solenoid valves) with discharging diodes; see "Anti-inductive protection for the signal connections", page 65.

Fig. 19: Plug connector X5 (relay switching outputs)

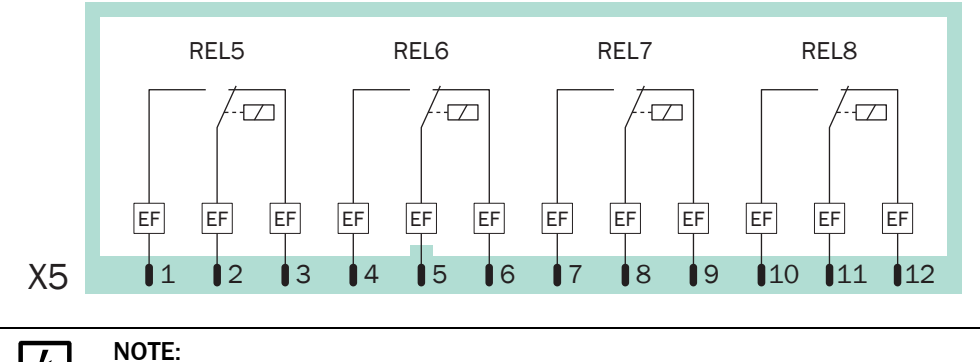

4

Observe the same information as for plug connector X4 - see Fig. 18.

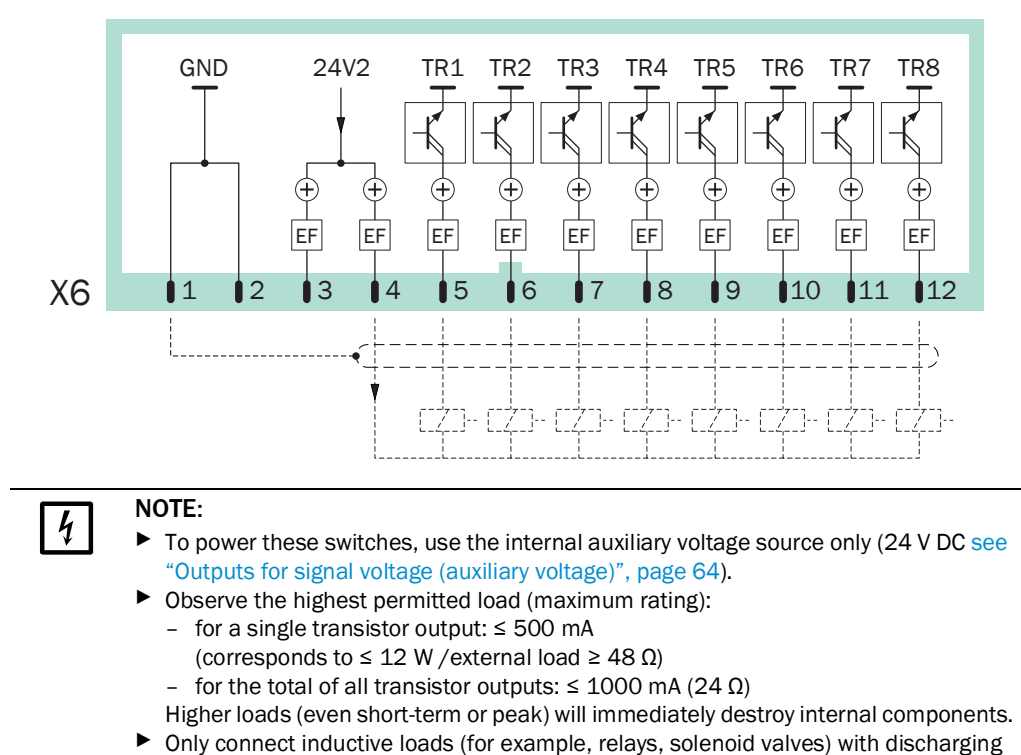

Fig. 20: Plug connector X6 (transistor-switching outputs)

diodes; see "Anti-inductive protection for the signal connections", page 65.

Fig. 21: Plug connector X3 (control inputs)

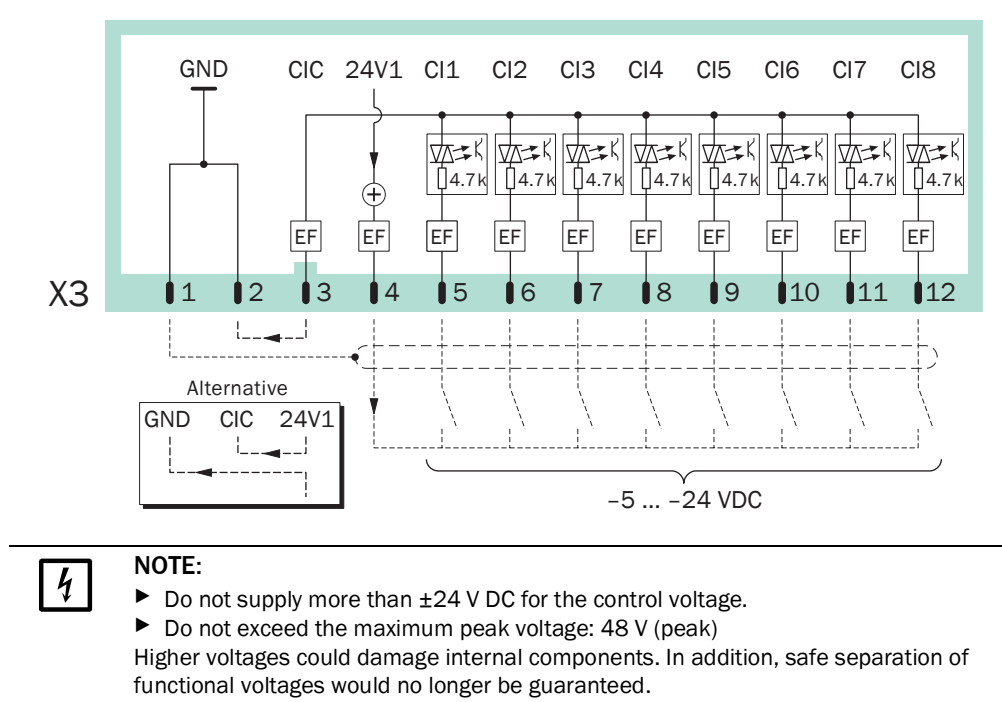

## 4.15 Control inputs

## 4.15.1 Control functions

The S700 has 8 control inputs. Each of the control inputs can be freely assigned to any of the possible control functions; see "Configuration of the control inputs", page 108.

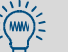

A list of all the available control functions is shown in User Table: Control inputs", (see page 222). You may want to use this Table to record your assignments.

## 4.15.2 Electrical function

Control inputs Cl1 ... Cl8 are optical coupler inputs (see Fig. 21, page 70).

- Activation: The logical function of a signal input is activated when current flows between the control input connection and the common pole of the control inputs (CIC).
- Control voltage: ±5 ... ±24 V DC. You can use an external voltage source or the internal auxiliary voltage (24 V DC see "Outputs for signal voltage (auxiliary voltage)", page 64).
- *Polarity:* The optical coupler inputs are bipolar which means they can be activated selectively with either positive or negative voltage. Fig. 21 "Plug connector X3 (control inputs)" shows both alternatives when using an internal auxiliary voltage: The common pole (CIC) is connected either to GND (negative) or 24V1 (positive).
- *Galvanic separation:* The connections of the optical coupler inlets are electrically isolated, i.e. separated galvanically from the remaining S700 electronics. However, the galvanic isolation is no longer maintained when one of the connections is connected to another non-isolated S700 contact (for example, GND or 24V1).
- Internal resistance: 4.7 k $\Omega$  per control input.
- External switch: Mechanical switch contact or Open-Collector output.

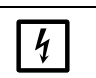

# NOTE:Do not connect the control inputs to voltages greater than 24 V.

Otherwise internal components could be damaged, and the safe separation of functional voltages is no longer guaranteed.

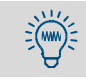

You can test the current state of each individual control input (see "Status of the control inputs", page 127), for example, to check the wiring of the connections.

## 4.16 Intrinsically-safe measured value outputs

Only applies for enclosures with option "intrinsically-safe measured value outputs".

#### Function

Intrinsically-safe measured value outputs are realized with fitted additional modules (Zener safety barriers). Up to four measured value outputs are available as intrinsically-safe outputs.

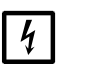

NOTE:

Observe the maximum permitted load for the intrinsically-safe outputs:

Damage through overload

- Allowable load: 0 ... 390 Ω (!)
- Maximum voltage at the terminal connections: 18 V

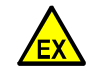

**WARNING:** Safety risk in potentially explosive atmospheres Intrinsically-safe circuits fulfill special explosion protection requirements. To achieve the desired explosion protection:

- Provide "intrinsically-safe" devices for all circuit components.
- Maintain the specified connection values (see below).
- Install the entire circuit properly.

## Permitted connection values

The intrinsic safety of a intrinsically-safe measured value output will only be achieved when the connected circuit (including the cable lines) conforms to the following values:

| Table 11: Permitted connection values | for intrinsically-safe meas. | value outputs (option) |
|---------------------------------------|------------------------------|------------------------|
|---------------------------------------|------------------------------|------------------------|

| Electrical parameter of the<br>connected circuit | For protection class Ex-ia,<br>explosion group IIB | For protection class Ex-ia,<br>explosion group IIC |  |
|--------------------------------------------------|----------------------------------------------------|----------------------------------------------------|--|
| Total inductivity L <sub>A</sub>                 | ≤ 7.35 mH                                          | ≤ 1.25 mH                                          |  |
| Total capacity C <sub>A</sub>                    | ≤ 800 nF                                           | ≤ 104 nF                                           |  |

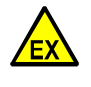

CAUTION: Individual application may require reduced values

The individual application may require lower values. It depends on the composition of the explosive atmosphere.

- Check the European Standard EN 60079 -0 "Electrical apparatus for potentially explosive atmospheres" to find out the maximum permitted connection values for the individual application.
- If this results in limitations: Note these limitations (for example, in this document) and consider during installation.

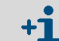

Further information on intrinsically-safe equipment is given in the European Standard EN 60079 -11 "Intrinsic safety "i".

#### Connection

Connect the signal cable to the module (see Fig. 22, page 73):

| [+]    | $\rightarrow$ | Terminal 3  |
|--------|---------------|-------------|
| [-]    | $\rightarrow$ | Terminal 4  |
| Shield | $\rightarrow$ | Terminal PA |

▶ Install the signal cable in compliance with standard EN 60079-11/14 :

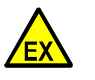

WARNING: Risk of explosion

Intrinsically safe installations must maintain a certain clearance from other electrical equipment (specifications see EN 60079-11/14).

Install cables of "intrinsically-safe" circuits so that the required distance to other electrical devices is always maintained.
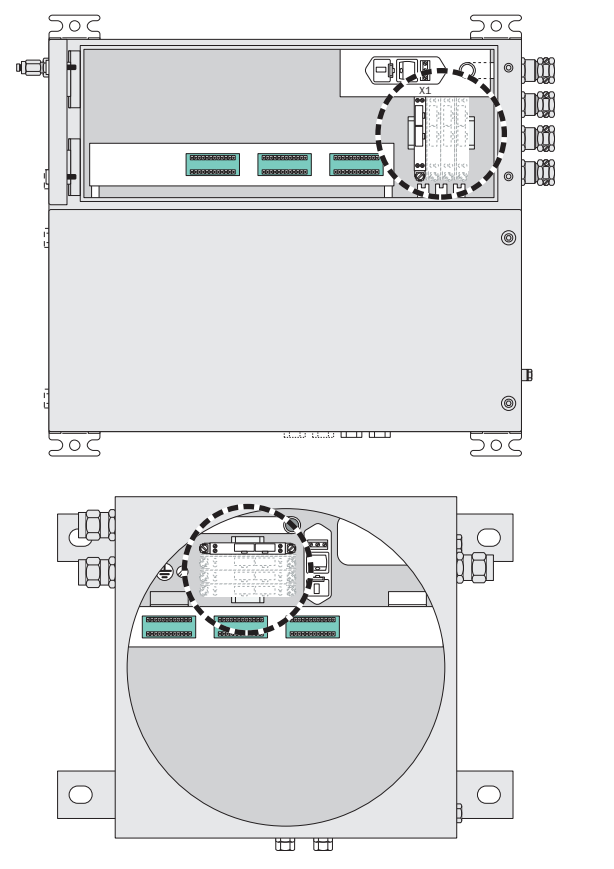

Fig. 22: Intrinsically-safe measured value outputs

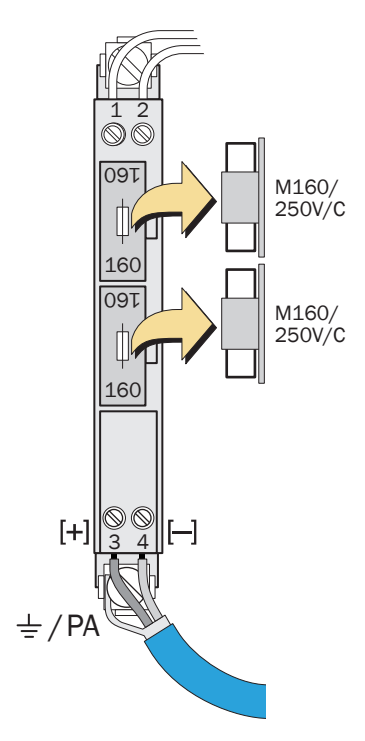

# 4.17 Digital interfaces

# 4.17.1 Function of the interfaces

- The S700 digital interfaces are serial interfaces (RS232C/V.24).
- Interface #1 can serve to use a remote control: The S700 receives commands and sends measuring results and status messages via the interface on command. This feature is available during operation
  - With "limited AK protocol" option (see "Remote control with "AK protocol"", page 168)
  - With Modbus remote control functions (see "Remote control with Modbus", page 174).
- Interface #2 is used to send measuring and calibration data and status messages.

# 4.17.2 Connecting the interfaces

To use one of the interfaces:

+i

- 1 Connect the external device to the relevant interface of the S700 (see Fig. 23, page 74; further information, see "Creating an interface connection with a PC", page 216).
- 2 Set the interface parameters of the S700 and connected devices so that these are identical; see "Digital interface parameters", page 110.
- 3 For interface #2: Select whether the S700 should output certain data automatically; see "Output of digital measured data", page 111.
  - A serial interface can only work when the interface parameters of all connected instruments are identical.
    - To use a function to test data output; see "Testing electronic outputs (hardware test)", page 130.

Fig. 23: Plug connector X2 (interfaces)

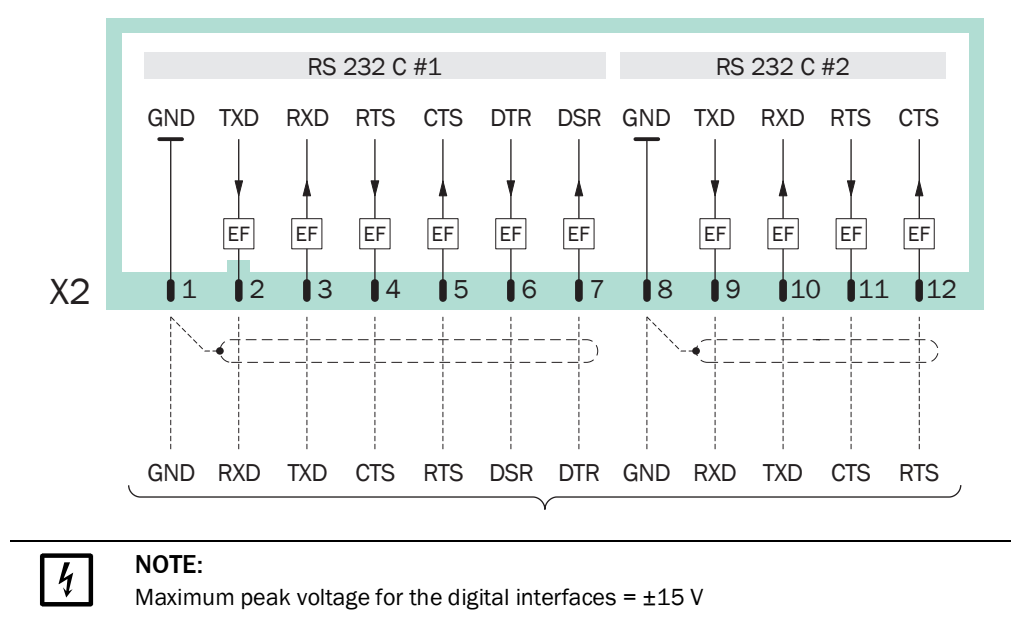

# 5 Commissioning

# 5.1 Switch-on procedure

- 1. Check/prepare
- Make sure the S700 is set to the correct power voltage (see "Adapting to power voltage", page 195).
- Make sure the sample gas conditioning is working (see "Designing the sample gas feed", page 44).

In potentially explosive atmospheres:

- ▶ Make sure the enclosure is closed tight (see "Closing the enclosure", page 55).
- S715 Ex/S715 Ex CSA if the enclosure has been opened: Perform a leak tightness check (see "Leak tightness check for the enclosure S715 Ex", page 189).
- Check the state of the connection cables.

#### 2. Start-up

Switch-on the external main power switch (see "Installing a separate disconnector switch", page 59). – For S710/S711 alternatively/additionally: Switch the main power switch at the rear on (see Fig. 12, page 60).

Automatic procedures after power-on:

• LED activities (when free from malfunctions and alarms):

| LED        | Phase 1   | Phase 2 | Phase 3 | Phase 4 | Phase 5              |
|------------|-----------|---------|---------|---------|----------------------|
| "Function" | red/green | red     | red     | red     | green <sup>[1]</sup> |
| "Service"  | on        | on      | on      | off     | off                  |
| "Alarm"    | on        | on      | off     | off     | off                  |

 $\left[1\right]$  when the operating temperature is reached and sample gas flow is established (gas pump on)

• The microprocessor system tests the S700 hardware. The display will show:

| 128 KB Ram & 1 MB Flash Memory   |                                                                                                    |
|----------------------------------|----------------------------------------------------------------------------------------------------|
| Real-Time Clock                  |                                                                                                    |
| System Timers                    |                                                                                                    |
| CPU Clock = 20.000 MHz           |                                                                                                    |
| Processor: AM188ES Rev.: B       | 1                                                                                                    |
| Mainboard Version:               | e                                                                                                    |
| Startup-Code Version: xxxxxxx    |                                                                                                    |
| 8 KB non-volatile Parameters RAM |                                                                                                    |
| Power-Supply Voltages & ADC      |                                                                                                    |
| Tests finished                   |                                                                                                    |
|                                  | 128 KB Ram & 1 MB Flash MemoryReal-Time ClockSystem TimersCPU Clock = 20.000 MHzProcessor: AM188ES Rev.:BMainboard Version:Startup-Code Version: xxxxxxx8 KB non-volatile Parameters RAMPower-Supply Voltages & ADC Tests finished |

If no fault is detected, then OK will appear at the end of each line.

- The microprocessor system tests the data memory integrity.
- » If the test was error-free: The measuring display appears (see "Measuring displays", page 83).
- » If an error was detected: The microprocessor will automatically recover the state saved after the last calibration (see "Using an internal backup", page 118). This makes the S700 operative again. Then the measuring display is shown and the warm-up time begins.

# 3. Wait for heating up time to complete

As long as the internal operating temperature is not reached, the LED "Function" will be *red* (at least for 2 minutes; status message: Heating up).

- ► Wait until the LED "Function" is green.
- Then wait another 2 hours for the internal temperature to stabilize.

#### 4. Prepare the measuring operation

see "Measurement preparation".

# 5.2 Measurement preparation

Before binding measurements are made: Check the calibration of the S700 (see "Calibration", page 132). – Only a correctly calibrated analyzer delivers correct measured values. Check the calibration even if you have a brand-new device.

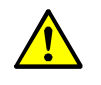

- CAUTION: Risk of wrong analysis
- Without correct calibration, the measuring results might be wrong.

Always perform a new calibration

- when the S700 has been switched off for a longer time (for example, for more than 14 days)
- when changes have been made to the S700 (for example, when sub-assemblies have been changed)
- when something has been changed in the external gas-technical installation (for example, the sample gas cooler)
- the S700 has been transported.
- When the S700 has a fitted gas pump or an external sample gas pump or controls a corresponding solenoid valve (see "Configuration of the switching outputs", page 106): Switch on the function Gas pump; see "Switching the gas pump on/off", page 90.

# 6 **Operation** (general)

# Fig. 24: Operating and display elements

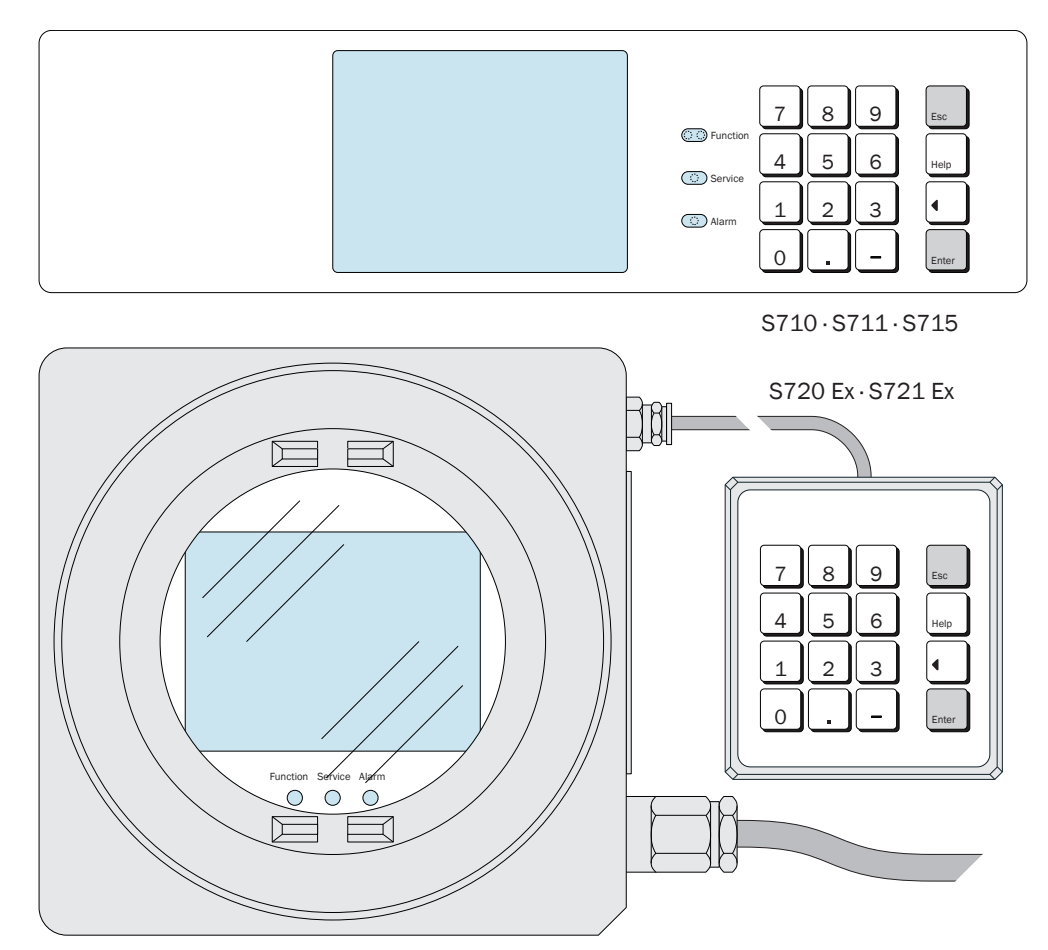

# 6.1 LEDs

After power-on, all these LEDs are on temporarily (see "Switch-on procedure", page 75).

# Function (green/red)

+i

- A green light indicates that the S700 is operationally ready and the measuring function can be started.
- A red light indicates that the S700 is not operationally ready. Possible causes :
- After power-on, the operational temperature is not reached yet (see "Switch-on procedure", page 75).
- The S700 has detected an internal fault (for example, electronics defective)
- The measuring function is disturbed (for example, the sample gas flow is too low, the internal temperature is too low).

Function "red" corresponds to the status output signal "Fault" (see "Available switching functions", page 107). In most cases, the reason for the malfunction is indicated on the display (see "Status messages on the display", page 78).

## Service (yellow)

If the "Service" LED goes on during normal measuring operation, this signals a problem is starting. The measuring function is not (yet) affected by this state, but a technician should fix the problem soon. – In these cases, the "Service" LED corresponds to status output "Malfunction" (see "Available switching functions", page 107).

The "Service" LED is also on

- when a calibration is running (+ a certain time afterwards, see "Setting test gas delay time", page 147)
- when the menu branch Service is in use (see "Main menu", page 82)
- when the Maintenance signal is activated (see "Activating the maintenance signal", page 93).

## Alarm (red)

Is on when at least one measured value is beyond a programmed alarm limit value. In addition, the following message appears on the display (example):

CO2 > 250.00 ppm

(= "the current  $CO_2$  measured value is greater than the set limit value 250.00 ppm").

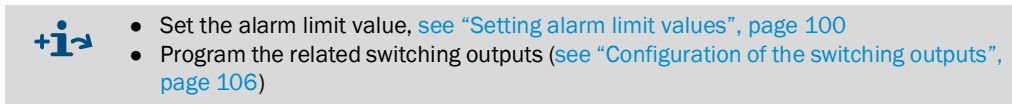

# 6.2 Status messages on the display

In the second to last display line, the S700 shows a message,

- when an internal limit value is exceeded (SERVICE: ...)
- when a faulty state or a malfunction is detected (FAULT: ...)
- when an operating state exists which affects the analysis.

If several status messages exist at the same time, then CHECK STATUS/FAULTS is displayed instead. The list of all current status messages can be found using the Status/Faults menu (see "Display of status/malfunction messages", page 86).

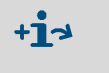

- Example of a status line, see "Principle of operation", page 79
- Clarification of status messages, see "Status messages (in alphabetical order)", page 197.

# 6.3 Principle of operation

# 6.3.1 Function selection

- For function selection, the Display shows various "menus" with various selection options. The starting point is the main menu (see "Main menu", page 82).
- To select a particular function, press the related number key.
- Using the various menu functions, you can
  - enter parameters (for example, limit values for "Alarm" signals)
  - start routines (for example, calibration)
  - test device functions.
- If a measuring display was activated when the analyzer was shut off (see "Measuring displays", page 83), then this display will be re-activated when it is switched on again. To call-up the main menu, press the [Esc] key twice.

# 6.3.2 Display of menu functions (example)

| Display                                                                                                    | Operating step/notes                                                                                                    |
|----------------------------------------------------------------------------------------------------|----------------------------------------------------------------------------------------------------|
| Device status 2                                                                                                  | ← menu number and selected function                                                                                                    |
| 1 status/faults<br>2 measuring ranges<br>3 signal outputs<br>4 alarm limits<br>5 device data<br>6 absolute drift | <ul> <li>← These</li> <li>← ←</li> <li>← ←</li> <li>← ←</li> <li>← ←</li> <li>← ←</li> <li>←are the possible selections in this menu</li> </ul> |
| Enter digit                                                                                                    | ← Operating note [1]                                                                                                    |
| Heating up<br>CO2 492.15 ppm                                                                                     | <ul> <li>← Status message (example; see "Status messages on the display", page 78)</li> <li>← Current measured values <sup>[2]</sup></li> </ul> |

[1] The operating information shows how to navigate further (here: Press a number key). To cancel a function, use the [Esc] key.

[2] Even during menu operations, the current status message (if there is one) and the current measured values are shown at the bottom line of the display.

# 6.3.3 Keypad functions

Next to the numerical keys (numbers 0 to 9, decimal point, minus key), there are four function keys for the S700:

| Key   | Meaning   | Function                                                                                                    |
|-------|-----------|----------------------------------------------------------------------------------------------------|
| Esc   | Escape    | Ends the displayed function and returns to the preceding menu, without changing the device status.<br>Pressing [Esc] several times leads back to the main menu. |
| Help  | Help      | Provide information on the menu or function currently displayed.                                                                                                |
|       | Backspace | Deletes the last digit of the current entry.                                                                                                    |
| Enter | Enter     | Enters the input or displayed value and stores it as the new value.                                                                                             |

• In most of the input procedures, the currently stored value is shown after Status. When you have entered a new value, press [Enter] to store this new value.

• The S700 can give an acoustic signal on each keypad entry. The tone intensity is adjustable; see "Setting the keypad click", page 92.

• Even during menu operation, the S700 is permanently analyzing. This is why the S700 may sometimes react a little slow to a keypad entry.

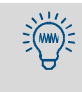

+i

If you wish to learn about the operating functions, you can call-up menus and [Help] texts as you like. As long as you don't press the [Enter] key in an input menu, you will not change any of the settings.

### 6.3.4 Menu levels

The S700 menu functions are sub-divided into 4 "menu levels":

- Standard functions
- Expert functions
- Hidden expert functions
- Factory settings

#### **Standard functions**

Are categorized as the operating functions, necessary for routine operations of the S700. With this group of functions you can:

- Check the device status on the display
- Switch the sample pump on and off
- Activate a status output to signal that maintenance work is currently in progress
- Start or run a calibration.

Description of these functions, see "Standard functions", page 82.

# **Expert functions**

are used for setting device parameters and for device testing. These are only available after pressing a certain key (see "Access to the expert functions", page 94). The Expert functions serve to for example:

- Set the limit values for "Alarm" messages
- Set the power of the built-in gas pump (option)
- Set the communication parameters of the digital interfaces
- Set-up the automatic calibration routine
- Enter the nominal values of the calibration gases
- Test all inputs and outputs

Some advanced expert functions are only available after entering a certain code (see "Access to the expert functions", page 94). Such functions serve to, for example:

- Assign a switching function to each of the configurable signal connections
- Influence how the measured value output works
- Save all the settings and restore previous settings

Description of the expert functions, see "Expert functions", page 94.

- You should only use the expert functions when you are completely familiar with the effects of the function settings and you understand the procedures.
  - If a switching input with the function "Service lock" has been set up and activated, then many of the menu functions cannot be used (see "Available control functions", page 108).

## **Factory settings**

In the "Factory settings" menu, factory-trained technicians can set and change basic device settings. Access to this group of functions is not shown in the menus and is only accessible with a pass code.

The factory settings are not described in these Operating Instructions.

# 7 Standard functions

# 7.1 Main menu

| Main menu                                                                                                    |                                                                                                    |
|----------------------------------------------------------------------------------------------------|----------------------------------------------------------------------------------------------------|
| 1 measuring display<br>2 device status<br>3 control<br>4 calibration<br>5 maintenance signal<br>6 settings<br>7 service | <ul> <li>← Standard functions</li> <li>←</li> <li>←</li> <li>←</li> <li>← Expert functions <sup>[1]</sup></li> <li>←</li> </ul> |
| Enter digit                                                                                                    | ← Operating information                                                                                                    |
| No messages<br>CO 12 mg/m3                                                                                              | <ul> <li>← Status messages</li> <li>← Measured values (alternating)</li> </ul>                                                  |

[1] see "Expert functions", page 94

#### 7.2 **Measuring displays**

#### 7.2.1 Combined display for all components

# Function

This type of display allows you to see all current measured values at the same time.

## Call-up

• Select main menu  $\rightarrow$  measuring display  $\rightarrow$  all components.

The following appears on the display (example):

| #2<br>CO          | 12 mg/m3<br>25 mg/m3<br>52 mg/m3<br>8 mg/m3<br>77 mg/m3 | <ul> <li>← current sampling point <sup>[1]</sup></li> <li>← bargraph display <sup>[2]</sup></li> <li>← current measured value <sup>[3]</sup></li> </ul> |
|-------------------|---------------------------------------------------------|----------------------------------------------------------------------------------------------------|
| Selection: ESCAPE |                                                         | ← To exit this display: Press [Esc].                                                                                                    |

[1] Only shown when the sampling point selector is activated (option; see "Sampling point selector (option)", page 128

- [2] Symbolizes the magnitude of the current measured value, either in relation to the measuring range or to the
- output range; see "Bar graph range selection", page 96. [3] Possibly the measured values are displayed more accurate than the specified measuring precision would allow; see "Select number of decimal places", page 96.

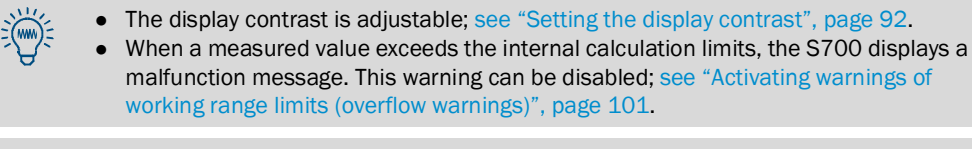

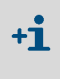

It is possible that a measuring component represents the measured value of another device, or a value calculated from an external measuring signal; see "Analog inputs", page 67.

# 7.2.2 Large display for one selected component

# Function

You can select a large version of the measuring display for just one particular measuring component – for example, to observe this measured value more closely. The measured values for the other components are displayed in text line underneath.

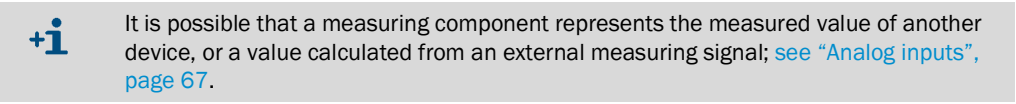

## Call-up

1 Select main menu  $\rightarrow$  measuring display

2 Select the desired measuring component.

The following appears on the display (example):

| #2                                  | ← current sampling point [1]                      |
|-------------------------------------|---------------------------------------------------|
| 14                                  | ← current measured value <sup>[2]</sup>           |
| mg/m <sup>3</sup> COCl <sub>2</sub> | ← physical unit, measuring component              |
| 0 100                               | • end value of the physical measuring range $[3]$ |
|                                     | ← bargraph display [4]                            |
| Selection: ESCAPE                   | $\leftarrow$ To exit this display: Press [Esc].   |
| NOX 8 mg/m3                         | G ← other measured values (shown sequentially)    |

 Only shown when the sampling point selector is activated (option; see "Sampling point selector (option)", page 128.

[2] Possibly the measured values are displayed more accurate than the specified measuring precision would allow; see "Select number of decimal places", page 96.
 [3] The S700 displays measured values which exceed the maximum values within limits, however, the precision of

[3] The S700 displays measured values which exceed the maximum values within limits, however, the precision of these measured values is not known.

[4] Symbolizes the magnitude of current measured value, either in relation to the measuring range or to the output range; see "Bar graph range selection", page 96.

# 7.2.3 Chart recorder simulation

# Function

The S700 can graphically show the trend of the measured values. This functions the same way as on paper in a chart recorder: Current sampling points appear at the top and "wander" slowly downwards. In this way you can continuously monitor the trend of the measured values. The time scale is adjustable from 1 to 32 hours. The value range corresponds to the current output range.

In addition, you can have the analyzer display the following values:

- Signal of analog input IN1 (see "Analog inputs", page 67)
- Temperature inside the S700 (numerical display, see "Status of the internal controllers", page 125)
- Sample gas pressure / atmospheric pressure (numerical display, see "Signals of the internal sensors and analog inputs", page 125)

#### Call-up

```
1 Selectmain menu \rightarrow measuring display \rightarrow chart recorder.
Then a display like this is shown:
```

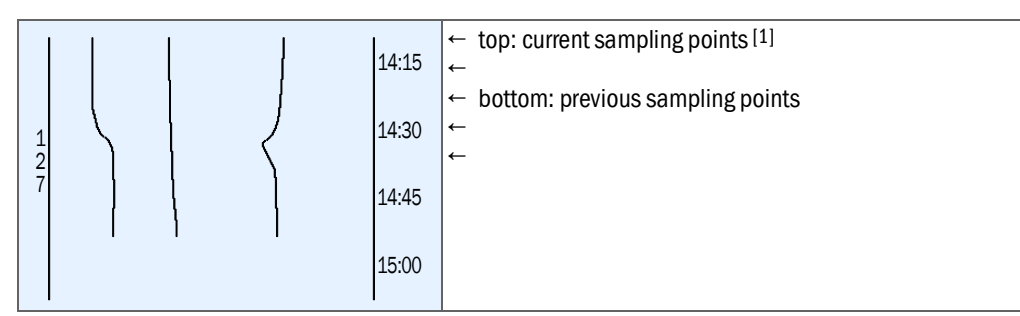

[1] Start of the range = left

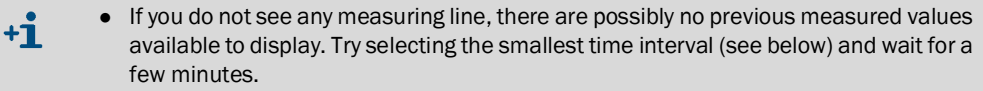

- Moreover, you might not see "lively" chart lines when the measured values are constant (for example, when they are "0"), or when they are identical, or if there are no measured values activated to display.
- 2 Using the keypad, select which measured values should be displayed:

| Key | Toggles the display on/off for                                                      |
|-----|-------------------------------------------------------------------------------------|
| [1] | measured value of the measuring component assigned to output OUT1                   |
| [2] | measured value of the measuring component assigned to output OUT2 <sup>[1][2]</sup> |
| [3] | measured value of the measuring component assigned to output OUT3 [1] [2]           |
| [4] | measured value of the measuring component assigned to output OUT4 [1] [2]           |
| [5] | measured value of the fifth meas. component (not assigned to any output) $^{[1]}$   |
| [6] | internal temperature (0 100 °C)                                                     |
| [7] | measured value for the built-in pressure sensor (900 1100 hPa)                      |
| [8] | analog input signal IN1 (0 5 V)                                                     |
| [9] | all values [1] [8]                                                                  |
| [0] | no values                                                                           |

[1] If available [2] If a measuring component is assigned more than once, only *one* line will be displayed

3 Select the desired time interval to be displayed:

| Key     | Effect                                                                 |
|---------|------------------------------------------------------------------------|
| [Enter] | Toggles the time interval in steps: 1/32/16/8/4/2/1/32/ hours          |
| [.]     | Shifts the time interval 25% towards the past                          |
| [-]     | Shifts the interval 25% towards the present [1]                        |
| [<]     | Resets to default setting (starting time = present, interval = 1 hour) |

[1] if the interval was previously shifted towards the past

- These functions are also explained when you select the On-line Help [Help]. If you want to determine which lines represent which values, then try switching single
  - values on and off.
- 4 To exit this display, press [Esc].

# 7.3 Status displays

# 7.3.1 Display of status/malfunction messages

#### Function

Call-up device status - Status/error to display all current malfunction and status messages of the S700.

#### Call-up

Select main menu  $\rightarrow$  device status  $\rightarrow$  status/faults.

| status/faults                   |                                                                                                    |
|---------------------------------|----------------------------------------------------------------------------------------------------|
| Heating up<br>FAULT: condensate | <ul> <li>← The current status messages</li> <li>←</li> <li>←</li> <li>←</li> <li>←</li> <li>←</li> <li>←</li> <li>← are shown here <sup>[1]</sup></li> </ul> |
| Back : ESCAPE                   | To exit this display: Press [Esc].                                                                                                    |

[1] Clarification (in alphabetical order), see "Status messages (in alphabetical order)", page 197

# 7.3.2 Display of measuring ranges

# Function

Using the menu device status - measuring ranges, you can see the physical measuring ranges. These settings can only be changed at the factory.

#### Call-up

```
1 Select main menu \rightarrow device status \rightarrow measuring ranges.
2 Select the desired measuring component.
```

```
Measuring ranges
                                    ← start value of the physical measuring range
н2
                80.00 vol.%
              100.00 vol.%
                                    ← end value of the physical measuring range
     to
    Span gas
              100.00 vol.%
                                    ← physical zero point of the related analyzer module
                                    To exit this display: Press [Esc].
Back
           : ESCAPE
            To display the output ranges of the measured value outputs, see "Display of
 +12
            measured value outputs", page 87.
```

To set the output ranges, see "Setting-up the output ranges", page 103.

# S700

# 7.3.3 Display of measured value outputs

## Function

The device status - meas. value outputs display shows which measured values are output via the analog outputs and which output ranges are set-up.

#### Call-up

Selectmain menu→ device status→ meas. value outputs.
 Selectthe desired meas. value output.

| Measured value output 1<br>O2<br>420<br>0.00 - 25.00 vol.%<br>[1] 0.00 - 10.00<br>Switch pt.: 10.00<br>[2] 0.00 - 25.00<br>Switch pt.: 9.50 | <ul> <li>← meas. value output number</li> <li>← assigned measuring component</li> <li>← electrical measuring span (output span)</li> <li>← physical meas. range of the meas. component.</li> <li>← start and end value for output range 1</li> <li>← switching pt. for auto. range switching 1 → 2</li> <li>← start and end value for output range 2</li> <li>← switching pt. for auto. range switching 2 → 1</li> </ul> |  |
|----------------------------------------------------------------------------------------------------|----------------------------------------------------------------------------------------------------|--|
| active 2                                                                                                    | ← current output range                                                                                                    |  |
| Back : ESCAPE                                                                                                    | To exit this display: Press [Esc].                                                                                                    |  |
| • Assignment of the measuring components, see "Assigning measuring components", page 102.                                                   |                                                                                                    |  |

• To set the output ranges, see "Setting-up the output ranges", page 103.

#### 7.3.4 Display of alarm limit values

#### Function

The function device status - alarm settings displays the alarm settings set; see "Setting alarm limit values", page 100.

## Call-up

• Select main menu  $\rightarrow$  device status  $\rightarrow$  alarm settings.

| Alarm settings                                                                                   |                                                                                                    |
|--------------------------------------------------------------------------------------------------|----------------------------------------------------------------------------------------------------|
| component ef value<br>[1] co2 > 360.00<br>[2] o2 < 12.75<br>[3] co2 > 250.00<br>[4] Not in use ! | <ul> <li>← [] = alarm number</li> <li>← "&lt;" = alarm is given below the limit value</li> <li>← "&gt;" = alarm is given above the limit value</li> <li>← this alarm limit value is not defined</li> </ul> |
| Back : ESCAPE                                                                                    | To exit this display: Press [Esc].                                                                                                    |

# 7.3.5 Display of device data

# Function

The menu device data provides the following information:

- individual device identification
- version of internal hardware and software
- built-in analyzer modules

# Call-up

| device data                              |                                             |
|------------------------------------------|---------------------------------------------|
| device name:<br>s710                     | ← stored device name                        |
| Device no.:<br>123456                    | ← Serial number                             |
| hardware version: 1                      | ← electronic board version in your analyzer |
| software version:1.28<br>sensor type 1-3 | ← version of the software in your analyzer  |
| MULTOR                                   | ← built-in analyzer module (example)        |
| OXOR                                     | ← built-in analyzer module (example)        |
| Back: ESCAPE                             | To exit this display: Press [Esc].          |

## 7.3.6 Display of drift values

#### Function

The "absolute drifts" represent the total drift over a number of calibrations (not the difference between the last two calibrations).

A new summation of "absolute drifts" will be started

- after a drift reset (see "Drift reset", page 152)
- after a basic calibration (see "Basic calibration", page 154).

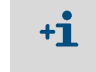

- After a drift reset or a basic calibration, there are no absolute drifts until a new calibration has been made.
- This also applies to brand-new analyzers where absolute drifts will not appear before a calibration has been made.

"Absolute drifts" refer to the displayed measured values (including linearization, drift compensation, etc.). Zero point drifts are related to the physical measuring span of the relative analyzer module; sensitivity drifts are relative to the nominal value of the test gas used during calibration. Notes on the calculation, see "Displaying calibration data", page 151.

# Call-up

▶ Selectmain menu→ device status→ absolute drift.

| а | ıbsolut         | te drift                         | S                                |                                                                                                    |
|---|-----------------|----------------------------------|----------------------------------|----------------------------------------------------------------------------------------------------|
|   | )2<br>:02<br>:0 | zero-d<br>0.2%<br>-1.0%<br>-0.7% | span-d<br>-2.3%<br>-1.6%<br>0.3% | <ul> <li>←</li> <li>← "Zero point drift" / "sensitivity drift"</li> <li>← (example values)</li> <li>←</li> <li>←</li> </ul> |
| B | Back            | : ESCAP                          | E                                | To exit this display: Press [Esc ].                                                                                         |

# 7.4 Control

# 7.4.1 Switching the gas pump on/off

#### Function

This function is used to switch the fitted gas pump (option) and the switching output "external pump" on and off (see "Available switching functions", page 107).

- The gas pump will automatically remain switched off
  - as long as the S700 has not reached its operating temperature;
  - as long as the fitted condensate sensor (option) triggers;
  - when calibration gas is fed, if this is set (see "Setting the nominal values for the calibration gases", page 145);
  - if the control input "gas pump off" is set-up and activated (see "Available control functions", page 108).

#### Setting

▶ Select main menu→ control → gas pump on/off.

| gas pump c                                                                                                    | on/off          |                                                                         |
|----------------------------------------------------------------------------------------------------|-----------------|-------------------------------------------------------------------------|
| Selection:                                                                                                    | 0=0FF<br>1=0N   | To change the status:<br>1 Enter either [0] or [1].<br>2 Press [Enter]. |
| Status :                                                                                                    | OFF             | 3 Press [Esc] to exit this function without any (more) changes.         |
| Input :                                                                                                    | ■ OFF           |                                                                         |
| Save :<br>Back :                                                                                                    | ENTER<br>ESCAPE |                                                                         |
| This menu function is not available when a "service lock" control input is set-up and activated (see "Available control functions", page 108). |                 |                                                                         |

## 7.4.2 Acknowledging alarms

#### Function

For safety purposes, some status messages will remain activated even when the initial reason for the message does not exist any more. This applies to:

- Malfunction message of the condensate sensor (option);
- "Alarm" messages, for which this characteristic is activated (see "Setting alarm limit values", page 100).

# Notes on the "condensate" malfunction message

A S700 with fitted condensate sensor (option) signals ERROR: condensate, when condensate occurs in the internal sample gas path or when a conductive liquid enters the sample gas path of the S700.

It is possible that the condensate is only present for a short time, and after a while the condensate sensor is "dry" again. However, some components of the S700 measuring system might have been damaged by the condensate. This malfunction should always be checked. This is why the S700 does not automatically cancel the message

FAULT: condensate even if the condensate sensor no longer signals a fault state.

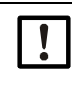

#### Damage through liquids and corrosion

- When the S700 indicates FAULT: condensate, first locate and repair the source of the problem (see page 199).
- Then switch off the fault signal.

#### Procedure

- 1 Selectmain menu  $\rightarrow$  control  $\rightarrow$  acknowledge.
- » The status messages which need to be acknowledged will be displayed. There is a code above each status message. A code letter identifies the current status:

Table 12: Code letters for status messages which must be acknowledged

| Code | The cause for the status message is | The status message is currently |
|------|-------------------------------------|---------------------------------|
| -    | currently not present               | not activated                   |
| А    | actively present                    | activated (not acknowledged)    |
| N    | currently not present               | activated (not acknowledged)    |
| Q    | actively present                    | acknowledged and deactivated    |

+1 Devices with the "sampling point selector" option (see page 128) will display these codes in a Table. This Table represents the sampling points. You can see which sampling point has caused the status message.

To acknowledge a status message:

- 2 Enter the desired code.
- 3 Press [Enter].

# 7.4.3 Setting the display contrast

# Function

The contrast setting allows you to adjust the visual impression of the LC display. Just try which setting is best for your location.

# Setting

Select main menu  $\rightarrow$  control  $\rightarrow$  display.

| Display                                     |                                                                                                    |
|---------------------------------------------|----------------------------------------------------------------------------------------------------|
| Unit: value<br>Min.value: 0<br>Max.value: 9 | <ul> <li>to change the display contrast: Select a number key. The<br/>display contrast will immediately change.</li> <li>To cove the value, proce [Enter]</li> </ul> |
|                                             | ► To save the value, press [Enter].                                                                                                    |
| Status: 7                                   | ► To exit this function, press [Esc].                                                                                                    |
| Input: ■<br>Back: ESCAPE                    |                                                                                                    |

**1** This menu function is not available when a "service lock" control input is set-up and activated (see "Available control functions", page 108).

# 7.4.4 Setting the keypad click

# Function

The S700 can give an acoustic signal on each keypad entry. The length of the tone is adjustable, which allows you to adjust the intensity. To disable the tone, set the status value to "0".

# Setting

```
Select main menu \rightarrow control \rightarrow keypad click.
```

| keypad click                                                                                                    |                                                                                          |
|----------------------------------------------------------------------------------------------------|------------------------------------------------------------------------------------------|
| Unit: value<br>Min.value: 0<br>Max.value: 20                                                                                                    |                                                                                          |
| Status: 7<br>Input: <b>•</b>                                                                                                    | <ul> <li>To change the status: Enter the desired value and press<br/>[Enter].</li> </ul> |
| Back: ESCAPE                                                                                                    | <ul> <li>To exit this function, press [Esc].</li> </ul>                                  |
| <b>t</b> This menu function is not available when a "service lock" control input is set-up and activated (see "Available control functions", page 108). |                                                                                          |

# 7.5 Calibration (note)

The calibration function allows you to

- start or perform calibration procedures
- check the stored calibration parameters
- check the starting time of the next automatic calibration (if set).

These functions are explained in a separate Section (see "Calibration", page 132).

# 7.6 Activating the maintenance signal

# Function

The status output "Service" (see "Available switching functions", page 107) can be activated per menu function. This can be used as a signal message to an external location to indicate that the S700 is not working in regular measuring mode, for example, because maintenance is currently being carried out.

| Main menu<br>1 measuring display<br>2 device status<br>3 control<br>4 calibration<br>5 maintenance signal                                                                                                    | <ol> <li>If the main menu is not displayed: Press [Esc]<br/>repeatedly until the main menu appears.</li> <li>Select maintenance signal.</li> </ol> |
|----------------------------------------------------------------------------------------------------|----------------------------------------------------------------------------------------------------|
| Maintenance signal                                                                                                    |                                                                                                    |
| Selection: 0=OFF<br>1=ON                                                                                                    |                                                                                                    |
| Status : OFF                                                                                                    | ► To change the status: Enter "0" or "1" and press [Enter].                                                                                        |
| Input :∎OFF                                                                                                    |                                                                                                    |
| Save : ENTER<br>Back : ESCAPE                                                                                                    | <ul> <li>To exit this function without any (more) changes: Press<br/>[Esc].</li> </ul>                                                             |
| <ul> <li>This menu function is not available when a "service lock" control input is set-up and activated. This menu function can also be interrupted by switching the "service lock" (see "Available control functions", page 108).</li> <li>Please do not forget to switch off the maintenance signal when it is no longer required.</li> </ul> |                                                                                                    |

# 8 Expert functions

# 8.1 Access to the expert functions

Do the following to access the expert functions:

| Display                                                                                                    | Operating step / notes                                                                                                    |
|----------------------------------------------------------------------------------------------------|----------------------------------------------------------------------------------------------------|
| Any menu                                                                                                    | <ul> <li>Press [Esc] as often as required until the main<br/>menu is displayed.</li> </ul>                                                   |
| Main menu<br>1 measuring display<br>2 device status<br>3 control<br>4 calibration<br>5 maintenance signal                            | Press the decimal point key [.]<br>After that                                                                                                |
| Main menu<br>1 measuring display<br>2 device status<br>3 control<br>4 calibration<br>5 maintenance signal<br>6 settings<br>7 service | <ul> <li> the menu items 6 and 7 are available.</li> <li>To fade out the expert functions: Press the decimal point key [.] again.</li> </ul> |

When you call-up settings or service, a warning message is displayed:

- Read the warning message and consider it.
- Press [Enter] to proceed.

+1 If a "Service lock" control input is set-up and activated, then only menu items 1 and 2 are available in the main menu (see "Available control functions", page 108).

# 8.2 Hidden expert functions

Some of the expert functions are located in menu branch 69. However, menu item 9 is not shown in the settings menu. To access the expert functions in menu branch 69:

- 1 Call up the settings menu (see "Access to the expert functions").
- 2 Press the [9] key.
- 3 Enter this Code: [7][2][7][5][Enter]

After that, menu 69 is displayed, with all its functions available.

# 8.3 Local adaptation (localization)

# 8.3.1 Language setting

## Function

The S700 can display the menu texts and "Help" information in different languages. You can change the language at any time. Call-up the selection menu to see the languages available.

#### Setting

- 1 Call-up menu 66 (main menu  $\rightarrow$  settings  $\rightarrow$  language).
- 2 Select the desired language from the displayed list.

# 8.3.2 Setting the internal clock

#### Time

- 1 Call-up menu 611 (main menu  $\rightarrow$  settings $\rightarrow$  clock  $\rightarrow$  time).
- 2 Enter the current time and press [Enter]. When you press the key, the internal clock starts with the entered time and :00 seconds.

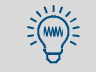

Please also check the summer time/standard time setting.

# Date

- 1 Call-up menu 612 (main menu  $\rightarrow$  settings  $\rightarrow$  clock  $\rightarrow$  date).
- 2 Enter the current date and press [Enter].

## Summer time or standard time

The changeover from daylight saving time to standard time is not automatic, but must be done manually.

- 1 Call-up menu 613 (main menu  $\rightarrow$  settings  $\rightarrow$  clock  $\rightarrow$  std./summer time).
- 2 Select standard time or summer time and press [Enter].

With summer time, the clock is set one hour forwards. – Example: Std. time 18:00 = summer time 19:00.

# Time format

The internal clock can be set to display either in European 24-hour format (00.00 to 23.59) or in American am/pm format.

- 1 Call-up menu 614 (main menu  $\rightarrow$  settings  $\rightarrow$  clock  $\rightarrow$  time format).
- 2 Input the desired setting and press [Enter].

## Date format

The date can be displayed in European format (day.month.year) or in American format (month-day-year).

- 1 Call-up menu 615 (main menu  $\rightarrow$  settings  $\rightarrow$  clock  $\rightarrow$  date format).
- 2 Input the desired setting and press [Enter].

# 8.4 Display of measured values

## 8.4.1 Select number of decimal places

#### Function

A maximum of five characters can be used to display a measured value. If the measured value includes decimal places, you can select the desired number of decimal places. The selection range depends on the number format of the physical measuring range end value.

- If the measured value display includes 4 or 5 characters, then the measured value display is more accurate than the real measuring precision. Moreover, the last digits might permanently fluctuate even when the measured value should be seen as constant (within the limits of the measuring precision/signal "noise"). This effect can be influenced by "damping"; see "Setting damping (rolling average value computation)", page 97.
  - If you limit the number of decimal places so that the measured value display only contains 2 or 3 numbers, then you might possibly not be able to notice slow measured value shifts in time.

## Setting

- 1 Call up menu 623 (Main menu  $\rightarrow$  Settings  $\rightarrow$  Measurement  $\rightarrow$  Meas. value display).
- 2 Select which measuring component the setting should be made for.
- 3 Select decimal places.
- 4 Set the desired number of decimal places (select anywhere between min.value/ max.value).

# 8.4.2 Bar graph range selection

# Function

You can select whether the "bargraph" display (see page 83) represents the physical measuring range of the related measuring component or the current output range of the associated measured value output (see "Selecting the output ranges", page 104).

- 1 Call up menu 623 (Main menu  $\rightarrow$  Settings  $\rightarrow$  Measurement  $\rightarrow$  Meas. value display).
- 2 Select which measuring component the setting should be made for.
- 3 Select bargraph range.
- 4 Select phys. meas. range or output range.

#### 8.5 Measured value computation

#### 8.5.1 Setting damping (rolling average value computation)

#### Function

The S700 updates the measured value displays and outputs in periods of approx. 0.5 to 20 seconds. In some applications, this may cause some problems:

- Rapid changes in the gas concentration will cause "leaps" between the single measured values
- If the current gas concentration fluctuates around an average value, this will produce many different measured values. However, you may want to see the average value.

You can reduce these effects by setting a "damping" value. When you set-up this, the S700 will not display the current measured values, but averages of the current and the previous values (floating averaging).

- You can set the damping for each measuring component individually, e.g in order to optimize the setting for each analyzer module.
- The damping effects both the display and the measured value output signal.
- The damping is also effective during calibration.
  - Increasing the damping value will probably increase the response time (T90 time) of the gas analysis system.
    - Decreasing the damping can increase the "noise" of the measuring signal (measuring turbulence).
    - The response time of the gas analyzer also depends on gas-technical factors (length of the sample gas path, volume of upstream filters, etc.) and cannot be reduced at random.

"Dynamic damping" can be used to compensate for measured value fluctuations without increasing the response time significantly; see "Setting dynamic damping", page 98.

#### Setting

+1

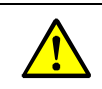

CAUTION: Risk for connected devices/systems If the damping is changed during measuring operation, it could be that the measured

values make a rapid change at once. Make sure that this situation cannot cause problems on connected devices.

Call-up menu 624 (main menu  $\rightarrow$  settings  $\rightarrow$  measurement  $\rightarrow$  damping).

- 1 2 Select for which measuring component the setting should be made.
- 3 Set the desired time constant.

CAUTION: Risk of wrong calibration

The calibration measuring time should be at least 150 ... 200% of the programmed damping time constant.

When damping has been set anew or increased: Check whether the calibration ► measuring interval needs to be adjusted; see "Setting the calibration measuring interval", page 148.

# 8.5.2 Setting dynamic damping

## Function

Contrary to normal damping (see page 97), "dynamic damping" is automatically deactivated when the measured value changes rapidly. This allows "smoothing" continuous *minor* fluctuations of the measured value, while having an instant response when the measured value is *rapidly* changing.

This dynamic behavior is controlled with the response threshold: With dynamic damping, the S700 continuously checks the difference between two consecutive measured values from the internal measured value processing; dynamic damping is then deactivated when the difference is larger than the response threshold. The result is:

- If the differences continue to be greater than the response threshold (which means that the measured values are still changing rapidly), the dynamic damping will fade out – after the selected damping time constant has run down, the damping effect is completely off and does not slow down the response time any longer.
- As soon as the measured value differences come down and remain below the response threshold (which means that the measured value changes are small and slow), the dynamic damping will gradually come back into operation.

#### **Functional features**

- The time constants of the damping and response threshold are individually adjustable for each measuring component.
- The response threshold is always relative to the measuring span of the current output range of the corresponding measured value output.
- The dynamic damping effects the measured value output signal and the displayed measured values.
- Dynamic damping is also effective during calibration.

#### Setting the time constant

- 1 Call up menu 6971 (main menu  $\rightarrow$  settings  $\rightarrow$  [9]  $\rightarrow$  [code]  $\rightarrow$  dyn. damping  $\rightarrow$  time constant).
- 2 Select for which measuring component the setting should be made.
- 3 Set the desired time constant (1 ... 120 s).

#### Setting the response threshold

- 1 Call-up menu 6972 (main menu  $\rightarrow$  settings  $\rightarrow$  [9]  $\rightarrow$  [code]  $\rightarrow$  dyn. damping  $\rightarrow$  dyn. threshold).
- 2 Select for which measuring component the setting should be made.
- 3 Set the desired threshold value. Setting range: 0.0 ... 10.0% of the measurement span of the output range. 0.0 = dynamic damping off (deselected).

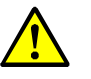

#### **CAUTION:** Risk of wrong calibration

The calibration measuring time should be at least 150  $\dots$  200% of the programmed damping time constant.

When damping has been set anew or increased: Check whether the calibration measuring interval needs to be adjusted (see page 148).

# 8.5.3 Suppressing measured values at the start of the measuring range

## Function

All measured values close to the start value of the physical measuring range can be displayed as "0" (or as the respective measuring range start value). This then "masks" measuring fluctuations at the zero point, for example, to suppress the display of negative measured values, or to "turn down" the connected controls to zero in case of very small measured values. Hidden ranges can be set:

- separately for a range above and below the physical start value of the range
- · individually for each measuring component

The possible "masking" range is 10% of the physical measuring range. Masked ranges are effective for all measured value displays concerned, i.e. for

- measured values on the display
- measured value output signals
- digital measured value outputs via interface

<u>^</u> :

- CAUTION: Risk of undesired effects on connected devices/systems
- With measured value masks: The measured value displayed does not usually match the actual measured value in masked out display ranges. As soon as the true measured value leaves the masked range, the displayed measured values will suddenly change from the "masked" to the current measured value. A similar effect will happen in reverse direction. If an external controller is connected, these effects should be considered.
- Without measured value masks: The measured value display follows the measuring signals consequently even at the start of the physical measuring range. Due to the limited measuring precision, small *negative* measured values could also be displayed. (This does not apply to the analog measured value outputs which cannot produce negative signals.)
- Consider the effect of measuring signal masks on connected devices.

- 1 Call-up menu 692 (main menu  $\rightarrow$  settings  $\rightarrow$  [9]  $\rightarrow$  [code]  $\rightarrow$  meas. sig. window).
- 2 Select the meas. component for which this following settings should apply.
- 3 Select neg. window or pos. window.
- 4 Set the end value of the masked range. (The start value of the masked range is identical to the start value of the physical measuring range).

# 8.6 Monitoring measured values

# 8.6.1 Setting alarm limit values

## Function

You can set four limit values to monitor the measured values. The associated "Alarm" signal can be triggered when the measured value is above or below the limit value. You can also decide whether the "Alarm" signal remains activated - independent of the measured value development - until the "Alarm" signal is "acknowledged"; see "Acknowledging alarms", page 91.

When the measured value exceeds a programmed limit value

- LED "Alarm" on the front of the S700 is on;
- Message appears on the display, for example. CO2 > 250.00 ppm;
- Related "Alarm" status output is activated (see "Available switching functions", page 107).

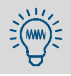

For an overview of alarm limit values set, see main menu  $\rightarrow$  device status  $\rightarrow$  alarm settings.

- 1 Call-up menu 622 (main menu  $\rightarrow$  settings  $\rightarrow$  measurement  $\rightarrow$  alarm settings).
- 2 Select the desired alarm limit value (1...4).
- 3 Make the following settings:

| Measuring components | The measuring component for which the following settings will be valid                                                                                                    |
|----------------------|----------------------------------------------------------------------------------------------------|
| Set point            | Limit value in physical (engineering) units                                                                                                    |
| Effect               | Higher = "Alarm" triggered when the measured value is higher<br>than the limit value<br>Lower = "Alarm" triggered when the measure value is lower than<br>the limit value<br>off = the limit value is deactivated (settings are kept, but have no<br>effect) |
| Acknowledge          | Off = "Alarm" message disappears as soon as the measured value is within the limit value.<br>On = "Alarm" message remains until "acknowledged" with a menu function (see "Acknowledging alarms", page 91).                                                   |

# 8.6.2 Activating warnings of working range limits (overflow warnings)

# Function

The S700 will create a malfunction message,

- when a measured value is larger than 120% of the end value of the related physical measuring range;
- when an internal measuring signal exceeds the limits of the internal measured value processing.

Connected devices could consider this status message as a failure of the gas analyzer. In this case, the gas analyzer would appear as if failed even though it is functioning perfectly and the real reason is the high measured values. To avoid this wrong interpretation, you can disable these automatic malfunction messages.

# Procedure

- 1 Call-up menu 693 (main menu  $\rightarrow$  settings  $\rightarrow$  [9]  $\rightarrow$  [code]  $\rightarrow$  meas. signal effect).
- 2 Select the desired function:

| no over range al. | refers to the malfunction message created when a measured value exceeds 120% of the physical measuring range (measured value warning) |
|-------------------|----------------------------------------------------------------------------------------------------|
| no overflow alarm | refers to the malfunction message created when a measured value exceeds the internal processing range (overflow warning)              |

3 Now select the desired mode for this function:

| OFF | automatic warning is activated (= standard setting) |
|-----|-----------------------------------------------------|
| ON  | automatic warning is deactivated                    |

# 8.7 Configuring calibration (note)

For information on menu branch 63 (main menu  $\rightarrow$  settings  $\rightarrow$  calibration) please refer to Automatic calibrations", (see page 142).

# 8.8 Configuration of measured value outputs

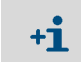

A measured value output must be assigned to a particular measuring component before you can make all the other associated settings.

## 8.8.1 Special functions for certain sampling point configurations

# If the S700

- has the option "Sampling point selector (see page 128)
- and measures only one measuring component
- and the number of sampling points has been set to 1, 2, 3 or 4

#### then

- each measured value output will automatically represent one of the sampling points and will constantly display the last measured value of its assigned sampling point, as long as the other sampling points are measured ("sample-hold" function)
- settings for measured value output 1 are automatically valid for the remaining measured value outputs; deviating settings for measured value outputs 2, 3 and 4 are not possible.

In all other cases, the measured value output will constantly display the current measured value of its assigned measuring component.

#### 8.8.2 Assigning measuring components

# Function

Each measured value output can be assigned to one of the measuring components. You can also assign one certain measuring component to several measured value outputs.

*Notice:* To change an existing assignment, first delete the remaining settings of the related measured value output. Otherwise your selection will have no effect.

- 1 To change an existing assignment: Delete all the settings for the related measured value output (see page 105).
- 2 Call-up menu 621(main menu  $\rightarrow$  settings  $\rightarrow$  measurement  $\rightarrow$  meas. value outputs).
- 3 Select the desired meas. value output.
- 4 Call-up meas. component.
- 5 Select the desired measuring component from the list displayed.
   The selected component is indicated by >.

# 8.8.3 Setting-up the output ranges

#### Function

The output ranges for the measured value outputs have been set-up at the factory, but can be modified.

With the option "second output range", each measured value output can have two output ranges which can be independently set. Please note:

- The difference between the start and end value of an output range must be at least 10% of the physical measuring range end value. This limitation is automatically set in the related setting menus.
- The output ranges must logically overlap. A "gap" between the output ranges is not allowed.
- These settings can not change the physical measuring range.
- Output range 2 should correspond to the physical measuring range.

## Setting

- 1 Call-up menu 621 (main menu  $\rightarrow$  settings  $\rightarrow$  measurement  $\rightarrow$  meas. value outputs).
- 2 Select the desired meas. value output.
- 3 Select output range 1 or output range 2.
- 4 Set the following values:

| begin value                    | Physical start value for this output range                                                                                                    |
|--------------------------------|----------------------------------------------------------------------------------------------------|
| end value                      | Physical end value for this output range                                                                                                    |
| Switching point <sup>[1]</sup> | <pre>switch-up value = the measured value where the analyzer should<br/>switch from output range 1 to output range 2.<br/>Usually this is the same value as the end value of this output range. But<br/>you can also select any value within the displayed Min./Max. range.</pre>                                                                                                    |
|                                | <pre>switch-down value = the measured value where the analyzer<br/>should switch from output range 2 to output range 1.<br/>The switch-down value must be smaller than the switch-up<br/>value. Set-up this value in such a way that the difference between the<br/>switch-up value and the switch-down value is<br/>significantly larger than the specified measuring precision of the S700.</pre> |

[1] Only for devices with the option "Second output range".

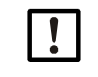

Do not set-up identical switching points. Otherwise the S700 would permanently be switching between the output ranges when the measured value is at the switching point.

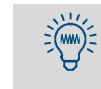

• Standard value for the difference in switching points: 2% of the relevant physical measuring range.

• Set-up a greater difference between the switching points if the measured values can be expected to be fluctuating or "noisy".

# 8.8.4 Displaying the output ranges

To display the output ranges for each measured value output:

- 1 Call-up menu 621 (main menu  $\rightarrow$  settings  $\rightarrow$  measurement  $\rightarrow$  meas. value outputs).
- 2 Select the desired meas. value output.
- 3 Call-up output range list.

# 8.8.5 Selecting the output ranges

Only for devices with option "Second output range".

#### Function

There are three modes of output range selection for each measured value output:

- Fixed setting of the desired output range
- Internal automatic range switching (switching points, see "Setting-up the output ranges", page 103)
- External range control via control input; (see "Available control functions", page 108)

#### Setting

- 1 Call-up menu 621 (main menu  $\rightarrow$  settings  $\rightarrow$  measurement  $\rightarrow$  meas. value outputs).
- 2 Select the desired meas. value output.
- 3 Call-up range selection.
- 4 Select the desired mode:

| Output range 1  | Output range is fixed                      |
|-----------------|--------------------------------------------|
| Output range 2  | output range is fixed                      |
| auto. switching | Internal automatic range switching         |
| ext. switching  | External range selection via control input |

- The numerical measured value display on the display will not be affected by the output range selection.
  - The bar graph display of the measured values can be set-up to represent either the physical measuring range or the current output range; see "Bar graph range selection", page 96.

# 8.8.6 Setting the "live zero"/deactivating a measured value output

## Function

**+i** 

Each measured value output can be programmed to represent the measured values within the range 0 ... 20 mA, 2 ... 20 mA, or 4 ... 20 mA. When a "live zero" is selected (2 mA or 4 mA), the electronic signal "0 mA" can be interpreted as an general fault condition or electrical disconnection.

You can also deactivate each measured value output: The measured value output remains at "0 mA" in this case.

- 1 Call-up menu 621(main menu  $\rightarrow$  settings  $\rightarrow$  measurement  $\rightarrow$  meas. value outputs).
- 2 Select the desired meas. value output.
- 3 Call-up live zero (mA).
- 4 Select the desired electrical zero point for this measured value output or select no output.

# 8.8.7 Selecting the output mode during calibration

# Function

During a calibration, the measured value outputs can function in two different modes:

- Constant output of the measured value that was last measured before the calibration started (in the last selected output range).
- The measured value output outputs the measuring signals generated during test gas feed. In this mode, the measured value output displays "raw values" without any compensation; thus, the calibration gas values can be registered in a "raw state" to determine the "absolute drift". The measured values shown on the display do not exactly correspond to these output signals.

# Setting

- 1 Call-up menu 621 (main menu  $\rightarrow$  settings  $\rightarrow$  measurement  $\rightarrow$  meas. value outputs).
- 2 Select the desired meas. value output.
- 3 Call-up output assignment.
- 4 Select the desired mode during calibration:

| Calibration value | Output of the current calibration gas values (output range 2) |
|-------------------|---------------------------------------------------------------|
| hold meas. value  | Constant output of the last measured value                    |

## 8.8.8 Deleting the setting for a measured value output

#### Function

This menu allows to delete all of the settings for a measured value output. After you have deleted the settings, the measured value output will constantly display 0% (0 mA).

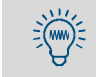

For a short-time shut off of a measured value output, set "no output" for the live zero (see "Setting the "live zero"/deactivating a measured value output", page 104). In this way, all the other measured value output settings would be kept.

- 1 Call-up menu 621 (main menu  $\rightarrow$  settings  $\rightarrow$  measurement  $\rightarrow$  meas. value outputs).
- 2 Select the desired meas. value output.
- 3 Call-up delete config.

# 8.9 Configuration of the switching outputs

# 8.9.1 Functional principle

You can assign each of the configurable switching outputs (REL4 ... REL8 and TR1 ... TR8 see "Switching outputs", page 68) to any of the available control functions (see "Available switching functions", page 107).

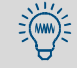

The same control function can be assigned to multiple switching outputs – for example, for two separate switch contacts for the same switching operation.

### 8.9.2 Control logic

#### Switch logic (make contact / break contact)

The relay switch contacts allow you to connect the external switching function to a make contact or a break contact. Use this feature in combination with the activation logic to find the appropriate control logic for your system.

#### Activation logic (open-circuit/closed-circuit principle)

Once you have assigned a control function to a switching output, you have two possibilities:

- Normal switching logic (open-circuit principle): In this case, the switching output is
  electronically activated (relay activated, transistor output conducts current) when the
  assigned switching function is logically in the activated state.
- Reversed switching logic (closed-circuit principle): The switching output is activated electronically when the assigned switching function is *not* logically activated. When the function is logically activated, then the switching output is in the electronically inactive state (relay is passive, transistor output blocks current).

#### 8.9.3 Safety criteria

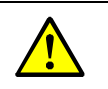

CAUTION: Risk for connected devices/systems

- Before using the switching outputs, clarify the safety-relevant consequences for the following operational problems:
  - Power failure on the S700 (for example, local power failure, or accidental switching-off, or defective fuses)
  - Defect in the S700 (for example, electronic defect of a switching output)
  - Interruption of the electrical connection
- Observe the switching method:
  - Switching outputs which operate according to the *open-circuit* principle will show the assigned function as being *non active*, when a power failure occurs.
  - Switching outputs which operate according to the *closed-circuit* principle will immediately signal the assigned function as being *active*, when a power failure occurs.
- Carefully review the consequences. Make sure that no dangerous situation can be created when a failure or defect occurs.

## 8.9.4 Available switching functions

#### **Control signals**

| Function name   | Х  | Function (when activated)                                                            |
|-----------------|----|--------------------------------------------------------------------------------------|
| Zero gas path x | 12 | The matching gas should be fed.                                                      |
| Test gas path x | 14 | "Zero gas path 1" is activated when the calibration cuvette is active (see "Calibra- |
| Sample gas path |    | tion cuvette for analyzer modules UNOR and MULTOR", page 28).                        |
| External pump   |    | Switch on the external sample gas pump.                                              |
| switch on pt. x | 18 | Activate sampling point x (see "Sampling point selector (option)", page 128).        |
|                 |    |                                                                                      |

## Status signals

| Function name        | X  | Meaning (when activated)                                                                  |
|----------------------|----|-------------------------------------------------------------------------------------------|
| failure [1]          |    | Internal fault or defect. At the same time, "Function" is red and an error message        |
|                      |    | displayed (see "Status messages (in alphabetical order)", page 197)Attention:             |
|                      |    | This switching output is activated when <i>no</i> malfunction is present - closed circuit |
|                      |    | principle.                                                                                |
| service [2]          |    | A calibration is running, or the "maintenance signal" has been activated, see             |
|                      |    | "Activating the maintenance signal", page 93 or a function in menu level 6 or 7           |
|                      |    | has been called up <sup>[3]</sup> Corresponds to the NAMUR status signal "function        |
|                      |    | monitoring".                                                                              |
| fault <sup>[4]</sup> |    | Certain internal limit values are slightly exceeded. At the same time, "Service"          |
|                      |    | goes on and a SERVICE message displayed. This function corresponds to the                 |
|                      |    | status signal "service required" as defined by the NAMUR requirements The                 |
|                      |    | cause for this signal does not vet reduce the S700 measuring ability, however a           |
|                      |    | technician should correct the problem soon.                                               |
| alarm limit x        | 14 | Alarm limit value exceeded or underflown (see "Setting alarm limit values".               |
|                      |    | page 100).                                                                                |
| calibration active   |    | Calibration is running.                                                                   |
| auto. calibration    |    | Automatic calibration is running.                                                         |
| output x             | 14 | Measured value output x works in output range 1. Not available for special                |
|                      |    | version "THERMOR 3K" (see "Special version" "THERMOR 3K"", page 207).                     |
| meas value pt. x     | 18 | Current meas. values relate to sampling point x (see "Sampling point selector             |
|                      |    | (option)", page 128). <sup>[5]</sup>                                                      |
| FAILURE sensor x     | 13 | Analyzer module x is not operational, explanation, see "FAILURE                           |
|                      |    | sensor x", page 196.[6]                                                                   |
| SERVICE sensor x     | 13 | Current measured values from analyzer module x might be wrong                             |
|                      |    | (explanation see "SERVICE: Sensor x", page 200).6                                         |
| CALIBR. sensor x     | 13 | Calibration is running with analyzer module x.                                            |
| FAILURE extern x     | 12 | The input signal on analog input INx (see "Analog inputs", page 67) is too high           |
|                      |    | (exceeds the tolerance) or signal processing in S700 is faulty because internal           |
|                      |    | processing limits are exceeded. The corresponding displayed measured value is             |
|                      |    | unusable (probably wrong).                                                                |
| SERVICE extern x     | 12 | The input signal on analog input INx (see "Analog inputs", page 67) is close to the       |
|                      |    | upper tolerance limit or processing in S700 is approaching the internal                   |
|                      |    | processing limits. The corresponding displayed measured value is (still) correct.         |
| CALIBR. extern x     | 12 | A calibration is running with the measuring component which represents the                |
|                      |    | measuring signal from analog input INx (see "Analog inputs", page 67). <sup>6</sup>       |
| Flow sensor          |    | The gas flow in the internal sample gas path is less than 50% of the programmed           |
|                      |    | limit value (see "Setting the flow monitor limit value", page 123).                       |
| Condensate sensor    |    | Condensate is present in the internal sample gas path of the S700 (corresponds            |
|                      |    | to status message "FAULT Condensate", see "FAULT: condensate",                            |
|                      |    | page 199).                                                                                |
| meas.value output x  | 13 | Only for special.version "THERMOR 3K": Measured value output active (see                  |
|                      |    | "Special features of the special version "THERMOR 3K"", page 208).                        |

[1]This function is permanently assigned to switching output REL1. If required, this function can also be assigned to other switching outputs.

[2]Is permanently assigned to switching output REL2. If required, this function can also be assigned to other switching outputs.

[3]Some of these menus will interrupt the S700 measuring function. Therefore usage of these menu branches automatically activates the maintenance signal.

[4]Is permanently assigned to switching output REL3. If required, this function can also be assigned to other switching outputs.

[5]After activating the next sampling point, a "dead time" will run down before the new status is indicated, see "Configuring the sampling point selector", page 129.

[6]Display of built-in analyzer modules, see "Display of device data", page 88.

## 8.9.5 Assigning the switch functions

- 1 Call-up menu 691 (main menu  $\rightarrow$  settings  $\rightarrow$  [9]  $\rightarrow$  [code]  $\rightarrow$  signal assignment).
- 2 Select a category:

| Relay outputs      | = switching outputs REL4 REL8 |
|--------------------|-------------------------------|
| Transistor outputs | = switching outputs TR1 TR8   |

3 Select the desired switching output.

- 4 Enter the code of the desired switch function. You can find the codes in the help information menu (press the [Help] key).
- 5 To reverse the switching function logic: Press [ ] [Enter]. (In the display, reverse logic is symbolized with "!")

Use User Table: Switching outputs", (see page 221) for planning and documentation.

# 8.10 Configuration of the control inputs

# 8.10.1 Functional principle

Each of control inputs Cl1 ... Cl8 (see "Control inputs", page 71) can be assigned to any of the predefined software control functions (see "Available control functions").

#### 8.10.2 Available control functions

# Internal controls

|                   | N N | [Function (when input is activated)                                                               |
|-------------------|-----|---------------------------------------------------------------------------------------------------|
| Function name     | X   | Function (when input is activated)                                                                |
| Service block     |     | Reduces the main menu to functions "Measuring display" and "Device status".                       |
|                   |     | Settings and calibrations cannot be made. A running calibration is terminated. –                  |
|                   |     | Corresponds to the NAMUR control input function "Communication".                                  |
| pump on/off       |     | Deactivates the fitted gas pump (if existing and activated via menu function; see                 |
|                   |     | "Switching the gas pump on/off", page 90).                                                        |
| output x          | 1 4 | Output range 1 is selected for measured value output x (deactivated status means                  |
|                   |     | output range 2). Attention: Only effective as long as "External switching" is selected            |
|                   |     | for the measured value output; see "Selecting the output ranges", page 104.                       |
|                   | 13  | Only for THERMOR 3K: Measured value output/measuring component is activated                       |
|                   |     | (detailed information, see "Special features of the special version "THERMOR 3K"",                |
|                   |     | page 208)                                                                                         |
| hold sample pt. x | 18  | Sampling point x is activated (see "Sampling point selector (option)", page 128).                 |
|                   |     | When several control inputs of this type are activated at the same time, then the                 |
|                   |     | first sampling point will be activated. <sup>[1]</sup> "Switch off pt. x" will have no influence. |
| switch off pt. x  | 18  | Sampling point x is skipped when automatic switching is active (see "Sampling                     |
|                   |     | point selector (option)", page 128). Can be activated for several sampling points. <sup>[1]</sup> |
| no drifts         |     | Drift compensation is deactivated (means that the measured values will be calcu-                  |
|                   |     | lated on the basis of the last basic calibration). Applies to all displayed measured              |
|                   |     | values and measured value outputs.                                                                |
| sample value hold |     | All measured value outputs remain constant at the value present when this func-                   |
|                   |     | tion was activated ("Sample hold" function).                                                      |
| auto.cal. x start | 1 4 | Starts automatic calibration x (see "Automatic calibrations", page 142). This func-               |
|                   |     | tion is triggered when switching from deactivated to activated state; maintaining                 |
|                   |     | the activated state does not trigger any further calibrations These control func-                 |
|                   |     | tions can be deactivated; see "Ignoring an external calibration signal", page 147.                |
| cal. stop         |     | Interrupts a running automatic calibration.                                                       |

[1]Has priority over automatic sampling point selection (see "Configuring the sampling point selector", page 129).
#### **External status signals**

| Function name    | X   | Function (when input is activated)                                                  |
|------------------|-----|-------------------------------------------------------------------------------------|
| zero gas x fault | 1 2 | If at least one of these inputs is activated, automatic calibrations will not be    |
| test gas x fault | 1 4 | started, running calibrations will immediately be terminated, "Service" goes on and |
|                  |     | switching output "Malfunction" activated. For example, devices which monitor the    |
|                  |     | pressure in calibration gas cylinders can be connected to these inputs.             |
| failure x        | 1 2 | These inputs can be used to connect external status signals. When the input is      |
| fault x          |     | activated, the related status message is shown on the display (see "Status          |
| service x        |     | messages (in alphabetical order)", page 197) and, if necessary, output via          |
|                  |     | interface (see "Output of digital measured data", page 111) and the related status  |
|                  |     | output activated (if set up; see "Available switching functions", page 107).        |
|                  |     |                                                                                     |

- The logic of each control function can be reversed; see "Assigning control functions", page 109.
  - Use the User Table: Control inputs", (see page 222) for planning and documentation.

## 8.10.3 Assigning control functions

:(M

- 1 Call-up menu 6911 (main menu  $\rightarrow$  settings,  $\rightarrow$  [9]  $\rightarrow$  [code]  $\rightarrow$  signal assignment  $\rightarrow$  signal inputs).
- 2 Select the desired control input.
- 3 Enter the code of the desired control function. You can find the codes in the help information menu (press [Help]).
- 4 To reverse the switching function logic: Press [ ] [Enter]. In the display, reverse switching logic is symbolized with "!".
  - The settings can be noted in a Table see "User Table: Control inputs", page 222.
  - Call up the current status to display an overview of the programmed control inputs; see "Status of the control inputs", page 127.

# 8.11 Digital data transmission

# 8.11.1 Digital interface parameters

#### Function

These functions are used to set-up the parameters of the digital interfaces (connection, see "Digital interfaces", page 74). Data communication will only work when the interface parameters of all connected instruments are identical.

## Setting

- 1 Call-up menu 64 (main menu  $\rightarrow$  settings  $\rightarrow$  interfaces ).
- 2 Select serial inter. #1 or serial inter. #2.
- 3 Check/adjust the following settings:

| Baud rate                    | Data transmission speed of the interface. Select the highest value that the connected instruments will allow.<br>Standard setting: 9600                                                                                                    |
|------------------------------|----------------------------------------------------------------------------------------------------|
| Parity                       | The parity bit (if used) monitors the character transfer.<br>Standard for communication with PCs: no parity                                                                                                    |
| Data bits                    | S700 only uses characters from the 7-bit range (ASCII code range 0 127),<br>but can also communicate in the 8-bit format.<br>Standard for communication with PCs: 8 bit format                                                                                                    |
| CR signal                    | This function determines which characters the S700 sends at the end of a data line CR = Carriage Return; LF = Line Feed).<br>Standard for output on PC printers: CR LF                                                                                                    |
| RTS/CTS protocol             | <ul> <li>The RTS/CTS protocol is a hardware handshake procedure between sending (S700) and receiving unit, via the interface connections RTS (Ready To Send) and CTS (Clear To Send).</li> <li>Observe the notes on RTS/CTS protocol when operating with BUS converters → see "Setting interface parameters (overview)", page 176.</li> </ul> |
| XON/XOFF protocol            | The XON/XOFF protocol is a software handshake procedure where the S700 reacts to the XOFF and XON codes (received via the RXD connection). After switching the analyzer on or after a power failure, the XON/XOFF protocol is activated.                                                                                                    |
| • To te<br>• If the<br>matcl | est the data output; see "Testing electronic outputs (hardware test)", page 130.<br>data transmission does not work even when all the interface parameters<br>h, try a lower baud rate (on all connected devices).                                                                                                    |

• If the interface still does not work even at the lowest baud rate, check the electrical connections.

## 8.11.2 Output of digital measured data

## Function

You can select which data the S700 will automatically transmit via interface #2 (hardware information, see "Digital interfaces", page 74).

#### Settings

- 1 Call-up menu 644 (main menu  $\rightarrow$  settings  $\rightarrow$  interfaces  $\rightarrow$  auto. reports #2).
- 2 Activate or deactivate the desired data output:

| Measured values   | <ul> <li>Set the time interval in which the S700 automatically outputs measured values (1 600 seconds).</li> <li>To switch off the measured value output, set 0 seconds.</li> </ul>         |
|-------------------|----------------------------------------------------------------------------------------------------|
| status messages   | <b>ON</b> = the S700 sends every status change with a describing text message (see page 112).                                                                                               |
| calib. results    | <b>ON</b> = after every calibration, the S700 sends the measured values of the test gases and the calculated calibration values.                                                            |
| half hour average | <b>ON</b> = on every full and half hour (controlled by the internal clock), the S700 sends the average of the measured values for all measuring components, taken over the last 30 minutes. |

## Data output format

| Measured values (example)                                                            |  |  |  |  |
|--------------------------------------------------------------------------------------|--|--|--|--|
| #MS 18.01.00 13: 46: 06 #6: 18.98 vol.% 02 883.6 ppm CO2 162.96 mg/m3 NO             |  |  |  |  |
| #MS = header for the measured value output                                           |  |  |  |  |
| $18.01.00 \ 13:46:06 = actual date / time$                                           |  |  |  |  |
| #6 = number of current sampling point (ontion: see "Sampling point                   |  |  |  |  |
| selector (ontion)" nage 128)                                                         |  |  |  |  |
| 18 98 vol $\%$ 02 etc = measured value for measuring component 1 2 3                 |  |  |  |  |
|                                                                                      |  |  |  |  |
| Status messages (example)                                                            |  |  |  |  |
| #AL 18.01.00 13:43:11 01 ON calibration/maintenance                                  |  |  |  |  |
| #AL = header for the status messages                                                 |  |  |  |  |
| 18.01.00 13:43:11 = actual date / time                                               |  |  |  |  |
| 01 = message number                                                                  |  |  |  |  |
| ON = status has been activated (OFF = deactivated)                                   |  |  |  |  |
| calibration/maintenance = relevant status (see page 112)                             |  |  |  |  |
| Calibration results (example 1)                                                      |  |  |  |  |
| #Kx 18 01 00 13:43:10 So2 200 00 201 37                                              |  |  |  |  |
| #Ky                                                                                  |  |  |  |  |
| #KN1 #KN2 = calibration data for the zero gases                                      |  |  |  |  |
| #KP3 #KP6 = calibration data for the test gases                                      |  |  |  |  |
| 18.01.00 13:43:10 = actual date / time                                               |  |  |  |  |
| so2 = respective measuring component                                                 |  |  |  |  |
| 200.00 201.37 = nominal value, measured value                                        |  |  |  |  |
| Calibration results (example 2)                                                      |  |  |  |  |
|                                                                                      |  |  |  |  |
|                                                                                      |  |  |  |  |
| #NE = neader for zero point and sensitivity drift                                    |  |  |  |  |
| 18.01.00 13:46:00 = actual date / time                                               |  |  |  |  |
| -0.81% -2.17% = zero point drift / sensitivity drift (see "Display of drift values", |  |  |  |  |
| page 89)                                                                             |  |  |  |  |
| Half hour averages (example)                                                         |  |  |  |  |
| #HM 18.01.00 14:30:00 19.51 125.44 203.52                                            |  |  |  |  |
| #HM = header for half hour averages                                                  |  |  |  |  |
| 18.01.00 14:30:00 = actual date / time                                               |  |  |  |  |
| 19.51 125.44 203.52 = half hour average value for measuring component $1/2/3$        |  |  |  |  |

## Possible status messages via interface #2

| Message text                            | Message text                 |
|-----------------------------------------|------------------------------|
| calibration/maintenance                 | FAULT: condensate            |
| Heating 1                               | FAULT: flow signal           |
| Heating 2                               | SERVICE: Flow                |
| Heating 3                               | FEHLER: Flow                 |
| FAULT: temperature 1                    | FAULT: zero gas 1            |
| FAULT: temperature 2                    | FAULT: zero gas 2            |
| FAULT: temperature 3                    | FAULT: test gas 3            |
| start control 4                         | FAULT: test gas 4            |
| FAULT: control 4                        | FAULT: test gas 5            |
| FAULT: signal #1                        | FAULT: test gas 6            |
| FALILT: signal #2                       | FAULT: IR source             |
| FALILT: signal #3                       | FAULT: chopper               |
| FALLET: signal #4                       | FALL T: filter wheel         |
| FAULT: cignal #5                        | FAULT: cal cuvette           |
| FAULT: electronic                       | EAULT: internal voltages     |
| FAULT: electronic                       | EAULIPE external massage 1   |
|                                         |                              |
| FAULT: overrange #2                     | FAILURE external message 2   |
| FAULT: overrange #3                     | Interruption ext. message 1  |
| FAULT: overrange #4                     | Interruption ext. message 2  |
| FAULT: overrange #5                     | Service external message 1   |
| calibration active                      | Service external message 2   |
| auto. calibration active                | Common alarm failure         |
| Sample gas                              | Common alarm interruption    |
| Zero gas 1                              | SOV sample pt. 1             |
| Zero gas 2                              | SOV sample pt. 2             |
| Test gas 3                              | SOV sample pt. 3             |
| Test gas 4                              | SOV sample pt. 4             |
| Test gas 5                              | SOV sample pt. 5             |
| Test gas 6                              | SOV sample pt. 6             |
| Measured value output 1: output range 1 | SOV sample pt. 7             |
| Measured value output 2: output range 1 | SOV sample pt. 8             |
| Measured value output 3: output range 1 | pt. 1 value available        |
| Measured value output 4: output range 1 | pt. 2 value available        |
| external pump                           | pt. 3 value available        |
| SERVICE: zero drift #1                  | pt. 4 value available        |
| SERVICE: zero drift #2                  | pt. 5 value available        |
| SERVICE: zero drift #3                  | pt. 6 value available        |
| SERVICE: zero drift #4                  | pt. 7 value available        |
| SERVICE: zero drift #5                  | nt 8 value available         |
| SERVICE: sensitivity drift #1           | FAILURE: sensor 1            |
| SERVICE: sensitivity drift #2           | FAILURE: sensor 2            |
| SERVICE: sensitivity drift #3           | FAILURE: sensor 3            |
| SEDVICE: sensitivity drift #4           | FAILURE: sensor extern 1     |
| SERVICE: consitivity drift #5           | EAULUPE: concor extern 2     |
| EALULT: zoro drift #1                   | SERVICE: consor 1            |
| FAULT: zero drift #2                    |                              |
| FAULT: zero drift #2                    | SERVICE. SellSOI 2           |
| FAULT. Zero drift #4                    |                              |
| FAULT. ZETO UTITE #4                    |                              |
| FAULI: Zero drift #5                    | FAILURE: sensor extern 2     |
| FAULT: SENSITIVITY OF #1                | CALIBRATION: sensor 1        |
| FAULI: sensitivity drift #2             | CALIBRATION: sensor 2        |
| FAULT: sensitivity drift #3             | CALIBRATION: sensor 3        |
| FAULT: sensitivity drift #4             | CALIBRATION: sensor extern 1 |
| FAULT: sensitivity drift #5             | CALIBRATION: sensor extern 2 |
| FAULT: pressure signal                  |                              |
|                                         |                              |

## 8.11.3 Printing the internal configuration

#### Function

You can output the S700 configuration as a plain ASCII text Table, using serial interface #1 or #2 – for example, on a printer.

The data is divided into the config. and config. 2 sections (see Fig. 25). The data are output in the selected menu language (exception: Output in English when Polish selected).

+1-3 Making data backups, see "Data backup", page 118

## Call-up

- 1 Call-up menu 71 (main menu  $\rightarrow$  service  $\rightarrow$  check values).
- 2 Call-up print config. (menu 714) or print config.  $2 \ (menu \ 715).$
- 3 To start the output, select serial inter. #1 or serial inter. #2.

Fig. 25: Data output "print config." and "print config. 2" (examples)

| s 700 configuration from 17.12.02 13:16:21                                                                                                    | S 700 configuration 2 from 17.12.02 13:19:02                                                                                                    |
|----------------------------------------------------------------------------------------------------|----------------------------------------------------------------------------------------------------|
| Program version         :         V. 1.26 from 17.12.2002           serial number         :         710790         (79211)           Release date         :         01.01.00         0           Device name         :         \$ 710         10                                                                                                    | Program version : V. 1.26 from 17.12.2002<br>serial number : 710790 (79211)<br>Device name : 5710<br>options, software                                                                                                    |
| Hardwaře version : 2<br>Language : English<br>options, hardware                                                                                                    | Calib.reșults : ON (6443)<br>AK-ID active : OFF (6422)<br>sample-hold amp.: O<br>Semi-cgontinuçous mode : O                                                                                                    |
| Calibration cuvette         OFF         (41117)           Internal pump         OFF         (79223)           Pressure sensor         ON         (79221)           Condensate sensor         ON         (79224)           Flow sensor         ON         (79222)                                                                                                    | Back-flush filter         0           Dilution step         0           AK-ID         35           Pressure gradient         0           Flow adjustment low:         0           Flow adjustment high:         0                                                                                                    |
| options, software<br>Remote control, AK : OFF (79235)<br>Sampling point selector : ON (79236)<br>Measuring components : SO2 CO CO2 O2 Temp. C<br>2nd output range : OFF OFF OFF OFF OFF<br>Range ratio > 10:1 : OFF OFF OFF OFF OFF OFF<br>Compensation : ON ON ON ON ON                                                                                                    | Counter:         :         0           Measured values         :         0         (6441)           Status messages         :         1         (6422)           El. connection:         1         (6423)           Autom. answer         0         (642411)           pialing mode         1         (642412)                                                                                                    |
| Flow sensor         :         20         (79222)           Gas pump on/off         :         OFF (31)           Pump capacity         :         50         (651)           Step motor 0-Pt:         9         (792481)         51           Step motor 0-frst:         144         (792482)         Lamp.current         590         (792462)                                                                                                    | Ampl.quotients sig: 0<br>Step motor type : 5<br>modulator freq. : 7 (79244)<br>Modulator type : 1 (79245)<br>Press.sensor damping: 120 (79554)<br>Quotients value : 602 00 00 Torm 6                                                                                                    |
| Measuring components : SO2 CO CO2 O2 Temp. C<br>Measurement compensation : 300 0000,000 0000,0000,0000,0000,0000                                                                                                    | Measuring Components         Soc         Co         Co         Co         Co         Permission         Permission         Permission         Co         Co         Co         Co         Co         Permission         Permission         Co         Co </td |
| a                                                                                                    | Decimal places         1         2         2         2         0           Bargraph disp. range:         1         1         1         1         1           no over range al.:         0         0         0         0         0           No overflow alarm.:         0         0         0         0         0         0           Neg.         meas. val.         mask:         0.00         0.00         0.00         0.00           Pos.         meas. val.         mask:         0.00         0.00         0.00         0.00                                                                                                    |
| CO2         :         OFF         OFF                                                                                   | Concen. factor : 5000.00 5.00 25.00 25.00 600.00<br>Concen. scaling: 5000.00 5.00 25.00 25.00 600.00<br>ADC scaling [0]: 44.6311 0.2033 1.0000 1.0000 1.0000<br>ADC scaling [1]: 0.3052 82.7840 1.0000 1.0000 1.0000                                                                                                    |
| Temp.corr.:         ON         ON         ON         ON         ON           Phys.unit         :         ppm         v01.%         v01.%         v01.%         v01.%           Phys.start         value         :         0.0000         0.0000         0.000         0.000         0.000           Phys.start         value         :         5000.0         5.0000         25.000         600.00                                                                                                    | ADC         scaling         [2]:         1.0000         -0.1781         49.2124         I.0000         0.0843           Calc. ZP         drift         :         1.0000         1.0000         1.1178         482.8556         1.0000           Calc. SP         drift         :         1.0000         1.0000         1.0000         1.0000         309.9795                                                                                                    |
| Span gas         0.0         0.0000         0.000         0.000         0.000         0.000         0.000         0.000         0.000         0.000         0.000         0.000         0.000         0.000         0.000         0.000         0.000         0.000         0.000         0.000         0.000         0.000         0.000         0.000         0.000         0.000         0.000         0.000         0.000         0.000         0.000         0.000         0.000         0.000         0.000         0.000         0.000         0.000         0.000         0.000         0.000         0.000         0.000         0.000         0.000         0.000         0.000         0.000         0.000         0.000         0.000         0.000         0.000         0.000         0.000         0.000         0.000         0.000         0.000         0.000         0.000         0.000         0.000         0.000         0.000         0.000         0.000         0.000         0.000         0.000         0.000         0.000         0.000         0.000         0.000         0.000         0.000         0.000         0.000         0.000         0.000         0.000         0.000         0.000         0.000         0.000         0.000         < | Calculate ZP drift : -0.6480 0.0821 -0.0749 -2.7270<br>0.0000<br>Calc SP drift [0]: 1.0085 1.0000 1.0000 1.0000 1.0000                                                                                                    |
| Sensor bug : X18 X18 X18 X19 External 1<br>Sensor type : Multor Multor Multor Oxor (DC)                                                                                                    | Calc. SP drift [1]: 1.0000 0.9828 1.0000 1.0000<br>Calc. SP drift [2]: 1.0000 1.0000 0.9781 1.0000 1.0000<br>Last ZP drift : 1.0000 1.0000 1.0000 1.0101 1.0000                                                                                                    |
|                                                                                                    |                                                                                                    |
| output range 1         0.0         0.000         0.000           Start value         :         0.0         0.000         25.000           End value         :         5000.0         5.0000         25.000         25.000           Switch.pt.up:         0.0         0.0000         0.000         0.000                                                                                                    | ADC results<br>Date zero gas meas. 1: 03.08.02<br>Time zero gas meas. 1: 05:08<br>ADC results<br>Date zero gas meas. 2: 20:08                                                                                                    |
| output range 2<br>Start value : 0.0 0.0000 0.000 0.000<br>End value : 0.0 0.0000 0.000 0.000<br>Switch. pt. down : 0.0 0.0000 0.000 0.000                                                                                                    | NI : -820.55 402.35 337.06 -30.45 07.6<br>N2 : -817.87 427.38 292.21 24.02 1.56<br>sen.zg high temp. : 14731 14731 14731 14731 14731<br>sen.zg high temp : 0 0 0 0<br>Temp. corr. : -4.31e-03 -4.02e-02 +7.21e-02 -8.76e-02 -1.29e-03                                                                                                    |
| Alarm settings : 1 2 3 4<br>Measurement components :                                                                                                    | sensitivity<br>Date test gas meas. 1: 03.08.02 Date test gas meas. 2: 02.08.02<br>Time test gas meas. 1: 05:08 Time test gas meas. 2: 20:08                                                                                                    |
| Signal assignment : Signal inputs Relay outputs Transistor outputs<br>I Failure!<br>Maintenance<br>Maifunction                                                                                                    | $ \begin{array}{cccccccccccccccccccccccccccccccccccc$                                                                                                    |
| 4<br>67<br>8<br>(! = logic: INVERS)                                                                                                    | Number of SPT         :         5         (6251)           Man/auto SPT sel.:         0         (6255)           Sampling points         :         1         2         3         4         5           Measuring duration per SPT         :         10         30         30         30         30         30         30         30         30         30         30         30         30         30         30         30         30         30         30         30         30         30         30         30         30         30         30         30         30         30         30         30         30         30         30         30         30         30         30         30         30         30         30         30         30         30         30         30         30         30         30         30         30         30         30         30         30         30         30         30         30         30         30         30         30         30         30         30         30         30         30         30         30         30         30         30         30         30         30         30 </td                         |

# 8.12 Digital remote control (settings)

 +1
 The S700 uses interface #1 (explanation and connection, see "Digital interfaces", page 74; settings see "Digital interface parameters", page 110) for digital communication.

 +1
 Options for digital remote control:

 "Demote control with "A/ protocol"", page 169

- "Remote control with "AK protocol"", page 168.

- "Remote control with Modbus", page 174.

#### 8.12.1 Setting the identification character

## Function

An individual identification character can be assigned to each S700 for digital remote control. The S700 will only obey commands which include its own ID character (unless this feature is disabled; see "Activating the ID character / Activating Modbus", page 115).

#### Setting

- Call-up menu 6421 (main menu → settings → interfaces → communication #1 → AK-ID).
   The identification character set is displayed in two ways: The character on the left and the decimal ASCII code of the character on the right (for example, M 77).
- 2 Enter the decimal ASCII code of the desired ID character (0 ... 127).
- 3 Press [Enter].

| !  | = | 33 | - = 45 | 9 = 57 | E = 69 | Q = 81 | ] = 93  | i = 105 | u = 117 |
|----|---|----|--------|--------|--------|--------|---------|---------|---------|
| "  | = | 34 | . = 46 | : = 58 | F = 70 | R = 82 | ^ = 94  | j = 106 | v =118  |
| #  | = | 35 | / = 47 | ; = 59 | G = 71 | S = 83 | _ = 95  | k =107  | w = 119 |
| \$ | = | 36 | 0 = 48 | < = 60 | H = 72 | T = 84 | ' = 96  | = 108   | x = 120 |
| %  | = | 37 | 1 = 49 | = = 61 | I = 73 | U = 85 | a = 97  | m = 109 | y = 121 |
| &  | = | 38 | 2 = 50 | > = 62 | J = 74 | V = 86 | b = 98  | n =110  | z = 122 |
| ,  | = | 39 | 3 = 51 | ? = 63 | K = 75 | W = 87 | c = 99  | o =111  | { = 123 |
| (  | = | 40 | 4 = 52 | @ = 64 | L = 76 | X = 88 | d =100  | p = 112 | = 124   |
| )  | = | 41 | 5 = 53 | A = 65 | M = 77 | Y = 89 | e =101  | q =113  | } = 125 |
| *  | = | 42 | 6 = 54 | B = 66 | N = 78 | Z = 90 | f = 102 | r = 114 | ~ = 126 |
| +  | = | 43 | 7 = 55 | C = 67 | 0 = 79 | [ = 91 | g =103  | s =115  |         |
| ,  | = | 44 | 8 = 56 | D = 68 | P = 80 | \ = 92 | h =104  | t = 116 |         |

## 8.12.2 Activating the ID character / Activating Modbus

#### Function

You can determine if the S700 only reacts to remote control commands which contain its own ID character (see "Setting the identification character", page 114), or if the S700 reacts on all remote control commands, independent of the ID character. – This menu function also serves to activate the Modbus remote control functions (see "Remote control with Modbus", page 174).

#### Setting

- 1 Call-up menu 6422 (main menu  $\rightarrow$  settings  $\rightarrow$  interfaces  $\rightarrow$  communication #1  $\rightarrow$  AK-ID-active).
- 2 Select the desired mode:

| Without AK-ID     | ID character will be ignored – the S700 will obey all remote control commands it receives. <sup>[1]</sup>                    |
|-------------------|----------------------------------------------------------------------------------------------------|
| With AK-ID        | ID character will be observed – the S700 will only obey remote control commands with matching ID character. $\left[1\right]$ |
| With AK-ID MODBUS | As with AK-ID, but in addition remote control with Modbus commands is enabled.                                               |

[1] Modbus functions (option) disabled, i.e. Modbus commands will be ignored.

## 8.12.3 Setting the installed connection

#### Function

This function applies for the data communication with the Modbus protocol; see "Remote control with Modbus", page 174.

There are several options for the electrical connection – see "Creating an interface connection with a PC", page 216. Set here which connection is installed.

+1 On the S700, interface #1 is used for the connection.

#### Setting

1 Call-up menu 6423 (main menu  $\rightarrow$  settings  $\rightarrow$  interfaces  $\rightarrow$  communication #1  $\rightarrow$  elect. connection).

2 Set the installed connection:

| serial, single | One S700 is connected directly to the PC via the interface |
|----------------|------------------------------------------------------------|
| serial, bus    | Several S700s are connected via BUS converters to the PC   |
| modem, single  | One S700 is connected via modem to the PC                  |
| modem, bus     | Several S700s are connected via BUS converters and modems  |

#### 8.12.4 Configuring the modem connection

## Function

These functions are required if you have installed a digital electrical connection via modem (and intend to use it).

## Settings

- 1 Call-up menu 64241(main menu  $\rightarrow$  settings  $\rightarrow$  interfaces  $\rightarrow$ communication  $\#1 \rightarrow modem \rightarrow modem settings)$ .
- 2 Check/adjust the following settings:

| auto. answer     | <ul> <li>auto. answer off = the modem will not respond to incoming calls. You will need to connect the telephone line via menu command (receive call see "Modem control", page 117). To do this, you must be able to notice an incoming call (for example, via the modem loudspeaker).</li> <li>after x rings = the modem will wait for the number of rings to pass and then will automatically connect to the incoming call.</li> </ul> |
|------------------|----------------------------------------------------------------------------------------------------|
| dialing mode     | Adjust the dialing mode to the telephone system to which the modem is<br>connected:<br>• tone dial = multiple frequency dialing mode (MFV)<br>• impulse = impulse dialing mode (IWF)                                                                                                    |
|                  | You can also change the dialing mode when dialing a number; see "Modem control", page 117.                                                                                                    |
| store setting    | Send a command to the modem: "Store the current settings<br>permanently." As a result, the modem will keep the current settings<br>even after being shut off or after a power failure.                                                                                                    |
| +i The modem con | nected to the S700 must accept standard AT commands (Hayes-                                                                                                    |

compatible commands). Otherwise the S700 remote control commands will not work.

## 8.12.5 Modem control

#### Function

If you have a modem connected to interface #1, then you can remotely control its basic functions from the S700.

#### Actions

- 1 Call-up menu 6424 (main menu  $\rightarrow$  settings  $\rightarrow$  interfaces  $\rightarrow$  communication #1  $\rightarrow$  modem).
- 2 Possible actions:

| initialization                        | Restarts the modem and sends the settings for answering and dialing<br>mode from the gas analyzer to the modem. An existing telephone<br>connection will be disconnected, and the modem will delete all existing<br>internal error messages.                                                                                                    |
|---------------------------------------|----------------------------------------------------------------------------------------------------|
|                                       | <i>Attention:</i> A remote control command just being received can then be truncated. This can produce errors in the S700.                                                                                                    |
| dialing                               | <ul> <li>Calls up a menu where you can enter a telephone number that the modem should call You can integrate the following special characters into the telephone number:</li> <li>(Decimal point) = dial pause of 3 seconds (for example, to wait for an "external line" in an internal telephone system). A ", " (= related Hayes command) is shown on the display. You can enter multiple dial pauses in succession, if required.</li> <li>- (Minus sign) = switch to an alternative dialing mode (see "Configuring the modem connection", page 116). The S700 will display "T" (tone dialing will follow) or "P" (impulse dialing will follow) – depending on which dialing mode was previously selected. You can switch the dial mode only once in a telephone number.</li> </ul> |
| receive call                          | The modem connects to the incoming call. Select "manual answer" to use this function (see "Configuring the modem connection", page 116) and you need to notice when a call is coming in (for example, via the modem loudspeaker).                                                                                                    |
| abort                                 | The modem will immediately disconnect an existing telephone connection.                                                                                                    |
|                                       | <i>Attention:</i> A remote control command just being received can then be truncated. This can produce errors in the S700.                                                                                                    |
|                                       |                                                                                                    |
| +i If a telephone c<br>abort function | connection was established from the S700, then you need to use the on in the S700 to terminate the connection.                                                                                                    |

# 8.13 Data backup

## 8.13.1 Using an internal backup

## Functions

- The data backup menu functions allow you to save a copy of S700's current working state. The data backup includes
  - all individual settings
  - all individual S700 parameters
  - the calibration at the time of the backup

The S700 can store *two* such copies: "Last backup" and "2nd last backup". Both copies can be re-activated. As a result, it is possible to store two working conditions and restore them if required.

- In addition, S700 automatically makes a backup copy of the operating state after a successful calibration.
- You could also restore the original delivered state (factory settings). First save the current working state and then reactivate the factory settings to temporarily create "safe conditions" for testing.

• Back-up internal data on an external computer → see "Using an external backup", page 119

• Output configuration data in plain text form → see "Printing the internal configuration", page 113

## Procedure

**+i** 

- 1 Call-up menu 694 (main menu  $\rightarrow$  settings  $\rightarrow$  [9]  $\rightarrow$  [code]  $\rightarrow$  data storage).
- 2 Select the desired function:

| store data        | Save the current working state as "last back-up" (previous "last back-up" becomes "2nd last back-up") |
|-------------------|----------------------------------------------------------------------------------------------------|
| last back-up      | Restore the working state of the "last back-up"                                                       |
| 2nd last back-up  | Restore the working state of the "2nd last back-up"                                                   |
| after calibration | Restore the working state automatically saved after the last successful calibration procedure         |
| factory data      | Restore the original factory-delivered state                                                          |

When restoring a "backup", the latest changes of the working state are lost - unless the settings were saved beforehand  $\rightarrow$  see "Using an external backup", page 119.

3 Press [Enter] to start the procedure.

### 8.13.2 Using an external backup

#### Functions

Menu data transmission is used to transfer the configuration of the S700 (all measuring parameters and settings) to a PC (download) and to upload it again to the S700 (upload). The data is stored in a hex-coded file with a size of some kilobytes. Application options:

- You can generate a back-up copy of all data and reload the data into the S700 if required

   for example, after a major breakdown.
- When the S700 electronic board or the memory module needs to be replaced, you can reload the individual data into the new electronics.

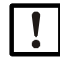

Do not use the data transmission function to copy data from one gas analyzer to another one.

These data include parameters which depend on the individual characteristics of the built-in analyzer modules. Even if analyzers are equipped with exactly the same types of modules, their internal data sets will be different. The gas analyzer will not work correctly with "foreign" data.

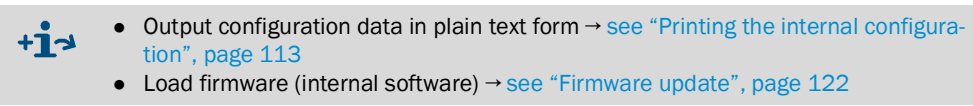

#### Requirements

For the data transmission you need:

- a computer with a RS232 serial interface
- a connecting cable to interface #1 of the S700 (see "Connecting the interfaces", page 74)
- a program which can operate the data transmission between the computer and the connected device (terminal program).

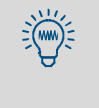

One of the programs you could use is "HyperTerminal" which is a standard part of the Windows operating system. You can start "HyperTerminal" without making a connection; this allows you to use HyperTerminal's Help function, to become familiar with the program.

#### Preparations

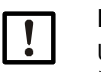

NOTE:

Uploaded data will replace the device's current settings.

- Save the device's current settings as required:
  - External see "Data backup procedure", page 120;
  - Internal see "Using an internal backup", page 118.
- Connect the computer with serial interface #1 of the S700; see "Digital interfaces", page 74.
- 2 Start and configure the computer of the Terminal program:
  - Set-up the same interface parameters as for the S700; see "Digital interface parameters", page 110.
  - Set-up the data transmission mode so that the data are transferred as a text file (ASCII data), not as binary data.

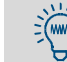

In "HyperTerminal", the correct transfer mode is "Text file" – not "Data file".

## Data backup procedure

Use this procedure to save S700's current data:

| In the S700                                                                                             | In the terminal program                          |
|----------------------------------------------------------------------------------------------------|--------------------------------------------------|
|                                                                                                    | 1 Start-up the interface connection to the S700. |
| <pre>2 Call-up menu 695 (main menu →<br/>settings→[9]→ [code] → data<br/>transmission).</pre>           |                                                  |
| 3 Select send data.                                                                                     |                                                  |
|                                                                                                    | 4 Start data recording for ASCII data.[1]        |
| 5 Press [Enter]<br>(this will start the data transmission).                                             |                                                  |
| 6 Wait until S700 indicates that the data trans-<br>mission is finished (takes 40 seconds at<br>least). |                                                  |
|                                                                                                    | 7 Stop data recording. <sup>[2]</sup>            |

[1] In "HyperTerminal": [Transfer] → [Capture text...] → select desired storage location (folder) and enter the file name under which the S700 data are to be saved as backup copy → [Start].
[2] In "HyperTerminal": [Transfer] → [Capture text...] → [Stop].

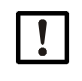

To finish data recording, always use the corresponding menu command of the terminal program.

If the terminal program is just closed instead, the recorded file may become unusable (file not correctly closed).

#### Data restore procedure

►

Use this procedure to restore S700's data from a backup file:

| In the S700                                                                                                    | In the terminal program                                                |
|----------------------------------------------------------------------------------------------------|------------------------------------------------------------------------|
|                                                                                                    | 1 Start-up the interface connection to the S700.                       |
| 2 Call-up menu 695 (main menu →<br>settings→[9]→ [code]→data<br>transmission).                                         |                                                                        |
| 3 Select receive data.                                                                                                 |                                                                        |
| 4 Press [Enter]<br>(makes S700 ready to receive data).                                                                 |                                                                        |
|                                                                                                    | 5 Send the S700 data backup file as an ASCII text file. <sup>[1]</sup> |
| 6 Wait until S700 indicates that the data trans-<br>mission is finished (takes 40 seconds at<br>least). <sup>[2]</sup> |                                                                        |

[1] In "HyperTerminal": [Transfer] → [Send Text File...] → select the desired file → [Open].
 [2] Display messages, see page 121

## Fault displays during the data restore procedure

During receive data the S700 monitors the data transmission. In case of a malfunction, the S700 stops the data transmission and indicates the malfunction on the display:

| Display message                                                                                                    | Meaning                             | Remedy                                                                                                    |
|----------------------------------------------------------------------------------------------------|-------------------------------------|----------------------------------------------------------------------------------------------------|
| ОК                                                                                                    | Data transmission<br>was successful | -                                                                                                    |
| READ-TIMER                                                                                                    | No characters received              | Check the electrical connection (plug connectors, cables).                                                                                                    |
| READ-BREAK                                                                                                    | Error occurred during               | Set transmission delay settings in the terminal                                                                                                    |
| READ-ERROR                                                                                                    | character<br>transmission           | program. Proceed as follows:                                                                                                    |
| READ-CHAR                                                                                                    |                                     | <ol> <li>Set a me delay, set a short delay initially. Then try the data transmission again.</li> <li>If this does not help, increase the line delay step-by-step, up to approx. 10 ms.</li> <li>If this does not help: Deactivate the line delay. Instead, set a character delay. Start again with the smallest value.</li> <li>If this does not help, increase the character delay step-by-step until the data transmission works.</li> </ol> |
| • Transmission delays will increase the time required for the data transmission.<br>Example: A character delay of 10 ms increases the time required for the data transmission to about 3 minutes. |                                     |                                                                                                    |

• On some computers, the real delay is much greater than the set value.

121

# 8.14 Firmware update

#### Function

You can load the S700's internal software (firmware) from a PC into the S700 – for example, to install an new firmware version. You will need:

- a PC with an RS232 serial interface and the operating system Windows 3.X/95/98/ 2000/XP7/10
- a connecting cable to the S700 interface #1
- the upload program FLASH.EXE
- a current version of the file 7XX.BIN (contains the S700 firmware)

#### Interface connection

Three interface connections are required:

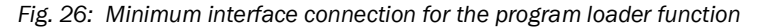

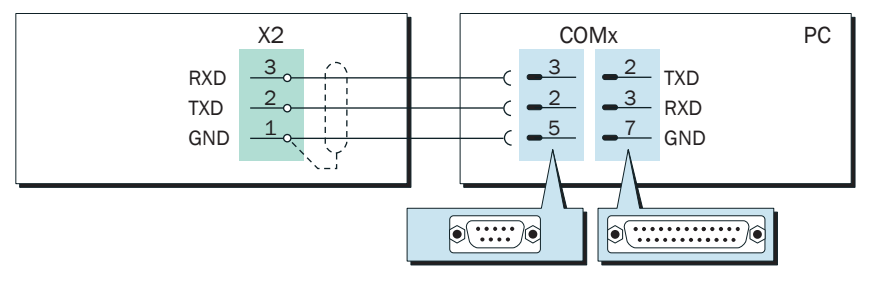

- Use a shielded cable.
- Cable length should not exceed approx. 2 meters (7 feet).
- You do not need to adjust the interface parameters this will automatically be done by the upload program.

#### Procedure

- 1 Connect the PC to the S700 serial interface #1 (see Fig. 26).
- 2 On the PC: Store the FLASH.EXE and 7XX.BIN files in the same folder.

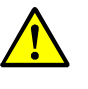

CAUTION: Risk for connected devices/systems

- As long as the program loader function is activated, the S700 is not performing any measuring operation.
- Make sure that this situation cannot cause problems on connected devices.
- 3 In S700: Call up menu 76 (main menu  $\rightarrow$  service  $\rightarrow$  program loader) and start the function with [Enter].
  - The S700 then shows a message that it is waiting for data communication.
- 4 On the PC: Start FLASH.EXE.
  - The PC will show the messages of the upload program. The estimated remaining upload time is indicated.
  - The S700 software is divided into several "blocks". The upload program will check which blocks need to be updated and will only upload the new blocks.
  - When the upload procedure has been completed, the S700 will re-boot.
- 5 Wait until the S700 displays the Man menu. The S700 is then ready for use again.

# 8.15 Volume flow control

## 8.15.1 Setting the gas pump capacity

#### Function

Using this menu function, you can change the internal power supply to the built-in sample gas pump (option). This allows you to set the delivery capacity of the pump.

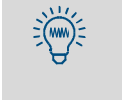

If the S700 has a built-in gas pump, it is recommended to use this function to set the desired gas flow rate. It is more useful than operating the pump at full power and then reducing the flow with a regulating valve. When the load on the pump is reduced, it will have a longer life.

#### Setting

- 1 Call-up menu 651 (main menu  $\rightarrow$  settings  $\rightarrow$  gas flow  $\rightarrow$  pump capacity).
- 2 Set the status value so that the desired flow is attained.

## 8.15.2 Setting the flow monitor limit value

## Function

The flow sensor (option) generates a fault signal when the sample gas flow in the sample gas path of the S700 is below the selected flow limit. This allows you to monitor the sample gas flow.

The fault indication works in two levels:

- 1 When the volume flow is *only slightly* below the switching point, the S700 outputs the status message SERVICE: Gas flow (LED "Service" and status output "Fault" are activated).
- 2 When the volume flow is *significantly* below the switching point (< 50% of the set limit value), FAULT: gas flow is displayed ("Function" LED is red and status outputs "failure" and "service" are activated).

## Setting

- 1 Call-up menu 652 (main menu  $\rightarrow$  settings  $\rightarrow$  gas flow  $\rightarrow$  flow limit value).
- 2 Set the desired limit value. The setting will approximately correspond to the flow in liters per hour (the exact relation depends on each individual flow sensor).

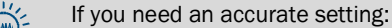

Connect an external flowmeter to the sample gas outlet.
 Adjust the actual gas flow to the desired flow limit.
 In menu 652: Determine the setting value by trial where the S700 outputs the SERVICE: gas flow message.

# 8.16 Displaying internal data

#### 8.16.1 Measuring signals for the measuring components

#### Function

For service purposes, you can check the current measuring signals for all measuring components. These values originate from the built-in analyzer modules or, if configured, from analog inputs (see "Analog inputs", page 67).

"ADC values" are displayed: These are the digitalized values of the analog measuring signals and serve as input signals for digital measured value processing. ADC values include analog amplification of the measuring signals, but no digital computation or correction.

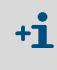

The analog amplifications are variable: The optimum amplification for the measuring signals of the analyzer modules is determined during a basic calibration. For measuring signals fed-in via analog inputs, the amplification factor is manually programmed at the factory.

#### **Typical values**

- The ADC values will permanently fluctuate somewhat, even if the measured values are constant.
- When the measuring range end value is measured (which means, when the matching test gas flows through the analyzer module), "optimum" ADC values are in the range of 18000 ... 24000. This is should be true directly after a basic calibration.

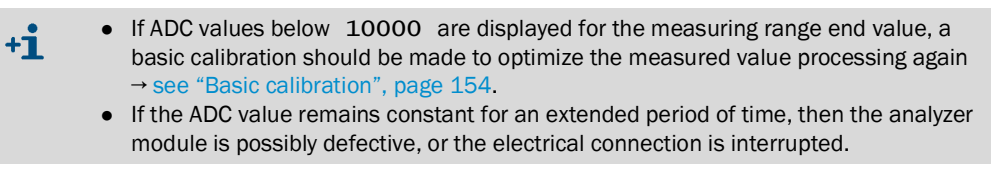

#### Call-up

Call-up menu 7111 (main menu  $\rightarrow$  service  $\rightarrow$  check values  $\rightarrow$  analog signals  $\rightarrow$  meas. signals).

#### 8.16.2 Status of the internal controllers

## Function

This control function shows the actual state of the internal controllers:

- Controllers 1 to 3 are used for temperature control of the analyzer modules.
- Controller 4 does not have a function at this time (reserved for future applications).

#### Call-up

- 1 Call-up menu 7112 (main menu  $\rightarrow$  service  $\rightarrow$  check values  $\rightarrow$  analog signals  $\rightarrow$  controller).
- 2 Select the desired controller  $(1 \dots 4)$ .

| value              | actual measured value of the sensor                                                                                                    |
|--------------------|----------------------------------------------------------------------------------------------------|
| Nominal<br>value   | set point (factory setting)                                                                                                    |
| counter            | time delay of the temperature monitor (in seconds). When the actual tempera-<br>ture is outside the nominal range, the counter will advance by 1 each second.<br>FAULT: Temperature is displayed when the counter exceeds the value<br>20. As soon as the temperature returns to nominal range, the counter begins<br>counting backwards.<br>After power-on, the counter starts with 128. |
| cycle              | current on/off ratio for the controller, in % (minimum value = 0.0, maximum value = 99.9)                                                                                                    |
| not avail-<br>able | = the controller electronics are physically not present, or the controller is not activated in the software.                                                                                                    |

## 8.16.3 Signals of the internal sensors and analog inputs

#### Function

This function displays the actual signals of the internal sensors and the analog inputs.

## Call-up

Call-up menu 7113 (main menu → service → check values → analog signals → extra sensors).

| pressure | hPA | measured value of the built-in pressure sensor (option)                                                         |
|----------|-----|----------------------------------------------------------------------------------------------------|
| flow     | %   | measured value of the flow sensor (option, see "Setting the flow monitor limit value", page 123)                |
| source   | V   | supply voltage of the infrared source of the analyzer module UNOR or MULTOR (standard nominal range: 6.0 7.5 V) |
| external | 1 V | Analog input signal (see "Analog inputs", page 67)                                                              |
| external | 2 V |                                                                                                    |

## 8.16.4 Internal supply voltages

## Function

This control function shows the internal supply voltages: Nominal values are shown on the left and current actual values on the right.

If an actual value is outside the allowable range, FAULT: int.voltage is displayed. In such cases you may want to use this control function to locate the error source.

## Call-up

Call-up menu 7114 (main menu → service → check values → analog signals → supply voltages).

Table 13: Internal supply voltages

| Nominal value | allowable actual value |
|---------------|------------------------|
| +24 V         | 18.0 30.0 V            |
| +24 V ext[1]  | 18.0 30.0 V            |
| +15 V         | 14.0 16.0 V            |
| -15 V         | -14.016.0 V            |
| +12 V         | 9.5 16.5 V             |
| +5 V          | 4.5 5.5 V              |
| -5 V          | -4.55.5 V              |
| O V           | -0.2 0.2 V             |

[1] applies to auxiliary voltage outputs (see Fig. 20, page 70 and Fig. 21, page 70-).

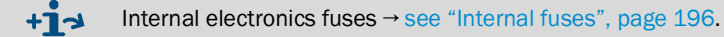

## 8.16.5 Internal analog signals

## Function

The overview function displays the actual internal analog signals. These values can help a manufacturer's service technician to diagnose the reason for a device malfunction. The signals shown depend on the individual S700 configuration.

#### Call-up

Call-up menu 7115 (main menu → service → check values → analog signals → overview).

## 8.16.6 Bridge adjustment (THERMOR)

#### Function

If a THERMOR analyzer module is fitted, the S700 analyzes the individual characteristics of the module, and electronic control and signal processing are automatically adjusted to analyze the measuring component with the desired measuring range. The displayed status value (0 ... 4095) is a criterion for the "balance" of the electronic bridge in the THERMOR module.

## Call-up

Call-up menu 712 (main menu → service → check values → bridge setting).

#### 8.16.7 Linearization values

#### Function

The linearization values represent the parameters used to compute a linear curve from the analyzer module's curve characteristic. Moreover, the linearization values include the parameters for mathematical compensation of cross-sensitivity effects.

#### Call-up

- 1 Call-up menu 713 (main menu  $\rightarrow$  service  $\rightarrow$  check values  $\rightarrow$  linear. values).
- 2 If the S700 measures several measuring components: Select the measuring components for which you want to see the linearization values.
- 3 The following values will be displayed in tabular form:
  - Title: Date on which values were computed
  - Left column: Physical nominal value
  - Right column: Associated internal measured value
  - When you press [Enter] or [<], related measured values for the other components will be displayed (used for internal cross-sensitivity compensation).

#### 8.16.8 Status of the control inputs

## Function

Displays the current electronic state of all control inputs; see "Control inputs", page 71.

#### Call-up

Call-up menu 716 (main menu → service → check values → control inputs).

| Setting | Function                                                   |
|---------|------------------------------------------------------------|
| 0       | the input is electronically passive (no current)           |
| 1       | the input is electronically activated (current is flowing) |
| !       | the input works with reverse logic                         |

## 8.16.9 Program version

## Function

This function displays:

- Device name of the S700 (factory setting)
- Version number and release date of the built-in software (firmware)

#### Call-up

Call-up menu 717 (main menu → service → check values → program version).

# 8.17 Sampling point selector (option)

Only valid for devices with option "Sampling point selector"

## 8.17.1 Function of the sampling point selector

Sampling points are extraction points for the sample gas. With option "sampling point selector", the S700 can control up to eight sampling points (i.e. it can give commands to switch the sample gas path):

- Display delay time (after switching-over) and sampling time can be set individually for each sampling point.
- Automatic switching can be reduced to include only some of the connected sampling points.
- Control inputs for external sampling point selection can be set-up; see "Configuration of the control inputs", page 108.

## 8.17.2 Notes on the sampling point selector

| for the measured value display              | <ul> <li>Measured values shown on the display are always the current measured values of the analyzer modules, independent from the sampling point switching.</li> <li>The currently active sampling point is indicated with a number above the measured value display (see "Measuring displays", page 83)</li> </ul>                                                                                                    |
|---------------------------------------------|----------------------------------------------------------------------------------------------------|
| for the measured<br>value outputs           | <ul> <li>If the S700 only measures one measuring component and two, three or four sampling points are set, then each measured value output automatically represents one of the sampling points. Each measured value output displays current measured values as long as the associated sampling point is activated. When other sampling points are active, the measured value output constantly displays the measured value that was last measured with its associated sampling point ("sample hold" function). – All settings for measured value output 1 are automatically valid for all other measured value outputs.</li> <li>If the S700 measures more than one component or is set-up to sample more than four sampling point, all measured value outputs will permanently display the current measured value of the assigned measuring component. Switching outputs can be used to identify the currently active sampling point (see "Configuration of the switching outputs", page 106). It is not possible to assign a measured value output to a certain sampling point.</li> </ul> |
| for the digital mea-<br>sured value outputs | <ul> <li>Digital measured value outputs via interface (see "Output of digital measured data", page 111) are marked with a sampling point identification.</li> <li>After switching to another sampling point, the measured value outputs are interrupted temporarily until the set "dead time" has run down (see "Configuring the sampling point selector", page 129).</li> </ul>                                                                                                    |

## 8.17.3 Configuring the sampling point selector

#### Function

Serves to set how many sampling points the S700 "manages" and to set-up individual times for each sampling point. To use this function practically, switching outputs have to be assigned to toggle the sample gas path to the sampling points (see "Configuration of the switching outputs", page 106) and relevant external equipment (for example, solenoid valves) installed.

## Settings

- 1 Call-up menu 625 (main menu  $\rightarrow$  settings  $\rightarrow$  measurement  $\rightarrow$  sample p. select).
- 2 Make the following settings:

| No. of sample<br>pts.  | Enter the number of connected sampling points (or the number of points you currently want to use).                                                                                                    |  |
|------------------------|----------------------------------------------------------------------------------------------------|--|
|                        | <ul> <li>If a smaller number is set later, the remaining sampling points will be deactivated but their settings will still be held in memory.</li> <li>If the S700 measures only one measuring component and less than 5 sampling points are set-up, this will effect the assignment of the measured value outputs; see "Notes on the sampling point selector", page 128.</li> </ul>                                                                                                    |  |
| Sample time per<br>pt. | <ol> <li>Select which sampling point this setting should be applied to.</li> <li>Enter the activation period for this sampling point during automatic<br/>sampling point selection by the S700 (0 3600 s). (This determines<br/>how long the related switching output is activated see "Configuration of<br/>the switching outputs", page 106.)</li> </ol>                                                                                                    |  |
| Dead time per pt.      | <ol> <li>Select which sampling point this setting should be applied to.</li> <li>Enter how long the S700 should wait after activating the sampling point<br/>before it starts to send measuring data via interface #2 (0 300 s).<br/>When this time has passed, the analyzer module should be completely<br/>filled with the new sample gas, and the related measured value should<br/>be at the 100% level (criteria for this setting, see "Setting test gas delay<br/>time", page 147).</li> </ol> |  |
| Activate pt.           | yes = the sampling point will be activated during automatic sampling<br>point switching. <sup>[1]</sup><br>no = the sampling point will not be activated during automatic switching<br>(however, it can still be activated via menu command or via switching<br>output).                                                                                                    |  |
| man/auto pt.<br>select | <ul> <li>0 = automatic sampling point selection is activated (according to the activate pt. and sample time per pt. settings).</li> <li>1 to 8 = the related sampling point is activated.</li> </ul>                                                                                                    |  |

[1] Control inputs with the function "hold sample pt. x" and "ignore pt. x" have priority over the automatic sampling point selection; see "Configuration of the control inputs", page 108.

#### 8.18 Testing electronic outputs (hardware test)

## Function

The functions in the hardware test menu serve to individually control and test each S700 electronic output. Furthermore, the digital interfaces can be tested. This allows you to test the electrical connections and interaction with external devices, or to test the S700 output hardware.

The hardware test function is applied to one selected output. All the other outputs will remain in operation.

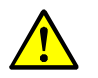

- **CAUTION:** Risks to connected devices
  - When the test function is started in the menu
  - the selected output will be set to the selected electronic status - the operational function of this output is disabled.
  - · When the test is running and no key is pressed for some minutes, the selected output will automatically be reset to operating state.
- Make sure the test situation cannot cause problems on connected devices. ►
- ► During the test, consider the automatic reset. Make sure the automatic reset cannot cause problems on connected devices.

#### Call-up

1 Call-up menu 72 (main menu  $\rightarrow$  service  $\rightarrow$  hardware test).

2 Select the desired test function:

| measured value<br>outputs              | <ol> <li>Select the desired measured value output (OUT1 OUT4).</li> <li>Set the value the output should permanently display (0 mA = 0% / 20 mA = 100%).</li> </ol>                                                                                                    |
|----------------------------------------|----------------------------------------------------------------------------------------------------|
| relay group                            | <ul> <li>Each relay for the control and status outputs<sup>[1]</sup> can be activated individually: <sup>[2]</sup></li> <li>Select the desired switching output (REL1 REL8).</li> <li>Press [Enter] to change the relay status.<sup>[3]</sup></li> <li>ON = relay is activated (working state)</li> <li>OFF = relay is deactivated (resting state)</li> </ul> |
| transistor group                       | <ul> <li>Each transistor output<sup>[1]</sup> can be activated individually: <sup>[2]</sup></li> <li>Select the desired transistor output (TR1 TR8).</li> <li>Press [Enter] to change the relay status.<sup>[3]</sup></li> <li>ON = output is activated (transistor is conducting)</li> <li>OFF = output is deactivated (transistor is blocked).</li> </ul>   |
| test interface #1<br>test interface #2 | As long as this function is selected, the S700 sends certain lines of characters (shown on the display). This allows you to check if data transmission to a connected device is working. <sup>[4]</sup>                                                                                                    |

[1] See "Switching outputs", page 68.

[1] See Switching outputs, page 68.
[2] The activation will be automatically switched off after 60 seconds – unless this is done manually before.
[3] Repeat as often as required (toggle switch).
[4] If the connected printer does not print exactly the same characters as shown on the display, then the printer is probably not set to the standard ASCII character set ("US character set").

## 8.19 Reset

## Function

A reset restarts the S700 microcomputer in the same way as switching the power off and on would do. The signal processing will restart. All stored values remain unchanged.

## Procedure

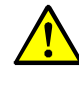

CAUTION: Risk for connected devices/systems

During a reset, all S700 functions are shutdown temporarily. This includes measured value outputs and status signals.

Make sure that this situation cannot cause problems on connected devices.

1 Call-up menu 75 (main menu  $\rightarrow$  service  $\rightarrow$  reset).

2 Press [Enter] to activate a reset.

#### 9 Calibration

#### 9.1 Introduction to calibration of the S700

#### Why is calibration necessary?

It is unavoidable that the characteristics of optical and electrical components will slightly change during the weeks of operation. These changes affect a high-precision measuring system and result in small changes of the measuring results. This effect is known as drift.

To compensate for the drift, a gas analyzer must regularly be calibrated. A calibration means that first the measuring result of the analyzer is checked, then the offset from the nominal value is adjusted to bring the analyzer back to the true reading.

The two important parameters in the measuring system are:

- The zero point (defined as the measuring result when the cause for a particular measuring effect is not present or should not be present).
- The sensitivity (defined as the relationship between the value of the measuring effect and the displayed measured value).

There is a zero point drift and a sensitivity drift for each measuring component and each must be determined and compensated.

#### How does a calibration procedure in the S700 work?

During a calibration, the S700 automatically compensates for drifts in the following way:

- 1 A test gas is fed into the S700; the true concentrations of the measuring components in test gases are known. The nominal values are the true concentrations of the measuring components in the test gas.
- 2 The S700 measures the concentrations of the measuring components in the test gas (measured values).
- 3 The S700 calculates the drifts, i.e. the differences between the measured values and the nominal values.
- The S700 checks whether drift compensation can still be done by mathematical Δ computation. If it is possible, the internal values for zero point and sensitivity drift compensation are automatically adjusted. If this is no longer possible, a malfunction message is displayed - which means that the measuring system should be inspected and re-adjusted by the manufacturer or trained skilled persons.

Theoretically, a complete calibration requires that this procedure is performed twice for each measuring component - once for the zero point and once for the sensitivity. Practically, in most applications, some parts of the procedure can be combined - for example, a zero point calibration for all measuring components.

#### **Running a calibration**

You can manually control the calibration procedure using the menu functions so that you can run a calibration step-by-step. Alternatively you can program the S700 so that it will run through an automatic calibration - initiated by a start command or in regular time intervals. In addition, up to four different calibration procedures can be programmed to cover different requirements; see "Setting-up an automatic calibration", page 144.

#### When is it necessary to perform a calibration?

The S700 should be calibrated

- after start-up:
- during operation at regular intervals (weekly to monthly).

S700

### The calibration cuvette as substitute for test gases (UNOR, MULTOR)

The UNOR and MULTOR analyzer modules can be fitted with a "calibration cuvette". This option allows routine calibrations of the UNOR and MULTOR sensitivity using the calibration cuvette without the need of test gases; see "Simplifying the calibration gas requirements", page 137.

When the calibration cuvette is active, zero gas must flow through the S700; the relevant switching output is activated automatically. The nominal values of the calibration cuvette should be checked periodically; see "Calibration of the calibration cuvette (option)", page 159.

#### General variations of the calibration procedure

A calibration can either run automatically or be manually controlled:

• Automatic calibration

For an automatic calibration, the calibration procedure is completely controlled by the S700, including the calibration gas feed. This requires an external gas supply (for example, from gas cylinders) and automated switching devices (for example, solenoid valves) to feed the calibration gases to the gas analyzer. Before starting an automatic calibration, the nominal values for the calibration gases (see page 145), the test gas delay time (see page 147) and the calibration measuring interval (see page 148) must have been set correctly. When all this has been done, you only need to push one button in a menu or give the start signal via a control input to run an automatic calibration. In addition, periodical automatic starts can be programmed; see "Setting-up an automatic calibration", page 144.

• Manual calibration with automatic feed of test gases

This type of calibration requires the same external installation for calibration gas feed as an automatic calibration. However, you control the calibration procedure. This allows you to supervise each calibration step and repeat single steps if required.

Manual calibration with manual feed of test gases
 In this version, you control each calibration step as in B above. However, the gas is fed
 "manually" here instead of being controlled by S700. External automatic devices for
 calibration gas feed are not required.

Please note the special information applicable for calibration of the "THERMOR 3K" special version  $\rightarrow$  see "Calibrating the special version THERMOR 3K", page 166.

# 9.2 Guideline for calibrations

- +1 This Section includes general recommendations for calibration gas feed and calibration procedures. Specialized measuring systems (for example, process applications with complex gas conditioning systems) may need a different, individual calibration concept.
- 1 *Routine calibration:* Perform normal calibrations as described in this Section in the specified maintenance intervals (see "Maintenance plan", page 184). Observe the following rules:
  - Test gas mixtures allowed: Test gas mixtures containing several measuring components may be used for normal calibrations.
  - Calibrating the sample gas cooler: If the sample gas conditioning is equipped with a sample gas cooler, feed the zero and test gas before the sample gas cooler gas feed (also applies for the zero gas for calibrations with calibration cuvette). Thus the physical influence of the cooler is identical during measurement and calibration and will be compensated.
  - Leaving out the H2O calibration: Do not calibrate the measuring component H<sub>2</sub>O during routine calibrations (neither zero point nor sensitivity).
- 2 *Full calibration:* For analyzers with "internal cross-sensitivity compensation" (option), a full calibration should be performed in certain, long time intervals. Full calibration is also required after certain technical changes see "Full calibration", page 153.

# 9.3 Calibration gases

## 9.3.1 Programmable calibration gases

The S700 allows entering nominal values for 6 different calibration gases:

- 2 "zero gases" for zero point calibration of all measuring components (see "Zero gases (calibration gases for the zero point)", page 135))
- 4 "test gases" for sensitivity calibration (see "Test gases for sensitivity calibration", page 136).

The nominal values must be set prior to starting a calibration.

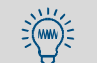

- This Manual provides a Table to record the nominal values of the calibration gases → see "User Table: Measuring components and calibration gases", page 219.
- 4 different automatic calibration routines can be programmed combining the 6 calibration gases as desired → see "Different automatic calibration routines", page 143.

#### 9.3.2 Zero gases (calibration gases for the zero point)

#### Standard zero gas

As a rule, a zero gas should not produce a measuring effect for the measuring components zero-calibrated with this gas (nominal value "0"). Usually nitrogen can be used as the zero gas – either "technical" or "top grade" quality depending on the application.

However, you can set particular nominal values for the zero gases. This may be useful in special applications when you want to use zero gases which cause certain measuring effects. You need to know the quantitative effect and must take it into account when setting up the nominal values (usage for OXOR-P, see "Cross-sensitivity compensation with OXOR-P", page 165).

#### Special zero gases

- Air: Air can be used as zero gas in some cases; see "Simplifying the calibration gas requirements", page 137.
- *Carrier gas:* For some applications, the S700 is optimized to a certain standard sample gas composition ("carrier gas"). In this case, the zero gas should probably be a gas mixture which corresponds to the carrier gas.
- H<sub>2</sub>O cross-sensitivity: Special information applies for measuring components with uncompensated H<sub>2</sub>O cross-sensitivity, see "Calibrating H<sub>2</sub>O cross-sensitivity measuring components", page 165.
- Analyzer module UNOR with option "flowing reference gas": For a S700 with this equipment, use a zero gas as span gas for calibrating the measuring components to be measured with the UNOR module; see "Display of measuring ranges", page 86.
- Analyzer module THERMOR: For a zero point calibration of measuring components to be measured with a THERMOR module, use the gas or gas mixture stated on the enclosure (physical zero point) – for example, dry air, N<sub>2</sub>, H<sub>2</sub>, He, CO, CH<sub>4</sub>, Ar or another gas or gas mixture.
- THERMOR and OXOR-P: The zero gas may also contain the measuring component which is measured by the THERMOR-/OXOR-P module – and this up to a concentration which corresponds to 80% of the physical measurement span. However, the nominal value for the zero and test gas must differ by at least 10% (relative to the physical measuring span).
- OXOR-P: For applications where large cross-sensitivities are present, the "interfering gas" or a gas mixture which represents the average composition of sample gas can be used as zero gas. In this way, the calibrations would physically compensate for the cross-sensitivities; see "Cross-sensitivity compensation with OXOR-P", page 165.
- THERMOR 3K: For zero point calibration of the THERMOR 3K special version, pure CO<sub>2</sub> is needed; see "Calibrating the special version THERMOR 3K", page 166.

## 9.3.3 Test gases for sensitivity calibration

The "test gases" are used to calibrate the sensitivity. A test gas is a mixture of zero gas and one measuring component; in many cases test gas mixtures can be used with several measuring components if required.

## Appropriate nominal values

The nominal values of a test gas are the true concentrations of the measuring components in the test gas.

- Standard nominal values: The nominal values can be within 10 ... 120% of the physical measuring range end value see Min.-value and Max.-value in the Setting menu; see "Setting the nominal values for the calibration gases", page 145. For an accurate calibration, the nominal values should be within 60 ... 100% of the physical range end value. This does not apply for H<sub>2</sub>O sensitivity calibration; see "Test gas feed for H<sub>2</sub>O sensitivity calibration", page 161.
- Nominal value for THERMOR: The recommended test gas for sensitivity calibration of the THERMOR module is stated on the enclosure of the S700.
- Nominal value for THERMOR 3K: For the sensitivity calibration of the THERMOR 3K special version, pure H<sub>2</sub> is needed; see "Calibrating the special version THERMOR 3K", page 166.
- Nominal value for OXOR-P (measuring component O<sub>2</sub>): If the physical measuring range end value is 25 vol.%, atmospheric fresh air can be used as test gas (nominal value for O<sub>2</sub>: 21 vol.%).

NOTE:

- If separate information on required test gases has been delivered: Observe this information with priority.
- If a test gas has been changed (for example, new test gas cylinder): Remember to adjust the test gas nominal value in the S700.

## Test gas mixtures

A test gas mixture is a mixture of zero gas and more than one measuring component. A test gas mixture can be used for simultaneous calibration of several measuring components. You could also use a test gas mixture for calibration of several gas analyzers with different measuring components.

Test gas mixtures can be used in most applications. However, please note that test gas mixtures should *not* be used in the following cases:

- If the co-existence of the gas components could physically interfere with the gas analysis
- If the gas components could chemically react with each other
- If the mixture components would produce cross-sensitivity effects in the S700 for those measuring components to be calibrated, and these cross-sensitivity effects are not automatically compensated
- If separate information was delivered with the analyzer which rules out the use of test gas mixtures.

## Test gas criteria versus cross-sensitivities

- If the S700 is working with a cross-sensitivity compensation or with a carrier gas compensation, please observe the notes in Consequences of automatic compensations", (see page 210).
- If the S700 has measuring components which have an H<sub>2</sub>O cross-sensitivity not compensated for, please observe the notes in Calibrating H<sub>2</sub>O cross-sensitivity measuring components", (see page 165).

# 9.3.4 Simplifying the calibration gas requirements

# Air as calibration gas

In some applications, it may be possible to use atmospheric fresh air for the calibration. Please note:

- If a sample gas cooler is used in the sample gas feed system and your S700 works with internal H<sub>2</sub>O cross-sensitivity compensation (see "Cross-sensitivity and gas matrix effect compensation", page 30), the air supplied for calibration should not be fed directly into the S700 but via the sample gas cooler inlet, see "Correct feeding of the calibration gases", page 138.
- If your S700 measures  $O_2$  with the analyzer module OXOR-P, then air is not suitable as a zero gas, because air contains  $O_2$ . However, you could use air for the sensitivity calibration if this is within the measuring range of the analyzer.
- If your S700 measures  $O_2$  with the analyzer module OXOR-E, then zero point calibrations are not required for the  $O_2$  measurement; see "Analyzer modules for  $O_2$  measurement", page 29. In this case, air can still be used for zero point calibration of the remaining measuring components: Set the nominal values for the zero gas so that O2 zero point calibration is disabled; see "Setting the nominal values for the calibration gases", page 145.

# Calibration cuvette (UNOR/MULTOR)

The UNOR and MULTOR analyzer modules can be equipped with a "calibration cuvette" (see "Calibration cuvette for analyzer modules UNOR and MULTOR", page 28). In this case you will only need zero gas for the routine calibration. If air can be used as zero gas, then you will only need air for your routine calibrations.

# OXOR-E + UNOR/MULTOR with calibration cuvette

If your S700 is equipped with these analyzer modules and the physical range end value for the O<sub>2</sub> measurement is at least 21 vol.%, then air can be used as the only calibration gas for routine calibrations. Use air for the zero point calibration of UNOR and MULTOR, and also for the sensitivity calibration for the OXOR-E (O<sub>2</sub> measurement). Activate the calibration cuvette for the sensitivity calibration of UNOR/MULTOR.

These steps are required to prepare an automatic calibration for this method:

- 1 Set the nominal value for a zero gas so that  $O_2$  is excluded from the zero point calibration (nominal value for  $O_2$ : "-.-"; see "Setting the nominal values for the calibration gases", page 145).
- 2 Use a test gas for sensitivity calibration of the  $O_2$ . Set the nominal value for this test gas as follows:
  - Nominal value for 02: 20.9 vol.% (O<sub>2</sub> concentration in atmospheric air).
  - Nominal value for all other measuring components = " . ".
- 3 Connect the switching output for this test gas with the switching output for the zero gas.
- 4 Exclude the other tests gases from being used for calibration; see "Setting-up an automatic calibration", page 144.
- 5 In the same menu, activate the calibration cuvette (nominal values for the calibration cuvette, see "Calibration of the calibration cuvette (option)", page 159).

# An automatic calibration will run as follows:

- 1 Air fed as zero gas: Zero point calibration for UNOR/MULTOR.
- 2 Air fed as test gas: Sensitivity calibration for OXOR-E.
- 3 Calibration cuvette is activated: Sensitivity calibration for UNOR/MULTOR.

## 9.3.5 Correct feeding of the calibration gases

#### Inlet pressure for devices without a built-in sample gas pump

Feed the calibration gases into the analyzer at the same inlet pressure as the sample gas.

#### Inlet pressure for devices with a built-in sample gas pump (option)

- Make sure the built-in sample gas pump is switched off when calibration gases are fed into the analyzer. Available methods:
  - Switch the pump off manually each time; see "Switching the gas pump on/off", page 90.
  - Activate automatic switch-off; see "Setting the nominal values for the calibration gases", page 145.
- Feed the calibration gases at a slight overpressure (50 ... 100 mbar).

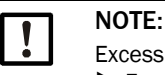

Excessive pressure can damage the built-in sample gas pump.

For instruments with a built-in sample gas pump, make sure the inlet pressure of calibration gases is properly limited (check the pressure regulator/reducer settings).

#### Gas flow

Set the volumetric flow of the calibration gases identical to the volumetric flow of the sample gas (approximately).

#### **Physical influences**

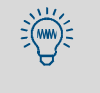

The calibration gases should be fed under the same physical conditions as the sample gas. When devices are available for sample gas conditioning (for example, filter), then let the test gases flow through the sample gas conditioning before reaching the gas analyzer.

- As a basic principle, feed the calibration gases under the same conditions as the sample gas.
- If a sample gas cooler is used: Let all calibration gases flow through the sample gas cooler before they reach the gas analyzer (diagram, see Fig. 6, page 44).
   Exception: Zero gas for calibration of measuring component H<sub>2</sub>O (see "Calibration of measuring component H<sub>2</sub>O", page 160).

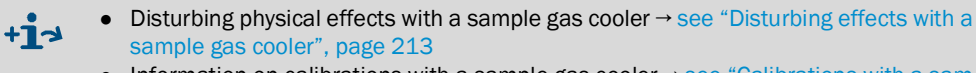

• Information on calibrations with a sample gas cooler → see "Calibrations with a sample gas cooler", page 214

# 9.4 Manual calibration

## 9.4.1 Methods for calibration gas feed

Manual calibration means that you control the calibration procedure. There are two methods to deliver the calibration gases to the analyzer:

- *Manual feed:* Feed the calibration gases manually (for example, switching or opening external valves).
- Automatic supply: Install the external installations for calibration gas feed in the same way as for automatic calibrations (test gas cylinder and solenoid valves, which are connected to the switching outputs of the S700). When a certain calibration gas is selected in the course of the calibration procedure, it will be fed automatically to the analyzer.

+1→ Information on correct feeding of calibration gases → see "Correct feeding of the calibration gases", page 138

## 9.4.2 Manual calibration procedure

#### Starting the procedure

▶ Select main menu  $\rightarrow$  calibration  $\rightarrow$  manual procedure.

| manual procedure                                                                                                    |                                                                                                    |
|----------------------------------------------------------------------------------------------------|----------------------------------------------------------------------------------------------------|
| 1 zero gas 1<br>2 zero gas 2<br>3 test gas 3<br>4 test gas 4<br>5 test gas 5<br>6 test gas 6<br>7 calibr. cuvette<br>8 auto. starts | <ul> <li>When making a calibration, always start with a zero<br/>point calibration (zero gas).</li> </ul> |
|                                                                                                    |                                                                                                    |

Procedure for manual zero point calibration

| manual procedure                                                                                                    |                                                                                                    |
|----------------------------------------------------------------------------------------------------|----------------------------------------------------------------------------------------------------|
| 1 zero gas 1<br>2 zero gas 2<br>3 test gas 3<br>4 test gas 4<br>5 test gas 5<br>6 test gas 6<br>7 calibr. cuvette<br>8 auto. starts | <ul> <li>Select the zero gas which has the correct<br/>nominal value programmed in the analyzer. If an<br/>automatic calibration gas feed is used, this gas must<br/>be available.</li> </ul> |
| manual procedure<br>Zero gas 2                                                                                                    |                                                                                                    |
| 02<br>C02<br>NO<br>0.00<br>0.00<br>0.00                                                                                             | <ul> <li>← preset nominal values for the zero point</li> <li>← (see page 145)</li> <li>←</li> </ul>                                                                                           |
| Start zero calibration<br>Start with ENTER!                                                                                         | <ol> <li>If zero gas feed is not automatically controlled, feed<br/>the zero gas manually into the S700 now.</li> <li>Press [Enter] to start the internal procedure.</li> </ol>               |
| BACK : ESCAPE                                                                                                    |                                                                                                    |

139

| manual procedure<br>Zero gas 2<br>Status: wait<br>O2 0.27 vol.%<br>CO2 -0.46 ppm<br>NO 0.18 mg/m3 | <ul> <li>After the start, the test gas delay time runs down (wait; see "Setting test gas delay time", page 147).</li> <li>Then the actual values are measured (measuring); at least for one period of the calibration measuring time set (see "Setting the calibration measuring interval", page 148) Note: The actual values displayed are drift-compensated according to the previous calibration (no "raw values").</li> </ul> |
|---------------------------------------------------------------------------------------------------|----------------------------------------------------------------------------------------------------|
| Please wait<br>Break : ESCAPE                                                                     | <ol> <li>Wait until End: ENTER is displayed.</li> <li>Wait until all the values are constant or remain<br/>fluctuating at a constant level.</li> <li>Then press [Enter].</li> </ol>                                                                                                    |
| manual procedure<br>Zero gas 2                                                                    |                                                                                                    |
| Status: measuring                                                                                 |                                                                                                    |
| 02 0.31 vol.%<br>CO2 -0.44 ppm<br>NO 0.11 mg/m3                                                   | When you press [Enter], the S700 accepts the displayed values as the true actual values and calculates the differences from the nominal values (= drifts).                                                                                                    |
| End : ENTER<br>Break : ESCAPE                                                                     | You can abort the calibration by pressing [Esc].                                                                                                    |
| manual procedure<br>Zero gas 2                                                                    |                                                                                                    |
| 02 1.77 %<br>CO2 -3.05 %<br>NO 0.91 %                                                             | <ul> <li>← calculated values for absolute zero point drift<sup>[1]</sup></li> <li>← (for explanation, see "Display of drift values", page 89)</li> <li>← Press [Enter] to have the S700 compensate these drifts.</li> <li>Press [Esc] if you do not want to accent these values.</li> </ul>                                                                                                    |
| Save: ENTER                                                                                       | (the previous zero point calibration will be kept).                                                                                                    |

[1] = total (accumulated) drift since the last drift reset (see "Drift reset", page 152) or the last basic calibration (see "Basic calibration", page 154).

#### Procedure for manual sensitivity calibration

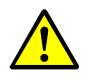

CAUTION: Risk of wrong calibration
 Before making a sensitivity calibration, always make the corresponding zero point calibration.
 For sensitivity calibrations of the measuring component H<sub>2</sub>O, perform the special procedure; see "Calibration of measuring component H<sub>2</sub>O", page 160.
 Otherwise the calibration will be incorrect.

| manual procedure<br>1 zero gas 1<br>2 zero gas 2<br>3 test gas 3<br>4 test gas 4<br>5 test gas 5<br>6 test gas 6<br>7 calibr. cuvette | <ul> <li>Select the test gas which matches the nominal value set in the analyzer. If an automatic calibration gas feed is used, this gas must be available.</li> <li>If the analyzer module to be calibrated contains a calibration cuvette, you can also select calibr. cuvette here.</li> </ul> |
|----------------------------------------------------------------------------------------------------|----------------------------------------------------------------------------------------------------|
| 8 auto. starts                                                                                                    |                                                                                                    |
| manual procedure                                                                                                    | The remaining steps are the same as with a manual zero point calibration (see page 139). Deliver test gas instead of zero gas for this procedure.[1]                                                                                                    |

[1] If "calibration cuvette" is selected, continue feeding zero gas; see "Calibration cuvette for analyzer modules UNOR and MULTOR", page 28.

## End of the calibration

When you have correctly calibrated the zero point and the sensitivity for all measuring components, the S700 is correctly calibrated.

To return to the measuring display:

- 1 Press [Esc] until the main menu appears.
- 2 Select the desired measuring display (see "Measuring displays", page 83).

# 9.5 Automatic calibrations

## 9.5.1 Requirements for automatic calibrations

These are the requirements for correct automatic calibrations:

| 1                                                                 | External devices are installed to feed the calibration gases automatically.                                                               | see "Designing the sample gas feed", page 44                                                                   |  |
|-------------------------------------------------------------------|----------------------------------------------------------------------------------------------------|----------------------------------------------------------------------------------------------------|--|
|                                                                   | These devices are connected to the corresponding S700 switching outputs.                                                                  | see "Configuration of the switching outputs", page 106                                                         |  |
| 2                                                                 | The required calibration gases are available (gas cylinders connected and sufficiently filled) and will be correctly fed.                 | see "Correct feeding of the calibra-<br>tion gases", page 138                                                  |  |
| 3                                                                 | At least one automatic calibration is programmed.                                                                                         | see "Different automatic calibration routines", page 143                                                       |  |
| 4                                                                 | The required calibration gases are correctly selected.                                                                                    | see "Setting-up an automatic cali-<br>bration", page 144                                                       |  |
| 5                                                                 | The nominal values for the calibration gases are correctly set.                                                                           | see "Setting the nominal values for the calibration gases", page 145                                           |  |
| 6                                                                 | Test gas delay time and calibration measuring time are set<br>with respect to the measuring system design.                                | see "Setting test gas delay time",<br>page 147 see "Setting the calibra-<br>tion measuring interval", page 148 |  |
| 7                                                                 | If the S700 should start the automatic calibrations itself:<br>The time interval and timepoint for the first start are set as<br>desired. | see "Setting-up an automatic cali-<br>bration", page 144                                                       |  |
| 8                                                                 | If a control input is setup with the "Service lock" function:<br>This control input is not activated.                                     | see "Available control functions", page 108                                                                    |  |
| Same of these settings can be sheeled in the Information many see |                                                                                                    |                                                                                                    |  |

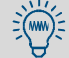

Some of these settings can be checked in the Information menu  $\rightarrow$  see "Displaying the automatic calibration settings", page 149.

## 9.5.2 Different automatic calibration routines

## **Potential features**

You can program four different automatic calibration routines where the following parameters can be set individually:

- calibration gases used
- start time for the automatic calibration
- time interval between automatic starts

All other settings for automatic calibrations (for example, drift limit values) are valid for all programmed calibrations.

## **Application options**

- If you use an individual test gas for each automatic calibration (see "Setting the nominal values for the calibration gases", page 145), you can set-up four independent automatic calibration routines.
- A particular measuring component can be calibrated more frequently than the others for example, when the related analyzer module is working in a very sensitive measuring range. To do this, set-up a test gas with nominal values only for the selected measuring component (nominal values for all other measuring components = " – ") and configure a more frequent automatic calibration with this test gas.
- You run the fast sensitivity calibration with calibration cuvette (see "Calibration cuvette for analyzer modules UNOR and MULTOR", page 28) more frequently than calibrations with test gases. To do this, configure one of the automatic calibration routines so that only the calibration cuvette is used for the sensitivity calibration and that a shorter (more frequent) calibration interval is used.

# 9.5.3 Setting-up an automatic calibration

- 1 Call-up menu 631 (main menu  $\rightarrow$  settings  $\rightarrow$  calibration  $\rightarrow$  auto. calibration).
- 2 Select the calibration routine: 1 ... 4 to be configured.
- 3 Make the following settings:

| auto.cal.<br>mode                                                                                                    | <ul> <li>Zero gas 1 2, test gas 3 6 and possibly cal.</li> <li>cuvette (see "Calibration cuvette for analyzer modules UNOR and MUL-TOR", page 28) will be shown, each with the option</li> <li>yes = will be used for this automatic calibration routine</li> <li>no = will not be used</li> <li>To change the status, press the related number key once.</li> <li>If "no" is set for all calibration gases (and the calibration cuvette), then this calibration routine is practically disabled and cannot be started.</li> <li>During the calibration procedure, the calibration gases (and the cal. cuvette) will be activated one after another in the displayed order.</li> </ul>             |  |
|----------------------------------------------------------------------------------------------------|----------------------------------------------------------------------------------------------------|--|
| auto.cal.<br>period                                                                                                    | <ul> <li>Time interval (days /hours) in which this automatic calibration is periodically performed. The correct setting depends on the how strong your S700 is drifting (depending on the application, analyzer modules and measuring ranges) and just how much drift from the measuring precision you can tolerate.</li> <li>Standard setting: 1 7 days (01-00 07-00)</li> <li>Settings for difficult applications (high measuring sensitivity) or high requirements (high measuring precision): 12 to 24 hours (00-12 01-00).</li> <li>To disable automatic starts for this automatic calibration, set 00 days/00 hours.</li> <li>If the auto.cal. day was "today" and the auto. cal.</li> </ul> |  |
|                                                                                                    | <ul> <li>time has already passed, then the auto.cal. day is automatically changed to the next day.</li> <li>Also check the auto.cal. day, just to make sure.</li> </ul>                                                                                                    |  |
| auto cal.<br>time                                                                                                    | Time and day when the next start of this automatic calibration will take place.<br>• Subsequent start times are determined by the auto.cal. period                                                                                                    |  |
| auto.cal.<br>day                                                                                                    | <ul> <li>(see above).</li> <li>You can always change the next start time at any time by re-selectin<br/>start timepoint. The auto.cal. period will start anew afte<br/>calibration.</li> </ul>                                                                                                    |  |
|                                                                                                    | If the time input is in the past, the analyzer will show incorrect<br>input. If this happens when you have entered today's date, change the<br>auto.cal.time so that the start time is in the future.                                                                                                    |  |
| +1 If the start time for an automatic calibration occurs while another calibration procedure is running, then this second calibration will be started when the running procedure is finished. |                                                                                                    |  |
## 9.5.4 Setting the nominal values for the calibration gases

#### Function

It is essential for correct automatic calibration that the programmed nominal values correspond to the actual concentrations of the measuring components in the calibration gases (see "Calibration gases", page 134).

You can also select to have the built-in gas pump (option) and the switching output "external pump" (if set-up) automatically deactivated during calibration gas feed.

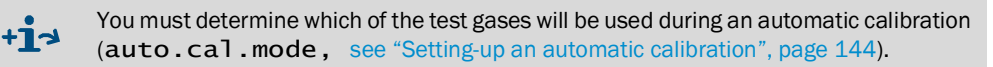

### Setting

+i

- 1 Call-up menu 632 (main menu  $\rightarrow$  settings  $\rightarrow$  calibration  $\rightarrow$  nominal values).
- 2 Select a zero gas or test gas. The current settings will be displayed.

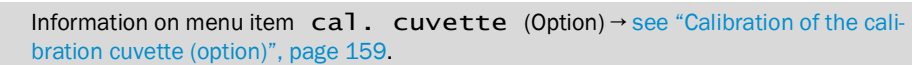

- 3 Call-up gas pump and select if you want to have the built in pump (option) and the switching output "external pump" on or off when the calibration gases are fed into the analyzer.
- 4 Select one of the measuring components from the displayed list. In the following menu, enter its nominal value, i.e. the concentration of the measuring components in this test gas. *Attention:* If the test gas does not contain this measuring components, set the nominal value to "-.-" (press the backspace key) not " 0 ".

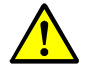

- **CAUTION:** Risk of wrong calibration
- Do not set the nominal value to "0" for measuring components not included in the test gas but to "-.-".
- Do not forget to change the nominal values if a test gas has been changed (for example, when the gas cylinder has been replaced).
   Otherwise the calibration will be incorrect.

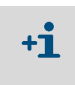

When you set the nominal value to "-.-", then the related measuring component will not be calibrated with this particular calibration gas. This setting can even be used when this measuring component is included in the calibration gas mixture.

# 9.5.5 Setting the drift limit values

# Function

After each calibration, the S700 compares the drift limit value set against the calculated "absolute drift" of each measuring component (see "Display of drift values", page 89). The violation of a drift limit value is indicated in two steps:

- 1 When a drift value equals 100 ... 120% of the drift limit value, the S700 displays the message SERVICE: Zero drift or SERVICE: Span drift (+ the measuring component involved) and activates the Service LED and the "Malfunction" status output.
- 2 As soon as the drift value is more than 120% of the drift limit value, then FAULT: Zero drift or FAULT: Span drift is displayed. Status output "failure" will also be activated and the Function LED is red.

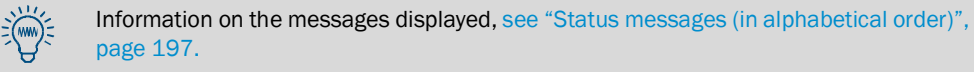

# Application options

Drifts are caused, for example, by contamination, mechanical changes or aging effects. It is not useful to perform more and more mathematical compensation for permanently increasing "absolute drifts". Instead, when an "absolute drift" has become very large, the related analyzer module should be inspected and readjusted (for example, cleaning procedure and a basic calibration).

Automatic monitoring can be set up for such cases by setting drift limit values for the measuring components – for example, 20% (maximum value: 50%).

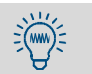

Drift limit values can be used to monitor the end of the service life of the OXOR-E analyzer module  $\rightarrow$  see "Replacing the O<sub>2</sub> sensor in the OXOR-E module", page 191.

# Setting

- 1 Call-up menu 633 (main menu  $\rightarrow$  settings  $\rightarrow$  calibration  $\rightarrow$  drift limits).
- 2 Make the following settings:

| Measuring component | Measuring component selected for the following settings |
|---------------------|---------------------------------------------------------|
| zero drift limit    | Desired drift limit value                               |
| span drift limit    |                                                         |

#### 9.5.6 Ignoring an external calibration signal

### Function

If the control inputs are setup with the function "auto. cal. start" (= start of automatic calibrations, see page 108), you can decide whether the S700 considers or ignores this input signal.

#### Setting

- 1 Call-up menu 634 (main menu  $\rightarrow$  settings  $\rightarrow$  calibration  $\rightarrow$  ext. cal. signals).
- 2 Select the desired mode:

| OFF | Input signal will be ignored                    |
|-----|-------------------------------------------------|
| ON  | Input signal can start an automatic calibration |

# 9.5.7 Setting test gas delay time

## Function

The test gas delay time determines how long the S700 must wait after switching to a calibration gas before the measured values can be used for calibration.

The delay time should correspond to the S700 response time (dead time + 100% time). To determine the response time, check for each measuring component how long it takes after switching to a calibration gas until the displayed measured value remains constant. The longest time should be used.

|           | <ul> <li>CAUTION: Risk of wrong calibration</li> <li>Automatic calibrations will be incorrect when the test gas delay time is too short.</li> <li>▶ Better select a test gas delay time which might be longer than required than one that is too short.</li> </ul>                                                                                                    |
|-----------|----------------------------------------------------------------------------------------------------|
| <b>+i</b> | <ul> <li>On the other hand, the test gas delay time should not be longer than necessary, in order to minimize the downtime of the S700 during the calibration procedure.</li> <li>At the end of the calibration procedure, after the analyzer has switched over to measure the sample gas again, test gas delay time will run once again. This last waiting time is still a part of the calibration procedure – with all related consequences for the status messages and measured value outputs.</li> <li>The test gas delay time also applies to manual calibrations (see "Manual calibration", page 139).</li> </ul> |
|           |                                                                                                    |

# Setting

- 1 Call-up menu 635 (main menu  $\rightarrow$  settings  $\rightarrow$  calibration  $\rightarrow$  test gas delay time).
- 2 Enter the test gas delay time (in seconds). Standard value: 30 s.

# 9.5.8 Setting the calibration measuring interval

# Function

During calibrations, the S700 starts (see "Setting test gas delay time", page 147) the calibration measuring interval, where the measured values of the fed calibration gas are determined, after the "test gas delay time" sequence. For each measuring component, the average measured value within the calibration measuring time is calculated. These average values are used as the actual values.

The appropriate setting depends on two criteria:

- Damping: The calibration measuring time must be at least 150 ... 200% of the damping time constant set (see "Setting damping (rolling average value computation)", page 97 + "Setting dynamic damping", page 98).
- *Measuring behaviour:* The calibration measuring interval must be long enough to make sure that averaging completely compensates any existing "noise" and measured value fluctuations. The analyzer module with the "worst" behaviour is relevant.

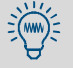

The longer the calibration measuring time is, the more accurate the automatic calibrations will be.

The calibration measuring time also applies to manual calibrations (see "Manual calibration", page 139).

# Setting

+i

- 1 Call-up menu 636 (main menu  $\rightarrow$  settings  $\rightarrow$  calibration  $\rightarrow$  cal. meas. time).
- 2 Enter the calibration measuring time (in seconds).

# S700

# 9.5.9 Displaying the automatic calibration settings

The following can be checked via menu function:

- Nominal values of the calibration gases (see "Setting the nominal values for the calibration gases", page 145);
- Starting times of the next automatic calibrations (see "Setting-up an automatic calibration", page 144).
- 1 Call-up menu 41 (main menu  $\rightarrow$  calibration  $\rightarrow$  auto. calibration).
- 2 Select the auto. calibration for which you want to view the settings.
- 3 Select information.

| Information         |                                           |
|---------------------|-------------------------------------------|
| auto. calibration x |                                           |
| 1 zero gas 1        |                                           |
| 2 zero gas 2        |                                           |
| 3 test gas 3        |                                           |
| 4 test gas 4        |                                           |
| 5 test gas 5        |                                           |
| 6 test gas 6        |                                           |
| 7 calibr. cuvette   |                                           |
| 8 auto. starts      |                                           |
|                     |                                           |
| Enter digit         | Select which parameter you want to check. |
|                     | 1                                         |

Information on zero gas, test gas or calibration cuvette (example).

| Information<br>Test gas 4<br>auto. calibration x |                                                                             |
|--------------------------------------------------|-----------------------------------------------------------------------------|
| 02 21.00                                         | ← nominal value for the 1st meas. component                                 |
| CO2 450.00                                       | ← nominal value for the 2nd meas. component                                 |
| NO                                               | ← measuring component will not be taken into account                        |
|                                                  |                                                                             |
| active yes                                       | $\leftarrow$ no = will not be used for automatic calibrations               |
| gas pump no                                      | ← status of the gas pump (see "Switching the gas pump on/<br>off", page 90) |
| Back : ESCAPE                                    |                                                                             |
|                                                  | To exit this display: Press [Esc].                                          |

Information on automatic starts of the automatic calibrations (example)

| Information<br>auto. starts<br>auto. calibration x<br>next start: |              | n<br>ts<br>ibration x<br>: |                   |                                                                                               |
|-------------------------------------------------------------------|--------------|----------------------------|-------------------|-----------------------------------------------------------------------------------------------|
|                                                                   | Date<br>Time | :                          | 16.09.04<br>11:30 | <ul> <li>← date and time when the next automatic</li> <li>← calibration will start</li> </ul> |
|                                                                   | Period       | :                          | 02-00<br>DD-HH    | ← interval between automatic starts (days-hours)                                              |
|                                                                   | Back         | :                          | ESCAPE            | To exit this display: Press [Esc].                                                            |

# 9.5.10 Starting the automatic calibration procedure manually

| <ul> <li>CAUTION: Risk of wrong ca</li> <li>For automatic calibrations, so</li> <li>► Only start an automatic calibratic ca</li> <li>ments for automatic calibratic calibr</li></ul> | <ul> <li>CAUTION: Risk of wrong calibration</li> <li>For automatic calibrations, some preparations are required.</li> <li>▶ Only start an automatic calibration when all requirements are fulfilled; see "Requirements for automatic calibrations", page 142.</li> </ul> |  |  |  |
|----------------------------------------------------------------------------------------------------|----------------------------------------------------------------------------------------------------|--|--|--|
| Some important settings can<br>"Displaying the automatic cal                                                                                                    | Some important settings can be checked in the information menu → see<br>"Displaying the automatic calibration settings", page 149.                                                                                                    |  |  |  |
| Selectmain menu $\rightarrow$ calibration $\rightarrow$ automatic cal. $\rightarrow$ automatic cal. $x \rightarrow$ manual control.                                                                                                    |                                                                                                    |  |  |  |
| <pre>manual control   auto. calibration x Press ENTER to start an automatic calibration now. Press ENTER. Continue with ENTER Break : ESCAPE</pre>                                                                                                    | When all requirements for an automatic calibration are<br>fulfilled (see above): Now press [Enter].<br>To abort the procedure, press [Esc].                                                                                                    |  |  |  |
| auto. calibration<br>1 information<br>2 manual control                                                                                                    | As long as the calibration procedure is running,<br>calibration running is displayed on the status<br>line.<br>To abort a running calibration, select manual<br>control again and confirm the abort with [Enter].                                                        |  |  |  |

# S700

# 9.6 Displaying calibration data

## Function

You can view the data determined and stored during the last calibration – individually for each measuring component.

#### Procedure

1 Selectmain menu  $\rightarrow$  calibration  $\rightarrow$  show cal. data.

| show cal data                |                                                                                                    |
|------------------------------|----------------------------------------------------------------------------------------------------|
| 1 02<br>2 CO2<br>3 NO        | Select the desired measuring component.                                                                                                    |
|                              |                                                                                                    |
| -ZS-<br>D: 31.08.04 31.08.04 | <ul> <li>← zero point /sensitivity (Table heading)</li> <li>← date at the end of the last calibration</li> <li>↓ time at the and of the last calibration</li> </ul> |
|                              | coming a the end of the last calibration                                                                                                    |
| R 0.68 300.09                | ← measured actual values from the last calibration                                                                                                    |
| Drift in %                   |                                                                                                    |
| abs.: 0.23 -0.20             | ← absolute drift (explanation see "Display of drift values",<br>page 89)                                                                                            |
| dif.: 0.02 -0.03             | ← differences <sup>[1]</sup> in drift values to the previous calibration                                                                                            |
| Back: ESCAPE                 | To exit this display: Press [Esc].                                                                                                    |

[1] = "Percentage points" (Dif<sub>X</sub> = abs<sub>X</sub> - abs<sub>X-1</sub>).

+1 No calibration data are displayed when no calibration has been performed after the last drift reset (see "Drift reset", page 152) or last basic calibration (see "Basic calibration", page 154). (This is also true for brand-new analyzers.)

- +1 A calculated drift difference represents the relation between test value and nominal value. For the sensitivity drift, the drift difference is always computed with reference to the larger value of the two values.
  - Example 1: The test gas nominal value is 100 ppm. The test value during calibration was 98 ppm. Sensitivity drift = (98-100)/100 = -2.00%
  - Example 2 The test gas nominal value is 100 ppm. The test value during calibration was 102 ppm. Sensitivity drift = (102-100)/102 = + 1.96%

With this method, positive and negative physical drifts are calculated with a different mathematical loading. *Effect:* When a physical drift occurred and then changed back by the same amount, the calculated absolute drift is also back to the original value. Without the different mathematical loading, the absolute drift would differ from its previous value and thus no longer represent the actual physical state of the measuring system.

Prift values can be monitored automatically → see "Setting the drift limit values", page 146. Effect: An error message is displayed when, after a calibration, a drift value is greater than the relevant drift limit value.

# 9.7 Drift reset

## Function

When a drift reset is made, the S700 cross-calculates the current "absolute drifts" (see "Display of drift values", page 89) then starts totaling "absolute drifts" again at "0.0". The drift reset also serves to start recording "absolute drifts" at any time – for example, to check the analyzer's drift over a certain period of time.

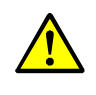

CAUTION: Risk of wrong calibration

If very high drift values are displayed after a manual calibration, then probably the test gases did not correspond to the programmed nominal values, or the test gas feed was faulty. And – although great discrepancies had been displayed – the calibration had been accepted by keypad entry.

Never try to correct such a faulty situation by making a drift reset. Instead, try to calibrate the analyzer again carefully.

| NOTE:   |
|---------|
| A drift |

• A drift reset cannot be undone.

• A drift reset will discard the "history" of the "absolute drifts".

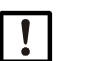

# NOTE:

Do not use the drift reset to compensate for strong physical changes of an analyzer module – first make the required mechanical or optical adjustments.<sup>[1]</sup>

Make a drift reset whenever an analyzer module has been cleaned or replaced.

[1] Such work should be carried out by a trained service technician.

# Procedure

- 1 Call-up menu 73 (main menu  $\rightarrow$  service  $\rightarrow$  drift reset).
- 2 Enter the Code: [7] [2] [7] [5] [Enter]
- 3 Wait until End: Enter is displayed.
- 4 Press [Enter] to finish the procedure.

# 9.8 Special calibrations

# 9.8.1 Full calibration

Only applies for analyzers with the "internal cross-sensitivity compensation" option.

#### When to perform a full calibration

For analyzers with "internal cross-sensitivity compensation" (option), perform a full calibration procedure in the following time intervals:

- For measuring components SO<sub>2</sub>, NO, H<sub>2</sub>O: Regularly once a year
- For other measuring components: Regularly every two years

A full calibration should also be made if one of the following modifications has been made:

- Adjustment, modification, or replacement of an analyzer module
- Firmware update to software version 1.26 or 1.27

## How to perform a full calibration

Perform the following two calibration procedures in succession -

- 1 A basic calibration (see page 154) for each of the S700 measuring components
- 2 A calibration of cross-sensitivity compensations (see page 163).
- following these rules during these calibration procedures:
- Using pure test gases: Use an individual "pure" test gas (mixture of zero gas and the relevant measuring components). Do not use test gas mixtures.
- Feed dry test gases: Directly feed the calibration gases into the gas analyzer, not through a sample gas cooler (when fitted).
- *H*<sub>2</sub>O calibration: When the S700 is equipped with an analyzer module type MULTOR, which measures SO<sub>2</sub> as well as NO, also perform the calibration procedures for the measuring component H<sub>2</sub>O.

# 9.8.2 Basic calibration

# Need for a basic calibration

In the course of a basic calibration, both the analog and digital signal processing are measured and optimized anew. A basic calibration should be performed in the following situations:

- After exchanging, readjusting or modifying an analyzer module: The analog amplification of the relevant measuring component must be optimized again because these actions usually change the physical characteristic of the analyzer module.
- When the digital drift compensation has reached its limit: The digital part of the measured value processing can be optimized again at any time with a drift reset; see "Drift reset", page 152. However, the analog drift causes remain and must still be compensated. When the mathematical compensation is very large, then it might occur that the specified measuring precision is no longer maintained. This problem can be solved by performing a basic calibration, because this includes reoptimization of the analog sections.

# Principle procedure for a basic calibration

During a basic calibration, the following happens in principle:

- 1 The measuring signals of the analyzer module are checked, and the electronic amplification of the measuring signals is reoptimized to match.
- 2 The basic parameters of the mathematical measured value processing are recalculated (in the same way as during a drift reset, see page 152).

This happens individually for each measuring component and requires matching calibration gases. For a complete basic calibration, the procedure must be completed for each measuring component individually. You can run the procedure for certain measuring components only, for example, when the basic calibration is only required for a particular analyzer module.

# Requirements for a basic calibration

To perform a basic calibration, you need the following:

- *Time:* Depending on the number, type and measuring range of the measuring components, the procedure can take approx. 20 to 120 minutes. During this time, the normal measuring function is deactivated.
- *Manual gas feed:* The calibration gases have to be fed manually into the S700 (for example, via a hose connection or a manual valve).
- Knowledge of the physical zero points: Check the "span gas" information, see "Display of measuring ranges", page 86 for each measuring component for which a basic calibration is to be performed. Because either the zero gas or the test gas must correspond to this value during a basic calibration; (see Table14).
- Calibration gases: For a basic calibration, an appropriate zero gas and test gas are required for each measuring component:

Table 14: Appropriate calibration gases for a basic calibration

| "Span das" valuo is                          | Nominal value for zero         | Nominal value for test         |
|----------------------------------------------|--------------------------------|--------------------------------|
| Spall gas value is                           | gas                            | gas                            |
| Close or identical to the start value of the | identical to the "span gas"    | End value of the physical      |
| physical measuring range (standard).         | value                          | measuring range <sup>[1]</sup> |
| Close or identical to the end value of the   | Start value of the physical    | Identical to the "span gas"    |
| physical measuring range (special case).     | measuring range <sup>[1]</sup> | value                          |

[1]  $\pm$  20% of the measurement span. The min/max values are set accordingly.

- When calibrating the measuring system of the S700 "from scratch", it may be useful to clean and/or readjust the analyzer modules before the basic calibration is performed.
  - Modifications to the analyzer modules should only be made by trained service technicians or trained and authorized skilled persons. Otherwise the manufacturer's product guarantee will no longer be valid.

Special information applies for the special version THERMOR 3K; see "Calibrating the special version THERMOR 3K", page 166

# Starting a basic calibration

+13

CAUTION: Risk for connected devices/systems

During a basic calibration, the measured value outputs will work in the following way:

- Measured value output OUT1 outputs the internal measuring signals measured during the procedure ("ADC values").
- Measured value outputs OUT2, OUT3 and OUT4 constantly show the last measured value measured before the basic calibration procedure began.
- Make sure that this situation cannot cause problems on connected devices.

# NOTE:

If a basic calibration could not be completed successfully, then the S700 measuring function is no longer guaranteed.

- If you have any doubts during the basic calibration process, cancel the procedure by pressing [Esc]. This will retain the previous state.
- Recommendation: Backup the current data of the S700 before starting a basic calibration; see "Using an internal backup", page 118. This will allow you to repair the S700 if the basic calibration fails.

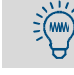

When a basic calibration is started, the S700 should already be in operation at least one hour, to ensure all internal temperatures are stable.

Special information applies for the special version THERMOR 3K; see "Calibrating the special version THERMOR 3K", page 166

Call-up menu 74 (main menu  $\rightarrow$  service  $\rightarrow$  basic calibration).

155

- 1 Call-up meas. component.
- 2 Select the measuring component for which the following procedure will be carried out.
- 3 Call-up zero gas.
- 4 Enter the nominal value of the zero gas (see "14", page 155).
- 5 Call-up test gas.
- 6 Enter the test gas nominal value (see "14", page 155).
- $7\;$  When the nominal values have been correctly entered, select  $\;measure.\;$
- 8 Only for measuring components measured with the THERMOR analyzer module: The following is now displayed (example):

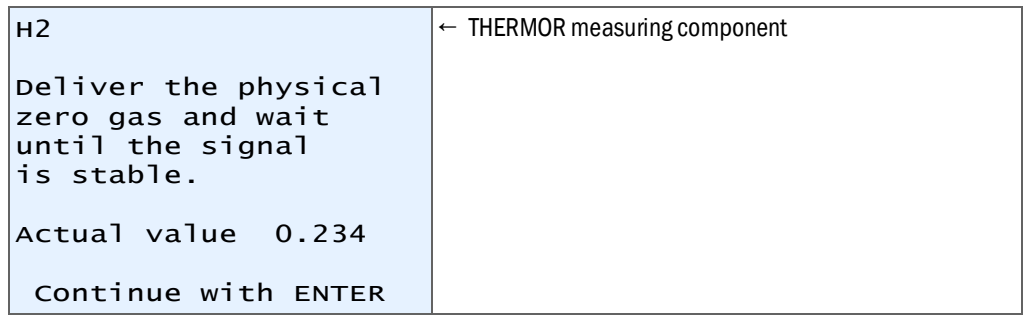

- a) Feed the calibration gas which corresponds to the "span gas" for this measuring component.
- b) Wait until the Actual value is nearly constant  $(\pm 0.1)$ .
- c) Press [Enter].

The S700 now performs an electronic adjustment of the THERMOR module (bridge adjustment); here, the Actual value is minimized. Please wait is displayed during the process (approx. 2 minutes).

- d) Wait until Continue with ENTER is shown again. Press [Enter] to accept the adjustment.
- 9 A display message signals that the procedure is continued with the calibration gas which creates a higher measuring signal (usually the test gas). Press [Enter] to continue. The following is displayed (example):

| C02        | 30.000 vol.%                        | <ul> <li>measuring component and nominal value of the<br/>calibration gas</li> </ul>                          |
|------------|-------------------------------------|----------------------------------------------------------------------------------------------------|
|            | Enter CO2<br>test gas               |                                                                                                    |
|            | 30.000 vol%                         |                                                                                                    |
|            | 0.000 vol.%                         |                                                                                                    |
| Con<br>0 = | tinue with ENTER<br>fixed amplific. | <ul> <li>← only after sufficient waiting time as elapsed</li> <li>← only for trained personnel [1]</li> </ul> |

 Press [0] = current analog amplification will be retained (will not be corrected). This can save time when the procedure had already been run completely and is now repeated after a short time. Not recommended for a completely new basic calibration.

10 Feed the displayed gas (Attention: The procedure starts with the larger nominal value.)

- 11 Wait until the gas has completely filled the internal gas path, replacing the previous gas (appropriate purge time).
- 12 Press [Enter].

In the following step, the S700 optimizes the analog amplification of the measuring signal for the selected measuring component. The display will show (for example):

| C02    | 30.000 vol.% | ← measuring component and nominal value of the calibration gas                                   |
|--------|--------------|--------------------------------------------------------------------------------------------------|
| CH4    |              |                                                                                                  |
| C02    | 18559 341    | ← other measuring component                                                                      |
| со     |              | $\leftarrow$ ADC value <sup>[1]</sup> ; analog amplification stage <sup>[2]</sup> <sup>[3]</sup> |
|        |              | ← another measuring component                                                                    |
|        |              |                                                                                                  |
|        | 183%         |                                                                                                  |
| _      | 10,5 %       |                                                                                                  |
| Please | wait         | ← progress of the internal procedure                                                             |

[1] current digitized measuring signal (-32768 ... 32768)

[2] will automatically change and be adjusted during the procedure (0 ... 4095)
 [3] values will only be shown for the selected measuring component

13 Wait until the display changes from please wait ... to the following:

| when values are<br>stable, start with<br>Enter. |  |
|-------------------------------------------------|--|
|                                                 |  |

14 Wait until the ADC value is "stable", i.e. until it fluctuates around a constant average value (±50). Then press [Enter].

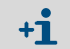

The ADC values displayed in this step (automatic amplification optimization) and in the next step (calibration measurement) may be different.

After this step, the S700 runs a calibration measurement with test gas (procedure takes 30 times longer than a normal measurement does). The completion of the procedure will be shown in %.

15 Wait until Save: ENTER is displayed. Press [Enter] to accept the displayed value. The following is displayed (example):

| Enter CO2           |  |
|---------------------|--|
| zero gas            |  |
| 0.000 vol.%         |  |
| Continue with ENTER |  |

16 Feed the calibration gas shown. Press [Enter].

The following is displayed (example):

| CO2                              | 0.000 vol.%           |                            |
|----------------------------------|-----------------------|----------------------------|
| СН4<br>С02<br>СО                 | 1742                  | ← ADC value <sup>[1]</sup> |
| When valu<br>stable, s<br>Enter. | ues are<br>start with |                            |

[1] may rapidly change until the new gas has completely purged out the old gas

- 17 Wait until the ADC value is "stable", i.e. until it fluctuates around a constant average value (±50). Then press [Enter].
  - The S700 then runs a calibration measurement with zero gas. The progress of the procedure will be shown in %.
- 18 Wait until Save: ENTER is displayed. Press [Enter] to accept the displayed value.

157

| C02   | 1.234 | <ul> <li>Measuring component; variation coefficient<sup>[1]</sup></li> </ul> |
|-------|-------|------------------------------------------------------------------------------|
|       |       |                                                                              |
|       |       |                                                                              |
| Save: | ENTER |                                                                              |

20 Wait until Save: ENTER is displayed.

+1 If the procedure was not successful, a malfunction message is displayed: under the word FEHLER (all menu languages), the calibration gas and the measuring component which could not be processed are displayed.

- Clearance: Terminate the procedure and repeat it carefully (check nominal values, feed calibration gases correctly, observe purge times).
- If this does not help: Contact the manufacturer's Customer Service for advice. Or restore the previous S700 values to use the analyzer in its previous state (can only be done when a data backup was made before starting the basic calibration; see "Using an internal backup", page 118.
- 21 Press [Enter] to accept the displayed values for the basic calibration of the selected measuring component.

# Repeat for the other measuring components

The following steps will be necessary,

- when the S700 measures several measuring components and a *complete* basic calibration should be made;
- when the basic calibration is made for an analyzer module which measures several measuring components (MULTOR).
- 22 In the basic calibration menu, select another measuring component and repeat the procedure for this new component, as described in "Procedure for a single measuring component", page 156.
- 23 Repeat this until the "Procedure for a single measuring component" has been made for all desired measuring components.
  - When the basic calibration function terminates, a test gas delay time (see "Setting test gas delay time", page 147) will run down before the measured value outputs displays the current measured values again.
    - If you have *terminated* a running basic calibration at any step of the procedure (using the [Esc] key), then the previous state of the basic calibration is kept.

#### Calibration with new cross-sensitivity calculation

24 Only for devices which work with "internal cross-sensitivity compensation" (option): Perform a new, full calibration of the cross-sensitivity compensation after a basic calibration; see "Calibration of cross-sensitivity compensations (option)", page 163.

### 9.8.3 Calibration of the calibration cuvette (option)

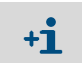

This information only applies for S700 with the option "calibration cuvette" (explanation see "Calibration cuvette for analyzer modules UNOR and MULTOR", page 28).

#### Function

The calibration cuvette simulates the presence of a test gas – thus there are nominal values for the calibration cuvette, as there are for test gases. Each calibration cuvette has individual nominal values; these nominal values are first determined at the factory and saved in the S700.

We recommend to check these values approximately every 6 months, and correct if required. Practically this results in a calibration of the calibration cuvette. Because the S700 itself is used as the reference system, it must be "basic-calibrated" beforehand, using "real" test gases.

#### Procedure

- 1 Perform one of the following procedures:
  - Perform a calibration with test gases (not with the calibration cuvette). Zero point and sensitivity of the analyzer module UNOR and/or MULTOR must have been calibrated with test gases afterwards.
  - Perform a basic calibration → see page 154.

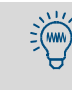

1

- If your S700 is equipped with several analyzer modules, you can set-up this
  procedure to include only the measuring components measured with UNOR and/or
  MULTOR.
- For the analyzer module MULTOR, you can also run the procedure for an individual measuring component.

NOTE: Erroneous calibrations possible

Proceed with the following steps only if one of the procedures in step 1 has successfully been performed just before.

Otherwise accumulated drift values could influence the nominal values of the calibration cuvette. This state could remain unnoticed and can only be eliminated by performing a basic calibration.

- 2 Feed zero gas into the S700.
- 3 Call-up menu 6327 (main menu  $\rightarrow$  settings  $\rightarrow$  calibration  $\rightarrow$  cal. cuvette).
- 4 Select check.

As long as check is selected, the calibration cuvette is moved into the optical beam of the analyzer module, and current test values for the UNOR/MULTOR measuring components are displayed. The bar graph display will show the internal modulation range.

- 5 Wait until all the check values are constant.
- 6 Note down the displayed check value for each UNOR/MULTOR measuring component.
- 7 Press [Esc] to return to menu 6327.
- 8 Call-up the displayed measuring components one after another and, in the following menu, enter the noted check value as the new status value.

# 9.8.4 Calibration of measuring component H<sub>2</sub>O

+i

This information only applies for the S700 with measuring component  $H_2O$  (also see "Measuring component  $H_2O$ ", page 211).

#### Special characteristics of the H<sub>2</sub>O calibration

- The zero gas must be "dry". If a sample gas cooler is used, the zero gas must not flow through the sample gas cooler.
- The required test gas is not available from gas cylinders, it must be produced "locally".
- The requirements for accuracy are much less stringent when the H<sub>2</sub>O measured value is only used for internal cross-sensitivity compensation (see "Cross-sensitivity and gas matrix effect compensation", page 30) – see the following notes.

### Easier calibrations for H<sub>2</sub>O cross-sensitivity compensation

If the  $H_2O$  measured value is only used for internal cross-sensitivity compensation, then the  $H_2O$  measurement can work at a lower precision level than the other measuring components. This makes  $H_2O$  calibrations easier in the following way:

- You can select much longer calibration intervals for H<sub>2</sub>O than for the other routine calibrations. Recommended interval: 1 year.
- The zero gas must not be absolutely "dry". Small residual H<sub>2</sub>O concentrations are allowed (500 ppm H<sub>2</sub>O).
- The nominal value set for the H<sub>2</sub>O test gases does not have to exactly meet the real physical value it suffices when the nominal value is set to a "roughly" correct value. The important criterion is that the physical conditions in the gas supply system should be identical during both measuring operation and calibration and are kept constant during operation; this applies especially to sample gas coolers.

# Zero gas for $H_2O$ calibrations

The zero gas for  $H_2O$  calibration may not contain any  $H_2O$  – which means it must be "dry". To meet this requirement, the zero gas should be supplied from the gas cylinder *directly* into the analyzer and must *not* flow through a sample gas cooler. You may want to use a bypass line, if available (installation notes, see "Designing the sample gas feed", page 44). If atmospheric air is used as the zero gas, the air must be dehumidified before being fed into the analyzer (methods, see "Calibration of cross-sensitivity compensations (option)", page 163).

## Test gas for H<sub>2</sub>O calibrations

Create the test gas for a  $H_2O$  sensitivity calibration as follows (see Fig. 27, page 161):

- 1 Let nitrogen (zero gas) flow through water for example, through a wash bottle or a vessel with water-saturated cotton wool. Water temperature: 15 ... 30 °C (room temperature).
- 2 Let the vapor-saturated gas flow through a sample gas cooler (cooler temperature: 2 ... 6 °C). After the gas has run through the cooler, the H<sub>2</sub>O concentration in the gas corresponds to the vapor pressure at the cooler temperature (see "16", page 162).
   Feed this gas during the H<sub>2</sub>O sensitivity calibration.

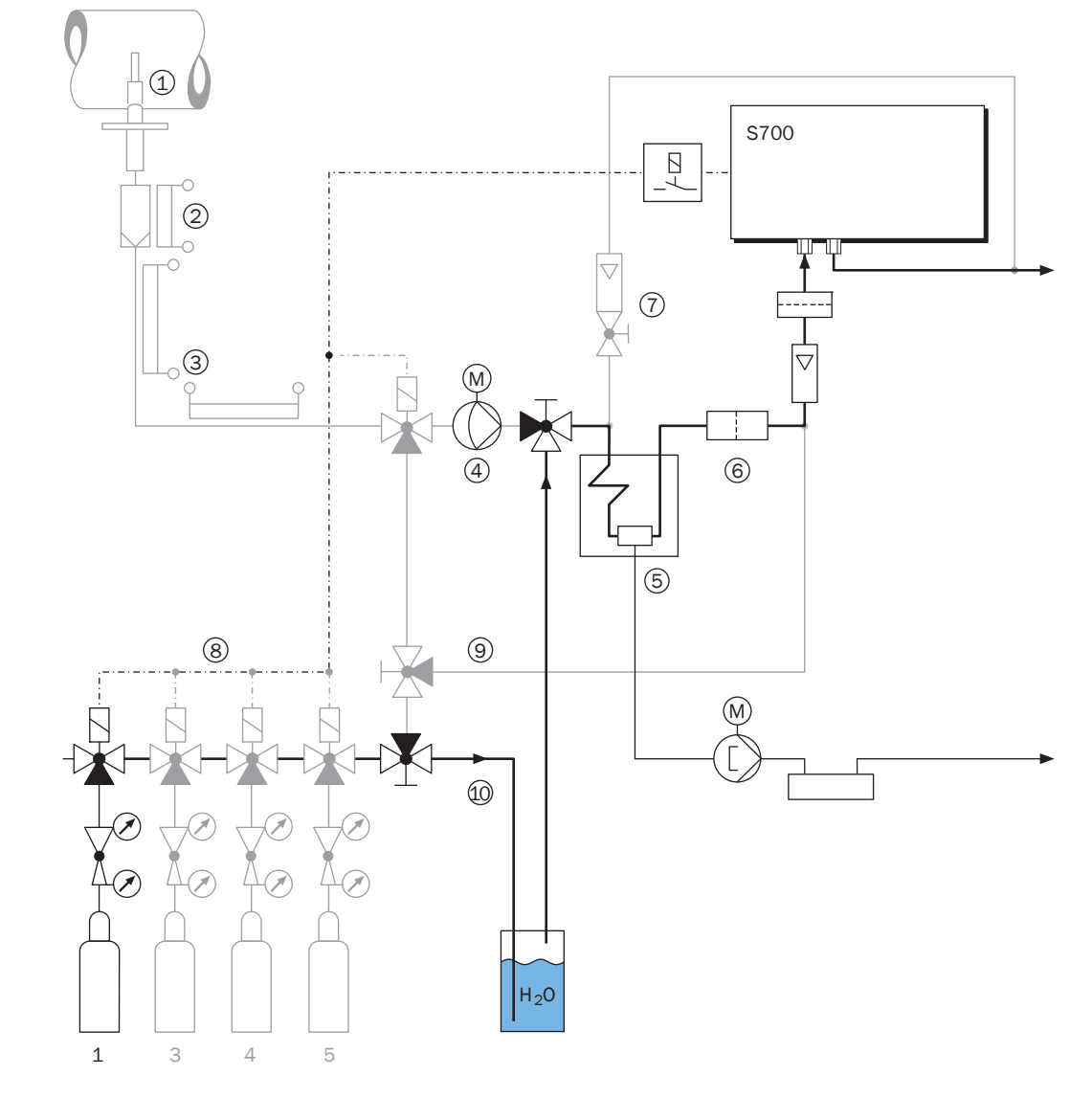

Fig. 27: Test gas feed for  $H_2O$  sensitivity calibration

# Nominal values of the H<sub>2</sub>O calibration gases

Program the following nominal values for one zero gas and one test gas each for the  $H_2O$  sensitivity calibration (see "Setting the nominal values for the calibration gases", page 145):

Table 15: Nominal values for H<sub>2</sub>O calibration

|              | nominal value |                                           |  |
|--------------|---------------|-------------------------------------------|--|
|              | for H2O       | for all other measuring components        |  |
| for zero gas | 0.00          | "" (= will not be calibrated)             |  |
| for test gas | (see Table16) | or a matching nominal value (if required) |  |

Table 16: Nominal values for H<sub>2</sub>O test gas

| Cooler temperature                | 2°C  | 3°C  | 4 °C | 5°C  | 6°C  | 7°C  | 0° 8  | 9 °C  |
|-----------------------------------|------|------|------|------|------|------|-------|-------|
| H <sub>2</sub> O nom. value [ppm] | 6960 | 7470 | 8010 | 8590 | 9210 | 9870 | 10580 | 11320 |

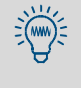

The H<sub>2</sub>O measurement has been calibrated at the factory. This fact can be used: As long as your S700 is brand-new, the nominal value of H<sub>2</sub>O test gas can be determined by having it *measured* once by the S700. You can use the measured H<sub>2</sub>O value as the nominal value as long as there is no change in the sample gas cooler.

# Procedure for an H<sub>2</sub>O calibration

- 1 Feed "dry" zero gas into the S700, as described above.
- 2 Perform a manual zero point calibration; see "Manual calibration procedure", page 139; use the prepared zero gas.
- 3 Deliver the test gas for  $H_2O$  sensitivity calibration to the S700, as explained above.
- 4 Perform a manual sensitivity calibration using the prepared test gas.

### 9.8.5 Calibration of cross-sensitivity compensations (option)

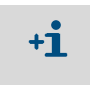

This information is only valid for S700 analyzers with the option "internal crosssensitivity compensation"; see "Cross-sensitivity and gas matrix effect compensation", page 30.

#### Function

While usual calibrations will calibrate the zero point and sensitivity of a measuring component, it is possible to make special calibrations which include the re-calibration of the internal cross-sensitivity compensations. During such calibrations, the S700 will additionally check for cross-effects which occur in the analysis of all those measuring components associated for cross-sensitivity compensation, and then will re-adjust the compensations accordingly. The corresponding menu function is "Calibration with correction".

Calibrations "with correction" may be more demanding than normal calibrations (because of more exacting requirements for the calibration gases), but they only need to be done at long time intervals. Recommended calibration periods are:

- For measuring components SO<sub>2</sub>, NO, H<sub>2</sub>O: 1 year
- For other measuring components: 2 years

#### **Calibration gases requirements**

- Pure test gases should be used for "calibrations with correction" which means each test gas consists of the zero gas and one measuring component. You may also use test gas mixtures which include more than one measuring component if it is sure that the mixed components do not produce any interfering effects.
- For devices with calibration cuvette (see "Calibration cuvette for analyzer modules UNOR and MULTOR", page 28), it is required to use test gases instead of the calibration cuvette for this calibration.
- For devices with internal H<sub>2</sub>O cross-sensitivity compensation, all calibration gases must be "dry", i.e. they must not contain any measurable H<sub>2</sub>O concentration (exception: test gas for H<sub>2</sub>O sensitivity calibration; see "Calibration of measuring component H<sub>2</sub>O", page 160). To meet this requirement, the calibration gases should be fed from the gas cylinders *directly* into the analyzer and must *not* flow through a sample gas cooler. You may want to use a bypass line, if available (installation notes, see "Designing the sample gas feed", page 44). If atmospheric air is used as the zero gas, the air must be dehumidified before being fed into the analyzer.

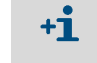

Following methods for gas dehumidification are:

 Let the calibration gases flow through a low-temperature gas cooler.
 Let the calibration gases flow through a dehumidifying agent, for example, SilicaGel. Please note that the agent should not affect the other gas components.

# Procedure

I

- 1 Call-up menu 696 (main menu  $\rightarrow$  settings  $\rightarrow$  [9]  $\rightarrow$  [code]  $\rightarrow$  cal. w/ correction).
  - **ti** In analyzers equipped with software version 1.26 (or previous), this function is located in menu 637 (main menu  $\rightarrow$  settings  $\rightarrow$  calibration  $\rightarrow$  cal. w/ correction).
- 2 Set the function status to ON.
- 3 Perform a calibration procedure as usual, however:
  - Use "pure" test gases or "cross-effect free" test gas mixtures.
  - For analyzer modules UNOR/MULTOR with calibration cuvette (option), do not use the calibration cuvette in this calibration procedure; use test gases instead.
  - With internal H<sub>2</sub>O cross-sensitivity compensation: Use H<sub>2</sub>O-free ("dry") calibration gases and do not feed the calibration gases through a sample gas cooler during this calibration (except for H<sub>2</sub>O sensitivity calibration; see "Calibration of measuring component H<sub>2</sub>O", page 160).
- 4 When the calibration procedure has finished, set the "calibration with correction" function status to OFF.

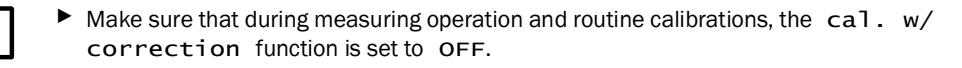

# 9.8.6 Calibrating H<sub>2</sub>O cross-sensitivity measuring components

If all of the following criteria apply to your S700:

- the sample gas contains H<sub>2</sub>O
- an internal H<sub>2</sub>O cross-sensitivity compensation is not active
- at least one measuring component (for example: SO<sub>2</sub>, NO) has a cross-sensitivity against H<sub>2</sub>O and this interfering effect is large enough to affect the specified measuring precision
- a sample gas cooler is used

you must ensure that the calibration gases contain the same  $H_2O$  concentration as the sample gas when they reach the gas analyzer during calibration (of the "cross-sensitive" measuring components).

You can achieve this as follows:

- 1 First, produce a high H<sub>2</sub>O gas concentration in the calibration gases. To do this, install a suitable vessel in the calibration gas path, filled with water, and make the calibration gases bubble through the vessel.
- 2 Feed the calibration gases from the water vessel through the sample gas cooler into the gas analyzer. The sample gas cooler will reduce the  $H_2O$  concentration to the same level as in the sample gas.

# 9.8.7 Cross-sensitivity compensation with OXOR-P

Only valid for S700 with "OXOR-P" analyzer module (see "Analyzer modules for  $O_2$  measurement", page 29).

# Physical interference effect

If the zero point of the OXOR-P module is calibrated with nitrogen and the sample gas consists mainly of other gases with considerable paramagnetic or diamagnetic susceptibility, then major measurement errors might occur. In this case, the S700 could display a measured value for  $O_2$  even when the sample gas does not contain any oxygen.

# **Compensation methods**

There are three methods to compensate for this interference effect:

- Adapted zero gas: Use the corresponding "interfering gas" or an O<sub>2</sub>-free gas mixture representing the average sample gas composition as zero gas. Because the zero point is calibrated more or less under measuring conditions, the cross-sensitivity effect is "calibrated in".
- *Manual compensation:* Use normal zero gas to calibrate the zero point and do not set the setpoint value for zero gas to "0" but to a value that exactly counters the cross-sensitivity effect. In this way, the zero point is constantly shifted, which compensates for the cross-sensitivity effect.
- Automatic compensation: The S700 measures the interfering gas component(s) simultaneously with own analyzer modules and compensates the cross-sensitivity effects with the help of these measured values ("internal cross-sensitivity compensation" see "Cross-sensitivity and gas matrix effect compensation", page 30).

## 9.8.8 Calibrating the special version THERMOR 3K

Only applies for S700 with THERMOR 3K analyzer module (see "Special version "THERMOR 3K"", page 207).

### **Calibration restrictions**

- It is always required to calibrate both the zero point and the sensitivity (see "Introduction to calibration of the S700", page 132).
- Nominal values for calibration gases (see "Setting the nominal values for the calibration gases", page 145) are fixed as follows and cannot be changed:

| Zero gas | (for zero point calibration)  | 100 vol.% CO2 | (pure CO <sub>2</sub> ) |
|----------|-------------------------------|---------------|-------------------------|
| Test gas | (for sensitivity calibration) | 100 vol.% H2  | (pure H <sub>2</sub> )  |

## Safe calibration procedure

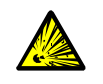

WARNING: Risk of explosion caused by hydrogen (H<sub>2</sub>)

Gas mixtures of hydrogen + oxygen or hydrogen + air are highly explosive.

- Do not mix hydrogen and oxygen.
- Do not mix hydrogen and air.
- Never feed hydrogen into a gas path filled with oxygen or air.
- Never feed oxygen or air into a gas path filled with hydrogen.
- Make sure that gas paths used alternatively for hydrogen and oxygen/air are purged with a "neutral" gas (for example, N<sub>2</sub> or CO<sub>2</sub>) before the other gas is fed.

Maintain the following sequence for safe feeding of the calibration gases:

- 1 Before the calibration: Feed the test gas "pure  $CO_2$ " into the sample gas path of the S700 (to remove air from the gas path).
- 2 Let the zero point calibration run with this gas.
- 3 Feed "pure  $H_2$ " as the test gas.
- 4 Let the sensitivity calibration run with this gas.
- 5 After the sensitivity calibration: Feed CO<sub>2</sub> again until H<sub>2</sub> is completely discharged.

#### Basic calibration with the special version

• Three calibration gases are required for a basic calibration (see page 154):

| Physical zero gas | air (fresh atmospheric air)           |
|-------------------|---------------------------------------|
| Zero gas          | 100 vol.% CO2 (pure CO <sub>2</sub> ) |
| Test gas          | 100 vol.% H2 (pure H <sub>2</sub> )   |

 In the basic calibration procedure, the measuring component selection is not required. The basic calibration will automatically be made only for the measuring component H2-CO2. The S700 automatically calculates the values for the other measuring components.

# 9.9 Validation for UNOR/MULTOR

Only applies for S700 with analyzer module UNOR or MULTOR with calibration cuvette (see "Calibration cuvette for analyzer modules UNOR and MULTOR", page 28).

#### Function

If the S700 is equipped with an UNOR or MULTOR analyzer module and a calibration cuvette, you can use the validation function to quickly check whether the measuring system is functioning correctly. During a validation, the S700 simulates a calibration procedure with test gases, but, however, uses the calibration cuvette instead of test gases. At the end of the procedure, real measured values are displayed which should be compared with the nominal values (previously displayed); if the values are similar, the UNOR/MULTOR module is functioning correctly.

The procedure requires feeding zero gas.

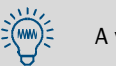

A validation does not change the calibration.

### Procedure

- 1 Call-up menu 44 (main menu  $\rightarrow$  calibration  $\rightarrow$  validation).
- 2 Feed in zero gas (see "Zero gases (calibration gases for the zero point)", page 135). The switching output zero gas path 1 is automatically activated; when the zero gas feed is controlled via this switching output, the zero gas automatically flows in. The nominal values of the calibration cuvette are displayed (example):

| calibratior<br>Validation | ı                | 44         |                                                     |
|---------------------------|------------------|------------|-----------------------------------------------------|
| CO<br>NO                  | 1598.9<br>3997.1 | ppm<br>ppm | <ul> <li>← Nominal values</li> <li>←</li> </ul>     |
| Validation<br>Start with  | ENTER!           |            | Please note down these values or keep them in mind. |

3 Press [Enter] to start the automatic validation procedure. – The display will show the measured values of all measuring components (example):

| Status: Measuring                                              |                          |                                |
|----------------------------------------------------------------|--------------------------|--------------------------------|
| CO 1540.2<br>NO 3409.4<br>SO2 702.5<br>H2O 26.5<br>Please wait | ppm<br>ppm<br>ppm<br>ppm | ← actual values<br>←<br>←<br>← |

4 Wait until Back: ESCAPE is displayed.

- 5 Compare the actual values with the nominal values. If the values are similar, then the UNOR/MULTOR analyzer module is working correctly.
- 6 Press [Esc] to leave the procedure.

# **10** Remote control with "AK protocol"

Only applies for S700 with option "limited AK protocol".

# **10.1** Introduction to remote control with "AK protocol"

The "AK protocol" is a software specification for digital interfaces defined by the German automobile industry. The S700 "limited AK protocol" option provides some remote control functions related to this specification.

Using the "limited AK protocol" remote control commands, you can

- activate and deactivate the "limited AK protocol" remote control mode
- call-up the current device status of the S700
- remotely control and set some of the calibration functions

# **10.2** Technical basics

# 10.2.1 Interface

Interface #1 is used for the remote control (pin assignment, see "Plug connector X2 (interfaces)", page 74). The standard interface parameters are:

| Baud rate | 9600 |
|-----------|------|
| Data bits | 8    |
| Parity    | None |
| Stop bits | 1    |

Setting, see "Digital interface parameters", page 110

# **10.2.2** Complete command sequence (command syntax)

A complete remote control command consists of the following characters:

- First character = character STX (02hex).
- Second character = ID character [AK-ID] of the S700 (see "Setting the identification character", page 114).
- The [AK-ID] is followed by the 4-character command plus additional parameters (if required). There must be a space character (20hex) between the command and each parameter.
- Last character = character ETX (03hex).

| Byte    | Contents                                 |
|---------|------------------------------------------|
| 1       | character STX (02hex)                    |
| 2       | [AK-ID]                                  |
| 3 6     | four command characters                  |
| 7 (n-1) | space character + parameter, if required |
| n       | character ETX                            |

#### 10.3 **Command types**

There are 3 types of remote control commands:

| First command character | General function            | Available                             |
|-------------------------|-----------------------------|---------------------------------------|
| А                       | Read data from the S700     | Always (no preparation required)      |
| E                       | Change settings in the S700 | When remote control is activated (see |
| S                       | Start S700 procedure        | "General commands", page 171)         |

#### 10.4 Reply to a received command

The S700 checks every command it receives and sends a "reply".

#### 10.4.1 Status character

Part of the reply is a status character which gives information about the internal status of the S700:

- Normally the status is 0.
- The status will increase by 1 for any of the internal faults:
  - FAULT: gas flow FAULT: chopper FAULT: step motor
  - FAULT: temperature

Other status or malfunction messages do not influence the status character. Use the AFLT remote control to obtain complete status information (see "Status reading commands", page 171).

#### 10.4.2 Normal reply

| Command status                         | Reply    |                        |
|----------------------------------------|----------|------------------------|
| The received command will be executed. | Byte 1   | STX                    |
|                                        | Byte 2   | [AK-ID]                |
|                                        | Byte 3 6 | [received command]     |
|                                        | Byte 7   | [space character]      |
|                                        | Byte 8   | [status character] [1] |
|                                        | Byte 9 n | [space]+[parameter]    |
|                                        | Byte n+1 | ETX                    |

[1] see "Status character", page 169.

# 10.4.3 Reply to an erroneous command

| Command status                                              | Reply      |                                   |
|-------------------------------------------------------------|------------|-----------------------------------|
| The [AK-ID] character in the received command does not      | Byte 1     | STX                               |
| match the ID character of this S700 (see "Setting the iden- | Byte 2     | [AK-ID]                           |
| tification character", page 114).                           | Byte 3 6   | ????                              |
|                                                             | Byte 7     | [space character]                 |
|                                                             | Byte 8     | [status character] <sup>[1]</sup> |
|                                                             | Byte 9 n   | [space]+[parameter]               |
|                                                             | Byte n+1   | ETX                               |
| The received command began with E or S, but the remote      | Byte 1     | STX                               |
| control is not activated (see "General commands",           | Byte 2     | [AK-ID]                           |
| page 171).                                                  | Byte 3 6   | [received command]                |
|                                                             | Byte 7     | [space character]                 |
|                                                             | Byte 8     | [status character]                |
|                                                             | Byte 9     | [space character]                 |
|                                                             | Byte 10 13 | SMAN                              |
|                                                             | Byte 14    | ETX                               |
| The received command cannot be executed at this time.       | Byte 1     | STX                               |
| (Example: While an automatic calibration is running, the    | Byte 2     | [AK-ID]                           |
| remote control )                                            | Byte 3 6   | [received command]                |
|                                                             | Byte 7     | [space character]                 |
|                                                             | Byte 8     | [status character]                |
|                                                             | Byte 9     | [space character]                 |
|                                                             | Byte 10 11 | BS                                |
|                                                             | Byte 12    | ETX                               |
| The received command does not match the command             | Byte 1     | STX                               |
| syntax.                                                     | Byte 2     | [AK-ID]                           |
|                                                             | Byte 3 6   | [received command]                |
|                                                             | Byte 7     | [space character]                 |
|                                                             | Byte 8     | [status character]                |
|                                                             | Byte 9     | [space character]                 |
|                                                             | Byte 10 11 | SE                                |
|                                                             | Byte 12    | ETX                               |
| The received command is not defined.                        | Byte 1     | STX                               |
|                                                             | Byte 2     | [AK-ID]                           |
|                                                             | Byte 3 6   | ????                              |
|                                                             | Byte 7     | [space character]                 |
|                                                             | Byte 8     | [status character]                |
|                                                             | Byte 9     | ETX                               |

[1] see "Status character", page 169.

# **10.5** Remote control commands

# 10.5.1 General commands

| Command                               | Activate the remote control                                                             |  |
|---------------------------------------|-----------------------------------------------------------------------------------------|--|
| Function                              | After this command, the S700 will execute all remote control commands which begin with  |  |
|                                       | S and E. ("A" commands can be executed without this activation.)                        |  |
| Command syntax                        | SREM                                                                                    |  |
| Transmitted reply                     | SREM [status character] (= command executed)                                            |  |
| Command                               | Deactivate the remote control                                                           |  |
| Function                              | After this command the S700 will only execute control commands beginning with A as well |  |
|                                       | as the command SREM. The S700 will reject other commands which begin with S or E.       |  |
| Command syntax                        | SMAN                                                                                    |  |
| Transmitted reply                     | SMAN [status character] (= command executed)                                            |  |
|                                       | SMAN [status character] SMAN (= SREM not activated)                                     |  |
| Command                               | Abort procedure                                                                         |  |
| Function                              | The S700 terminates the procedure currently running (for example, calibration) and      |  |
|                                       | controls the switching outputs so that sample gas is fed.                               |  |
| Command syntax                        | SBRK                                                                                    |  |
| Transmitted reply                     | ply SBRK [status character] (= command executed)                                        |  |
|                                       | SBRK [status character] SMAN (= SREM not activated)                                     |  |
| Command                               | Read command status                                                                     |  |
| Function                              | The S700 sends information about the S-command just being executed.                     |  |
| Command syntax                        | ASTA                                                                                    |  |
| Transmitted reply                     | ASTA [status character] [actual command]                                                |  |
| Reply examples                        | AKOW 0 SMGA (= measuring)                                                               |  |
| AKOW 0 SSG3 (= last command was SSG3) |                                                                                         |  |
|                                       | AKOW 0 SATK SNGA (= automatic calibration is running, zero gas is switched on)          |  |

# 10.5.2 Status reading commands

| Command              | Read measuring components and measuring ranges                                                                                                    |  |  |
|----------------------|----------------------------------------------------------------------------------------------------|--|--|
| Function             | The S700 sends the internal name of a measuring component and the related physical                                                                                                    |  |  |
| i unotion            | measuring range user-selectable for a single component or for all components                                                                                                    |  |  |
| Command syntax       |                                                                                                    |  |  |
| Commanu Syntax       | x = 1 5: number of the desired measuring component                                                                                                    |  |  |
|                      | $x = 1 \dots 5$ . Infinite of the desired measuring component                                                                                                    |  |  |
|                      |                                                                                                    |  |  |
|                      | activity and the second second s |  |  |
| Transmitted reply    | - Same function as Anime NO                                                                                                    |  |  |
| Transmitted reply    | [x] = identification of the managering component                                                                                                    |  |  |
|                      | [x] = identification of the measuring component                                                                                                    |  |  |
|                      | [[y] = end value of the related physical measuring range                                                                                                    |  |  |
| Command              | Read measured values                                                                                                    |  |  |
| Function             | The S700 sends the current measured value for a single component or for all measuring                                                                                                    |  |  |
|                      | components.                                                                                                    |  |  |
| Command syntax AKONx |                                                                                                    |  |  |
|                      | x = number of the desired measuring component                                                                                                    |  |  |
|                      | x = 0 or no x: all measuring components                                                                                                    |  |  |
| Transmitted reply    | AKON [status character] [x] [mv] ([x2] [mv2] [x3] [mv3])                                                                                                    |  |  |
|                      | AKON [status character] # (= currently no measured value)                                                                                                    |  |  |
| Command              | Read device status                                                                                                    |  |  |
| Function             | The S700 sends a coded status message.                                                                                                    |  |  |
| Command syntax       |                                                                                                    |  |  |
| Transmitted renly    | AFLT [status character] 00100001 00001000 00000000                                                                                                    |  |  |
| Transmitted ropiy    | (8 blocks of 8 bits, each block separated by a space character)                                                                                                    |  |  |
|                      |                                                                                                    |  |  |
| Command              | Read serial number                                                                                                    |  |  |
| Function             | The S700 sends its own device number (see "Display of device data", page 88).                                                                                                    |  |  |
| Command syntax       | AGNR                                                                                                    |  |  |
| Transmitted reply    | AGNR [status character] [x]                                                                                                    |  |  |
|                      | [x] = serial number                                                                                                    |  |  |
| Command              | Read menu language                                                                                                    |  |  |
| Function             | The S700 sends a character as identification for the selected menu language (example: E                                                                                                    |  |  |
|                      | = English).                                                                                                    |  |  |
| Command syntax       | ASPR                                                                                                    |  |  |
| Transmitted reply    | ASPR [status character] [character]                                                                                                    |  |  |

# 10.5.3 Calibration commands

| Command            | Read time interval                                                                                                    |  |  |
|--------------------|----------------------------------------------------------------------------------------------------|--|--|
| Eunction           | The S700 sends the time interval which has been set for a particular function                                                             |  |  |
| i unotion          | (Currently only for "calibration" = start command SATK.)                                                                                  |  |  |
| Command syntax     | AFDA [function start command]                                                                                                    |  |  |
| Transmitted ronly  | AFDA [function start command] [Value1] [Value2]                                                                                           |  |  |
| Transmitted Teply  | AFDA [function start command] SE (= there is no time interval for this function or the                                                    |  |  |
|                    | command was partially incorrect )                                                                                                    |  |  |
|                    |                                                                                                    |  |  |
| Command            | Set time interval                                                                                                    |  |  |
| Function           | Set test gas delay time (see page 147) and calibration measuring interval (see page 148)                                                  |  |  |
| Command syntax     | EFDA SATK [x] [y]                                                                                                    |  |  |
|                    | [x] = test gas delay time = 10 180 (seconds)                                                                                              |  |  |
|                    | [y] = calibration measuring time = 2 600 (seconds)                                                                                        |  |  |
| Transmitted reply  | EFDA [status character] (= command executed)                                                                                              |  |  |
|                    | EFDA [status character] SMAN (= SREM is not activated)                                                                                    |  |  |
|                    | EFDA [status character] SE (= command was partially incorrect)                                                                            |  |  |
| Command            | Read the settings for the calibration gases                                                                                               |  |  |
| Function           | The S700 sends the nominal values and the pump status which are set for a particular                                                      |  |  |
|                    | calibration gas.                                                                                                    |  |  |
| Command syntax     | AKNx                                                                                                    |  |  |
|                    | x = 1 2 = selected zero gas                                                                                                    |  |  |
|                    | АКРу                                                                                                    |  |  |
|                    | y = 3 6 = selected test gas                                                                                                    |  |  |
| Transmitted reply  | AK [status character] [pump status] [SW1] [SW2] [SW3]                                                                                     |  |  |
|                    | [SW] = nominal value of the measuring component in % full scale of the physical                                                           |  |  |
|                    | measuring range (NO = " " is set)                                                                                                    |  |  |
| Command            | Read the settings for the calibration cuvette                                                                                             |  |  |
| Function           | The S700 sends the internal nominal values for the calibration cuvette.                                                                   |  |  |
| Command syntax     | АККК                                                                                                    |  |  |
| Transmitted reply  | AKKK [status character] [pump status] [SW1] [SW2] [SW3]                                                                                   |  |  |
|                    | [SW] = nominal values for the measuring components (internal units)                                                                       |  |  |
|                    | AKKK [Status characters] SE (= there is no calibration cuvette in the analyzer)                                                           |  |  |
| Command            | Sat values for calibration dasas                                                                                                    |  |  |
| Eunction           | Sets nominal values and nump status for the calibration dases                                                                             |  |  |
| FUIIGUOII          | The nominal values and pump status for the first automatic calibration (see "Different                                                    |  |  |
|                    | • The normatic calibration routines" nade 142)                                                                                            |  |  |
|                    | The nominal values must be set for each calibration gas and for each measuring                                                            |  |  |
|                    | component used during the first automatic calibration                                                                                     |  |  |
|                    | <ul> <li>A nominal value is either a value in % of the physical measuring range or NO. NO means</li> </ul>                                |  |  |
|                    | this test gas will not be used for sensitivity calibration for a particular measuring                                                     |  |  |
|                    | component (corresponds to menu setting " ").                                                                                              |  |  |
|                    | • If all of the nominal values are set to NO, then this calibration gas will not be used for                                              |  |  |
|                    | an automatic calibration.                                                                                                    |  |  |
|                    | • The [pump status] determines whether the gas pump (built-in or controlled by the                                                        |  |  |
|                    | S700) will remain switched on during delivery of the calibration gas to the analyzer.                                                     |  |  |
|                    | This command cannot be used for an H <sub>2</sub> O calibration because a special procedure                                               |  |  |
|                    | must be used for the H <sub>2</sub> O sensitivity calibration (see "Calibration of measuring com-                                         |  |  |
|                    | ponent H <sub>2</sub> O", page 160).                                                                                                    |  |  |
| Command syntax     | EKNx [pump status] [SN1] [SN2] [SNn]                                                                                                    |  |  |
|                    | x = 1  or  2  (for zero gas x)                                                                                                    |  |  |
|                    | $[SN] = -20.0 \dots 80.0 \text{ or } NO$                                                                                                  |  |  |
|                    | EKPX [pump status] [SP1] [SP2] [SPn]                                                                                                    |  |  |
|                    | x = 3, 4, 5 or 6 (for test gas x)                                                                                                    |  |  |
|                    | [SP] = 10.0 120.0 of NO                                                                                                    |  |  |
|                    | [pullip status] - ON OF OFF                                                                                                    |  |  |
| Transmitted renly  | EK [status character] (= command executed)                                                                                                |  |  |
| Industritued reply | EK [status character] SMAN (= SREM not activated)                                                                                         |  |  |
|                    | EK [status character] SE (= command partially incorrect)                                                                                  |  |  |
| × .                |                                                                                                    |  |  |
| Command            | Start an automatic calibration                                                                                                    |  |  |
| Function           | The S700 runs an automatic calibration according to the settings for the first automatic                                                  |  |  |
| 0                  | Calibration.                                                                                                    |  |  |
| Command syntax     | SATK                                                                                                    |  |  |
| i ransmitted reply | ISAIN [Status character] (= command executed)                                                                                             |  |  |
|                    | CATIC Status share starl CMAN (= CDEN = starts starts st                                                                                  |  |  |
|                    | SATK [status character] SMAN (= SREM not activated)                                                                                       |  |  |
|                    | SATK [status character] SMAN (= SREM not activated)<br>SATK [status character] BS (= command cannot be executed because another procedure |  |  |

| Command           | Read calibration results                                                                   |  |  |
|-------------------|--------------------------------------------------------------------------------------------|--|--|
| Function          | The S700 sends the "absolute drifts" (see "Display of drift values", page 89) for a        |  |  |
|                   | particular measuring component. The values have been calculated during the last            |  |  |
|                   | calibration.                                                                               |  |  |
| Command syntax    | AKOW Kx                                                                                    |  |  |
|                   | x = 1 5 = number of the desired measuring component                                        |  |  |
| Transmitted reply | AKOW [pump status] [x] [y]                                                                 |  |  |
|                   | [x] = zero point drift (%)                                                                 |  |  |
|                   | [y] = sensitivity drift (%)                                                                |  |  |
| Command           | Measure a calibration gas                                                                  |  |  |
| Function          | The S700 controls the switching outputs for gases so that the desired calibration gas will |  |  |
|                   | be fed into the analyzer and measured in normal measuring mode.                            |  |  |
| Command syntax    | SNGx                                                                                       |  |  |
|                   | x = 1 2 = desired zero gas                                                                 |  |  |
|                   | SPGx                                                                                       |  |  |
|                   | $x = 3 \dots 6 =$ desired test gas                                                         |  |  |
| Transmitted reply | SG [status character] (= command executed)                                                 |  |  |
|                   | SG [status character] SMAN (= SREM not activated)                                          |  |  |
|                   | SG [status character] BS (= command cannot be executed because another procedure           |  |  |
|                   | is currently running)                                                                      |  |  |

# 10.5.4 Measuring mode commands

| Command           | Feed sample gas                                                                          |  |
|-------------------|------------------------------------------------------------------------------------------|--|
| Function          | The S700 controls the switching outputs in such a way that the sample gas will be fed to |  |
|                   | the analyzer and the analyzer is in its normal measuring mode.                           |  |
| Command syntax    | SMGA                                                                                     |  |
| Transmitted reply | SMGA [status character] (= command executed)                                             |  |
|                   | SMGA [status character] SMAN (= SREM not activated)                                      |  |
|                   | SMGA [status character] BS (= command cannot be executed because another procedure       |  |
|                   | is currently running)                                                                    |  |

### 10.5.5 Device identification commands

| Command           | Read device identification                                                          |  |
|-------------------|-------------------------------------------------------------------------------------|--|
| Function          | The S700 sends the programmed device identification.                                |  |
| Command syntax    | AKEN                                                                                |  |
| Transmitted reply | AKEN [status character] [device identification]                                     |  |
|                   |                                                                                     |  |
| Command           | Set the device identification                                                       |  |
| Function          | The S700 saves the entered device identification. This [device ID] can consist of a |  |
|                   | maximum of 40 ASCII characters.                                                     |  |
| Command syntax    | EKEN [device identification]                                                        |  |
| Transmitted reply | EKEN [status character] (= device ID saved)                                         |  |
|                   | EKEN [status character] SE (= Command partially incorrect)                          |  |
|                   | EKEN [status character] SE (= Command partially incorrect)                          |  |

# 10.5.6 Temperature compensation commands

| Command           | Read the temperature compensation status                                             |  |  |
|-------------------|--------------------------------------------------------------------------------------|--|--|
| Function          | The S700 reports if the temperature compensation has been activated for a particular |  |  |
|                   | measuring component.                                                                 |  |  |
| Command syntax    | ATMP Kx                                                                              |  |  |
|                   | $x = 1 \dots 5$ = number of the desired measuring component                          |  |  |
| Transmitted reply | ATMP [status character] x ON (= temperature compensation active)                     |  |  |
|                   | ATMP [status character] x OFF (= temperature compensation not active)                |  |  |
|                   | ATMP [status character] SE (= command partially incorrect)                           |  |  |
| • ·               |                                                                                      |  |  |
| Command           | Switch temperature compensation on/off                                               |  |  |
| Function          | Activate or deactivate the temperature compensation for a particular component.      |  |  |
| Command syntax    | ETMP Kx [a]                                                                          |  |  |
|                   | x = 1 5 = number of the desired measuring component                                  |  |  |
|                   | [a] = ON (activate) or OFF (deactivate)                                              |  |  |
| Transmitted reply | ETMP [status character] (= command executed)                                         |  |  |
|                   | ETMP [status character] SMAN (= SREM not activated)                                  |  |  |
|                   | ETMP [status character] SE (= command partially incorrect)                           |  |  |

# **11** Remote control with Modbus

# **11.1** Introduction to the Modbus protocol

# Function

Modbus<sup>®</sup> is a communication standard for digital control systems, used to establish a connection between a "master" device and a number of "slave" devices. The Modbus protocol only defines the communication commands not their electronic transfer which means it can be used for different digital interfaces (for example, RS232, RS422, RS485). The Modbus standard was originally developed by the MODICON company for use with their interface controller chips; now it is a widely-used industrial application.

# Versions

There are two Modbus transmission versions:

- ASCII transfer mode: Two ASCII characters (2 characters each with 4 bits) are sent in one byte (8 bits). It allows pauses between message characters (up to 1 second) without causing an error.
- *RTU transfer mode:* Two hexadecimal characters are sent as two characters each with 4 bits. The RTU mode can be faster.

# **Command structure**

| Device address | Function code | Function data | Checksum    |
|----------------|---------------|---------------|-------------|
| (address)      | (function)    | (data)        | (check sum) |

- The device address is set individually for each connected device.
- Function codes are specific for Modbus. For example, these trigger the slave to output device data (Read) or to change internal states (Force).
- The function data contain the additional information required to perform the function. This information is device-specific, which means the data must be specified by the manufacturer. The function code and function data pair form the command the addressed slave should perform.
- The check sum is used to validate the transmitted data. The check sum is calculated by both the transmitting and the receiving device. If the results are identical, the data transmission was correct.

# Slave's Respond

Normally, the slave will respond to a command by sending an echo, with the same Function code, and with the Data containing the requested information. For error messages, the Function code is modified, and the Data contain an error code.

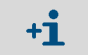

For more information on the Modbus protocol, visit the Modbus Internet website: http://www.modbus.org

# 11.2 Modbus specifications for the S700

# Modbus functionality

- The S700 works as a slave device.
- The S700 uses the RTU mode for input and output transmission.
- The S700 responds to an input command immediately after the last command character has been received, without any delay. This is an deviation from the "Modicon Modbus Reference Guide" which specifies a "Silent Interval" in the RTU mode of 3.5 character times after each command.

#### Allowable Modbus parameters

▶ With a Baud rate of 9600 Baud, maintain the following Modbus parameters:

| Slave response time: | 200 ms |
|----------------------|--------|
| Delay between polls: | 200 ms |
| Scan rate:           | 500 ms |

Set longer times for lower Baud rates.

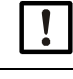

Data transmission errors might occur with lower values.

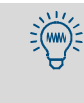

The S700 takes approximately 0.5 seconds to generate a new measured value. When the S700 measures two measuring components, new measured values are created at intervals of approx. 1 second. It is probably not necessary to request measured values at shorter intervals.

# **11.3** Installation of a Modbus remote control

# 11.3.1 Interface

Interface #1 is used for the remote control (pin assignment, see "Plug connector X2 (interfaces)", page 74). Permitted interface parameters:

| Baud rate: | maximum 28800               |
|------------|-----------------------------|
| Data bits: | 8                           |
| Parity:    | even/odd/none (as required) |
| Stop bits: | 1                           |

Settings, see "Digital interface parameters", page 110.

#### **11.3.2** Electrical connection

#### Connecting a single slave device

The Modbus functions can even be used with a simple direct interface connection, as shown on the left part of "Remote control with "AK protocol"" (see page 168). In this way, a single S700 can be connected to a master device. e.g., for tests.

### Connecting several slave devices (BUS mode)

When several S700 are to be controlled by one Master device, a BUS system with RS232C/ Bus converters must be installed as shown in the right part of "Remote control with "AK protocol"" (see page 168). Other BUS systems can be used instead of RS422; for example, RS485.

### **11.3.3** Setting interface parameters (overview)

#### Basic settings

| 1 | Adapt the interface parameters of interface #1 to the connected device <sup>[1]</sup> . | see "Digital interface parameters", page 110     |
|---|-----------------------------------------------------------------------------------------|--------------------------------------------------|
| 2 | Set-up the installed electrical connection type.                                        | see "Setting the installed connection", page 115 |

[1] For Modbus: bus converter or master device. Otherwise: PC, modem.

#### When using BUS converters (Modbus):

| 1 Activate the "RTS/CTS protocol".                                                                     | see "Digital interface parameters", page 110                         |
|----------------------------------------------------------------------------------------------------|----------------------------------------------------------------------|
| <ol> <li>Set-up an individual identification character for<br/>each connected gas analyzer.</li> </ol> | see "Setting the identification character", page 114                 |
| 3 Activate the effect of the identification character.                                                 | see "Activating the ID character / Activat-<br>ing Modbus", page 115 |

When using BUS converters:

Make all the remote control settings identical in all the connected gas analyzers – except for the identification character.

#### Operation with modems (general)

| Set-up the basic modem functions. | see "Configuring the modem connection", page 116 |
|-----------------------------------|--------------------------------------------------|
|-----------------------------------|--------------------------------------------------|

#### Modbus function commands for the S700 11.4

#### 11.4.1 Function codes

The S700 can process the following function codes:

| Table 17: |                          |                                                                                                    |  |  |
|-----------|--------------------------|----------------------------------------------------------------------------------------------------|--|--|
| Code      | Description              | Function                                                                                                    |  |  |
|           |                          | Read one or several 1-bit status information (in order to request the S700 status).                                                 |  |  |
| 01        | Read Coil Status         | A maximum of 64 coils can be read per command. 200 coils are available (see "Modbus read commands").                                |  |  |
|           |                          | Address: 0000H to 00C7H                                                                                                    |  |  |
| 03        |                          | Read one or several 16-bit data words.                                                                                              |  |  |
|           | Read Holding Register    | A maximum of 32 registers can be read with one command.<br>200 registers available of 16 bits each (see "Modbus read<br>commands"). |  |  |
|           |                          | Address: 0000H to 00C7H                                                                                                    |  |  |
| 05        |                          | Write a 1-bit information<br>(in order to program one S700 setting).                                                                |  |  |
|           | Force Single Coil        | Each command can change 1 coil. 32 coils are available (see "Modbus control commands").                                             |  |  |
|           |                          | Addresses: 0000H 001FH (overlapping with Read Coil Status) and 00A8H 00C7H (is being reset after power failure).                    |  |  |
|           | Preset Multiple Register | Write one or several 16-bit data words (in order to program a S700 setting).                                                        |  |  |
| 16        |                          | Each command allows to write a maximum of 32 registers.<br>32 Register available (see "Modbus control commands").                   |  |  |
|           |                          | Addresses: 0000H 001FH (overlapping with Read Holding Register) and 00A8H 00C7H (reset after power failure).                        |  |  |

Modbus commands with other function codes will be ignored.

#### 11.4.2 Data formats

# Data format for function values (status information)

A digital value is just 1 bit:

- Logical 0 = function OFF
- Logical 1 = function ON

A data byte consists of 8 bits with 8 digital values:

- Bit 0 = least significant bit (lowest digital value)
- Bit 7 = most significant bit (highest digital value)

# Data format for floating-point values

A floating-point value consists of two 16-bit data words (2x 16 Bit = 4 Byte):

| Byte 3 (MSB) | Byte 2    | Byte 1    | Byte 0 (LSB) |
|--------------|-----------|-----------|--------------|
| SEEE EEEE    | EMMM MMMM | MMMM MMMM | MMMM MMMM    |

S = Sign; 0 = +/1 = -E = Exponent (2 complements biased by 127)

M = Mantissa (1st mantissa)

Order of data transmission:

|  | Byte 1 | Byte 0 (LSB) | Byte 3 (MSB) | Byte 2 |
|--|--------|--------------|--------------|--------|
|--|--------|--------------|--------------|--------|

## 11.4.3 Modbus control commands

# Force Single Coil

Using the control command Force Single Coil (function code 05) and its subsequent function data, the master device can control the following functions of the S700 :

| Data | Control command                            | Data | Control command       |
|------|--------------------------------------------|------|-----------------------|
| 1    | <ul> <li>not specified –</li> </ul>        | 17   | hold sampling point 1 |
| 2    | <ul> <li>not specified –</li> </ul>        | 18   | hold sampling point 2 |
| 3    | - not specified -                          | 19   | hold sampling point 3 |
| 4    | <ul> <li>not specified –</li> </ul>        | 20   | hold sampling point 4 |
| 5    | sample hold (20 mA measured value outputs) | 21   | hold sampling point 5 |
| 6    | switch-off pump                            | 22   | hold sampling point 6 |
| 7    | activate service lock                      | 23   | hold sampling point 7 |
| 8    | stop/disable automatic calibrations        | 24   | hold sampling point 8 |
| 9    | start automatic calibration 1              | 25   | skip sampling point 1 |
| 10   | start automatic calibration 2              | 26   | skip sampling point 2 |
| 11   | start automatic calibration 3              | 27   | skip sampling point 3 |
| 12   | start automatic calibration 4              | 28   | skip sampling point 4 |
| 13   | Measured value output 1: activate range 2  | 29   | skip sampling point 5 |
| 14   | Measured value output 2: activate range 2  | 30   | skip sampling point 6 |
| 15   | Measured value output 3: activate range 2  | 31   | skip sampling point 7 |
| 16   | Measured value output 4: activate range 2  | 32   | skip sampling point 8 |

### **Preset Multiple Register**

Using the control command Preset Multiple Register (function code 16) and its subsequent register data, the master device can control the following S700 functions:

| Regist | ter no. | Control command                     |        | Stru     | cture    |          |
|--------|---------|-------------------------------------|--------|----------|----------|----------|
| Х      | Y       | 1                                   | X-high | X-low    | Y-high   | Y-low    |
| R1     | R2      | set date in the \$700               | month  | day      | – free – | year     |
| R3     | R4      | set time in the \$700               | hours  | minutes  | – free – | seconds  |
| R5     | R6      | set AK-ID/Modbus mode               | mode   | code [1] | – free – | – free – |
| R7     | R8      | - not specified -                   |        |          |          |          |
| R9     | R10     | <ul> <li>not specified –</li> </ul> |        |          |          |          |
| R11    | R12     | <ul> <li>not specified –</li> </ul> |        |          |          |          |
| R13    | R14     | - not specified -                   |        |          |          |          |
| R15    | R16     | - not specified -                   |        |          |          |          |
| R17    | R18     | - not specified -                   |        |          |          |          |
| R19    | R20     | - not specified -                   |        |          |          |          |
| R21    | R22     | - not specified -                   |        |          |          |          |
| R23    | R24     | - not specified -                   |        |          |          |          |
| R25    | R26     | - not specified -                   |        |          |          |          |
| R27    | R28     | - not specified -                   |        |          |          |          |
| R29    | R30     | - not specified -                   |        |          |          |          |
| R31    | R32     | - not specified -                   |        |          |          |          |

[1]0 = "without AK-ID" / 1 = "with AK-ID" / 2 = "with AK-ID MODBUS" (see "Activating the ID character / Activating Modbus", page 115)

# 11.4.4 Modbus read commands

# **Read Coil Status**

Using the Read Coil Status command (function code 01) and its subsequent function data, the master device can read the S700 device status:

| Data | Statue                                                |
|------|-------------------------------------------------------|
| Data |                                                       |
| 0    | maintenance active                                    |
| 1    | temp. controller 1 is heating up                      |
| 2    | temp. controller 1 is out of the nominal range        |
| 3    | temp, controller 2 is heating up                      |
| 1    | temp, controller 2 is not of the nominal range        |
| 4    |                                                       |
| 5    | temp. controller 3 is heating up                      |
| 6    | temp. controller 3 is out of the nominal range        |
| 7    | controller 4 is starting-up                           |
| 8    | controller 4 is out of the nominal range              |
| 0    | MULTOD filter wheely Index mark not found             |
| 9    |                                                       |
| 10   | alarm limit 1 indication is activated                 |
| 11   | alarm limit 2 indication is activated                 |
| 12   | alarm limit 3 indication is activated                 |
| 13   | alarm limit 4 indication is activated                 |
| 11   | cignal for component too bigh (ADC overflow)          |
| 14   |                                                       |
| 15   | signal for compon. 2 too high (ADC overflow)          |
| 16   | signal for compon. 3 too high (ADC overflow)          |
| 17   | signal for compon, 4 too high (ADC overflow)          |
| 18   | signal for compone 5 too high (ADC overflow)          |
| 10   | A (D converter (ADC) is not ready                     |
| 19   | A/D converter (ADC) is not reduy                      |
| 20   | meas. value compon. 1 > 120% of end val.              |
| 21   | meas. value compon. 2 > 120% of end val. <sup>1</sup> |
| 22   | meas, value compon, 3 > 120% of end val. <sup>1</sup> |
| 23   | meas value compon $4 > 120\%$ of end val 1            |
| 24   | meas value componer $5 > 120\%$ of end val            |
| 24   |                                                       |
| 25   | calibration running                                   |
| 26   | automatic calibration running                         |
| 27   | control output "zero gas path 1" is activated         |
| 28   | control output "sample gas nath" is activated         |
| 20   | control output "test gas nath 3" is activated         |
| 23   | control output test gas path 5 is activated           |
| 30   | control output "test gas path 4" is activated         |
| 31   | control output "test gas path 5" is activated         |
| 32   | Measured value output 1: activate range 2 is active   |
| 33   | Measured value output 2: activate range 2 is active   |
| 3/   | Measured value output 3: activate range 2 is active   |
| 25   | Measured value output 3: activate range 2 is active   |
| 35   | iviedsureu value output 4. activate range 2 is active |
| 36   | control output "external pump" is activated           |
| 37   | zero point drift of compon. 1 > drift limit           |
| 38   | zero point drift of compon. 2 > drift limit           |
| 30   | zero point drift of compon $3 > $ drift limit         |
| 40   | Zero point drift of compone $A > drift limit$         |
| 40   |                                                       |
| 41   | zero point drift of compon. 5 > drift limit           |
| 42   | sensitivity drift of compon. 1 > drift limit          |
| 43   | sensitivity drift of compon. 2 > drift limit          |
| 44   | sensitivity drift of compone $3 > $ drift limit       |
| 15   | sensitivity drift of compone $A > drift limit$        |
| 40   | sensitivity drift of compone E > dvift limit          |
| 40   | sensitivity drift of compon. 5 > drift limit          |
| 47   | zero pt. drift of compon. 1 > 120% drift limit        |
| 48   | zero pt. drift of compon. 2 > 120% drift limit        |
| 49   | zero pt. drift of compon. 3 > 120% drift limit        |
| 50   | zero pt. drift of compon $1 > 120\%$ drift limit      |
| 50   | Zero pt. drift of compone $F > 120\%$ drift limit     |
| 51   |                                                       |
| 52   | sens. drift of compon. 1 > 120% drift limit           |
| 53   | sens. drift of compon. 2 > 120% drift limit           |
| 54   | sens. drift of compon. 3 > 120% drift limit           |
| 55   | sens drift of compon $4 > 120\%$ drift limit          |
| 55   | cons. drift of compon. 5 > 120% drift limit           |
| 00   |                                                       |
| 57   | pressure signal too great (ADC overflow)              |
| 58   | condensate in sample gas path (int. sensor)           |
| 59   | flow signal too great (ADC overflow)                  |
| 60   | flow < flow limit value (failure)                     |
| 61   | flow < flow limit value (fault)                       |
| 0T   |                                                       |

| Data | Status                                           |
|------|--------------------------------------------------|
| 62   | control input "test gas 3 fault" is activated    |
| 63   | control input "test gas 4 fault" is activated    |
| 64   | control input "test gas 5 fault" is activated    |
| 65   | control input "zero gas 1 fault" is activated    |
| 66   | IR source malfunction                            |
| 67   | chopper wheel malfunction                        |
| 68   | failure during calibration with zero gas 1       |
| 69   | failure during calibration with test gas 3       |
| 70   | failure during calibration with test gas 4       |
| 71   | failure during calibration with test gas 5       |
| 72   | failure during calibration with cal. cuvette     |
| 73   | internal power supply failure                    |
| 74   | control input "failure 1" is activated           |
| 75   | control input "failure 2" is activated           |
| 76   | control input "fault 1" is activated             |
| 77   | control input "fault 2" is activated             |
| 78   | control input "service 1" is activated           |
| 79   | control input "service 2" is activated           |
| 80   | "FAULT" status is activated                      |
| 81   | "SERVICE" status is activated                    |
| 82   | control output "zero gas path 2" is activated    |
| 83   | control output "test gas path 4" is activated    |
| 84   | control input "zero gas 2 fault" is activated    |
| 85   | control input "test gas 6 fault" is activated    |
| 86   | failure during calibration with zero gas 2       |
| 87   | failure during calibration with test gas 6       |
| 88   | sampling point 1 is activated                    |
| 89   | sampling point 2 is activated                    |
| 90   | sampling point 3 is activated                    |
| 91   | sampling point 4 is activated                    |
| 92   | sampling point 5 is activated                    |
| 93   | sampling point 6 is activated                    |
| 94   | sampling point 7 is activated                    |
| 95   | sampling point 8 is activated                    |
| 96   | measured values belong to sampling point 1       |
| 97   | measured values belong to sampling point 2       |
| 98   | measured values belong to sampling point 3       |
| 99   | measured values belong to sampling point 4       |
| 100  | measured values belong to sampling point 5       |
| 101  | measured values belong to sampling point 6       |
| 102  | measured values belong to sampling point 7       |
| 103  | measured values belong to sampling point 8       |
| 104  | analyzer module 1 is out of order                |
| 105  | analyzer module 2 is out of order                |
| 107  | analyzer module 3 is out of order                |
| 100  | analog input 2 is out of order                   |
| 100  | analog input 2 is out of order                   |
| 110  | analyzer module 2 malfunction                    |
| 110  | analyzer module 2 malfunction                    |
| 112  | analyzer module 5 manufiction                    |
| 112  | analog input 2 malfunction                       |
| 11/  | calibration running with analyzer module 1       |
| 115  |                                                  |
| 116  |                                                  |
| 117  | calibration running with analog input 1          |
| 110  | calibration running with analog input 2          |
| 110  | calibration running with analog input 2          |
| 120  | signal of an module 2 is too great (ADC overfl.) |
| 120  | signal of an module 2 is too great (ADC overfl.) |
| 121  | signal of an module 1 is too great (ADC overfl)  |
| 100  | signal of an module 5 is too great (ADC overfl.) |
| 123  | Isignal of an moune 5 is too great (ADC over11.) |

[1]The physical measuring range.

179

### **Read Coil Status**

With a Read Coil Status command and its subsequent function data, the master device can check whether the S700 has received and processed the related "Force Single Coil" control command:

| Data | Control command                            | Data | Control command       |
|------|--------------------------------------------|------|-----------------------|
| 169  | - not specified -                          | 185  | hold sampling point 1 |
| 170  | - not specified -                          | 186  | hold sampling point 2 |
| 171  | <ul> <li>not specified –</li> </ul>        | 187  | hold sampling point 3 |
| 172  | - not specified -                          | 188  | hold sampling point 4 |
| 173  | sample hold (20 mA measured value outputs) | 189  | hold sampling point 5 |
| 174  | switch-off pump                            | 190  | hold sampling point 6 |
| 175  | activate service lock                      | 191  | hold sampling point 7 |
| 176  | stop/disable automatic calibrations        | 192  | hold sampling point 8 |
| 177  | start automatic calibration 1              | 193  | skip sampling point 1 |
| 178  | start automatic calibration 2              | 194  | skip sampling point 2 |
| 179  | start automatic calibration 3              | 195  | skip sampling point 3 |
| 180  | start automatic calibration 4              | 196  | skip sampling point 4 |
| 181  | Measured value output 1: activate range 2  | 197  | skip sampling point 5 |
| 182  | Measured value output 2: activate range 2  | 198  | skip sampling point 6 |
| 183  | Measured value output 3: activate range 2  | 199  | skip sampling point 7 |
| 184  | Measured value output 4: activate range 2  | 200  | skip sampling point 8 |

In the response, status "1" means "function is activated" and status "0" means "function is not activated". After power failure or switching-off the S700, the status of these messages is "not activated".

#### **Read Holding Register**

With a Read Holding Register command (function code 03) and subsequent function data, the master device can read the following values from the S700:

| Register no. |     | Status/value                                      | Structure            |         |          |         |
|--------------|-----|---------------------------------------------------|----------------------|---------|----------|---------|
| X            | Y   |                                                   | X-high               | X-low   | Y-high   | Y-low   |
| R1           | R2  | current date (in the S700)                        | month                | day     | – free – | year    |
| R3           | R4  | current time (in the \$700)                       | hours                | minutes | – free – | seconds |
| R5           | R6  | measuring component 1: current measured value     | floating-point value |         |          |         |
| R7           | R8  | measured component 1: end value of physical       | floating-point value |         |          |         |
|              |     | measuring range.                                  |                      |         |          |         |
| R9           | R10 | date of the last zero point calibration           | month                | day     | – free – | year    |
| R11          | R12 | time of the last zero point calibration           | month                | day     | – free – | year    |
| R13          | R14 | Measuring component 1: current zero point drift   | floating-point value |         |          |         |
|              |     | in %                                              |                      |         |          |         |
| R15          | R16 | date of the last sensitivity calibration          | month                | day     | – free – | year    |
| R17          | R18 | time of the last sensitivity calibration          | month                | day     | – free – | year    |
| R19          | R20 | measuring component 1: current sensitivity drift  | floating-point value |         |          |         |
|              |     | in %                                              |                      |         |          |         |
| R21          | R22 | Measuring component 1: current zero point drift   | floating-point value |         |          |         |
|              |     | in %                                              |                      |         |          |         |
| R23          | R24 | measuring component 1: previous sensitivity drift | floating-point value |         |          |         |
|              |     | in %                                              |                      |         |          |         |
| R25          | R26 | - not specified -                                 |                      |         |          |         |
| R27          | R28 | - not specified -                                 |                      |         |          |         |
| R29          | R30 | - not specified -                                 |                      |         |          |         |
| R31          | R32 | current date (in the S700)                        | month                | day     | – free – | year    |
| R33          | R34 | current time (in the S700)                        | hours                | minutes | – free – | seconds |
| R35          | R36 | measuring component 2: current meas. value        | floating-point value |         |          |         |
| R37          | R38 | measuring component 2: end value of physical      | floating-point value |         |          |         |
|              |     | range.                                            |                      |         |          |         |
| R39          | R40 | date of the last zero point calibration           | month                | day     | – free – | year    |
| R41          | R42 | time of the last zero point calibration           | month                | day     | – free – | year    |
| R43          | R44 | Measuring component 2: current zero point drift   | floating-point value |         |          |         |
|              |     | in %                                              |                      |         |          |         |
| R45          | R46 | date of the last sensitivity calibration          | month                | day     | – free – | year    |
| R47          | R48 | time of the last sensitivity calibration          | month                | day     | – free – | year    |
| R49          | R50 | meas. comp. 2: current sensitivity drift in %     | floating-point value |         |          |         |
| R51          | R52 | Measuring component 2: current zero point drift   | floating-point value |         |          |         |
|              |     | in %                                              |                      |         |          |         |
| R53          | R54 | meas. comp. 2: previous sensitivity drift in %    | floating-point value |         |          |         |
| R55          | R56 | - not specified -                                 |                      |         |          |         |
| R57          | R58 | - not specified -                                 |                      |         |          |         |
| R59          | R60 | - not specified -                                 |                      |         |          |         |
S700

| R61  | R62    | current date (in the \$700)                                             | month                              | dav                            | _ free _   | Vear     |
|------|--------|-------------------------------------------------------------------------|------------------------------------|--------------------------------|------------|----------|
| D62  | D64    | ourront time (in the \$700)                                             | houre                              | minutoc                        | froo       | soonde   |
| DGE  |        | monouving component 2: ourrent mono, value                              | nours                              | nours minutes – free – seconds |            |          |
| R03  |        | measuring component 5. current meas, value                              |                                    | floating p                     |            |          |
|      | R00    | Inteas. comp. 5. end value of physical range                            | noating-point value                |                                |            |          |
| R69  | R/0    | date of the last zero point calibration                                 | month                              | day                            | - free -   | year     |
| R/1  | R/2    | time of the last zero point calibration                                 | month                              | day                            | - tree -   | year     |
| R/3  | R/4    | Measuring component 3: current zero point drift                         |                                    | floating-p                     | oint value |          |
|      |        | in %                                                                    |                                    |                                |            |          |
| R75  | R76    | date of the last sensitivity calibration                                | month                              | day                            | – free –   | year     |
| R77  | R78    | time of the last sensitivity calibration                                | month                              | day                            | – free –   | year     |
| R79  | R80    | meas. comp. 3: current sensitivity drift in %                           |                                    | floating-p                     | oint value |          |
| R81  | R82    | Measuring component 3: current zero point drift                         |                                    | floating-p                     | oint value |          |
|      |        | in %                                                                    |                                    |                                |            |          |
| R83  | R84    | meas, comp. 3: previous sensitivity drift in %                          |                                    | floating-p                     | oint value |          |
| R85  | R86    | - not specified -                                                       |                                    |                                |            |          |
| R87  | R48    | - not specified -                                                       |                                    |                                |            |          |
| R89  | R90    | - not specified -                                                       |                                    |                                |            |          |
| R91  | R92    | current date (in the \$700)                                             | month                              | dav                            | – free –   | vear     |
| D03  |        | current time (in the \$700)                                             | houre                              | minutos                        | free       | seconds  |
| R93  | D06    | mass comp 4: ourrent mass value                                         | nouis                              | floating n                     |            | seconus  |
| R95  |        | meas. comp. 4. current meas. value                                      |                                    | floating p                     |            |          |
| R97  | R98    | meas. comp. 4: end value of physical range.                             |                                    | noaung-p                       | oint value |          |
| R99  | R100   | date of the last zero point calibration                                 | month                              | day                            | - free -   | year     |
| R101 | R102   | time of the last zero point calibration                                 | month                              | day                            | - tree -   | year     |
| R103 | R104   | Measuring component 4: current zero point drift                         |                                    | floating-p                     | oint value |          |
|      |        | in %                                                                    |                                    |                                |            |          |
| R105 | R106   | date of the last sensitivity calibration                                | month                              | day                            | – free –   | year     |
| R107 | R108   | time of the last sensitivity calibration                                | month                              | day                            | – free –   | year     |
| R109 | R110   | meas. comp. 4: current sensitivity drift in %                           |                                    | floating-p                     | oint value |          |
| R111 | R112   | Measuring component 4: current zero point drift                         | floating-point value               |                                |            |          |
|      |        | lin %                                                                   |                                    | 0.                             |            |          |
| R113 | R114   | meas, comp. 4: previous sensitivity drift in %                          |                                    | floating-p                     | oint value |          |
| R115 | R116   | - not specified -                                                       |                                    |                                |            |          |
| R117 | R118   | - not specified -                                                       |                                    |                                |            |          |
| R110 | R120   | - not specified -                                                       |                                    |                                |            |          |
| D101 | D122   | aurrent date (in the \$700)                                             | month                              | dav                            | froo       | Voar     |
| D122 | D124   | ourrent time (in the \$700)                                             | hours                              | minutos                        | - free -   | sooondo  |
| R123 | R124   | Current time (in the S700)                                              | nd component 5: ourrent meas value |                                | - liee -   | seconds  |
| R120 | R120   | measuring component 5. current meas. value                              | floating point value               |                                |            |          |
| R127 | R128   | meas. comp. 5: end value of physical range.                             |                                    | floating-p                     | oint value |          |
| R129 | R130   | date of the last zero point calibration                                 | month                              | day                            | - tree -   | year     |
| R131 | R132   | time of the last zero point calibration                                 | month                              | day                            | - free -   | year     |
| R133 | R134   | Measuring component 5: current zero point drift                         |                                    | floating-p                     | oint value |          |
|      |        | in %                                                                    |                                    |                                |            |          |
| R135 | R136   | date of the last sensitivity calibration                                | month                              | day                            | – free –   | year     |
| R137 | R138   | time of the last sensitivity calibration                                | month                              | day                            | – free –   | year     |
| R139 | R140   | meas. comp. 5: current sensitivity drift in %                           |                                    | floating-p                     | oint value |          |
| R141 | R142   | Measuring component 5: current zero point drift                         | ft floating-point value            |                                |            |          |
|      |        | lin %                                                                   |                                    | 0.                             |            |          |
| R143 | R144   | meas, comp. 5: previous sensitivity drift in %                          |                                    | floating-p                     | oint value |          |
| R145 | R146   | - not specified -                                                       |                                    | incaring p                     |            |          |
| R147 | R148   | - not specified -                                                       |                                    |                                |            |          |
| R149 | R150   | - not specified -                                                       |                                    |                                |            |          |
| R151 | R150   | necesure [hPa] (meas value of int sensor)                               |                                    | floating n                     | oint value | I        |
| D152 | D15/   | pressure [IIFd] (IIIeds. value of internal sensor) Tioating-point Value |                                    |                                |            |          |
| D155 | D150   | temperature [°C] for int_temp_compensation floating point value         |                                    |                                |            |          |
| D157 | 0617   | ILE niperature [ 0] for int. temp. compensation                         |                                    | flooting -p                    |            |          |
| R15/ | 1 KT28 | IR Source supply voltage [V]                                            | floating point value               |                                |            |          |
| RT28 | KT00   |                                                                         |                                    | Tioating-p                     | unt value  |          |
| R161 | R162   | signal input 2 [V]                                                      |                                    | floating-p                     | oint value |          |
| R163 | R164   | - not specified -                                                       |                                    |                                |            |          |
| R165 | R166   | - not specified -                                                       |                                    |                                |            |          |
| R167 | R168   | – not specified –                                                       |                                    |                                |            |          |
| R169 | R170   | "set current date" command received                                     | month                              | day                            | – free –   | year     |
| R171 | R172   | "set current time" command received                                     | hours                              | minutes                        | - free -   | seconds  |
| R173 | R174   | "set AK-ID/Modbus mode" command received                                | mode o                             | ode [1]                        | – free –   | – free – |
| R175 | R176   | – not specified –                                                       |                                    |                                |            |          |
| R175 | R176   | – not specified –                                                       |                                    |                                |            |          |
| +    |        |                                                                         |                                    |                                |            |          |
| L L  | .0     |                                                                         |                                    |                                |            |          |
| R199 | R200   | ·                                                                       |                                    |                                |            |          |

[1]0 = "without AK-ID" / 1 = "with AK-ID" / 2 = "with AK-ID MODBUS" (see "Activating the ID character / Activating Modbus", page 115)

# **12** Maintenance

# **12.1** General safety information

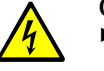

- **CAUTION:** Risks during maintenance work
- If it is necessary to open the device for setting or repair: Disconnect the device from all power sources before starting work.
- If the open device must be live during work: This work must be performed by skilled persons familiar with potential hazards. Live parts could be exposed when it is necessary to remove or open internal components.
- Never interrupt protective conductor connections.
- Further hazards, see "Safety information on disassembly of components", page 182.

# **12.2** Safety information in potentially explosive atmospheres

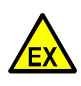

# DANGER: Risk of explosion due to improper execution of the work described in these Operating Instructions.

Improper execution of work in the potentially explosive atmosphere can cause serious damage to people and the plant.

- Maintenance and inspection should only be carried out by experienced personnel with knowledge of the rules and regulations for potentially explosive atmospheres, especially:
  - Ignition protection types
  - Installation regulations
  - Zone classification

# **12.3** Safety information on disassembly of components

# **12.3.1** Health protection, decontamination

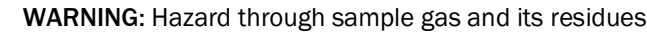

Hazard through contact with sample gas dangerous to health

Before opening device components with sample gas contact or disassembling the device, observe:

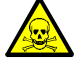

- The enclosure can be contaminated with sample gas dangerous to health when the gas path has a leak.
- Take suitable protective measures (for example, Safety Data Sheet, breathing protection, gloves, clothes (acid resistant as necessary), suctioning off).
- In case of contact of skin or eyes with contaminated part: Follow instructions of the respective Safety Data Sheet and consult a doctor.
- Observe cleaning instructions; contact Endress+Hauser Customer Service when necessary.
- Interrupt gas supply to the unit; exception: purge gas supply (if present).
- Remove sample gas residues: Purge all parts carrying sample gas with inert gas for a sufficiently long time (depending on the application).
- Remove solid and liquid residues.

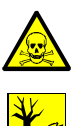

# **CAUTION:** Toxic sample gases

Environment and health hazards through toxic sample gases

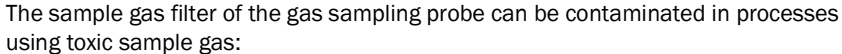

- Use suitable protective equipment.
- Stop gas feed to the device before removing the sample gas filter.
- Dispose of filter remnants in an environmentally compatible manner and according to the specific waste disposal regulations of your country.

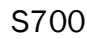

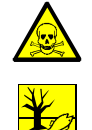

**CAUTION:** Toxic gases in test cuvette

Environment and health hazards through toxic sample gases

Depending on the application, the test cuvettes can contain a small amount of toxic gases.

- The test cuvettes are located on the filter wheel.
- Do not destroy test cuvettes directly in front of your face and do not directly inhale emerging gases.
- Do not destroy test cuvettes in small, closed rooms, especially when large quantities must be destroyed.
- Dispose of test cuvettes in an environmentally compatible manner and according to the specific waste disposal regulations of your country.

WARNING: Health risk through dangerous gases in the enclosure

A small amount of dangerous gas may be enclosed in the analyzer modules. When the component becomes leaky, this amount of gas escapes into the enclosure (possible gases and amounts (see Table18)).

To prevent danger through such a gas:

- Before opening the enclosure (especially when an internal defect is suspected): Ensure breathing protection (for example, adequate ventilation/suctioning off).
- Also check the state of the internal components during regular maintenance measures (see "Maintenance plan", page 184). Repair components which seem to be damaged or are questionable.

Table 18: Dangerous gases in analyzer modules

| Analyzer module | Possibly enclosed gas                                                                                                    | Maximum gas<br>amount | Maximum gas concentration in the enclosure in case of a defect |
|-----------------|----------------------------------------------------------------------------------------------------|-----------------------|----------------------------------------------------------------|
| UNOR<br>MULTOR  | $\begin{array}{l} \text{CO} \cdot \text{NO} \cdot \text{NO}_2 \cdot \text{SO}_2 \cdot \text{NH}_3 \cdot \\ \text{N}_2 \text{O} \cdot \text{hydrocarbons} \cdot \\ \text{freon} \end{array}$ | 50 ml                 | 1000 ppm                                                       |

# 12.3.2 Possible hazard through IR radiation

WARNING: Hazard through laser radiation

Retina damage when eyes are exposed to radiation

- Depending on the device type, eyes can be damaged by radiation.
- Disconnect the power supply before opening the device.
- Do not hold reflecting or focusing objects in the light beam (for example, glass).

# 12.3.3 Repairs to explosion-proof devices

Valid for S715 Ex, S715 Ex CSA, S720 Ex, S721 Ex

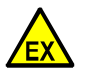

**WARNING:** Risk of explosion when using spare or expendable parts not approved for the Ex-area

All spare and wear parts for the measuring device are tested by Endress+Hauser for use in Ex-areas. The use of other spare and expendable parts will invalidate the claim against Endress+Hauser because the ignition protection cannot be guaranteed.

- ▶ Use only original spare parts and expendable parts from Endress+Hauser.
- Repairs and modifications to components relevant to ignition protection (for example, flame arresters) may only be carried out by the manufacturer.

183

#### 12.4 Maintenance plan

# Table 19: Maintenance plan

| Maintenance period | Maintenance work                                                                 |                                                                                    |
|--------------------|----------------------------------------------------------------------------------|------------------------------------------------------------------------------------|
| 1 2 days           | Make a visual inspection.                                                        | see "Visual check", page 185                                                       |
| 1 week 1 month     | Run calibrations (except for H <sub>2</sub> O).                                  | see "Manual calibration",<br>page 139<br>see "Automatic calibrations",<br>page 142 |
|                    | <ul> <li>Check sensitivity drift of OXOR-E<br/>module. <sup>[1]</sup></li> </ul> | see "Setting the drift limit values", page 146                                     |
|                    | Check important signal connections.                                              | see "Testing the electrical signals", page 186                                     |
|                    | Check the flow monitor. <sup>[2]</sup>                                           | [3]                                                                                |
| 3 months           | <ul> <li>Check the gas lines for leaks.</li> <li>For hazardous gases</li> </ul>  | see "Leak tightness check of sam-<br>ple gas path", page 187                       |
| approx. 6 months   | Check the gas lines for leaks.                                                   | see "Leak tightness check of sam-<br>ple gas path", page 187                       |
|                    | <ul> <li>Check/change the internal safety<br/>filter.</li> </ul>                 | [4]                                                                                |
|                    | Check the built-in gas pump. <sup>[2]</sup>                                      | [4]                                                                                |
| approx. 1 year     | Perform a H <sub>2</sub> O calibration. <sup>[2]</sup>                           | see "Calibration of measuring component $H_2O$ ", page 160                         |
| 1 2 years          | Perform a full calibration. <sup>[5]</sup>                                       | see "Full calibration", page 153                                                   |
| 1 5 years          | Replace the OXOR-E module. <sup>[2]</sup>                                        | see "Replacing the O <sub>2</sub> sensor in the OXOR-E module", page 191           |

Only for analyzers equipped with the analyzer module OXOR-E.
 Only for analyzers equipped with this feature.
 Reduce sample gas flow to the S700 and check for fault indication (see "Setting the flow monitor limit value", page 123).
 Should be performed by a service technician or trained skilled persons.
 Only for analyzers working with internal cross-sensitivity compensation.

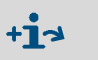

In addition, please observe all official and internal company regulations valid for your application.

# 12.5 Visual check

# Function

A visual inspection serves to check the operating state of the analyzer.

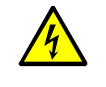

# WARNING: Accident risk

Risk of injury through unsafe operating state

When damage is visible or liquid has penetrated the device:

- Disconnect the power voltage at an external location.
- Disconnect the gas feed.
- Secure the device against unintentional switching on.
- Repair or exchange the device.

# Maintenance interval

Recommendation: Max. 2 days

# Procedure

- S700:
- LED Function: Should continuously light green.
   When Function lights red: Observe status messages on the display (information, see "Status messages (in alphabetical order)", page 197).
- LED Service: Should not light.
   When Service lights: Observe status messages on the display (information, see "Status messages (in alphabetical order)", page 197).
- Peripherals:
- Check all external devices (for example: gas filter, sample gas cooler, converter).
- Check the gas lines (state, connections).
- When calibration gases are fed automatically: Check state and availability of the calibration gases (for example, delivery pressure from the central gas supply, remaining quantity in the gas cylinders, expiration date).
- In potentially explosive atmospheres:
- Check the state of the connection cables.

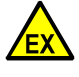

WARNING: Risk of explosion through damaged connection cables

In potentially explosive atmospheres: All connection cables must be intact and correctly installed.

- Also check the state of the connection cables during a visual check.
- When a cable is damaged:
- ► Take the S700 out of operation (and/or do not start-up).
- Replace the damaged cable. [1]

[1] S720 Ex/S721 Ex: The connection cable of the display housing must only be replaced by an original spare part.

# **12.6** Testing the electrical signals

# Function

If you are using the S700 to give an alarm in case of a dangerous operating state or to control important processes, then you should regularly check that all electrical functions and connections are working correctly.

# Maintenance interval

Recommendation: Max. 1 month

# Procedure

- 1 Check if the external processing of the S700 signals should be deactivated (for example: measured value signals, control signals). If so, carry out the necessary measures.
- 2 Inform the connected stations that you intend to make a test.
- 3 Use the hardware test functions to test all important S700 electrical signals (see "Testing electronic outputs (hardware test)", page 130).

# 12.7 Leak tightness check of sample gas path

# 12.7.1 Safety notes on leak tightness

WARNING: Hazards caused by leaky gas lines

- If the sample gas is poisonous or harmful, a danger to health exists if the gas path is leaky.
- If the sample gas is corrosive or can create corrosive liquids with water (for example, with air humidity), then escaping sample gas might cause damage to the gas analyzer and proximate devices.
- If the escaped gas can create an explosive gas mixture with the ambient air, risk of explosion occurs if the safety precautions against explosion hazards have not been maintained.
- If the gas path is leaky, then the measured values are possibly wrong.

If the gas path is noticed to be leaky:

- Stop the gas feed.
- Take the gas analyzer out of operation.
- If the escaping gas can be dangerous to health, corrosive or combustible: Remove the escaping gas systematically (purge, suction off, vent) whilst maintaining the necessary safety measures, for example, for
  - explosion prevention (for example, purge the enclosure with neutral gas)
  - health protection (for example, wear respiratory equipment)
  - pollution control

Leak tightness check of the S715 enclosure, see "Leak tightness check for the enclosure S715 Ex", page 189.

# 12.7.2 Test criteria for gas-tightness

- For the stated test gas pressure (see Table20), the leak rate of the internal gas path of the gas analyzer must not be higher than 3.75 · 10<sup>-3</sup> mbar · I/s. Otherwise, the gas analyzer must be considered leaky.
- Recommended test interval: Max. 6 months.

Table 20: Test gas pressure for the leak tightness check of the sample gas path

| Version of the internal gas path         | Test pressure |
|------------------------------------------|---------------|
| Hosed                                    | 450 mbar      |
| Tubes – without analyzer module "OXOR-E" | 1.5 bar       |
| Tubed- with analyzer module "OXOR-E"     | 450 mbar      |

# 12.7.3 A simple leak test method

# Test equipment

For a simple test, you need

- a compressed gas cylinder with adjustable pressure reducer (recommendation: Nitrogen)
- A »washing bottle« with two hose connections (see Fig. 28, page 188).
  - The washing flask must withstand the test pressure and must close gas-tight.
  - The outlet diameter of the hose (or tube) which extends into the water should be 4 mm (0.2 inch).
  - Ordinary water can be used for the filling. Set-up a filling level where no water can escape through the gas connections.

Fig. 28: A simple leak test method (example)

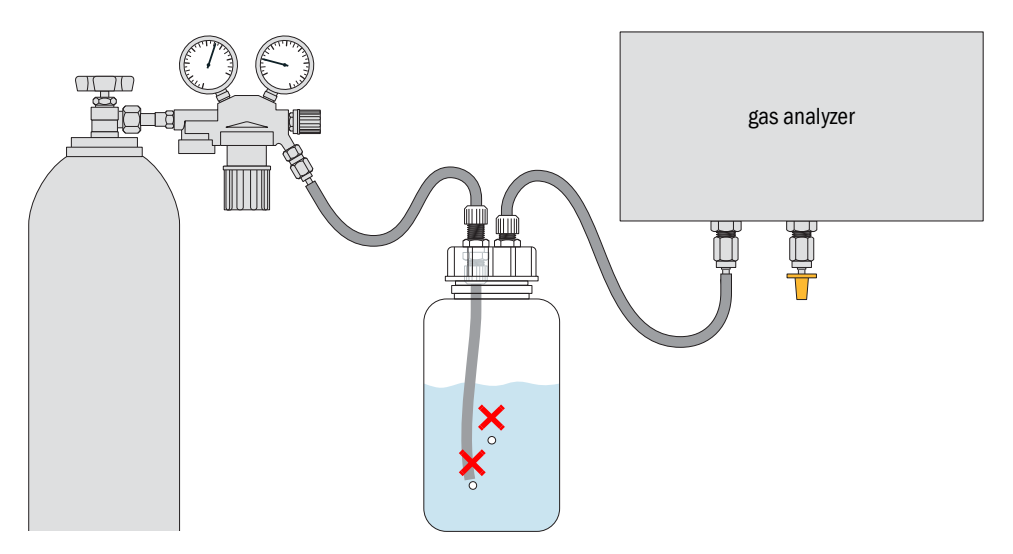

# Test procedure

- If the gas analyzer is equipped with several separate internal gas paths:
   Carry out this procedure once for each individual gas path.
- 1 Take the gas analyzer out of operation. Disconnect the gas inlet and outlet of the gas analyzer from the connected installations (if existing).
- 2 Connect the gas inlet of the analyzer to the gas outlet of the washing flask.
- 3 Close the gas analyzer gas outlet off gas-tight, for example, with a sealing plug.
- 4 Seal all the other gas connections of the internal gas path (if existing) in the same way.
- 5 Check: The valve on the pressure reducer gas outlet must be closed off. Then open the main valve of the gas cylinder.
- 6 Adjust the pressure reducer so that the output pressure (secondary pressure) corresponds to the test pressure (see Table 20, page 187).
- 7 Connect the gas outlet of the pressure reducer to the gas inlet of the washing flask.
- 8 Slowly open the outlet valve of the pressure reducer (avoid pressure shock).
- 9 Wait until the pressure in the test system is constant (may take some seconds).
- 10 Observe the washing flask for 3 minutes.
  - If no air bubbles rise during this time, the gas path is considered tight.
- 11 To finish the test:
  - Shut the outlet valve of the pressure reducer.
  - To release the gas pressure: Carefully loosen the connection hose on the washing flask gas outlet.
  - Refit all the regular gas connections of the analyzer wpay particular attention to gastightness.

# 12.8 Leak tightness check for the enclosure S715 Ex

Also applies for S715 Ex CSA.

| EX | <ul> <li>WARNING: Risk of explosion through leaky enclosure</li> <li>When the enclosure of the S715 Ex had been opened, check that the enclosure is closed off as a "restricted breathing enclosure" before start-up.</li> <li>Check the state of the enclosure seals before closing the enclosure.</li> <li>After closing the enclosure, perform a leak tightness check.</li> <li>Do not start up the S715 Ex when the enclosure has not passed the leak tightness check.</li> </ul> |
|----|----------------------------------------------------------------------------------------------------|
| EX | <ul> <li>WARNING: Risk of explosion through defective enclosure seals</li> <li>The explosion protection of the enclosure is only ensured when all enclosure seals are correctly installed and intact.</li> <li>Before closing the enclosure: Check the state of the enclosure seals.</li> </ul>                                                                                                    |

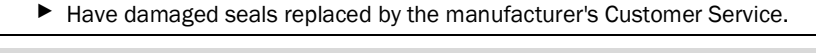

**Check of internal leak tightness, see "Leak tightness check of sample gas path"**, page 187.

# Versions

Depending on the enclosure design, the upper and lower enclosure sections are separated or connected gas-tight. If the enclosure sections are separated gas-tight, there are 2 test connections for the leak test.

Check the number of test connections (see Fig. 29, page 190):

| 1 test connection:                  | 2 test connections:                                                       |  |
|-------------------------------------|---------------------------------------------------------------------------|--|
| Perform the procedure as described. | <ul> <li>Perform the procedure once with each test connection.</li> </ul> |  |

# Procedure

- 1 Prepare the test connection:
  - Remove the closure cap (screw cap) of the pressure connection (see Fig. 29, page 190).
  - Install the delivered hose connection (with cap nut) in place of the closure cap.
- Connect a pressure gauge to the hose connection (measuring range should cover
   0 ... 300 Pa) as well as a device which can be used to create a partial vacuum of 300 Pa
  - (3 mbar) against the ambient pressure (for example, a pump) in the S715 Ex.
- 3 Create a partial vacuum of 300 Pa (3 mbar) in the S715 Ex. Then stop and close off the gas feed and read the manometer.

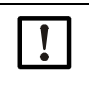

# Damage to the enclosure

A higher pressure difference can damage the enclosure.

• Do not use a pressure above the specified pressure.

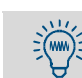

Although the pressure difference is small, it may take some minutes to establish the required pressure difference.

# 4 After 90 seconds, read the manometer again:

| Pressure has risen no more than 150 Pa                                                                                                    | Pressure has risen by more than 150 Pa                                                                                                    |
|----------------------------------------------------------------------------------------------------|----------------------------------------------------------------------------------------------------|
| <ol> <li>Test passed.</li> <li>Remove the test installations.</li> <li>Wait until the pressure has fully escaped<br/>the enclosure.</li> <li>Reinstall the sealing cap so that it is gas-<br/>tight.</li> <li>The S715 Ex can now be put into operation.</li> </ol> | <ul><li>Test has failed.</li><li>1 Check the sealing of the enclosure (sealings, cable inlets, closing caps).</li><li>2 Then perform the test again.</li></ul> |

Fig. 29: Leak tightness check in Zone 2 for S715 Ex

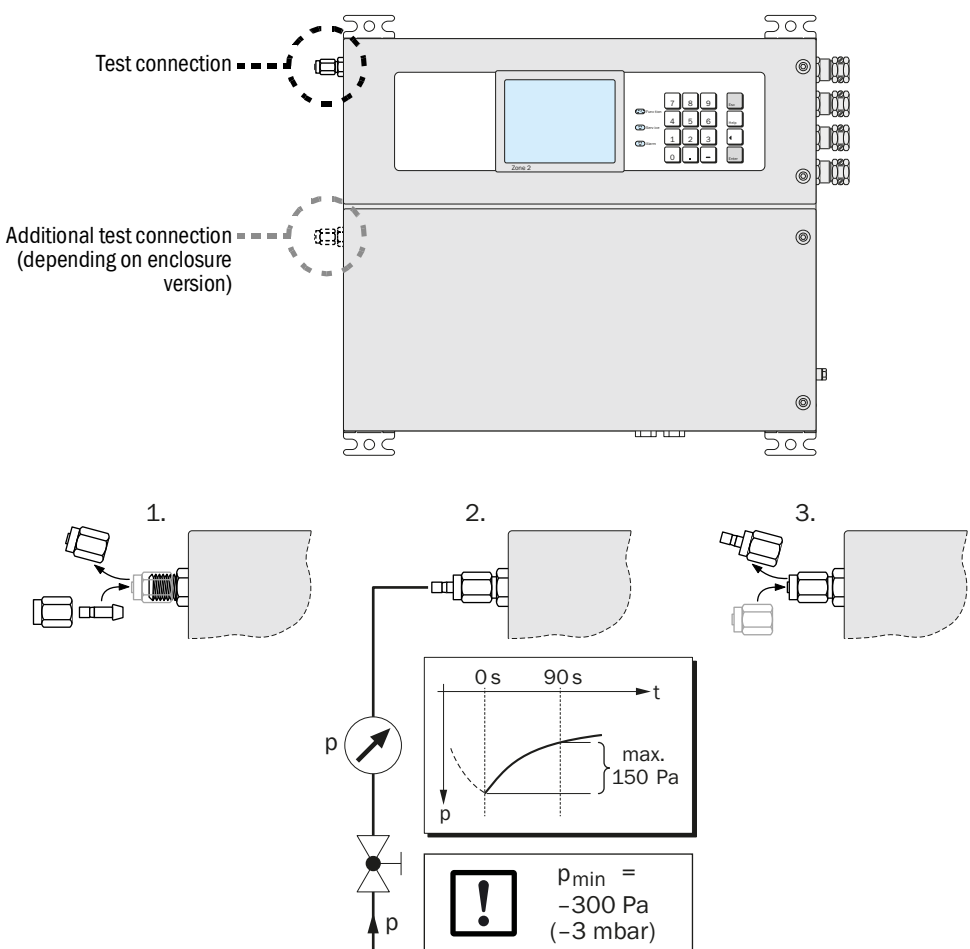

# 12.9 Replacing the O<sub>2</sub> sensor in the OXOR-E module

Only applies for the S700 with the analyzer module OXOR-E (see "Analyzer modules for  $O_2$  measurement", page 29).

# Maintenance period

The analyzer module OXOR-E consists of an electrochemical  $O_2$  sensor and a base with hose connections. Due to the measuring principle, the expected life of the  $O_2$  sensor is limited. The following criteria indicate when the service life has ended:

- The response time of the O2 measurement is permanently increasing.
- The O<sub>2</sub> sensitivity is rapidly decreasing, which means the O<sub>2</sub> sensitivity drift is rapidly increasing (see "Display of drift values", page 89).
  - Recommendation: As a preventive measure, renew the O<sub>2</sub> sensor after about two years operating time.
    - You can automatically monitor the O<sub>2</sub> sensitivity drift by setting a suitable drift limit value for the O<sub>2</sub> measurement (see "Setting the drift limit values", page 146).

Fig. 30: Analyzer module OXOR-E

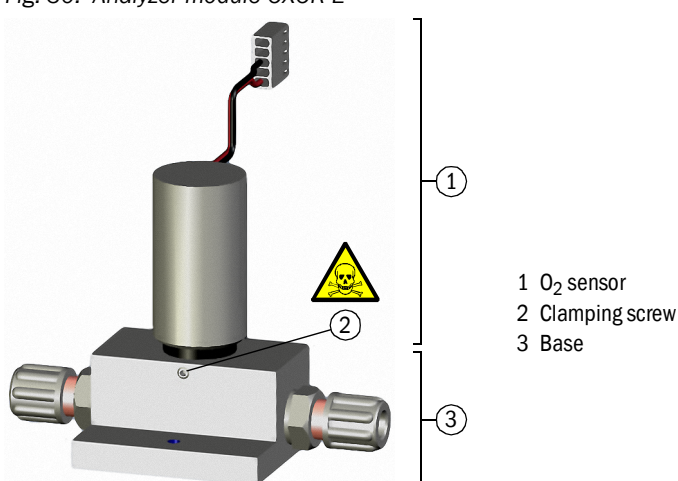

# Procedure

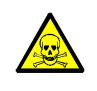

WARNING: Health risk through dangerous gases

If the sample gas contains poisonous or dangerous components:

- Thoroughly purge all sample gas paths with a neutral gas (for example, with nitrogen) before opening any gas paths or parts with sample gas contact.
- 1 Stop the sample gas flow to the S700 (close valve / switch off the pump) and take the S700 out of operation.
- 2 Open the S700:
  - S710/S711: Remove the enclosure cover on the top.
  - S715: Open the lower part of the enclosure.
  - S720 Ex/S721 Ex: Open the analyzer enclosure (procedure and safety information, see "Opening and closing the enclosure", page 53).
- 3 Inside, disconnect the connection cable of the  $O_2$  sensor (plug connection).
- 4 Loosen the clamping screw of the  $O_2$  sensor.
- 5 Pull the  $O_2$  sensor out of the base.

6 Check the sealing ring and the sealing surfaces.

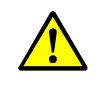

CAUTION: Risks through incorrect assembly
 The connection between O<sub>2</sub> sensor and base has to be gas-tight:
 Make sure the O-ring (sealing ring) is intact.

Make sure sealing surfaces are clean and dust-free.

Otherwise sample gas could escape during operation and the measurements could be erroneous.

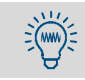

To simplify fitting: Apply a thin film of high vacuum grease (silicone, water, Teflon) to the sealing ring. Do not use any other liquid or material.

- 7 Insert the new  $O_2$  sensor into the base (to the mechanical stop).
- 8 Fix the module with the clamping screw.
- 9 Connect the connection cable of the  $O_2$  sensor to the electronic board ( $\rightarrow$  X20).
- 10 Close the enclosure and restart the S700. Wait for an appropriate warm-up time. Then restart the sample gas flow.
- 11 Run a basic calibration for  $O_2$  (see page 154).

# Disposal

The  ${\rm O}_2$  sensor contains acid. Dispose of the spent  ${\rm O}_2$  sensors in the same manner as batteries.

# Spare parts

| Part No. | Description                                          | Remarks                                                   |
|----------|------------------------------------------------------|-----------------------------------------------------------|
| 2071139  | ET-OXOR-E Consumable parts set for retro-<br>fit set | = $O_2$ sensor (without base)                             |
| 2071115  | OXOR-E, hosed (retrofit set)                         | = complete OXOR-E module (O <sub>2</sub> sensor<br>+ base |

# NOTE:

Long storage periods shorten the service life of the  $O_2$  sensor.

- ▶ Store the O<sub>2</sub> sensor as cool as possible.
- ▶ Maintain the allowable storage temperature: -20 ... +60 °C.

# **12.10** Cleaning the enclosure

- Only use a moist, antistatic cloth to clean the enclosure.
- ▶ Do not use any mechanically or chemically aggressive cleaning agents.
- Do not allow any liquids into the enclosure.

CAUTION: Hazardous situation when liquids enter the enclosure

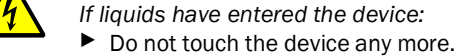

- Immediately take the device out of operation by disconnecting the power at an external point (for example, pull out the power plug at the socket or switch off the external mains fuse).
- Contact the manufacturer's Customer Service or trained skilled persons able to repair the device.

# **13** Troubleshooting

# 13.1 If the S700 does not work at all ...

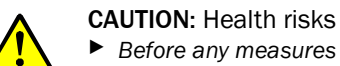

Before any measures are taken inside the S700: Observe the general safety notes (see "General safety information on installation", page 38).

| Possible causes                                     | Notes                                                                                                    |
|-----------------------------------------------------|----------------------------------------------------------------------------------------------------|
| Power cable is not connected.                       | Check the power cable and its connections.                                                                                                    |
| Main switch is off.                                 | <ul> <li>Check the (external) mains power switch.</li> <li>Check the main power switch on the S700.</li> <li>S710/S711: At the rear</li> <li>S715: In the upper enclosure part</li> <li>S720 Ex/S721 Ex: In the analyzer enclosure</li> </ul>                                                                                                    |
| Power supply has failed.                            | <ul> <li>Check the power supply (for example: power socket,<br/>external fuses).</li> </ul>                                                                                                    |
| Internal power fuse is defective.                   | <ul> <li>Check the internal power fuses (see "Adapting to power<br/>voltage", page 195).</li> </ul>                                                                                                    |
| Internal operating temperatures are not correct.    | Check whether relevant malfunction messages are displayed ("FAULT: Temperature"; Display, see<br>"Display of status/malfunction messages", page 86;<br>Information see "Status messages (in alphabetical<br>order)", page 197).                                                                                                    |
| The sample gas delivery is not working correctly.   | see "Sample gas connections", page 44                                                                                                    |
| The internal software is not working correctly.     | <ul> <li>Can only occur with complex internal malfunctions or after strong external influences (for example, strong electromagnetic interfering pulse).</li> <li>Switch off the S700. Wait for a few seconds, then switch on again.</li> </ul>                                                                                                    |
| An internal overheat protection has trig-<br>gered. | <ul> <li>Heated analyzer modules and the internal power transformer (starting from 2001) are equipped with overheat circuit breakers. These breakers are irreversible: After being blown, the circuit breaker is defective and needs to be replaced.</li> <li>Call the manufacturer's Customer Service in order to replace the defective overheat circuit breaker.</li> </ul> |

If the S700 does however not start-up after you have followed these notes: Contact the manufacturer's Customer Service.

# 13.2 Fuses

# 13.2.1 Adapting to power voltage

The S700 can be set to 100 V, 115 V or 230 V power voltage. To change the setting:

- 1 Disconnect the S700 from the power supply.
- 2 Pull out the fuse box (see Fig. 31, page 195).
- 3 Remove the existing fuses.
- 4 One of the fuse holders can be removed from the fuse box. Pull out this fuse holder, turn it 90° or 180° (as required) and put it back into the fuse box. The desired power voltage should now be indicated on the front of the fuse box.
- 5 Insert fuses with matching specification (see "Internal fuses", page 196) into the fuse holders.
- 6 Refit the fuse box.

Fig. 31: Power fuses / Changing the required power voltage

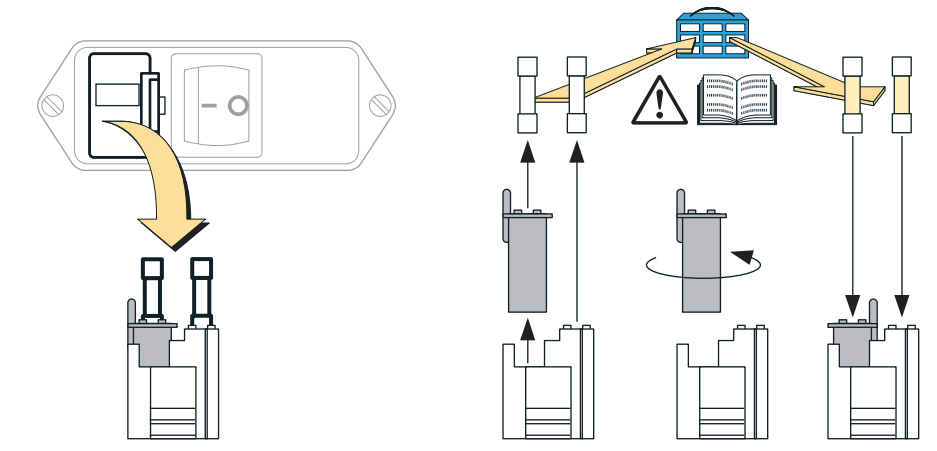

195

# 13.2.2 Internal fuses

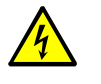

CAUTION: Health risk

As long as the fuse box is removed, there are free electrical contacts with mains power voltage.

Before testing the fuses: Disconnect the S700 from the power supply or switch the power supply off at an external point.

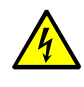

CAUTION: Risk of fire/severe damage

If wrong fuses are installed, a fire could possibly be started when an internal component becomes defective.

- Only use fuses as replacement which exactly meet the specified values (type of design, switch-off current, switch-off features).
- Only use fuses approved by CSA.

# Table 21: Power fuses

| Line voltage | Fuse(s)          | Part No. |  |
|--------------|------------------|----------|--|
| 100 V        |                  | 6004210  |  |
| 115 V        | T 4AU 250V D5X20 | 6004310  |  |
| 230 V        | T 2A0 250V D5x20 | 6057142  |  |

Table 22: Fuses on the internal electronics board – revision 4 (latest version)

| Identification | Fuse(s)    | Part No. | Protects                                                                              |
|----------------|------------|----------|---------------------------------------------------------------------------------------|
| F1             | TR5-F F1A0 | 6021782  | +24 V DC output<br>(see "Outputs for signal voltage (auxiliary<br>voltage)", page 64) |
| F2             | TR5-F F4A0 | 6010712  | +24 V DC for relays, internal heating, internal gas pump (option)                     |
| F3             | TR5-F F1A6 | 6026950  | +5 V DC for digital electronics, IR source<br>(UNOR, MULTOR)                          |
| F4             | TR5-F F0A8 | 6032017  | +15 V DC for analog electronics, measured value output, motors                        |
| F5             |            |          | -15 V DC for analog electronics, measured value output, motors                        |

Table 23: Fuses on the internal electronics board – revision 1/2/3 (earlier versions)

| Identification | Fuse(s)                      | Part No. | Protects                                                                           |
|----------------|------------------------------|----------|------------------------------------------------------------------------------------|
| F1             | TR5-F F1A0                   | 6021782  | +24 V DC output (see "Outputs for signal voltage (auxiliary voltage)", page 64)    |
| F2             | TR5-F F4A0                   | 6010712  | +24 V DC for relays, internal heating, internal gas pump (option)                  |
| F3             | TR5-F F2A0                   | 6028000  | +5 V DC for digital electronics, IR source<br>(UNOR, MULTOR)                       |
| F4             | - TR5-F F0A63 <sup>[1]</sup> | 6028839  | <ul> <li>-15 V DC for analog electronics, measured value output, motors</li> </ul> |
| F5             |                              |          | +15 V DC for analog electronics, measured value output, motors                     |

[1] In earlier versions, F4 and F5 are equipped with FOA5 fuses. These may be replaced by FOA63 fuses.

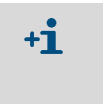

There are further electronic fuses with the "intrinsically safe measured value outputs" option (see "Intrinsically-safe measured value outputs", page 72).
Each analyzer module has its own overheat fuse (see "FAULT:

Temperature x", page 198).

# **13.3** Status messages (in alphabetical order)

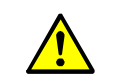

# CAUTION: Damage risks, health risks

"Service information" is provided for trained service technicians only.

Do not do any work inside the S700 if you are not familiar with the possible hazards.

**WARNING:** Health risk through dangerous gases When the S700 has been used to measure toxic or dangerous gases:

Thoroughly purge all sample gas paths with a neutral gas (for example, with nitrogen) before opening any
gas paths or parts with sample gas contact.

| Display message                                | Meaning                                                                                                    | Cause/Notes for operator                                                                                                    | Notes for service                                                                                                    |
|------------------------------------------------|----------------------------------------------------------------------------------------------------|----------------------------------------------------------------------------------------------------|----------------------------------------------------------------------------------------------------|
| Calibration<br>active                          | A calibration procedure is running.                                                                                                    | No malfunction message.                                                                                                    |                                                                                                    |
| CALIBRATION<br>ext. x<br>(x=12)<br>CALIBRATION | A calibration is running with<br>the measuring component<br>which represents the mea-<br>suring signal from analog<br>input INx (see "Analog<br>inputs", page 67).<br>Calibration is running with | Coding of x, see "Display of device data",                                                                                                    |                                                                                                    |
| sensor x<br>(x = 1 3)                          | analyzer module x.                                                                                                    | page 88                                                                                                    |                                                                                                    |
| CHECK STATUS/<br>FAULTS                        | Several status and/or mal-<br>function message exist at<br>the present time.                                                                                                    | <ul> <li>Call up the list of status/malfunction<br/>messages (see "Display of status/<br/>malfunction messages", page 86)</li> </ul>                                                                                                    |                                                                                                    |
| FAILURE<br>extern X<br>(X=12)                  | Control input "failure x" is activated.                                                                                                    | Indicates a fault signal from an external device (see "Available control functions", page 108). Not a malfunction in the S700.                                                                                                    | If control logic is reversed, this message<br>will also occur when the electrical<br>connection is interrupted.<br><i>Information:</i> This message is not related<br>in any way to the status output "FAILURE<br>extern x" (see "Available switching func-<br>tions", page 107). |
| FAILURE<br>sensor X<br>(x = 1 3)               | Analyzer module x is not fully<br>operational.<br>(Coding of x, see "Display of<br>device data", page 88).                                                                                        | <ul> <li>Possible causes: <ul> <li>The internal temperature is not in the nominal range of the heating control.</li> <li>The zero point drift or sensitivity drift exceeds 120% of the drift limit value set (see page 146).</li> <li>The measuring signal of the analyzer module is not in the operational range.</li> <li>UNOR/MULTOR: The analyzer module is defective.</li> </ul> </li> </ul> | Possible defect for UNOR/MULTOR: The<br>chopper disk (chopper) does not rotate<br>correctly.                                                                                                    |
| FAILURE<br>Sensor ext.X<br>(x=12)              | The measured value which<br>represents the internally<br>processed measuring signal<br>from analog input INx (see<br>"Analog inputs", page 67) is<br>probably wrong.                              | The zero drift or sensitivity drift of the measuring signal exceeds 120% of the drift limit value set (see page 146).                                                                                                    |                                                                                                    |
| FAULT:<br>Cal. cuvette                         | After a calibration with<br>calibration cuvette, the<br>sensitivity drift is signifi-<br>cantly higher than the drift<br>limit value set (over 120% of<br>the drift limit value).                 | <ul> <li>Possible causes:</li> <li>No zero gas was fed while the calibration cuvette was active (for example, gas feed did not work correctly).</li> <li>The nominal values of the calibration cuvette are no longer correct (see "Calibration of the calibration cuvette (option)", page 159).</li> <li>The calibration cuvette did not work correctly (see service information).</li> </ul>     | <ul> <li>Possible defects:</li> <li>Drive mechanism defective</li> <li>Motor defective</li> <li>Electrical connection defective</li> <li>Gas filling of the calibration cuvette defective</li> </ul>                                                                              |
| FAULT: chopper                                 | Rotation signal from the<br>chopper in the UNOR or<br>MULTOR module is missing.                                                                                                    | <ul> <li>The S700 is defective.</li> <li>Contact the manufacturer's<br/>Customer Service.</li> </ul>                                                                                                    | <ul> <li>Electrical connection?</li> <li>Chopper loose or stuck?</li> <li>Defective motor?</li> <li>Defective photoelectric barrier?</li> <li>Defective chopper motor control?</li> </ul>                                                                                         |

197

| Display message        | Meaning                                                                                                    | Cause/Notes for operator                                                                                                    | Notes for service                                                                                                    |
|------------------------|----------------------------------------------------------------------------------------------------|----------------------------------------------------------------------------------------------------|----------------------------------------------------------------------------------------------------|
| FAULT:<br>compensation | The temperature sensor<br>used for the temperature<br>compensation of the mod-<br>ules does not work.                                                                                                    | Electronic board as from revision 5:<br>Jumper on position X25 is missing.                                                                                                    | <ul> <li>Set a jumper so that the middle and<br/>right pins of X25 are bridged (seen<br/>from the front). The pins are not<br/>labeled.</li> </ul>                                                                                                    |
|                        |                                                                                                    | The temperature sensor is defective.                                                                                                    | <ul> <li>The temperature sensor is part of the electronic board (can not be replaced individually).</li> <li>▶ Replace the complete electronic board.</li> </ul>                                                                                                    |
| FAULT:<br>condensate   | Condensate is present in the<br>internal sample gas path of<br>the S700. – This message<br>triggers automatic deactiva-<br>tion of the gas pump and<br>switching output "external<br>pump" (when active). | <ul> <li>The S700 must be serviced.</li> <li>Put the S700 out of operation.</li> <li>Contact the manufacturer's Customer Service or trained skilled persons.</li> <li>After servicing:</li> <li>Switch malfunction message off per menu (see "Acknowledging alarms", page 91).</li> </ul> | <ol> <li>Check/service external sample gas<br/>conditioning.</li> <li>Service S700:         <ul> <li>Separate analyzer modules from<br/>internal sample gas path to prevent<br/>condensate penetrating.</li> <li>Corrosive condensate, electrically<br/>conductive residues → remove<br/>condensate sensor, rinse with<br/>demineralized water and dry.</li> <li>Purge the condensate sensor and<br/>the internal sample gas paths (incl.<br/>pump) with dry air.</li> <li>Check internal safety filter (glass);<br/>replace if necessary.</li> <li>When condensate could have<br/>entered the analyzer module:<br/>Service/replace the module.</li> </ul> </li> </ol> |
| FAULT:<br>controller 4 | (The actual value of control-<br>ler 4 is outside the nominal<br>range.)                                                                                                    | -                                                                                                    | Reserved for future use.                                                                                                    |
| FAULT:<br>filter wheel | Rotation signal from filter<br>wheel of the MULTOR<br>module missing.                                                                                                    | <ul> <li>Switch the S700 off and on again.</li> <li>If this does not help: Inform the<br/>manufacturer's Customer Service –<br/>the S700 is defective.</li> </ul>                                                                                                    | <ul> <li>Electrical connection?</li> <li>Filter wheel loose or stuck?</li> <li>Defective photoelectric barrier?</li> <li>Step motor defective?</li> <li>Control of the step motor defective?</li> </ul>                                                                                                    |
| FAULT:<br>flow signal  | The signal from the flow<br>sensor has exceeded the<br>operating range of the inter-<br>nal analog/digital converter.                                                                                     | <ul> <li>If the message remains displayed for<br/>a longer time (several seconds):<br/>Switch the S700 off and on again.</li> <li>If this does not help: Inform<br/>manufacturer's Customer Service or<br/>trained skilled persons.</li> </ul>                                            | <ul> <li>Try disconnecting the sensor cable<br/>from the electronics board.</li> <li>If the malfunction message has<br/>disappeared: Check cable and sen-<br/>sor.</li> </ul>                                                                                                    |
| FAULT:<br>gas flow     | The gas flow in the sample<br>gas path of the S700 is<br>lower than 50% of the<br>programmed limit value (see<br>"Setting the flow monitor<br>limit value", page 123).                                    | <ul> <li>During measuring operation: Check<br/>sample gas feed (filter, valves, lines,<br/>etc.)</li> <li>During a calibration: Check<br/>calibration gas feed (gas cylinders,<br/>setting of the pressure reducer,<br/>valves, etc.).</li> </ul>                                         | Only appears for devices with option<br>"flow monitor".<br>In the range from 50 100% of the<br>limit value SERVICE: gas<br>flow appears instead.                                                                                                    |
| FAULT:<br>int. voltage | At least one internal supply<br>voltage is not OK (outside<br>the nominal range).                                                                                                    | <ul> <li>Switch the S700 off and on again.</li> <li>If this does not help: Inform<br/>manufacturer's Customer Service or<br/>trained skilled persons.</li> </ul>                                                                                                    | <ul> <li>Check the internal supply voltage<br/>(see "Internal supply voltages",<br/>page 126) and internal fuses (see<br/>"Internal fuses", page 196).</li> <li>If no fault detectable: Replace<br/>electronic board as test.</li> </ul>                                                                                                    |
| FAULT:<br>IR source    | Infrared heater of the<br>analyzer module UNOR or<br>MULTOR is defective or<br>interrupted.                                                                                                    | <ul> <li>The S700 is defective.</li> <li>Contact manufacturer's Customer<br/>Service or trained skilled persons.</li> </ul>                                                                                                    | <ul> <li>Check heater voltage (see "Signals of<br/>the internal sensors and analog<br/>inputs", page 125):</li> <li>Too high? Cable defective? Heater<br/>severely damaged or unusable?</li> <li>Too low? Short circuit? Electronics<br/>defective? Heater defective? Fuse<br/>defective (see "Internal fuses",<br/>page 196)?</li> <li>(Setting of the nominal voltage is part of<br/>the "factory setting"; perform a basic<br/>calibration after changes.)</li> </ul>                                                                                                    |

| Display message                      | Meaning                                                                                                    | Cause/Notes for operator                                                                                                    | Notes for service                                                                                                    |
|--------------------------------------|----------------------------------------------------------------------------------------------------|----------------------------------------------------------------------------------------------------|----------------------------------------------------------------------------------------------------|
| FAULT:<br>overrange x<br>(x=15)      | Measured value of<br>measuring component x is<br>higher than 120% of the<br>physical measuring range<br>end value. <i>Attention:</i> The<br>displayed measured value<br>does probably not represent<br>the real concentration of the<br>measuring component. | <ul> <li>Check whether the concentration of<br/>the measuring component could<br/>actually be this high now.</li> <li>If this is the case: Contact the<br/>manufacturer's Customer Service or<br/>trained skilled persons.</li> </ul>                                                                                                    | <ul> <li>Clearance not possible by changing settings.</li> <li>When measured value should be within measuring range: Disconnect electrical connection of the affected analyzer module.</li> <li>When the error message has disappeared: Service/replace the module.</li> </ul>                                                                                                    |
| FAULT:<br>pressure<br>signal         | Signal from the pressure<br>sensor exceeds the working<br>range of the internal analog-<br>to-digital converter.                                                                                                    | <ul> <li>If the message remains displayed for<br/>a longer time (several seconds):<br/>Switch the S700 off and on again.</li> <li>If this does not help: Inform<br/>manufacturer's Customer Service or<br/>trained skilled persons.</li> </ul>                                                                                                    | <ul> <li>Separate pressure sensor from<br/>electronic board as test (plug<br/>connector X21). Put the S700 back<br/>into operation.</li> <li>If the malfunction message has<br/>disappeared: Replace sensor.</li> </ul>                                                                                                    |
| FAULT:<br>S-drift #x<br>(x = 1 5)    | The sensitivity drift is<br>significantly greater than the<br>set drift limit value for<br>measuring component x<br>(over 120% of the limit<br>value).                                                                                                    | <ul> <li>Possible causes: <ul> <li>Test gas was not available (check gas cylinders).</li> <li>Gas feed does not work correctly (check gas lines, valve function, gas flow).</li> <li>The set nominal value does not match the test gas concentration (see "Test gases for sensitivity calibration", page 136).</li> <li>Message SERVICE: S-drift was ignored even though the deviation from basic state is very large.</li> <li>Special notes exist for O2 (see "Replacing the O<sub>2</sub> sensor in the OXOR-E module", page 191).</li> <li>Eliminate the cause.</li> <li>Then run a calibration.</li> </ul> </li> </ul>                                                                                                    | <ul> <li>Check the settings for test gas delay time and calibration measuring interval (see page 147 and Page 148).</li> <li>Check the drift limit values (see "Setting the drift limit values", page 146).</li> <li>If this fault appears often during operation for UNOR or MULTOR components, increase the respective drift limit values (especially applies to low measuring ranges).</li> <li>Thoroughly check test gases and gas lines.</li> <li>Then run a calibration and check the drift values (see "Display of drift values", page 89).</li> <li>If drift values are still too high:</li> <li>Clean/adjust the analyzer module.</li> <li>Then perform a basic calibration.</li> </ul> |
| FAULT:<br>Signal #x<br>(x=15)        | Measuring signal for<br>measuring component x<br>cannot be processed<br>internally.                                                                                                    | <ul> <li>Switch the S700 off and on again.</li> <li>If this does not help: Inform<br/>manufacturer's Customer Service or<br/>trained skilled persons.</li> </ul>                                                                                                    | <ul> <li>(Signal has exceeded the value range<br/>of the internal analog-to-digital<br/>transducer.) Try disconnecting the<br/>electrical connection to the analyzer<br/>module.</li> </ul>                                                                                                    |
| FAULT:<br>temperature x<br>(x = 1 3) | Temperature of analyzer<br>module x is not within the<br>operating range.                                                                                                    | <ul> <li>Possible causes:</li> <li>Ambient temperature is either too high or too low</li> <li>The internal heating is not working</li> <li>The S700 was previously switched off for a short time</li> <li>When this message appears after a short operating break of the S700, the error message will disappear after a few minutes.</li> <li>In all other cases:</li> <li>Check ambient temperature.</li> <li>Note: When the S700 is fitted in an outer enclosure (or for example a cabinet), check the temperature in the outer enclosure, not the outdoor temperature.</li> <li>If necessary, take suitable measures to correct the ambient temperature.</li> <li>If this does not help: Inform manufacturer's Customer Service or trained skilled persons.</li> </ul> | <ul> <li>Possible defects:</li> <li>Electrical fuse (see "Internal fuses", page 196)</li> <li>Temperature sensor in the analyzer module</li> <li>Electrical connections in heating circuit</li> <li>Heating electronics defective</li> <li>Overheat fuse in the analyzer module (breaks at approx. 80 °C). Chemical fusible cutout; must be replaced after triggering.</li> </ul>                                                                                                    |

| Display message                                               | Meaning                                                                                                    | Cause/Notes for operator                                                                                                    | Notes for service                                                                                                    |
|---------------------------------------------------------------|----------------------------------------------------------------------------------------------------|----------------------------------------------------------------------------------------------------|----------------------------------------------------------------------------------------------------|
| FAULT:                                                        | Control input "Test gas x                                                                                                    | Only applicable when such a control                                                                                                    | Further possible causes:                                                                                                    |
| test gas x<br>(x = 3 6)                                       | fault" was activated during calibration.                                                                                                    | <ul> <li>input is installed (see "Available control functions", page 108).</li> <li>Check whether a corresponding external malfunction exists (for example, gas cylinder is empty).</li> <li>When malfunction cleared: Repeat calibration.</li> </ul>                                                                                                    | <ul> <li>Electrical connection defective</li> <li>External monitoring device defective</li> </ul>                                                                                                    |
|                                                               | At least one measured<br>actual value deviated<br>strongly from the nominal<br>value (calculated drift<br>exceeded 200% of set drift<br>limit value) when feeding the<br>specified calibration gas<br>during the last automatic<br>calibration. | <ul> <li>Possible causes: <ul> <li>The calibration gas was not available (check pressure cylinder).</li> <li>Gas feed did not work correctly (check gas lines, valve functions and gas flow).</li> <li>Set nominal value does not match gas used (see "Setting the nominal values for the calibration gases", page 145).</li> <li>Set nominal value does not meet the physical requirements (see "Zero gases (calibration gases for the zero point)", page 135).</li> <li>Check the drifts to find out which measuring component causes the problem (see "Display of drift values", page 89).</li> <li>Eliminate the cause.</li> <li>Then run a calibration again (automatic or manual).</li> </ul> </li> </ul> | <ul> <li>Check calibration gases.</li> <li>Check gas lines.</li> <li>Check the settings for test gas delay time and calibration measuring interval (see page 147 and Page 148).</li> <li>Check the drift limit values (see "Setting the drift limit values", page 146).</li> <li>Possibly perform a manual calibration procedure to observe the process exactly.</li> </ul> |
| FAULT:<br>Z-Drift #x<br>(x = 1 5)                             | The zero point drift is<br>significantly greater than the<br>set drift limit value for<br>measuring component x<br>(over 120% of the limit<br>value).                                                                                           | → Fault S-Drift X                                                                                                    | → Fault S-Drift X                                                                                                    |
| FAULT<br>Zero gas X<br>(X = 1 2)                              | → Fault Test<br>gas X                                                                                                    | → Fault Test gas X                                                                                                    | → Fault Test gas X                                                                                                    |
| Heating x<br>(x = 1 3)                                        | The S700 has not yet<br>reached its operating<br>temperature after power-on<br>(x = internal heating circuit).                                                                                                    | <ul> <li>Not a fault. These messages will disappear within 30 minutes after power-on.</li> <li>Do not perform any binding measurements or any calibrations as long as these kind of messages are displayed.</li> </ul>                                                                                                    | This message does not disappear when<br>the S700 does not reach the relevant<br>nominal temperature. Possible causes:<br>Ambient temperature too low, internal<br>heating defective.                                                                                                    |
| <b>INTERRUPT</b><br><b>ext.</b> <i>x</i><br>( <i>x</i> = 1 2) | Control input "Fault x" is activated.                                                                                                    | Indicates a fault signal from an external device (see "Available control functions", page 108). Not a malfunction in the \$700.                                                                                                    | If control logic is reversed, this message<br>will also occur when the electrical<br>connection is interrupted.                                                                                                    |
| Maintenance/<br>calibration                                   | Status output "Service" activated manually.                                                                                                    | see "Activating the maintenance signal", page 93                                                                                                    |                                                                                                    |
|                                                               | A calibration procedure is running.                                                                                                    | Remains after the test gas feed has<br>finished until a test gas delay time has<br>elapsed.                                                                                                    |                                                                                                    |
|                                                               | A function of menu branch<br>7 (Service) has<br>been called.                                                                                                    | Some of these menus will interrupt the<br>S700 measuring function. Therefore<br>usage of these menu branches<br>automatically activates the<br>maintenance signal.                                                                                                    |                                                                                                    |
| No reports !                                                  | There are no status or malfunction messages at this time.                                                                                                    | Only appears in the list of status/<br>malfunction messages (see "Display of<br>status/malfunction messages",<br>page 86).                                                                                                    |                                                                                                    |
| PC control<br>active !                                        | External PC controls the S700                                                                                                    | see "Remote control with "AK protocol"", page 168.                                                                                                    |                                                                                                    |
| SERVICE<br>extern x<br>(x = 1 2)                              | Control input "Service x" is activated.                                                                                                    | Indicates a fault signal from an external device (see "Available control functions", page 108). Not a malfunction in the \$700.                                                                                                    | If control logic is reversed, this message<br>will also occur when the electrical<br>connection is interrupted.                                                                                                    |

| Dianlay magazar       | Magning                                                                                                    | Cause (Nates for energies                                                                                                    | Notos for conviso                                                                                                    |
|-----------------------|----------------------------------------------------------------------------------------------------|----------------------------------------------------------------------------------------------------|----------------------------------------------------------------------------------------------------|
| Display message       | wearing                                                                                                    | Cause/ Notes for operator                                                                                                    | NOLES TO SERVICE                                                                                                    |
| SERVICE:<br>gas flow  | The volume flow in the<br>sample gas path of the S700<br>is somewhat lower than the<br>set limit value of the flow<br>monitor (see page 123).   | <ul> <li>During measuring operation: Check<br/>sample gas feed (filter, valves, lines,<br/>etc.)</li> <li>During a calibration: Check<br/>calibration gas feed (gas cylinders,<br/>setting of the pressure reducer,<br/>valves, etc.).</li> </ul> | Only appears for devices with option<br>"flow monitor".<br>When the flow is lower than 50% of the<br>limit value, FAULT: flow is<br>displayed. |
| SERVICE:              | The measured values                                                                                                    | <ul> <li>Check whether the real</li> </ul>                                                                                                    | Criterion for message: Current                                                                                                    |
| Sensor x<br>(x = 1 3) | originating from analyzer<br>module x may be wrong (i.e.<br>do not match the real<br>concentration).                                            | <ul> <li>concentration of the measuring components could actually be very high at the moment.</li> <li>If this is the case: Contact the manufacturer's Customer Service or trained skilled persons.</li> </ul>                                    | measuring signal of analyzer module x is<br>higher than 120% of the programmed<br>A/D transducer dynamic range.                                |
| SERVICE:              | The measured value which                                                                                                    | Zero point drift or sensitivity drift of the                                                                                                    |                                                                                                    |
| Sensor ext.X          | represents the internally                                                                                                    | measuring signal is 100 120% of the                                                                                                    |                                                                                                    |
| (x = 1 2)             | processed measuring signal<br>from analog input INx (see<br>"Analog inputs", page 67)<br>will be processed with a<br>larger drift compensation. | set drift limit value (see page 146).                                                                                                    |                                                                                                    |
| SERVICE:              | The drift determined for                                                                                                    | Measuring function of the S700 is not                                                                                                    | When the drift is higher than 120% of                                                                                                    |
| S-Drift #X            | measuring component x                                                                                                    | yet restricted.                                                                                                    | the set drift limit value (see page 146),                                                                                                    |
| (x = 1 5)             | during the last calibration is                                                                                                    |                                                                                                    | FAULT:Drift x is reported.                                                                                                    |
| SERVICE:              | above the set drift limit                                                                                                    |                                                                                                    |                                                                                                    |
| Z-Drift #x<br>(x=15)  |                                                                                                    |                                                                                                    |                                                                                                    |
| Start                 | Internal controller 4 is trying                                                                                                    | Not a fault. This message will disappear                                                                                                    | Controller 4 is currently not in use                                                                                                    |
| control x             | to establish the nominal                                                                                                    | for controller 1/2/3 within 30 minutes                                                                                                    | (reserve for future applications).                                                                                                    |
| (x = 1 4)             | value.                                                                                                    | after power-on.                                                                                                    |                                                                                                    |

# **13.4** If the measured value is obviously incorrect ...

| Possible causes                                                                               | Notes                                                                                                    | Notes for service                                                                                                    |
|-----------------------------------------------------------------------------------------------|----------------------------------------------------------------------------------------------------|----------------------------------------------------------------------------------------------------|
| The S700 is not ready for operation.                                                          | <ul> <li>Commissioning see page 75</li> <li>Display of status/malfunction<br/>messages see page 86</li> </ul>                                                                                                    | -                                                                                                    |
| The S700 is not measuring the sample gas.<br>The sample gas path is not                       | <ul> <li>Check the sample gas path and all<br/>valves (for example, switching from test<br/>gas to sample gas).</li> </ul>                                                                                                    | <ul> <li>Make sure that the valves are<br/>functioning correctly,<br/>disassemble if necessary.</li> </ul>                             |
| activated correctly.                                                                          |                                                                                                    |                                                                                                    |
| The S700 is not correctly calibrated.                                                         | <ul> <li>Check requirements for correct<br/>calibration:</li> <li>Correct gases used? (see "Calibration<br/>gases", page 134)</li> <li>Nominal values set correctly? (see<br/>"Setting the nominal values for the<br/>calibration gases", page 145)</li> <li>Then run a calibration.</li> </ul> | <ul> <li>Carefully check the test gases<br/>used (nominal values,<br/>manufacturing tolerances, state,<br/>age).</li> </ul>            |
| The "damping" value is set too high for the application.                                      | <ul> <li>Check setting (see "Setting damping<br/>(rolling average value computation)",<br/>page 97); possibly change as test.</li> </ul>                                                                                                    | -                                                                                                    |
| The sample gas pressure inside the S700 is too high.                                          | <ul> <li>Ensure the sample gas pressure is in<br/>an allowable range (see "Gas technical<br/>requirements", page 228).</li> </ul>                                                                                                    | The gas pressure can influence the measured values in most of the measuring principles used.                                           |
| The sample gas path is not gas-<br>tight.                                                     | <ul> <li>Visually inspect the installation.</li> <li>When a defect is suspected: Inform<br/>the manufacturer's Customer Service<br/>or trained skilled persons.</li> </ul>                                                                                                    | Leak tightness check, see page 187.                                                                                                    |
| When only observed on one<br>measured value output: The<br>load is too high.                  | <ul> <li>Make sure the total internal resistance<br/>of the connected devices is not larger<br/>than 500 Ω.</li> </ul>                                                                                                    | <ul> <li>Measure including the<br/>connecting line.</li> </ul>                                                                         |
| The analyzer module is dirty.                                                                 | <ul> <li>Contact manufacturer's Customer<br/>Service or trained skilled persons.</li> </ul>                                                                                                    | <ul> <li>Inspect the measuring cell/<br/>cuvette.</li> <li>Clean or replace if necessary.</li> </ul>                                   |
| With option "external cross-<br>sensitivity compensation": Fed<br>analog signal is erroneous. | <ul> <li>Check the external equipment<br/>providing the analog signal for cross-<br/>sensitivity compensation.</li> </ul>                                                                                                    | <ul> <li>Connection interrupted?</li> <li>Problem with the external measurement?</li> <li>External analyzer not calibrated?</li> </ul> |

# **13.5** If measured values are unstable for no apparent reason ...

| Possible causes                                      | Notes                                                                             | Notes for service |
|------------------------------------------------------|-----------------------------------------------------------------------------------|-------------------|
| High pressure fluctuations on the sample gas outlet. | <ul> <li>Install a separate vent line for the<br/>S700.</li> </ul>                | -                 |
| Strong mechanical vibrations.                        | <ul> <li>Check the ambient conditions where<br/>the S700 is installed.</li> </ul> | -                 |

#### 14 Shutdown procedure

#### 14.1 Shutdown procedure

# A) Securing connected devices/systems

- The shutdown of the analyzer could affect external systems. It may be necessary to consider which switching logic is used for the switching outputs of the gas analyzer (see "Control logic", page 106).
  - If a data processing system is connected, it may be required to manually indicate a planned shutdown, so that the system will not interpret the shutdown as an analyzer malfunction.
- If required, inform the operators of connected equipment that you are planning a shutdown.
- Check if any automatic emergency measures could be triggered when you shutdown the analyzer.

# B) Removing the sample gas completely

- 1 Stop the gas feed to the S700.
- 2 Disconnect the S700 from external sample gas paths so that no sample gas can flow into the S700.
- 3 Purge all gas paths in the S700 for several minutes with a "dry" neutral gas for example, with technical grade nitrogen or with a zero gas. It is recommended to include the peripheral gas paths in this purging operation.
- Then close-off all S700 gas connections or close the related valves in the purged gas 4 line.

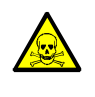

# WARNING: Health risk through dangerous gases

When the S700 has been used to measure toxic or dangerous gases: ► Thoroughly purge all sample gas paths with a neutral gas (for example, with nitrogen) before opening any gas paths or parts with sample gas contact.

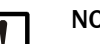

# NOTE:

Gas analyzers heat the internal sample gas system to create constant internal temperatures (analyzer modules of the S700: approx. 50 °C). A side-effect is that condensation would not occur in the internal measuring system. However, when the gas analyzer is taken out of operation, the internal temperature falls, and now condensation could occur inside the measuring system. This must be avoided because this can damage the measuring system or make it unusable. The consequence is:

Always purge the internal sample gas path thoroughly with a "dry" neutral gas before each shutdown task.

# C) Switch off power

- S710/S711: Switch off the main power switch on the rear of the enclosure (see Fig. 12, page 60) or disconnect the main power supply at an external location (external switch, fuse).
- ▶ S715/S720 Ex/S721 Ex: Disconnect the main power supply at an external location (external switch, fuse).

# D) Store properly

See Correct storage", (see page 205).

# 14.2 Disposal information

These subassemblies could contain materials which may require special disposal:

- Electronics: Electrolyte capacitors, tantalum capacitors
- Display: Liquid of the Liquid Crystal Display (LCD)
- Sample gas paths: Toxic materials in the sample gas could have been absorbed or trapped in the "soft" gas path material (for example, hoses, sealing rings). Check if special procedures are required for the disposal of such components.
- Analyzer modules UNOR and MULTOR: For some applications, the measuring chamber (IR sensor) and the reference side of the cuvette are filled with a gas or gas mixture similar to the sample gas. Check if these could be toxic or dangerous gases; if in doubt, always ask the manufacturer before opening or destroying components.

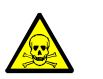

WARNING: Health risk through dangerous gases

When the S700 has been used to measure toxic or dangerous gases:

Thoroughly purge all sample gas paths with a neutral gas (for example, with nitrogen) before opening any gas paths or parts with sample gas contact.

# **15 Storage**, transport

# 15.1 Correct storage

- When the S700 has been separated from gas lines: Close off the S700 gas connections (with sealing plugs, if necessary with adhesive tape) to protect against moisture, dust or dirt penetrating the internal gas path.
- Cover the electrical connectors (dust-tight), for example with adhesive tape.
- Protect the keypad and display against sharp-edged objects. If necessary, cover the device with a protective material (for example: cardboard, Styrofoam).
- Select a dry and well-ventilated room for storage.
- Pack the device (for example, in a plastic bag).
- When high air humidity can be expected: Include a drying agent (SilicaGel) in the packing.
- When the S700 is fitted with the OXOR-E Analyzer module: Keep gas connections gastight during storage.

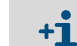

The service life of the  $O_2$  sensor in the OXOR-E module is significantly shortened by contact with oxygen from the air, even when the S700 is switched off.

# 15.2 Correct transport

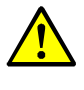

CAUTION: Risk of injuries and accidents

 Observe the safety information on transport (see "Safety notes on transport", page 37)

- Protective measures: As described in "Correct storage".
- Packing:
  - Use a strong container completely padded on the inside.
  - Make sure there is sufficient space between the analyzer and the walls of the container.
- Fasten the analyzer securely in the container.
- Documents shipped with the analyzer: see "Shipping for repair".

# 15.3 Shipping for repair

All information on repair flat rates, Repair form (incl. Non-Risk Declaration and return information) can be downloaded at https://www.de.endress.com/de/download.

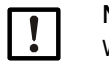

# NOTE:

Without the Non-Risk Declaration, the device will either be cleaned by a third-party company at the customer's expense or the package not accepted.

# Procedure:

- Contact your local Endress+Hauser representative. Addresses: See back of the Operating Instructions.
- Clean the device.
- Fill in the Repair form including Non-Risk Declaration and send in advance to the Endress+Hauser representative by e-mail.
- ▶ Pack the device carefully and shockproof in the original packaging for transport.
- Enclose Repair form and attach to the outside of the package.

205

Prerequisite: Device must be disconnected from the power supply.

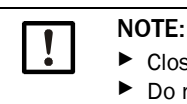

Close the enclosure before cleaning so that no fluid can penetrate.

Do not use high-pressure cleaners, mechanical or chemically aggressive cleaning agents.

Clean surfaces and parts with media contact:

- Remove loose contamination with compressed air.
- ▶ Remove adhering contamination with a mild soap solution and a soft cloth.
- ► Do not clean optical surfaces.

206

# **16 Special notes**

# 16.1 Special version "THERMOR 3K"

Only applies for S700 with analyzer module THERMOR 3K.

# 16.1.1 Purpose of the "THERMOR 3K" special version

Turbo-driven power generators can be filled with hydrogen, to achieve a better cooling. However, the gas filling must be monitored during operation and during replacement procedures because of these reasons:

- For maintenance work, the gas filling must temporarily be replaced by air. Because hydrogen + air would be an explosive mixture, the hydrogen is first replaced with CO<sub>2</sub>, then the CO<sub>2</sub> replaced by air.Refilling with hydrogen works vice-versa. These filling procedures need to be monitored.
- During operation, it must be guaranteed that no air has penetrated into the gas filling.

For these tasks, there is the special version "THERMOR 3K" of the S700. This special version uses a single THERMOR type analyzer module and a special method for measuring signal processing. This enables the following measurements:

| Name of meas. component | Meas. value output | Output range |                 |                    |
|-------------------------|--------------------|--------------|-----------------|--------------------|
| Н2-СО2                  | OUT1               | 0 100 vol.%  | H <sub>2</sub>  | in CO <sub>2</sub> |
| CO2-Air                 | OUT2               | 0 100 vol.%  | C0 <sub>2</sub> | in air             |
| H2-Air                  | OUT3               | 80 100 vol.% | H <sub>2</sub>  | in air             |

# 16.1.2 Special features of the special version "THERMOR 3K"

# Selecting the correct measuring component

Due to the special measuring methods, only the measured values of the "measuring component" relevant in the current operational or filling phase are correct. The measured values of both the other "measuring components" are not valid (negative/non-calibrated values).

Therefore, you must determine in which operational or filling phase the turbogenerator currently is, and then activate the large measuring display for the related single measuring component (see "Large display for one selected component", page 84). This selection deactivates the measured value outputs of the other measuring components: These output "0 vol.%".

+1 For THERMOR 3K, the combined display for all measuring components (see "Combined display for all components", page 83) is *not* suitable for measuring operation.

# **Remote selection control**

- For remote control of a single measuring component, the control inputs can be used with function "MBU output x"; see "Available control functions", page 108. x corresponds to the associated measured value output (see Fig. 24, page 207).
- The selected measuring component (i.e. the active measured value output) can be indicated by status outputs; see "Available switching functions", page 107.

# **Special menu features**

As long as the large measuring display for a single measuring component is activated, all menus will be restricted to this measuring component (except for the measuring display menu). The combined display for all measuring components must be activated when the menu system should include all the measuring components; see "Combined display for all components", page 83.

#### Measured value outputs

- The measuring components are assigned to certain measured value outputs (see Fig. 24, page 207). This setting cannot be changed; see "Assigning measuring components", page 102.
- The measured value outputs have only one output range (see "Selecting the output ranges", page 104). These output ranges cannot be changed, see "Setting-up the output ranges", page 103.
- As long as the large measuring display for one measuring component is selected, only the associated measured value output is active; the other measured value outputs constantly display "0 vol.%".

# Calibration

Observe the special information on calibration and basic calibration; see "Calibrating the special version THERMOR 3K", page 166.

# Firmware update

The special functions for THERMOR 3K are included in the standard software. For a firmware update, the standard software for the S700 series can be used (see "Firmware update", page 122).

# 16.2 Automatic compensations

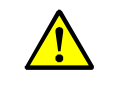

 CAUTION: Risk of incorrect measurements
 When the S700 is working with a cross-sensitivity or carrier gas composition: Observe the information in this Section.
 Otherwise incorrect measured values could be produced.

# 16.2.1 Information on active compensations

#### Information in the documents delivered with the device

Check whether a compensation for certain measuring components is specified in the documents delivered with the S700.

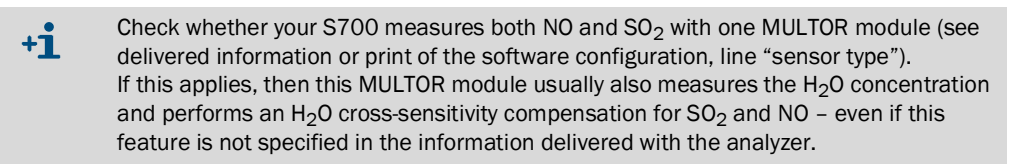

#### Information in the analyzer

To obtain all information on activated compensations:

Use the print config. function to print or transmit a part of the internal device data (see "Printing the internal configuration", page 113).

These are the data involved (example):

| Meas. | components :  | S02        | CO         | C02        | 02         | Temp. C    |
|-------|---------------|------------|------------|------------|------------|------------|
| Meas. | compensation: | 3          | 3          | 3          | 3          | . 3        |
| a     |               | +0.000e+00 | +0.000e+00 | +0.000e+00 | +0.000e+00 | +0.000e+00 |
| b     | :             | +0.000e+00 | +0.000e+00 | +0.000e+00 | +0.000e+00 | +0.000e+00 |
| с     | :             | +0.000e+00 | +0.000e+00 | +0.000e+00 | +0.000e+00 | +0.000e+00 |
| d     | :             | +0.000e+00 | +0.000e+00 | +0.000e+00 | +0.000e+00 | +0.000e+00 |
| e     | :             | +0.000e+00 | +0.000e+00 | +0.000e+00 | +0.000e+00 | +0.000e+00 |
| f     | :             | +0.000e+00 | +0.000e+00 | +0.000e+00 | +0.000e+00 | +0.000e+00 |
| S02   | :             | OFF        | NO         | OFF        | OFF        | OFF        |
| CO    | :             | Yes        | OFF        | NO         | OFF        | OFF        |
| C02   | :             | OFF        | OFF        | OFF        | NO         | OFF        |
| 02    | :             | OFF        | OFF        | OFF        | OFF        | OFF        |
| Temp. | C :           | OFF        | OFF        | NO         | OFF        | OFF        |

- The Meas. component lines show all S700 measuring components and in addition the temperature which can also be compensated.
- The code in the Meas. compensation line specifies the automatic compensation or mathematical calculation active for the measuring component (explanation and consequences, see Fig. 25, page 210).
- Lines a ... f display the factory-set mathematical parameters used for measured value processing.
- The yes/no/OFF information specifies whether a cross-sensitivity effect was found for the respective measuring component during the manufacturing process:

| OFF | A cross-sensitivity effect was not found – which means a cross-sensitivity compensation is not required for this pair |
|-----|----------------------------------------------------------------------------------------------------|
| Yes | A cross-sensitivity effect was found and an automatic cross-sensitivity compensation was activated.                   |
| NO  | A cross-sensitivity effect was found but an automatic cross-sensitivity compensation was not activated.               |

209

# 16.2.2 Consequences of automatic compensations

During calibrations, the automatic compensations are *out of operation*. The following Table shows the available compensations and their consequences:

| Code | Automatic compensa-                                                                                                    | Consequences                                                                                                    |                                                                                                    |
|------|----------------------------------------------------------------------------------------------------|----------------------------------------------------------------------------------------------------|----------------------------------------------------------------------------------------------------|
|      | tion or relation                                                                                                    | for measurement                                                                                                    | for calibration                                                                                                    |
| 0    | None                                                                                                    | None                                                                                                    | None                                                                                                    |
| 1    | External cross-sensitivity<br>compensation for<br>measuring component A<br>with measured value X<br>from analog input IN1<br>(see "Analog inputs",<br>page 67)                                                       | Measured values A and X must<br>be synchronous.<br><i>Example:</i> When the external<br>measured value represents a<br>gas component, then the<br>sample gas must synchronously<br>flow through the external gas | Calibration gases used for<br>measuring component A must<br>not contain the measuring<br>component X.<br><i>Note:</i> The setting for<br>"calibration with cross-<br>compensation" (see |
| 2    | As code 1, however with<br>measured value from<br>analog input IN2                                                                                                    | analyzer and the response<br>times of the external gas<br>analyzer and the S700 must<br>correspond.                                                                                                    | "Calibration of cross-<br>sensitivity compensations<br>(option)", page 163) has no<br>influence.                                                                                        |
| 3    | Cross-sensitivity<br>compensation for<br>measuring component A<br>with internal meas.<br>component X                                                                                                    | <ul> <li>When X is an internal<br/>measured value: None</li> <li>When X represents a fed<br/>external measured value:<br/>See notes for codes 1 and 2.</li> </ul>                                                | Zero gas used for measuring<br>component A must not contain<br>measuring component X.                                                                                                   |
| 4    | Mathematical cross-<br>calculation of internal<br>measured values A and<br>X                                                                                                    | This option creates a "virtual"<br>measuring component V which<br>is displayed the same as a real<br>measuring component.                                                                                        | Measuring component V<br>cannot be directly calibrated.<br>The measured values of V are<br>correctly calibrated when<br>measuring components A and<br>X are correctly calibrated.       |
| 5    | Carrier gas<br>compensation for meas.<br>component A with the<br>internal measuring<br>component X<br>Carrier gas<br>compensation + cross-<br>sensitivity compensation<br>for meas. component A<br>with the internal | <ul> <li>None</li> <li>When X is an internal<br/>measured value: None</li> <li>When X represents a fed<br/>external measured value:<br/>See notes for codes 1 and 2.</li> </ul>                                  | Zero gas and test gases used<br>for measuring component A<br>must not contain measuring<br>component X.                                                                                 |
|      | measuring component X                                                                                                    |                                                                                                    |                                                                                                    |

# 16.3 Notes on particular measuring components

# 16.3.1 Measuring component CO

Interfering effects: When an unsuitable  $NO_X$  converter is installed in the sample gas path,  $CO_2$  can partly or totally be converted to CO. Thus wrong measured values would be produced for CO, although the gas analyzer is working correctly.

*Remedy:* Use a suitable  $NO_X$  converter (see "Disturbing effects with  $NO_X$  converters", page 215).

# 16.3.2 Measuring component CO<sub>2</sub>

# NO<sub>X</sub> converter

Interfering effects: When a  $NO_X$  converter is installed in the sample gas path,  $CO_2$  can under certain circumstances be partly or totally converted to CO. Thus, wrong  $CO_2$  measured values would be produced, although the gas analyzer is measuring correctly.

*Remedy:* Use a suitable  $NO_X$  converter (see "Disturbing effects with  $NO_X$  converters", page 215).

#### Sample gas cooler

Interfering effects: When a sample gas cooler is used, some of the  $CO_2$  could be dissolved in the condensate and thus be removed from the sample gas path. Thus, wrong  $CO_2$ measured values would be produced, although the gas analyzer is measuring correctly.

*Remedy:* Install a condensate acidification (see "Disturbing effects with a sample gas cooler", page 213).

# 16.3.3 Measuring component H<sub>2</sub>O

#### **Plastic gas lines**

Interfering effects: Many plastic materials are permeable for gaseous  $H_2O$ . This means that in plastic gas lines a portion of the  $H_2O$  concentration could be lost or additional  $H_2O$  could enter the sample gas. This would cause wrong measured values although the gas analyzer is working correctly. This effect is particularly strong with PTFE.

Remedy: Use metal gas lines.

#### Sample gas cooler

*Interfering effects:* When a sample gas cooler is used, wrong measured values can occur when measurements and calibrations are performed in the wrong way.

*Remedy:* Observe the information in Disturbing effects with a sample gas cooler", (see page 213) and Calibrations with a sample gas cooler", (see page 214).

# 16.3.4 Measuring component O<sub>2</sub>

Interfering effects: When the S700 measures the  $O_2$  concentration with the analyzer module OXOR-P, the  $O_2$  measured value can be falsified when the sample gas contains other gas components which have a high paramagnetic or diamagnetic susceptibility.

*Remedy:* Observe the information in Cross-sensitivity compensation with OXOR-P", (see page 165).

# 16.3.5 Measuring component SO<sub>2</sub>

#### H<sub>2</sub>O cross-sensitivity

In the NDIR analysis of SO<sub>2</sub>, an H<sub>2</sub>O cross-sensitivity cannot be avoided due to strong overlapping of the absorption ranges. Thus the SO<sub>2</sub> analysis is generally "sensitive" against the H<sub>2</sub>O concentration. In many cases this effect is so small that it does not reduce the specified measuring precision. In some cases, however, it is required to use H<sub>2</sub>O cross-sensitivity compensation in order to maintain the specified measuring precision.

#### Sample gas cooler

Interfering effect: When a sample gas cooler is used, some of the  $SO_2$  could be dissolved in the condensate and thus removed from the sample gas path. This would cause wrong  $SO_2$  measured values, although the gas analyzer is working correctly.

*Remedy:* Install a condensate acidification (see "Disturbing effects with a sample gas cooler", page 213).

#### Analysis of both SO2 and NO in one MULTOR module

If the S700 measures both the SO<sub>2</sub> and NO concentration with a MULTOR module (see delivered information or "Information on active compensations", page 209), then this MULTOR module usually also measures the H<sub>2</sub>O concentration and performs an H<sub>2</sub>O cross-sensitivity compensation for SO<sub>2</sub> and NO – even if this feature is not specified in the information delivered with the analyzer.

*Measure:* In this case, observe information in Calibration of cross-sensitivity compensations (option)", (see page 163).

#### Analysis of SO<sub>2</sub> and NO in separate analyzer modules

If the S700 should measure both the SO<sub>2</sub> and NO concentration and a high sensitivity is required, then SO<sub>2</sub> and NO are measured in two separate analyzer modules (UNOR/UNOR or UNOR/MULTOR). In this case, an internal  $H_2O$  cross-sensitivity compensation is not possible.

Measures: Observe the information in Calibrating  $H_2O$  cross-sensitivity measuring components", (see page 165).

# 16.3.6 Measuring component NO / NO<sub>X</sub>

# H<sub>2</sub>O cross-sensitivity

As for SO<sub>2</sub>, the NDIR gas analysis of NO cannot avoid an H<sub>2</sub>O cross-sensitivity, due to strong overlapping of the absorption ranges. The NO analysis is therefore generally "sensitive" against the H<sub>2</sub>O concentration – as long as no H<sub>2</sub>O cross-sensitivity compensation is active. Please observe the following notes:

# Analysis of both NO and SO2 in one MULTOR module

see "Measuring component SO2"

#### Analysis of NO and SO<sub>2</sub> in separate analyzer modules

see "Measuring component  $SO_{2"}$ 

#### $NO_X$ converter

see "Disturbing effects with  $NO_X$  converters", page 215

# 16.4 Information on using a sample gas cooler

# 16.4.1 Purpose of a sample gas cooler

No condensation may occur in the internal gas paths of a gas analyzer. Condensation can occur when the sample gas temperature at the sampling point is higher than in the gas analyzer and the sample gas contains condensable gas components – for example,  $H_2O$  in the exhaust gas of a combustion plant.

In such cases, the temperature of the sample gas must be lowered once, prior to feeding into the analyzer, in order to lower the dew point (= the temperature where condensation occurs). Usually, a sample gas cooler is used here where the temperature of the flowing sample gas is significantly decreased; this removes most of the condensable components from the gas.

However, the condensable components will not be removed completely. It may be necessary to consider this fact in some applications in order to obtain correct measured values (see "Disturbing effects with a sample gas cooler"). For  $H_2O$ , the remaining concentration is approximately 7000 ... 11000 ppm, depending on the cooler temperature (see Table 16, page 162).

# 16.4.2 Disturbing effects with a sample gas cooler

# Interfering effects during "H<sub>2</sub>O sensitive measurements

If the S700 measures at least one measuring component which has a cross-sensitivity against  $H_2O$  and an automatic  $H_2O$  cross-sensitivity compensation is *not* active, then the measured values can be affected by physical changes in the sample gas cooler.

Remedy: Ensure a constant state of the sample gas cooler.

# Interfering effect with water-soluble gases (for example, CO<sub>2</sub>, SO<sub>2</sub>)

Inside the sample gas cooler, there is a relatively large surface of condensed water. This has consequences for gases with high physical or chemical high solubility in water (for example,  $CO_2$ ,  $SO_2$ ): Such gas components can dissolve in the sample gas cooler as condensate and thus removed from the sample gas. This means the measured value would be smaller – although the gas analyzer is working correctly. The lower the real gas concentration is, the greater the relative measuring error. This could also affect the calibration when the calibration gases flow through the sample gas cooler (see "Calibrations with a sample gas cooler", page 214).

*Remedy:* If the dissolved gas creates an acid with water, minimize the interfering effect by acidifying the condensate in the sample gas cooler with this acid and keeping the pH level in the sample gas cooler permanently below pH 2. In this way, the condensate will be "saturated" and will not absorb the respective gas. To do this, feed the respective acid (for example,  $H_2CO_3$ ,  $H_2SO_3$ ) into the gas path of the sample gas cooler. Please note the sample gas cooler needs to be corrosion-resistant.

# Disturbing effect due to drying-out in the course of long calibration procedures

Calibration gases from gas cylinders are usually "dry", which means they practically do not contain  $H_2O$ . When such calibration gases are flowing through the sample gas cooler for a certain time, the cooler could dry out. This extreme change of state can cause an incorrect calibration – especially for " $H_2O$ -sensitive" measuring components.

*Remedy:* Produce "wet" calibration gas. To do this, install a suitable vessel in the gas path, filled with water, and let the calibration gases bubble through the vessel before being fed into the sample gas cooler.

#### Correct calibrations with "internal H<sub>2</sub>O cross-sensitivity compensation"

When the S700 is working with an "internal  $H_2O$  cross-sensitivity compensation" option, then all of the calibration gases should flow through the sample gas cooler before being fed into the gas analyzer (exemplary flow schedule, see Fig. 6, page 44).

The only exceptions to this rule apply to:

- Zero point calibration of the measuring component H<sub>2</sub>O (see "Calibration of measuring component H<sub>2</sub>O", page 160)
- Calibration of the cross-sensitivity compensations (see "Calibration of cross-sensitivity compensations (option)", page 163).

# Consequences of "moist" calibration gases

For this method, let the calibration gases flow through the sample gas cooler – in the same way as the sample gas before they reach the gas analyzer.

Thus, the calibration gases are changed in the same way as the sample gas in the sample gas cooler. Advantage: The actual influence of the sample gas cooler is recorded physically and considered in the calibration; the influence on  $H_2O$  cross-sensitivity effects (if existing() is also considered physically in this way.

However, there are some disadvantages with this method:

- Because the physical conditions in the sample gas cooler are not exactly constant, the results of several calibrations might not be exactly identical. This means you can not evaluate the gas analyzer drift by direct comparison of individual calibrations against each other.
- Because calibration gases from gas cylinders practically do not contain any H<sub>2</sub>O, the sample gas cooler could dry out in the course of a long calibration procedure. This would neutralize the advantage of this method (remedy, see "Disturbing effects with a sample gas cooler", page 213).

# Consequences of "dry" calibration gases

If the calibration gases are fed directly into the gas analyzer without being led through the sample gas cooler, the single calibration results can be reproduced. This allows, for example, monitoring gas analyzer drift.

Disadvantage of this method: The calibrations do not consider the influence of the sample gas cooler. It may be necessary to quantify the influence of the sample gas cooler. Perform measurements using calibration gases instead of the sample gas. Feed the calibration gases in once directly (the same way as for calibration) and once through the sample gas cooler (the same way as the sample gas). Consider the differences in measuring operation. It might be advisable to repeat these reference measurements from time to time.

# 16.5 Information on using a NO<sub>X</sub> converter

# 16.5.1 Purpose of NO<sub>X</sub> converters

If the NO concentration is measured and the sample gas also contains NO<sub>2</sub>, some applications may require the measurement of the NO<sub>2</sub> portion in combination with the NO portion. This can be done by installing a "NO<sub>X</sub> converter" in the sample gas path which converts NO<sub>2</sub> to NO in a thermic-catalytic process.Thus a NO gas analyzer will actually determine the "NO<sub>X</sub>" concentration (NO<sub>X</sub> = NO + NO<sub>2</sub>).

# 16.5.2 Disturbing effects with NO<sub>X</sub> converters

# Thermal re-conversion

The thermal conversion of NO<sub>2</sub> to NO is reversible. This means the effect of the NO<sub>X</sub> converter can be partially lost when the sample gas is allowed to cool down strongly before it reaches the gas analyzer.

*Remedy:* Ensure the gas path between  $NO_X$  converter and gas analyzer is as short as possible.

# **Conversion of other gases**

Other gases could possibly be converted in the same way. This applies to  $CO/CO_2$ , for example. An unwanted conversion would distort the measured values of such measuring components.

*Remedy:* Use a low-temperature  $NO_X$  converter with a molybendum catalyst when your S700 is also measuring CO and/or CO<sub>2</sub>. If a high-temperature converter or a converter with a graphite catalyst is used, the CO and CO<sub>2</sub> measured values would be not be correct.

# **16.6** Creating an interface connection with a PC

# 16.6.1 Connecting a single analyzer directly via interface

This connection requires at least three electrical lines (TXD  $\rightarrow$  RXD, RXD  $\rightarrow$  TXD, GND  $\rightarrow$  GND; see Fig. 10, page 168). Short out the CTS-RTS and DSR-DTR connections on the PC (install wire bridges in the plug connector of the connecting cable; see Figure). To use the "RTS/CTS protocol" for data transmissions (Windows designation: "Protocol: Hardware"), install three further connection lines (see Figure); the shorting jumpers are then not required.

# 16.6.2 Connecting several analyzers via bus converter

An RS422 BUS connection is required to control several gas analyzers from one PC interface (see Fig. 10, page 168). Each connected device will need one RS232C/RS422 BUS converter. These are available from various manufacturers.

The BUS converter connected to the PC must operate as "data circuit-terminating equipment" (DCE). The BUS converters connected to the gas analyzers must operate as "data terminal equipment" (DTE). Many BUS converters allow you to select between these modes. Set-up the BUS converters accordingly or use the appropriate BUS converter versions. – Most BUS converters need an external power supply (not shown in the Figure).

When using BUS converters, the "RTS/CTS protocol" must be activated in the gas analyzer (see "Digital interface parameters", page 110).

# 16.6.3 Connecting a single analyzer via modem

Modems enable data transmission via telephone lines; two modems are needed for the connection (see Fig. 33, page 218). You can use any type of modem which has a Hayes-compatible command set. – Menu functions for setting the correct modem parameters are available in the S700.

# 16.6.4 Connecting several analyzers via bus converter and modem

This version combines modems and BUS converters (see Fig. 33, page 218). Please refer to the notes above.

**the type of connection to be used must be programmed in the S700 (see "Setting the installed connection", page 115).** 

# 16.6.5 Setting suitable interface parameters

→ see "Setting interface parameters (overview)", page 176
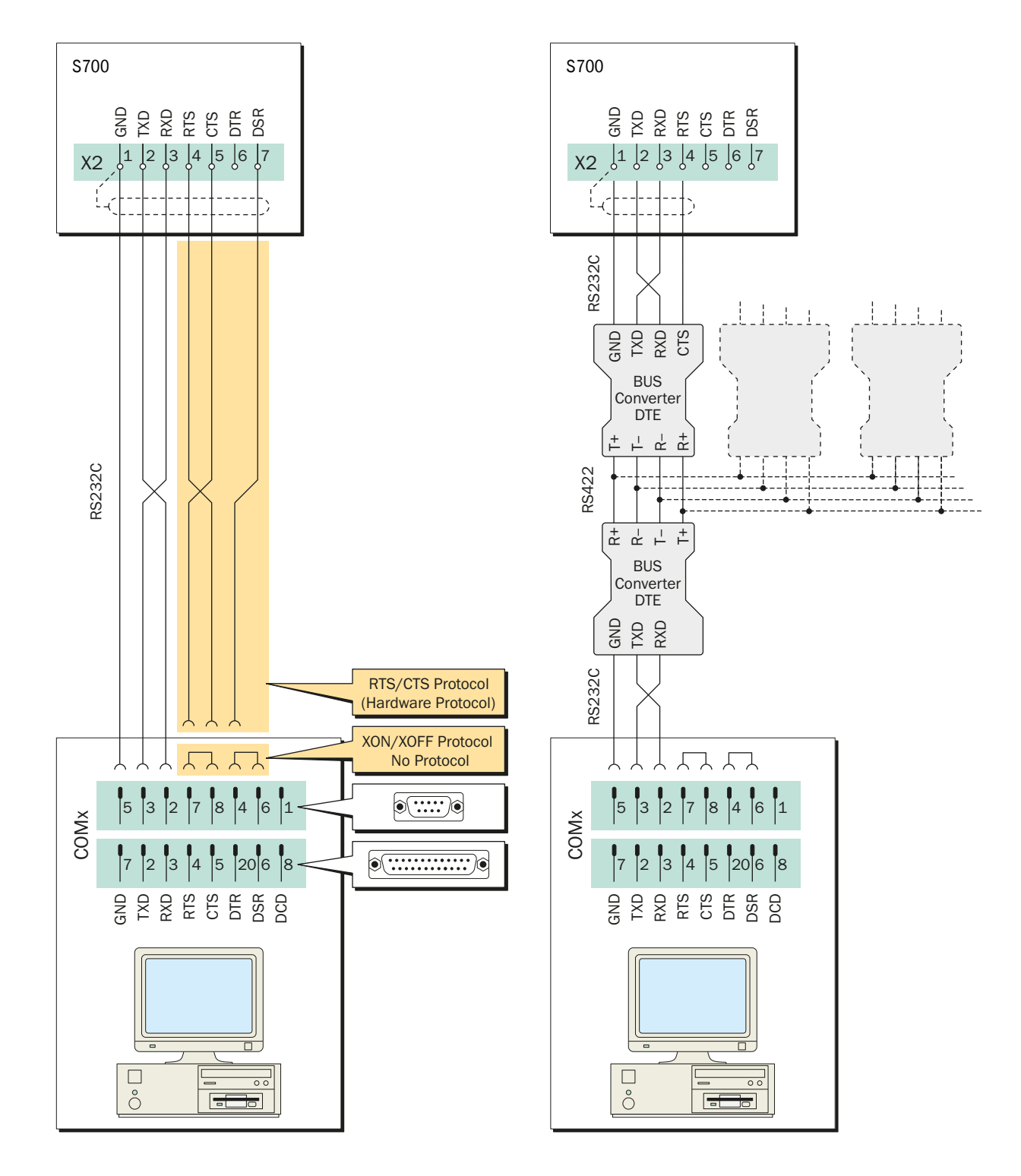

Fig. 32: Connection of gas analyzer and PC, without modems

Fig. 33: Connection of gas analyzer and PC via modems

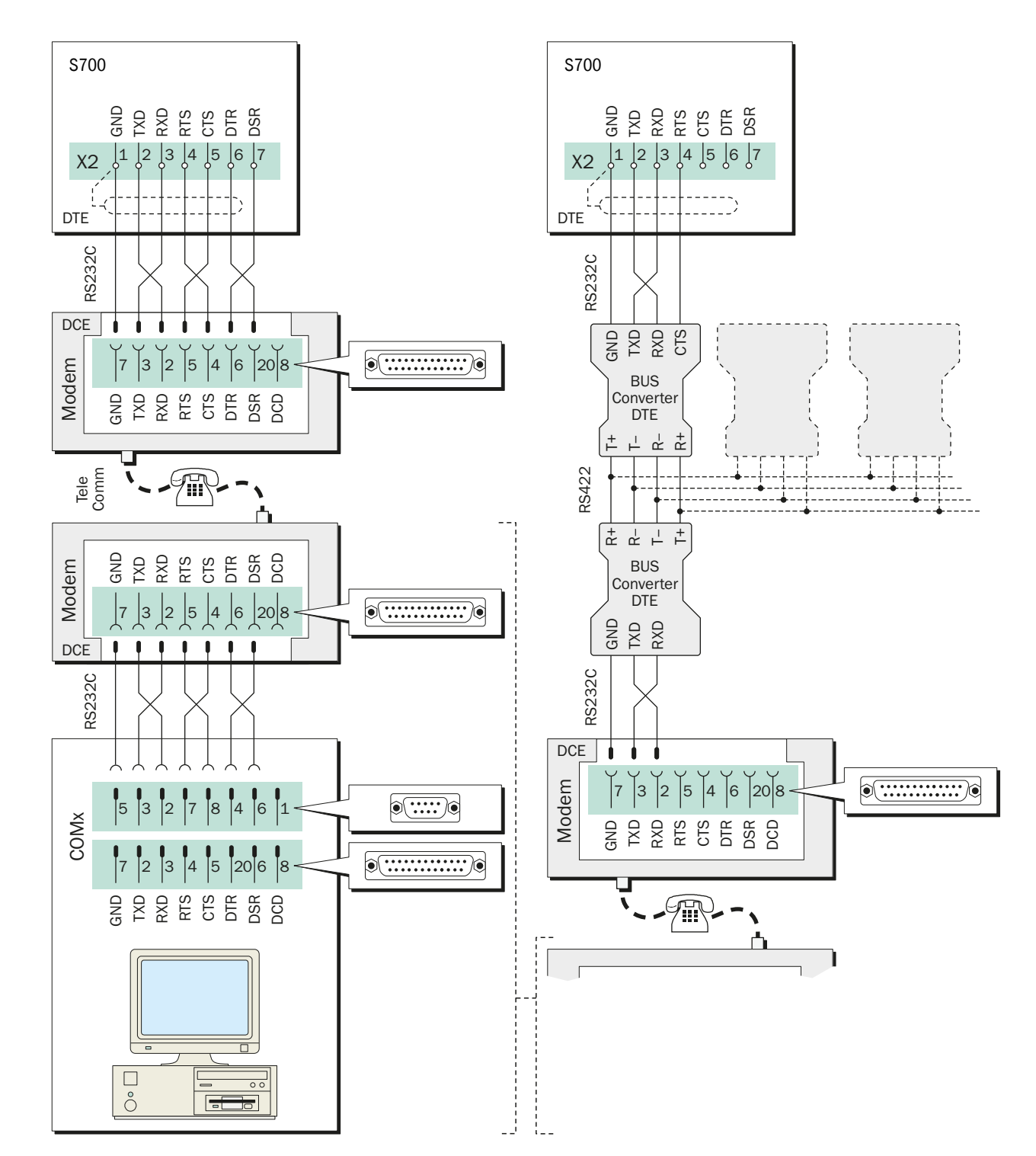

# **17** Custom configuration tables

## 17.1 User Table: Measuring components and calibration gases

| □ S710 □ S711 □ S715 □ S720 Ex □ S721 Ex Device no.: |                                  |                                                                   |                                                                   |                                                                   |                                                                   |                                                                   |         |  |
|------------------------------------------------------|----------------------------------|-------------------------------------------------------------------|-------------------------------------------------------------------|-------------------------------------------------------------------|-------------------------------------------------------------------|-------------------------------------------------------------------|---------|--|
|                                                      |                                  | Measuring components Pemarks                                      |                                                                   |                                                                   |                                                                   |                                                                   |         |  |
|                                                      |                                  | 1                                                                 | 2                                                                 | 3                                                                 | 4                                                                 | 5                                                                 | Remarks |  |
| Nar                                                  | me/Formula:                      |                                                                   |                                                                   |                                                                   |                                                                   |                                                                   |         |  |
| Me<br>ana                                            | asured with<br>alyzer module:    | UNOR UNULTOR OXOR-P OXOR-E THERMOR                                | UNOR UNULTOR OXOR-P OXOR-E THERMOR                                | UNOR UNULTOR OXOR-P OXOR-E THERMOR                                | UNOR UNULTOR OXOR-P OXOR-E THERMOR                                | UNOR UNULTOR OXOR-P OXOR-E THERMOR                                |         |  |
| Phy<br>me                                            | rsical unit for<br>asured value: | □ ppm<br>□ vol%<br>□ mg/m <sup>3</sup><br>□ g/m <sup>3</sup><br>□ | □ ppm<br>□ vol%<br>□ mg/m <sup>3</sup><br>□ g/m <sup>3</sup><br>□ | □ ppm<br>□ vol%<br>□ mg/m <sup>3</sup><br>□ g/m <sup>3</sup><br>□ | □ ppm<br>□ vol%<br>□ mg/m <sup>3</sup><br>□ g/m <sup>3</sup><br>□ | □ ppm<br>□ vol%<br>□ mg/m <sup>3</sup><br>□ g/m <sup>3</sup><br>□ |         |  |
| ses                                                  | Zero gas 1                       |                                                                   |                                                                   |                                                                   |                                                                   |                                                                   |         |  |
| ition gae                                            | Zero gas 2                       |                                                                   |                                                                   |                                                                   |                                                                   |                                                                   |         |  |
| calibre                                              | Test gas 3                       |                                                                   |                                                                   |                                                                   |                                                                   |                                                                   |         |  |
| lues for                                             | Test gas 4                       |                                                                   |                                                                   |                                                                   |                                                                   |                                                                   |         |  |
| ninal va                                             | Test gas 5                       |                                                                   |                                                                   |                                                                   |                                                                   |                                                                   |         |  |
| Non                                                  | Test gas 6                       |                                                                   |                                                                   |                                                                   |                                                                   |                                                                   |         |  |

## 17.2 Signal connection overview

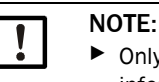

Only use this overview when you are familiar with the related comprehensive safety information (see references in the Figure).

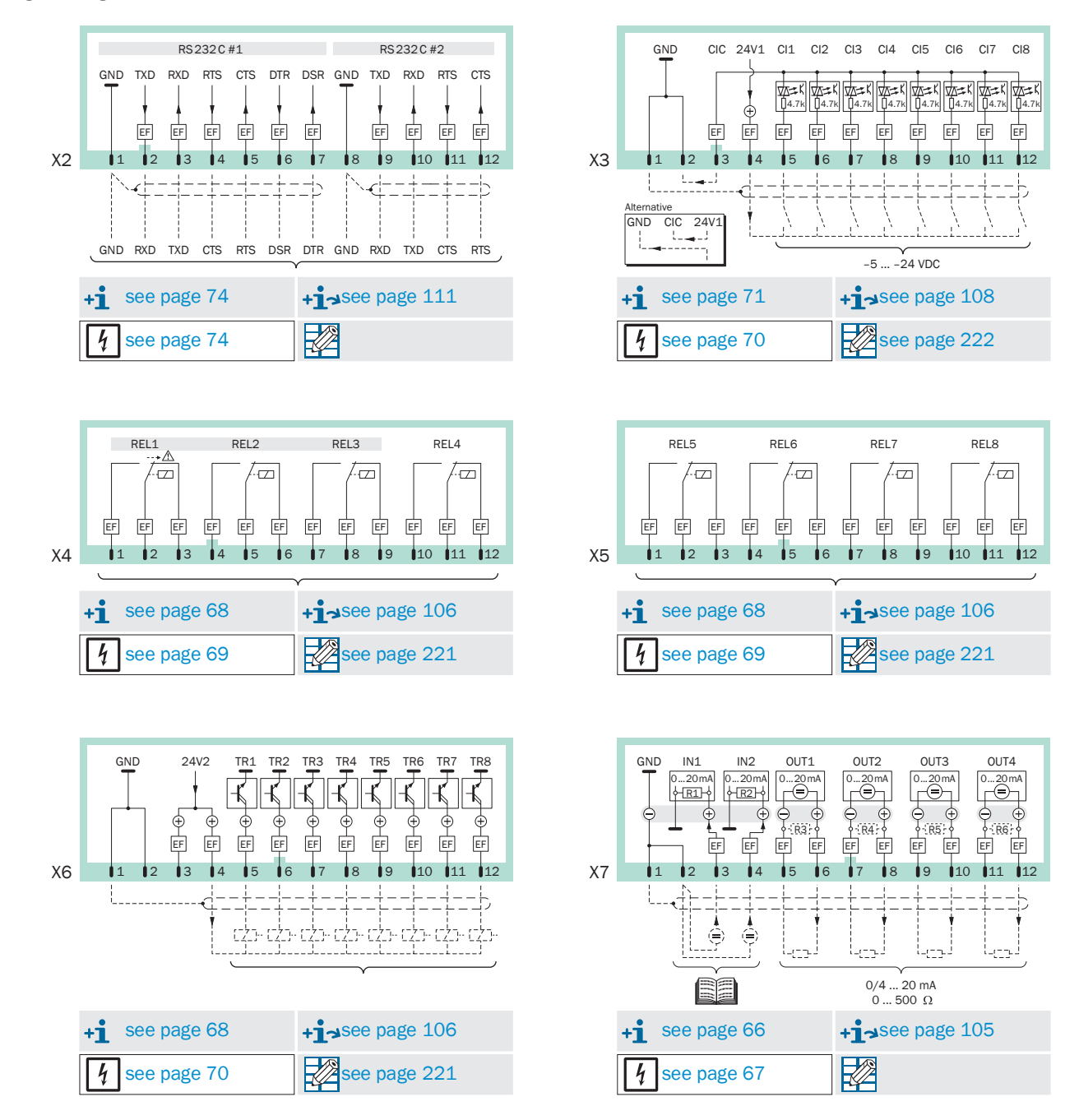

#### Fig. 34: Signal connection overview

## S700

## 17.3 User Table: Switching outputs

| □ S710 □ S711 □ S715 □ S720 Ex □ S721 Ex Device no.: |      |     |     |     |     |     |                      |     |          |     |     |     |     |     |          |     |     |
|------------------------------------------------------|------|-----|-----|-----|-----|-----|----------------------|-----|----------|-----|-----|-----|-----|-----|----------|-----|-----|
| Function f                                           |      |     |     |     |     |     |                      |     |          |     |     |     |     |     |          |     |     |
| (see "Available switching functions",                |      | EL1 | EL2 | EL3 | EL4 | ELS | ELG                  | EL7 | EL8      | R1  | R2  | R3  | R4  | R5  | RG       | R7  | R8  |
| page 107)                                            |      | Ř   | Ř   | Ř   | R   | Ř   | Я                    | R   | R        | F   | F   | F   | -   | F   | -        | -   | -   |
| Name                                                 | Code | 1   | 1   | L.  | i.  | L.  | i.                   | 1   | 11       | Ţ.  | Ţ.  | 1   | 1   | 1   | 11       | Ę.  | E.  |
|                                                      |      | ┶┝  | ч ў | ч ў | μ ¥ | ч ў | <del>ل</del> و<br>لو | ч ў | لي<br>لو | ч ў | Ψ ¥ | ч ¥ | ч ў | ч ¥ | لي<br>لو | ч ¥ | Ψ ¥ |
| failure                                              | 1    | - X |     |     |     |     |                      |     |          |     |     |     |     |     |          |     |     |
| Service                                              | 2    |     | X – |     |     |     |                      |     |          |     |     |     |     |     |          |     |     |
| rauit                                                | 3    |     |     | X - |     |     |                      |     |          |     |     |     |     |     |          |     |     |
|                                                      | 4    |     |     |     |     |     |                      |     |          |     |     |     |     |     |          |     |     |
| didiiii iiiiil 2                                     | 5    |     |     |     |     |     |                      |     |          |     |     |     |     |     |          |     |     |
| alarm limit 4                                        | 0    |     |     |     |     |     |                      |     |          |     |     |     |     |     |          |     |     |
|                                                      | 1    |     |     |     |     |     |                      |     |          |     |     |     |     |     |          |     |     |
| calibration active                                   | 0    |     |     |     |     |     |                      |     |          |     |     |     |     |     |          |     |     |
|                                                      | 10   |     |     |     |     |     |                      |     |          |     |     |     |     |     |          |     |     |
| zero das path 1                                      | 11   |     |     |     |     |     |                      |     |          |     |     |     |     |     |          |     |     |
| zero gas path 2                                      | 12   |     |     |     |     |     |                      |     |          |     |     |     |     |     |          |     |     |
| test gas path 3                                      | 13   |     |     |     |     |     |                      |     |          |     |     |     |     |     |          |     |     |
| test gas path 4                                      | 14   |     |     |     |     |     |                      |     |          |     |     |     |     |     |          |     |     |
| test gas path 5                                      | 15   |     |     |     |     |     |                      |     |          |     |     |     |     |     |          |     |     |
| test gas path 6                                      | 16   |     |     |     |     |     |                      |     |          |     |     |     |     |     |          |     |     |
| Sample gas path                                      | 17   |     |     |     |     |     |                      |     |          |     |     |     |     |     |          |     |     |
| range – output 1                                     | 18   |     |     |     |     |     |                      |     |          |     |     |     |     |     |          |     |     |
| range – output 2                                     | 19   |     |     |     |     |     |                      |     |          |     |     |     |     |     |          |     |     |
| range - output 3                                     | 20   |     |     |     |     |     |                      |     |          |     |     |     |     |     |          |     |     |
| range - output 4                                     | 21   |     |     |     |     |     |                      |     |          |     |     |     |     |     |          |     |     |
| switch on pt 1                                       | 22   |     |     |     |     |     |                      |     |          |     |     |     |     |     |          |     |     |
| switch on pt. 2                                      | 23   |     |     |     |     |     |                      |     |          |     |     |     |     |     |          |     |     |
| switch on pt. 3                                      | 24   |     |     |     |     |     |                      |     |          |     |     |     |     |     |          |     |     |
| switch on pt. 4                                      | 25   |     |     |     |     |     |                      |     |          |     |     |     |     |     |          |     |     |
| switch on pt. 5                                      | 26   |     |     |     |     |     |                      |     |          |     |     |     |     |     |          |     |     |
| switch on pt. 6                                      | 27   |     |     |     |     |     |                      |     |          |     |     |     |     |     |          |     |     |
| switch on pt. 7                                      | 28   |     |     |     |     |     |                      |     |          |     |     |     |     |     |          |     |     |
| switch on pt. 8                                      | 29   |     |     |     |     |     |                      |     |          |     |     |     |     |     |          |     |     |
| meas. value pt. 1                                    | 30   |     |     |     |     |     |                      |     |          |     |     |     |     |     |          |     |     |
| meas. value pt. 2                                    | 31   |     |     |     |     |     |                      |     |          |     |     |     |     |     |          |     |     |
| meas. value pt. 3                                    | 32   |     |     |     |     |     |                      |     |          |     |     |     |     |     |          |     |     |
| meas. value pt. 4                                    | 33   |     |     |     |     |     |                      |     |          |     |     |     |     |     |          |     |     |
| meas. value pt. 5                                    | 34   |     |     |     |     |     |                      |     |          |     |     |     |     |     |          |     |     |
| meas. value pt. 6                                    | 35   |     |     |     |     |     |                      |     |          |     |     |     |     |     |          |     |     |
| meas. value pt. 7                                    | 36   |     |     |     |     |     |                      |     |          |     |     |     |     |     |          |     |     |
| meas. value pt. 8                                    | 37   |     |     |     |     |     |                      |     |          |     |     |     |     |     |          |     |     |
| FAILURE sensor 1                                     | 38   | 1   |     |     |     |     |                      |     |          |     |     |     |     |     |          |     |     |
| FAILURE sensor 2                                     | 39   |     |     |     |     |     |                      |     |          |     |     |     |     |     |          |     |     |
| FAILURE sensor 3                                     | 40   |     |     |     |     |     |                      |     |          |     |     |     |     |     |          | -   |     |
| FAILURE extern 1                                     | 41   |     |     |     |     |     |                      |     |          |     |     |     |     |     |          |     |     |
| FAILURE extern 2                                     | 42   |     |     |     |     |     |                      |     |          |     |     |     |     |     |          |     |     |
| SERVICE sensor 1                                     | 43   |     |     |     |     |     |                      |     |          |     |     |     |     |     |          |     |     |
| SERVICE sensor 2                                     | 44   |     |     |     |     |     |                      |     |          |     |     |     |     |     |          |     |     |
| SERVICE sensor 3                                     | 45   |     |     |     |     |     |                      |     |          |     |     |     |     |     |          |     |     |
| SERVICE extern 1                                     | 46   |     |     |     |     |     |                      |     |          |     |     |     |     |     |          |     |     |
| SERVICE extern 2                                     | 47   |     |     |     |     |     |                      |     |          |     |     |     |     |     |          |     |     |
| CALIBR. sensor 1                                     | 48   |     |     |     |     |     |                      |     |          |     |     |     |     |     |          |     |     |
| CALIBR. sensor 2                                     | 49   |     |     |     |     |     |                      |     |          |     |     |     |     |     |          |     |     |
| CALIBR. sensor 3                                     | 50   |     |     |     |     |     |                      |     |          |     |     |     |     |     |          |     |     |
| CALIBR. extern 1                                     | 51   |     |     |     |     |     |                      |     |          |     |     |     |     |     |          |     |     |
| CALIBR. extern 2                                     | 52   |     |     |     |     |     |                      |     |          |     |     |     |     |     |          |     |     |
|                                                      | 53   |     |     |     |     |     |                      |     |          |     |     |     |     |     |          |     |     |
| Condensate sensor                                    | 54   |     |     |     |     |     |                      |     |          |     |     |     |     |     |          |     |     |
| Ivieasured value output 1                            | 55   |     |     |     |     |     |                      |     |          |     |     |     |     |     |          |     |     |
| ivieasured value output 2                            | 56   |     |     |     |     |     |                      |     |          |     |     |     |     |     |          |     |     |
| ivieasured value output 3                            | 5/   |     | 1   |     | 1   | I   |                      |     |          | 1   | 1   |     |     |     |          |     |     |

221

## 17.4 User Table: Control inputs

## □ S710 □ S711 □ S715 □ S720 Ex □ S721 Ex

Device no.:

|                                               |      | 20      |         |        |         |         |         |         |         |
|-----------------------------------------------|------|---------|---------|--------|---------|---------|---------|---------|---------|
| Control function f                            |      |         |         |        |         |         |         |         |         |
| (see "Available control functions", page 108) |      | CI1     | CI2     | CI3    | CI4     | CI5     | CI6     | CI7     | CI8     |
|                                               |      |         |         |        |         |         |         |         |         |
| Name                                          | Code | f [f-1] | f [f-1] | f f-1! | f [f-1] | f [f-1] | f [f-1] | f [f-1] | f [f-1] |
|                                               |      |         |         |        |         |         |         |         |         |
| service block                                 | 1    |         |         |        |         |         |         |         |         |
| auto.cal. 1 start                             | 2    |         |         |        |         |         |         |         |         |
| auto.cal. 2 start                             | 3    |         |         |        |         |         |         |         |         |
| auto.cal. 3 start                             | 4    |         |         |        |         |         |         |         |         |
| auto.cal. 4 start                             | 5    |         |         |        |         |         |         |         |         |
| cal. stop                                     | 6    |         |         |        |         |         |         |         |         |
| pump on/off                                   | 7    |         |         |        |         |         |         |         |         |
| zero gas 1 fault                              | 8    |         |         |        |         |         |         |         |         |
| test gas 3 fault                              | 9    |         |         |        |         |         |         |         |         |
| test gas 4 fault                              | 10   |         |         |        |         |         |         |         |         |
| test gas 5 fault                              | 11   |         |         |        |         |         |         |         |         |
| range – output 1                              | 12   |         |         |        |         |         |         |         |         |
| range – output 2                              | 13   |         |         |        |         |         |         |         |         |
| range - output 3                              | 1/   |         |         |        |         |         |         |         |         |
| range - output 4                              | 15   |         |         |        |         |         |         |         |         |
| (no function)                                 | 16   |         |         |        |         |         |         |         |         |
| failure 1                                     | 17   |         |         |        |         |         |         |         |         |
|                                               | 10   |         |         |        |         |         |         |         |         |
|                                               | 10   |         |         |        |         |         |         |         |         |
|                                               | 19   |         |         |        |         |         |         |         |         |
| service 2                                     | 20   |         |         |        |         |         |         |         |         |
|                                               | 21   |         |         |        |         |         |         |         |         |
| fault 2                                       | 22   |         |         |        |         |         |         |         |         |
| no drifts                                     | 23   |         |         |        |         |         |         |         |         |
| sample value hold                             | 24   |         |         |        |         |         |         |         |         |
| zero gas 2 fault                              | 25   |         |         |        |         |         |         |         |         |
| test gas 6 fault                              | 26   |         |         |        |         |         |         |         |         |
| hold sample pt. 1                             | 27   |         |         |        |         |         |         |         |         |
| hold sample pt. 2                             | 28   |         |         |        |         |         |         |         |         |
| hold sample pt. 3                             | 29   |         |         |        |         |         |         |         |         |
| hold sample pt. 4                             | 30   |         |         |        |         |         |         |         |         |
| hold sample pt. 5                             | 31   |         |         |        |         |         |         |         |         |
| hold sample pt. 6                             | 32   |         |         |        |         |         |         |         |         |
| hold sample pt. 7                             | 33   |         |         |        |         |         |         |         |         |
| hold sample pt. 8                             | 34   |         |         |        |         |         |         |         |         |
| switch off pt. 1                              | 35   |         |         |        |         |         |         |         |         |
| switch off pt. 2                              | 36   |         |         |        |         |         |         |         |         |
| switch off pt. 3                              | 37   |         |         |        |         |         |         |         |         |
| switch off pt. 4                              | 38   |         |         |        |         |         |         |         |         |
| switch off pt. 5                              | 39   |         |         |        |         |         |         |         |         |
| switch off pt. 6                              | 40   |         |         |        |         |         |         |         |         |
| switch off pt. 7                              | 41   |         |         |        |         |         |         |         |         |
| switch off pt. 8                              | 42   |         |         |        |         |         |         |         |         |
| •                                             |      |         |         |        |         |         |         |         |         |
|                                               |      |         |         |        |         |         |         |         |         |
|                                               |      |         |         |        |         |         |         |         |         |
|                                               |      |         |         |        |         |         |         |         |         |
|                                               |      |         |         |        |         |         |         |         |         |
|                                               |      |         |         |        |         |         |         |         |         |
|                                               |      |         |         |        |         |         |         |         |         |
|                                               |      |         |         |        |         |         |         |         |         |
|                                               |      |         |         |        |         |         |         |         |         |
| <u> </u>                                      |      |         |         |        |         |         |         |         |         |
|                                               |      |         |         |        |         |         |         |         |         |
|                                               |      |         |         |        |         |         |         |         |         |
|                                               |      |         |         |        |         |         |         |         |         |
|                                               |      |         |         |        |         |         |         |         |         |
|                                               |      |         |         |        |         |         |         |         |         |
| 1                                             |      |         |         | 1      |         |         |         |         |         |

## **18** Technical data

### 18.1 Enclosure

18.1.1 Dimensions

Fig. 35: Enclosure S710/S711

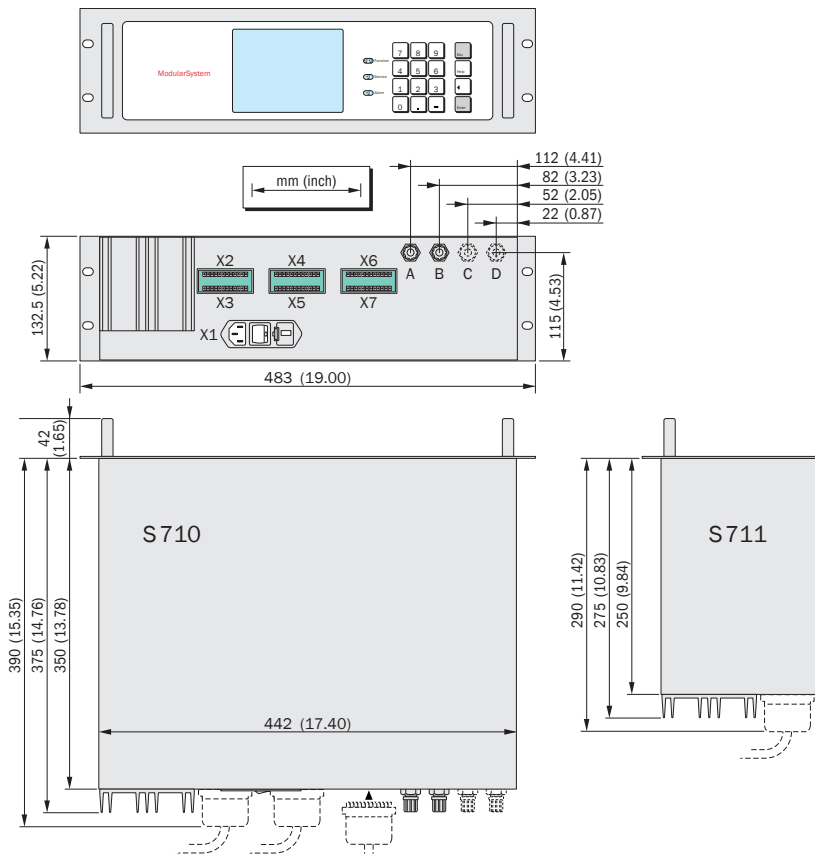

Fig. 36: Enclosure S715

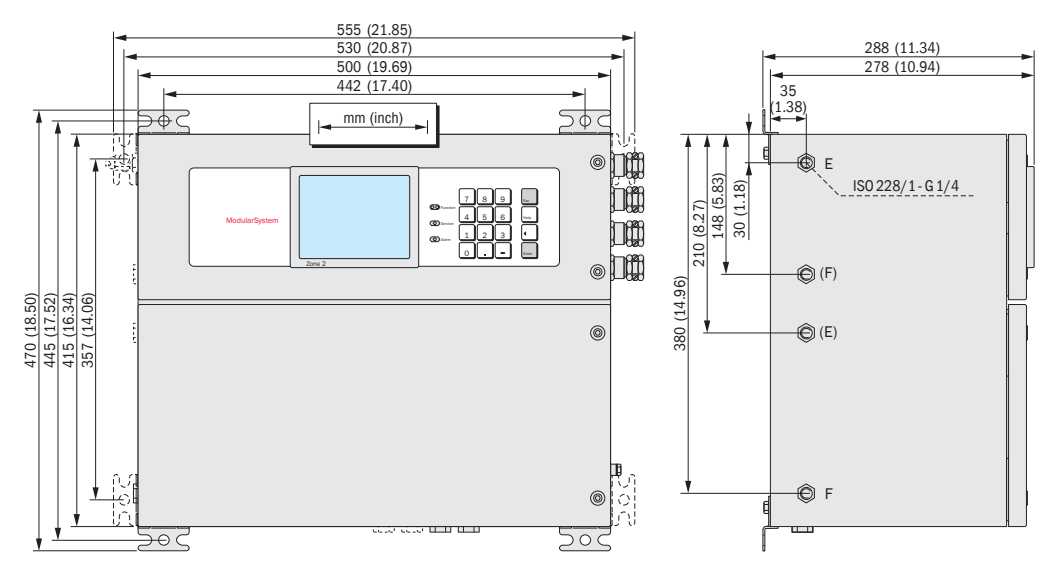

Fig. 37: Enclosure S720 Ex/S721 Ex

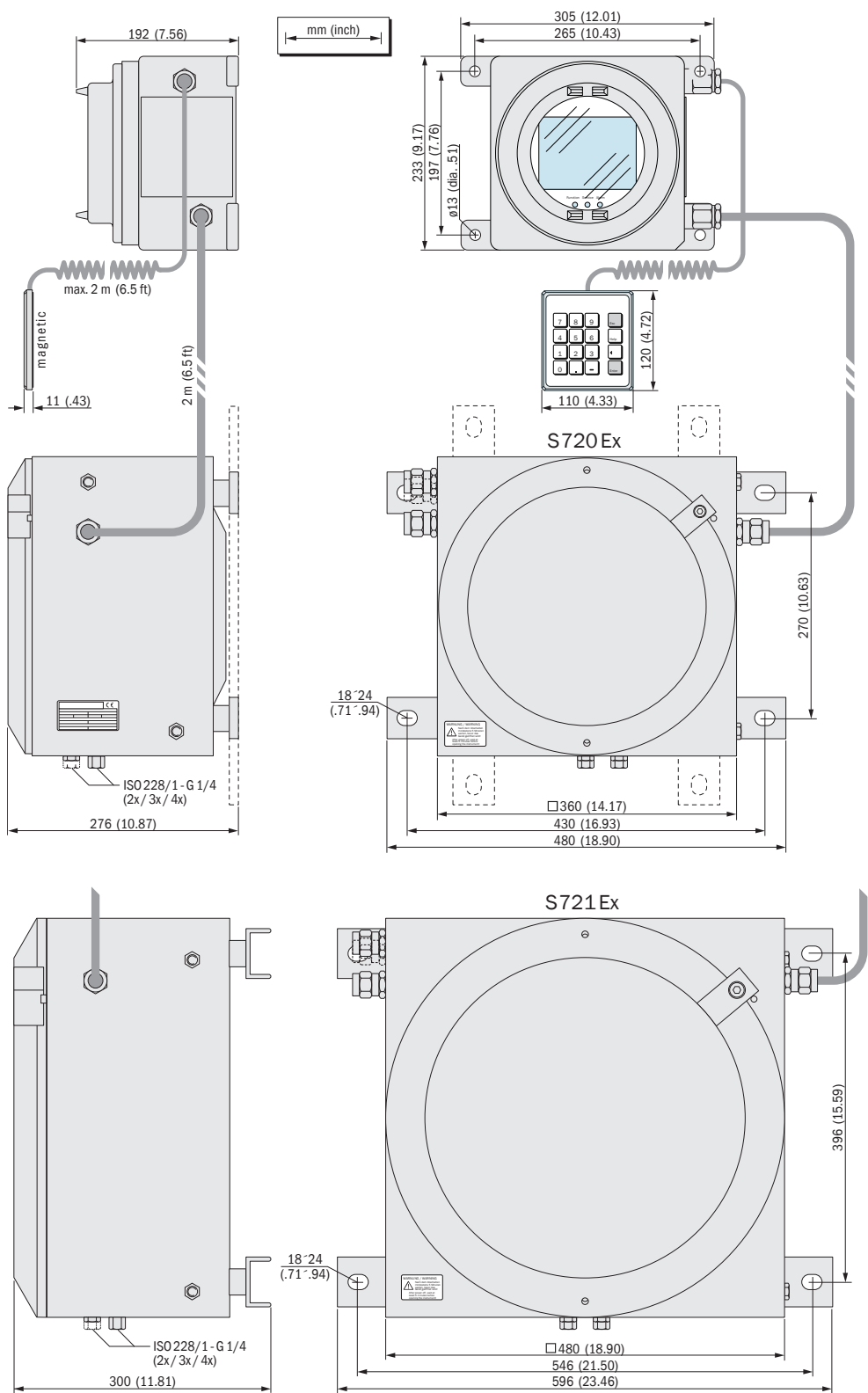

#### 18.1.2 **Enclosure specifications**

| Enclosure type            | Weight                  | Protection class [1] | Explosion protection (identification )                                                                                                    |
|---------------------------|-------------------------|----------------------|----------------------------------------------------------------------------------------------------|
| S710<br>S710CSA           | 10 20 kg <sup>[2]</sup> | IP20                 |                                                                                                    |
| S711<br>S711CSA           | 9 19 kg <sup>[2]</sup>  |                      | -                                                                                                    |
| S715-Standard<br>S715 CSA | 20 30 kg <sup>[2]</sup> | IP65 & NEMA 4X       |                                                                                                    |
| S715 Ex                   | 20 30 kg <sup>[2]</sup> | IP65 & NEMA 4X       | Without intrinsically-safe measured value<br>outputs:<br>II 3 G Ex nR IIC T6 Gc<br>With intrinsically-safe measured value<br>outputs: <sup>[3]</sup><br>II 3 G Ex nR [ib] IIC T6 Gc |
| S715 ExCSA                | 20 30 kg <sup>[2]</sup> | IP65 & NEMA 4X       | Class I, Division 2, Groups A, B, C, and D, T6                                                                                                    |
| S720 Ex                   | 60 70 kg <sup>[2]</sup> | IP65/7               | Without intrinsically-safe measured value                                                                                                    |
| S721 Ex                   | 90 100 kg<br>[2]        |                      | outputs:<br>II 2 G Ex db IIC T6 Gb<br>With intrinsically-safe measured value<br>outputs: <sup>[3]</sup><br>II 2 G Ex db IIC T6 Gb                                                   |

[1] EN 60529 [2] Depending on the internal equipment. [3] Option

#### 18.1.3 **Gas connections**

### Sample gas and span gas connections

| Enclosure type             | Standard gas connection                                       | Optional                                                                                                    |
|----------------------------|---------------------------------------------------------------|----------------------------------------------------------------------------------------------------|
| S710<br>S711               | <ul> <li>PVDF bulkhead fitting for<br/>6x1 mm hose</li> </ul> | <ul> <li>Swagelok<sup>®</sup> fitting for tube with outer diameter 6 mm</li> <li>Swagelok<sup>®</sup> fitting for tube with outer diameter 1/4"</li> </ul>                                                |
| S715<br>S720 Ex<br>S721 Ex | Internal thread G <sup>1</sup> /4" [1]                        | <ul> <li>PVDF bulkhead fitting for 6x1 mm hose</li> <li>Swagelok<sup>®</sup> fitting for tube with outer diameter 6 mm</li> <li>Swagelok<sup>®</sup> fitting for tube with outer diameter 1/4"</li> </ul> |

[1] to be used for screw-in fittings

### Purge gas connections

| Enclosure type     | Standard gas connection                                         | Optional                                                                                                    |
|--------------------|-----------------------------------------------------------------|----------------------------------------------------------------------------------------------------|
| S715-Standard      | <ul> <li>Internal thread G<sup>1</sup>/4"</li> </ul>            | <ul> <li>Swagelok<sup>®</sup> fitting for tube with outer diameter 8 mm</li> <li>Swagelok<sup>®</sup> fitting for tube with outer diameter 10 mm</li> <li>Swagelok<sup>®</sup> fitting for tube with outer diameter 3/8"</li> </ul> |
| S720 Ex<br>S721 Ex | <ul> <li>Internal thread G<sup>1</sup>/<sub>4</sub>"</li> </ul> | -                                                                                                    |

S700

#### **Ambient conditions** 18.2

### Installation site · Assembly

| Atmospheric influences:                                            | The device is intended only for indoor use                            |
|--------------------------------------------------------------------|-----------------------------------------------------------------------|
| Vibrations/impacts:                                                | The installation site should be free from vibrations and impacts      |
| Position of use (allowed inclination of housing during operation): | Max. $\pm 15^{\circ}$ inclination <sup>[1]</sup> to each spatial axis |

[1] Keep constant during operation; perform a new calibration after changes in the inclination.

| Pressure · Temperature                    |                                               |  |  |  |
|-------------------------------------------|-----------------------------------------------|--|--|--|
| Geographic altitude of installation site: | Max. 2000 m above sea level (approx. 750 hPa) |  |  |  |
| Ambient air pressure:                     | 700 1200 hPa                                  |  |  |  |
| Operating temperature:                    | +5 +45 °C (41 113 °F)                         |  |  |  |
| Storage temperature:                      | -20 +70 °C (-4 +158 °F) <sup>[1]</sup>        |  |  |  |

[1] With analyzer module "OXOR-E": -20 ... +60 °C.

| Humidity · Dirt            |                                                                                                    |
|----------------------------|----------------------------------------------------------------------------------------------------|
| Relative humidity:         | <ul> <li>annual average: ≤ 75% (short-term: ≤ 90%)</li> <li>non-condensing</li> <li>humidity class F (DIN 40040)</li> </ul>                        |
| Permissible contamination: | <ul> <li>S710, S711: Degree of contamination 1 <sup>[1]</sup></li> <li>S715, S720 Ex, S721 Ex: Degree of contamination 3 <sup>[2]</sup></li> </ul> |

No contamination or only dry, non-conductive contamination.
 Dry and wet contamination that can be electrically conductive.

## 18.3 Electrical data

| Power connection                                      |                                                                                                    |
|-------------------------------------------------------|----------------------------------------------------------------------------------------------------|
| Power voltage [tolerance], power voltage<br>frequency |                                                                                                    |
| - Standard:                                           | 100 V AC or <sup>[1]</sup><br>115 V AC or<br>230 V AC<br>[- 15 % + 10 %], 48 62 Hz                                          |
| <ul> <li>CSA versions:</li> </ul>                     | 115 V AC [- 15% + 10 %], 60 Hz or <sup>[1]</sup><br>230 V AC [- 15% + 10 %], 50 Hz                                          |
| Permissible over-voltages:                            | Transient over-voltages in the supply network<br>should not exceed over-voltage category II<br>according to IEC 60364-4-443 |
| Power input:                                          |                                                                                                    |
| - standard:                                           | 50 VA                                                                                                    |
| - With maximum equipment:                             | 150 VA                                                                                                    |

[1] Selectable mechanically, (see "Adapting to power voltage", page 195); adjustment of mains fuse required, see "Internal fuses", page 196.

| Electrical safety              |                                                                            |  |  |  |
|--------------------------------|----------------------------------------------------------------------------|--|--|--|
| Class of protection:           | Class of protection I [1]                                                  |  |  |  |
| Electrical safety:             | Checked according to EN 61010 (VDE 411)<br>Low Voltage Directive 72/73/EEC |  |  |  |
| Transformer:                   | Safety transformer according to EN 61558 (VDE 0570)                        |  |  |  |
| Electromagnetic compatibility: | According to EN 61326 and EN 61000<br>EMC Directive 89/336/EEC             |  |  |  |
| [1] VDE 0411 Part 1 / IEC 348  |                                                                            |  |  |  |

| Battery (memory buffer) |          |
|-------------------------|----------|
| Expected service life:  | 10 years |

#### 18.4 **Measuring characteristics**

| Response behavior                                                                               |             |  |
|-------------------------------------------------------------------------------------------------|-------------|--|
| Warming up time:                                                                                | 120 minutes |  |
| Response time t <sub>90</sub> :                                                                 | < 45 s [1]  |  |
| [1] When sample gas flow = 60 l/h and damping time constant ( $t_{90 \text{ electr.}}$ ) = 15 s |             |  |
| Influencing variables                                                                           |             |  |
| Influence of atmospheric air pressure:                                                          | ≤ 1% [1]    |  |
| [1] With option "Barometric pressure compensation".                                             |             |  |

#### 18.5 Gas technical requirements

| Sample gas properties                                  |                                                                 |  |
|--------------------------------------------------------|-----------------------------------------------------------------|--|
| Permissible sample gas temperature: [1]                | 0 45 °C (32 113 °F)                                             |  |
| Permissible sample gas dew point:                      | Below ambient temperature                                       |  |
| Particles in the sample gas:                           | Sample gas should be free from dust and aerosols <sup>[2]</sup> |  |
| Permissible sample gas pressure [3]                    |                                                                 |  |
| <ul> <li>internal gas paths hose-connected:</li> </ul> | -20 +30 kPa (-200 +300 mbar) <sup>[4]</sup>                     |  |
| - internal gas paths tube-connected :                  | -20 +100 kPa (-200 +1000 mbar) <sup>[5]</sup>                   |  |
| <ul> <li>with analyzer module "OXOR-E":</li> </ul>     | -20 +30 kPa (-200 +300 mbar)                                    |  |
| - S720 Ex/S721 Ex:                                     | -20 +10 kPa (-200 +100 mbar)                                    |  |
| Sample gas flow [1]                                    |                                                                 |  |
| – minimum:                                             | 5 l/h (85 cm <sup>3</sup> /min)                                 |  |
| – maximum:                                             | 100 l/h (1660 cm <sup>3</sup> /min)                             |  |
| - recommended:                                         | 30 60 l/h (500 1000 cm <sup>3</sup> /min)                       |  |
| - standard:                                            | 60 l/h (1000 cm <sup>3</sup> /min)                              |  |

[1] should be constant during operation
 [2] when entering the gas analyzer
 [3] relative to the ambient/atmospheric air pressure
 [4] Exception: S720 Ex/S721 Ex (see below).
 [5] Exceptions: With analyzer module "OXOR-E", S720 Ex/S721 Ex (see specifications below).

| Special conditions with analyzer module "OXOR-E"                           |                            |  |
|----------------------------------------------------------------------------|----------------------------|--|
| Minimum humidity (H <sub>2</sub> O) in sample gas in continuous operation: | > 0.5% abs. <sup>[1]</sup> |  |
| Maximum permissible operating time with lower humidity:                    | Max. 7 days [1]            |  |
| [1] Reference value.                                                       |                            |  |

Built-in gas pump (option) Type of construction: Oscillating diaphragm pump Flow rate: [1] max. 60 l/h (with 100 hPa pressure difference)

[1] Pump power adjustable via menu function, see "Setting the gas pump capacity", page 123.

### 18.6 Internal gas path

#### 18.6.1 Flow plan

The internal gas path depends on the number and type of built-in analysis modules and the desired configuration. Standard flow schematics are shown in "Internal gas flow (standard flow schematics)". Other configurations are possible according to customer and application requirements.

Fig. 38: Internal gas flow (standard flow schematics)

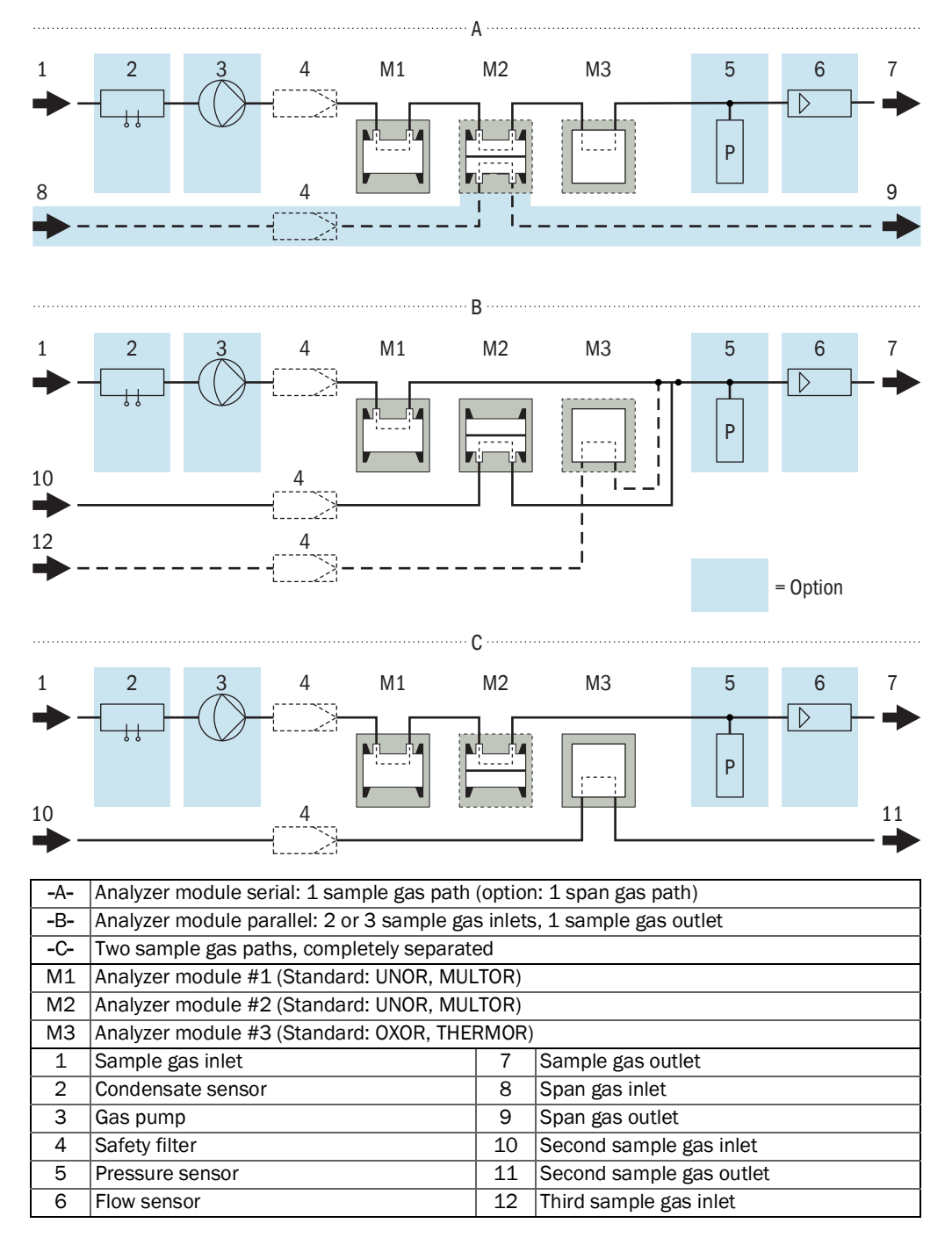

### 18.6.2 Materials with sample gas contact

Table 26: Materials with sample gas contact

| Subassembly              | Component           | Material                                                                                                    |
|--------------------------|---------------------|----------------------------------------------------------------------------------------------------|
| UNOR/MULTOR-<br>Cuvettes | Cuvette tube        | Stainless steel 1.4571 or<br>1.4401 for example, for slotted cuvette;<br>Aluminium, partly gold-plated inside |
|                          | Windows             | BaF2,<br>CaF2 or<br>special version                                                                           |
|                          | Sealing rings       | FKM/Viton®                                                                                                    |
|                          | Adhesive            | 2 k                                                                                                    |
| OXOR-P                   | Enclosure interior  | Stainless steel 1.4571                                                                                        |
|                          | Adhesive            | 2K-special adhesive                                                                                           |
|                          | Hose supports       | Stainless steel 1.4301 (clamping rings: 1.4571)                                                               |
| OXOR-E                   | Membrane            | FEP/fluorine resin                                                                                            |
|                          | Cover, inside       | ABS                                                                                                    |
|                          | Cover, outside      | ABS                                                                                                    |
|                          | Sensor bracket      | Alu (3.3206/3.3535)                                                                                           |
|                          | Sealing ring, inner | Fluorene Rubber (JIS B2401-4D)                                                                                |
|                          | Sealing ring, outer | FKM/Viton®                                                                                                    |
|                          | External T-piece    | PP                                                                                                    |
| THERMOR                  | Enclosure           | Stainless steel 1.4571, 1.4404, A4                                                                            |
|                          | Sensor              | Stainless steel 1.4571, glass                                                                                 |
|                          | Adhesive            | 2 k                                                                                                    |
| Moisture sensor          | Sensor              | Platinum/sintered glass/ stainless steel 1.4571                                                               |
|                          | Adhesive            | 2 k                                                                                                    |
|                          | Enclosure           | Stainless steel 1.4571                                                                                        |
| Flow sensor              | Enclosure           | Stainless steel 1.4571                                                                                        |
|                          | Sensor              | Aluminum silicate (Al2Si4010)                                                                                 |
|                          | Sensor              | Glass                                                                                                    |
| Pressure sensor          | Enclosure           | Stainless steel                                                                                               |
|                          | Membrane            | Bronze (CuZn) 2.1050                                                                                          |
| Sample gas pump          | Membrane            | EPDM                                                                                                    |
|                          | Pump body           | PVDF                                                                                                    |
| Gas paths                | Gas lines           | Stainless steel S316 or 1.4571,<br>FKM/Viton®,<br>PTFE                                                        |
|                          | Gas connections     | Stainless steel S316, 1.4571,<br>PVDF,<br>PTFE                                                                |
|                          | Safety filter       | Glass                                                                                                    |
|                          | Flame arresters     | Stainless steel 1.4404                                                                                        |

# 19 Glossary

| AC       | Alternating Current                                                                                                    |
|----------|----------------------------------------------------------------------------------------------------|
| ATEX     | ATEX: Atmosphères Explosibles: Abbreviation for European directives related to safety in potentially explosive atmospheres                                                                                                |
| CSA      | Canadian Standards Association (www.csa.ca)                                                                                                    |
| DC       | Direct Current                                                                                                    |
| Firmware | Internal device software; mainly stored in volatile memory (EEPROMs)                                                                                                    |
| IPab     | International Protection (also: Ingress Protection); degree of protection of a device according to IEC/DIN EN 60529. <i>a</i> designates protection against contact and impurities, <i>b</i> protection against moisture. |
| LED      | Light emitting diode (small indicator lamps)                                                                                                    |
| NAMUR    | Abbreviation for "Normen-Arbeitsgemeinschaft für Mess- und Regeltechnik<br>in der chemischen Industrie", now "Interessengemeinschaft<br>Automatisierungstechnik der Prozessindustrie" (www.namur.de)                      |
| NDIR     | Non-dispersive infrared; Designation for optical gas analysis methods in infrared spectral range                                                                                                    |
| Viton    | DuPont Performance Elastomers trademark for materials made out of Fluorcarbon rubber                                                                                                    |

8029880/AE00/V4-0/2021-12

www.addresses.endress.com

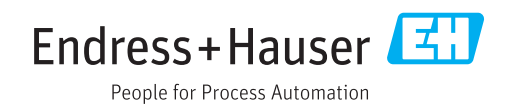